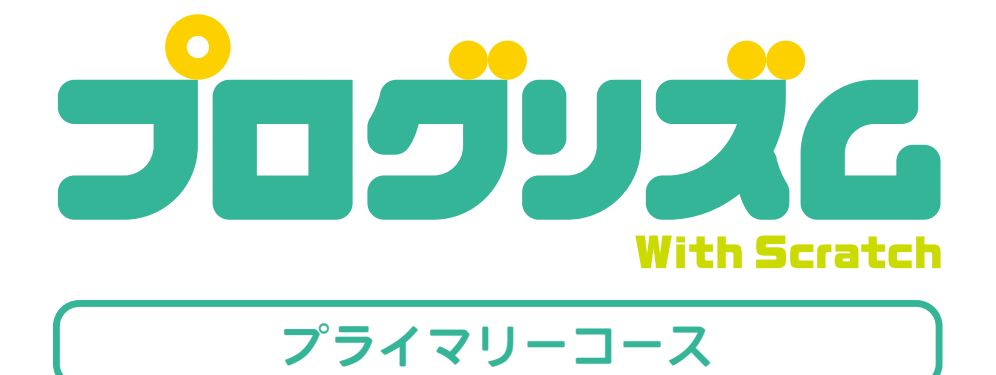

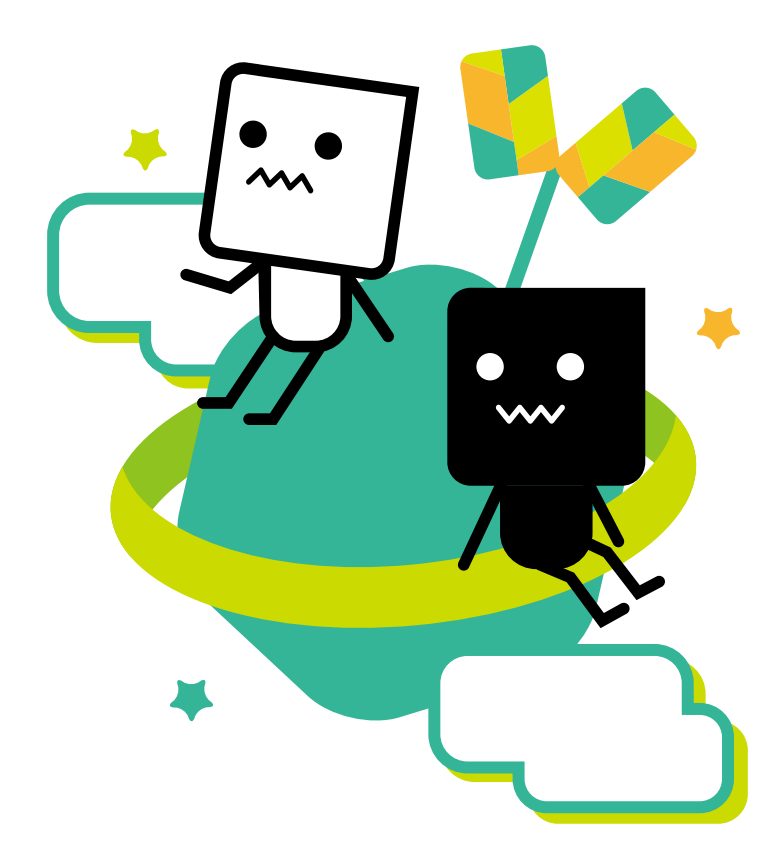

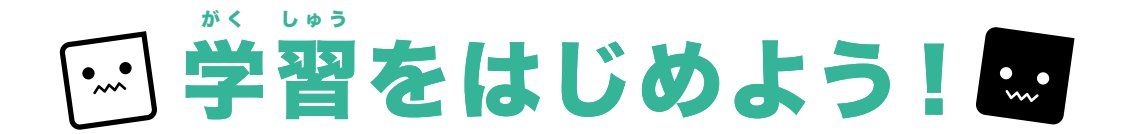

#### **①**プログリズムにログインしよう!

#### https://www.progrism.com/member2/login.php

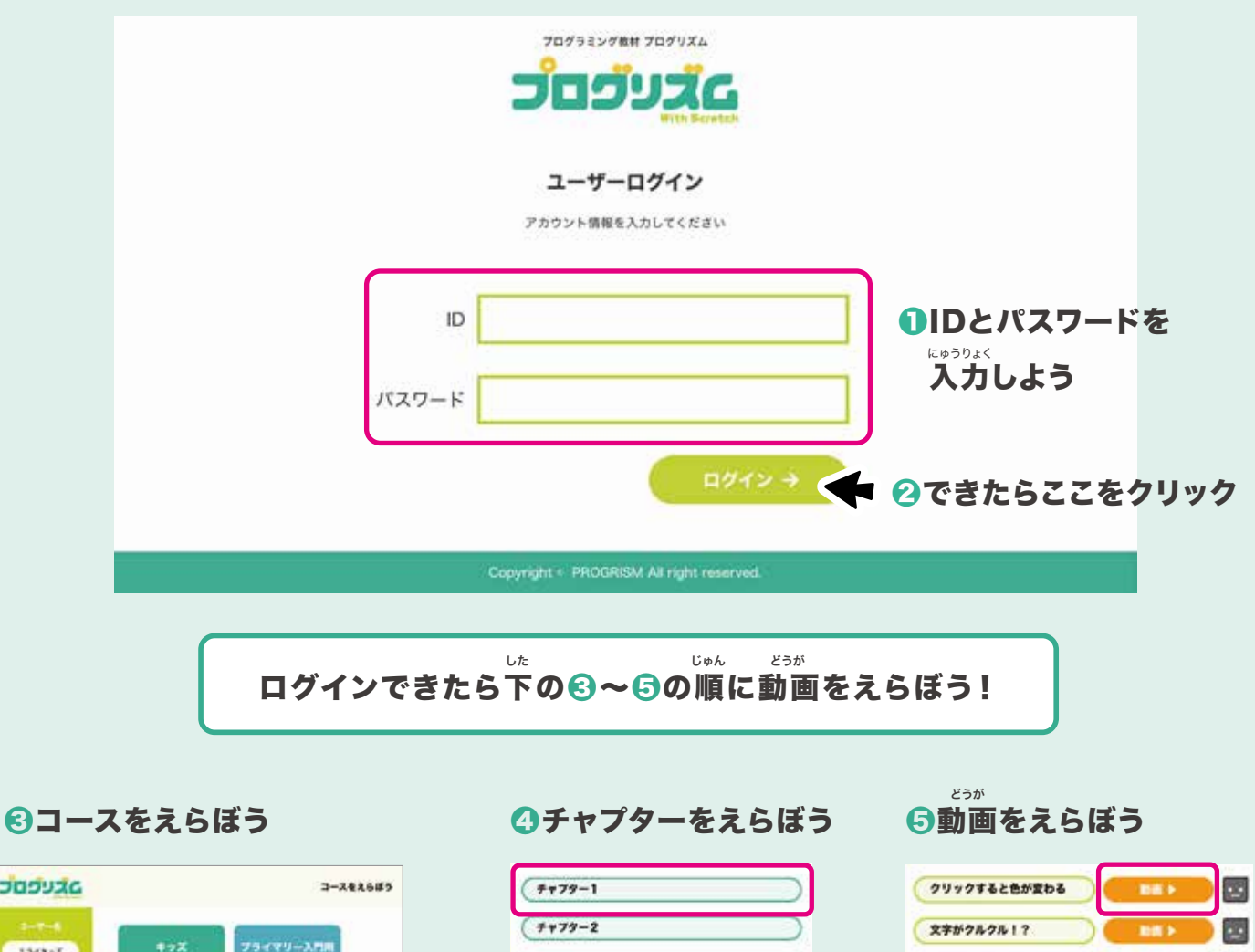

•••

•

100

•••

00

-

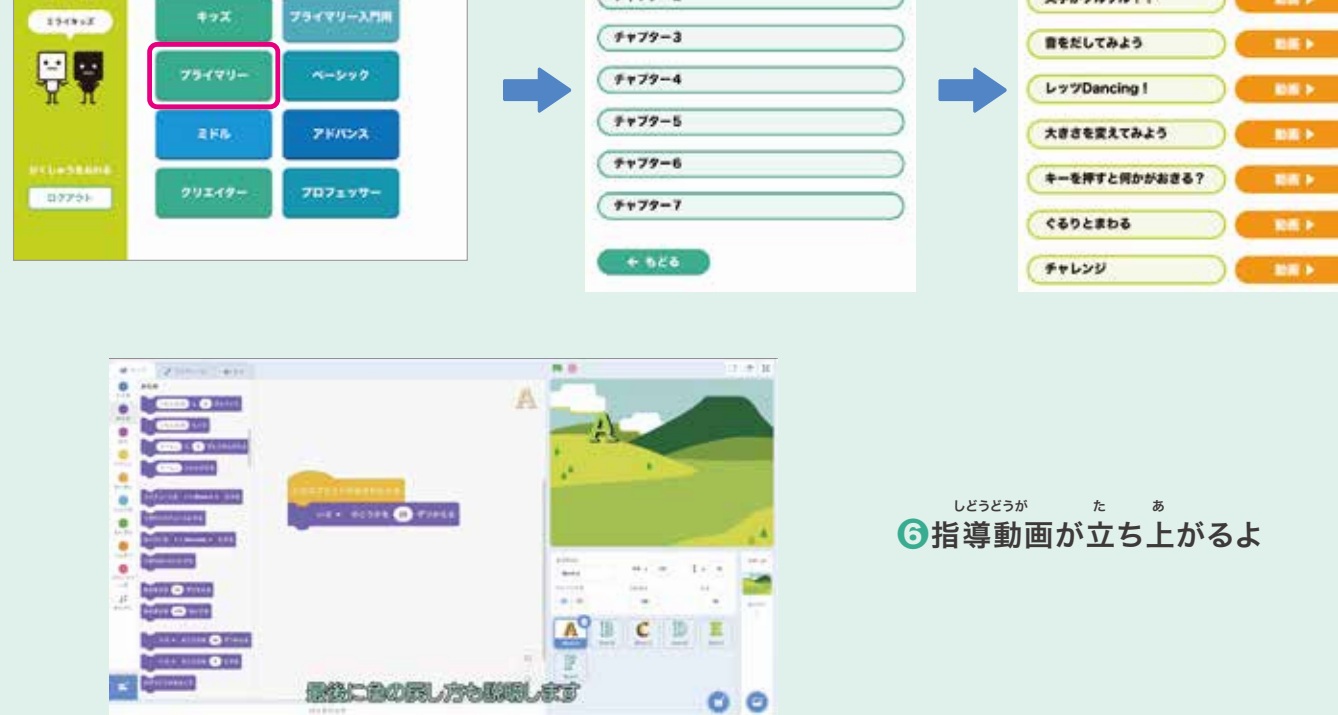

סגעפסכ

#### **②動画をみてプログラミングをはじめよう!**

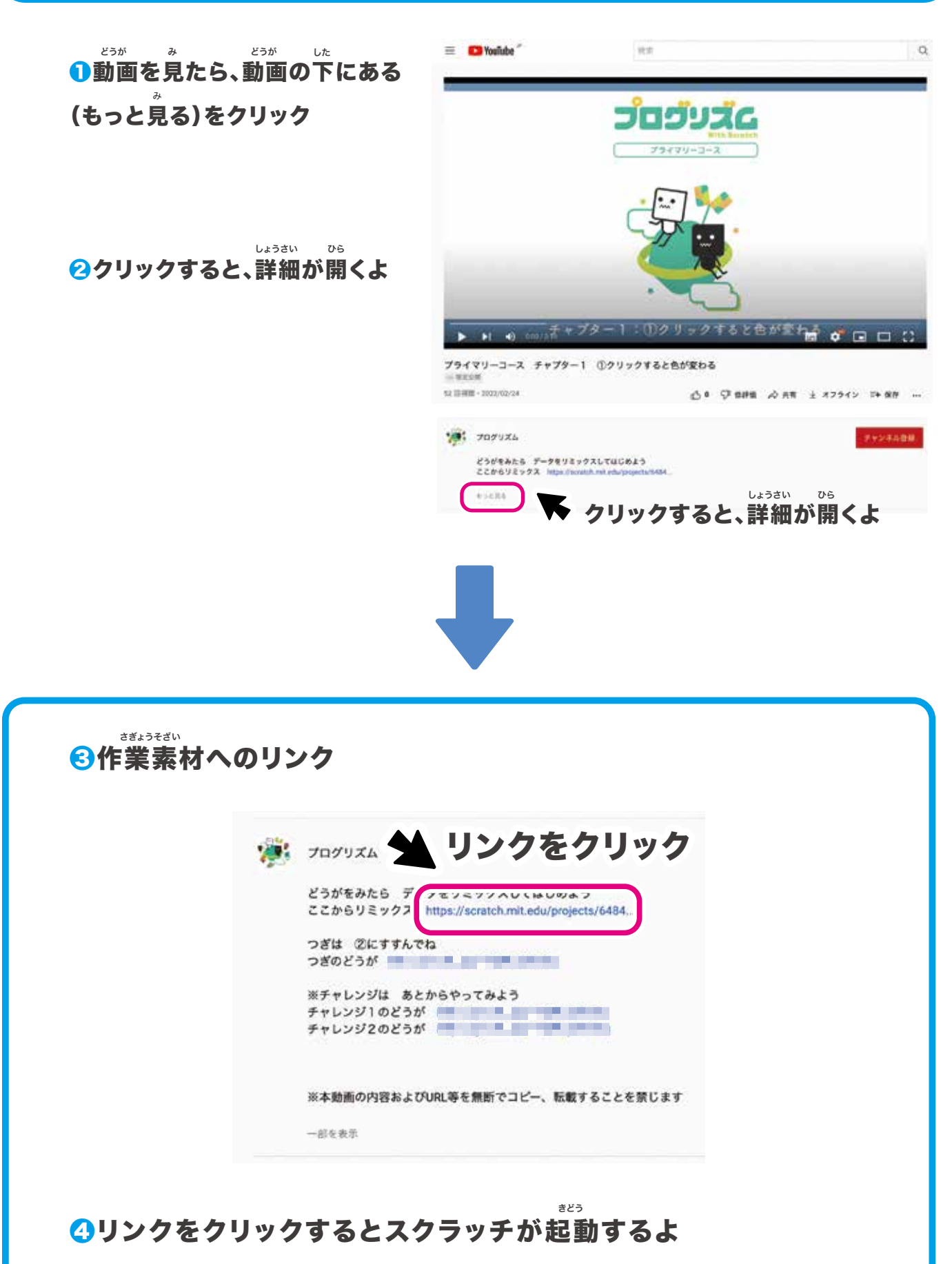

#### 作業素材を準備しよう

### スクラッチが起動したらサインインしよう!

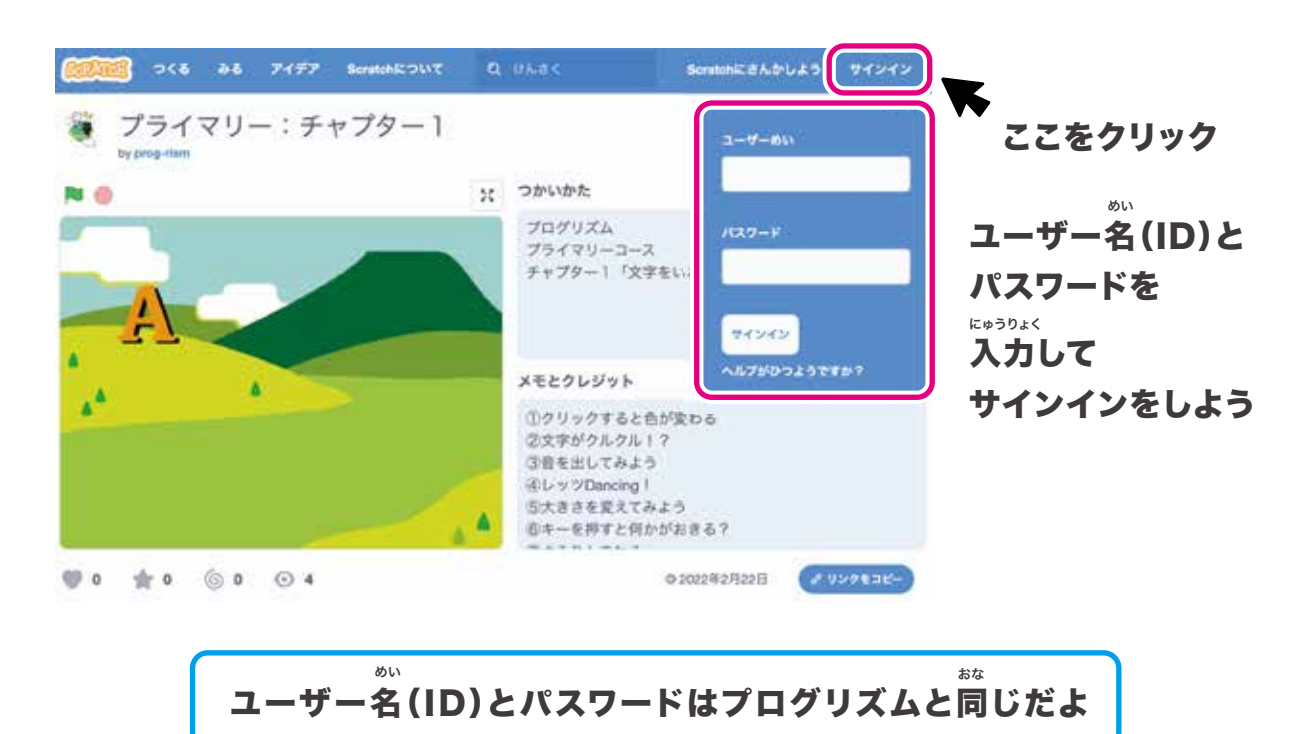

### 作業素材を読み込もう

#### 「リミックス」ボタンをクリック

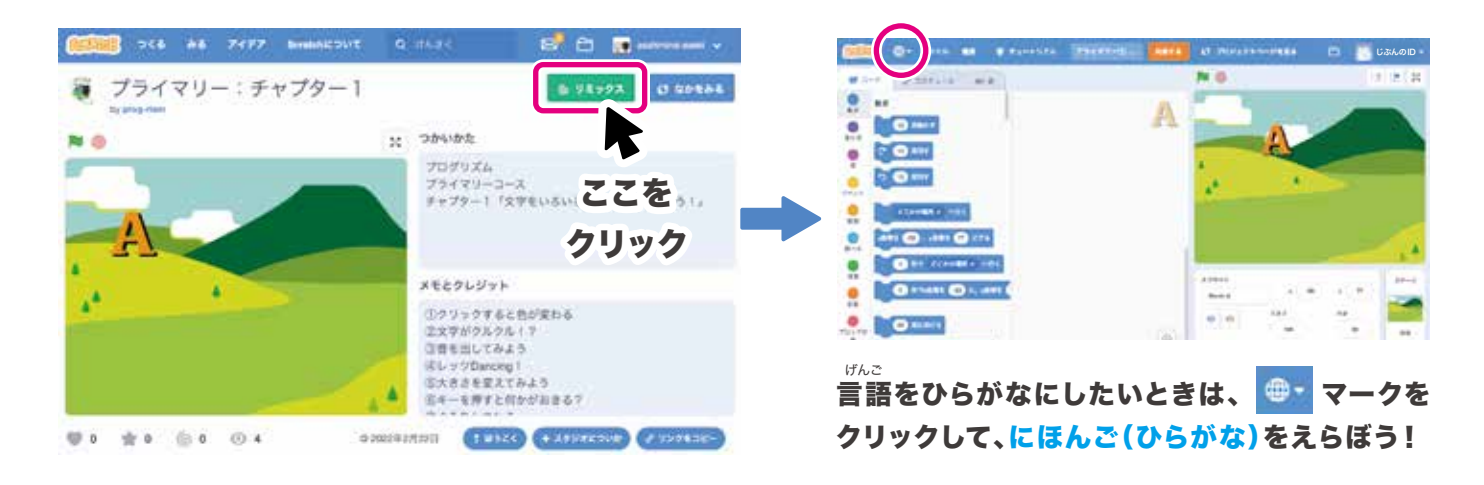

\* 「リミックス」ボタンを押さないと、元のデータが変わってしまうから注意してね! \*ぎょうだが、\*\*\*\* ※「作業素材」の読み込みは「チャプター」毎に行います

#### 準備ができたら 勉強をはじめよう!

### 教材を見ながらプログラミングをしよう!

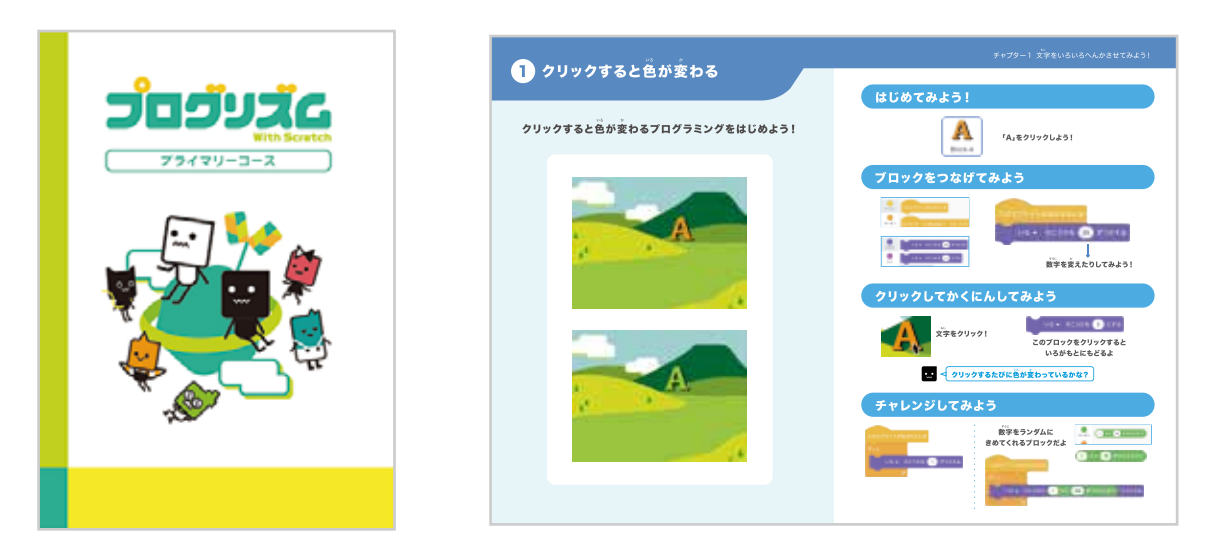

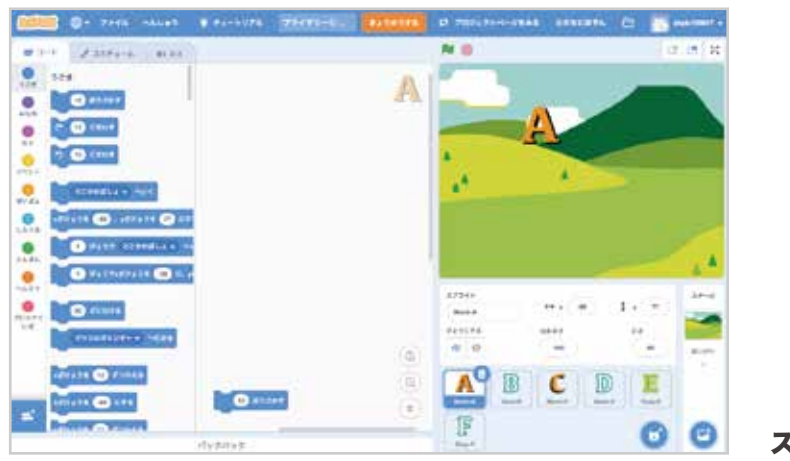

がめん スクラッチの画面

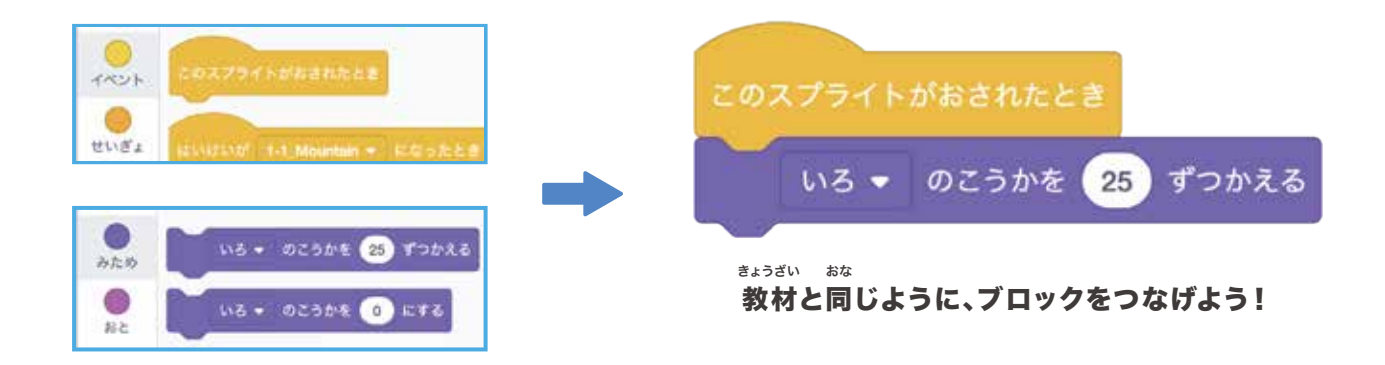

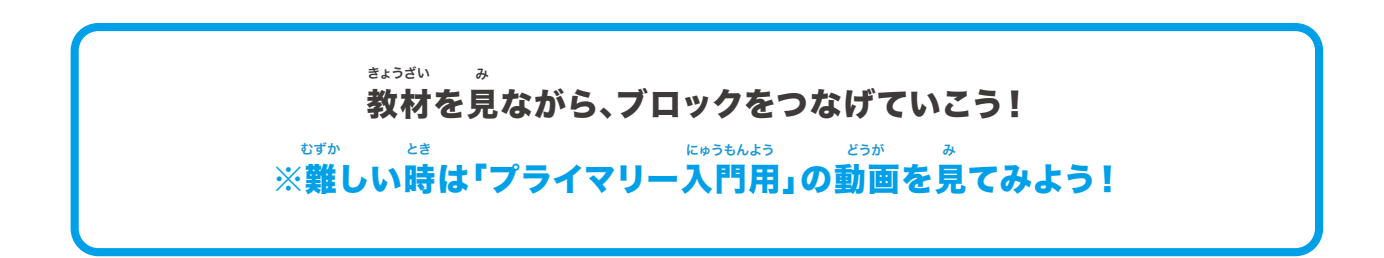

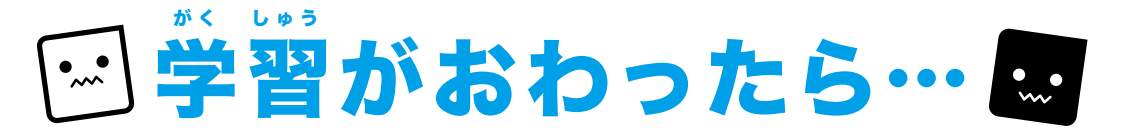

#### 作業中の画面

データをほぞんしよう

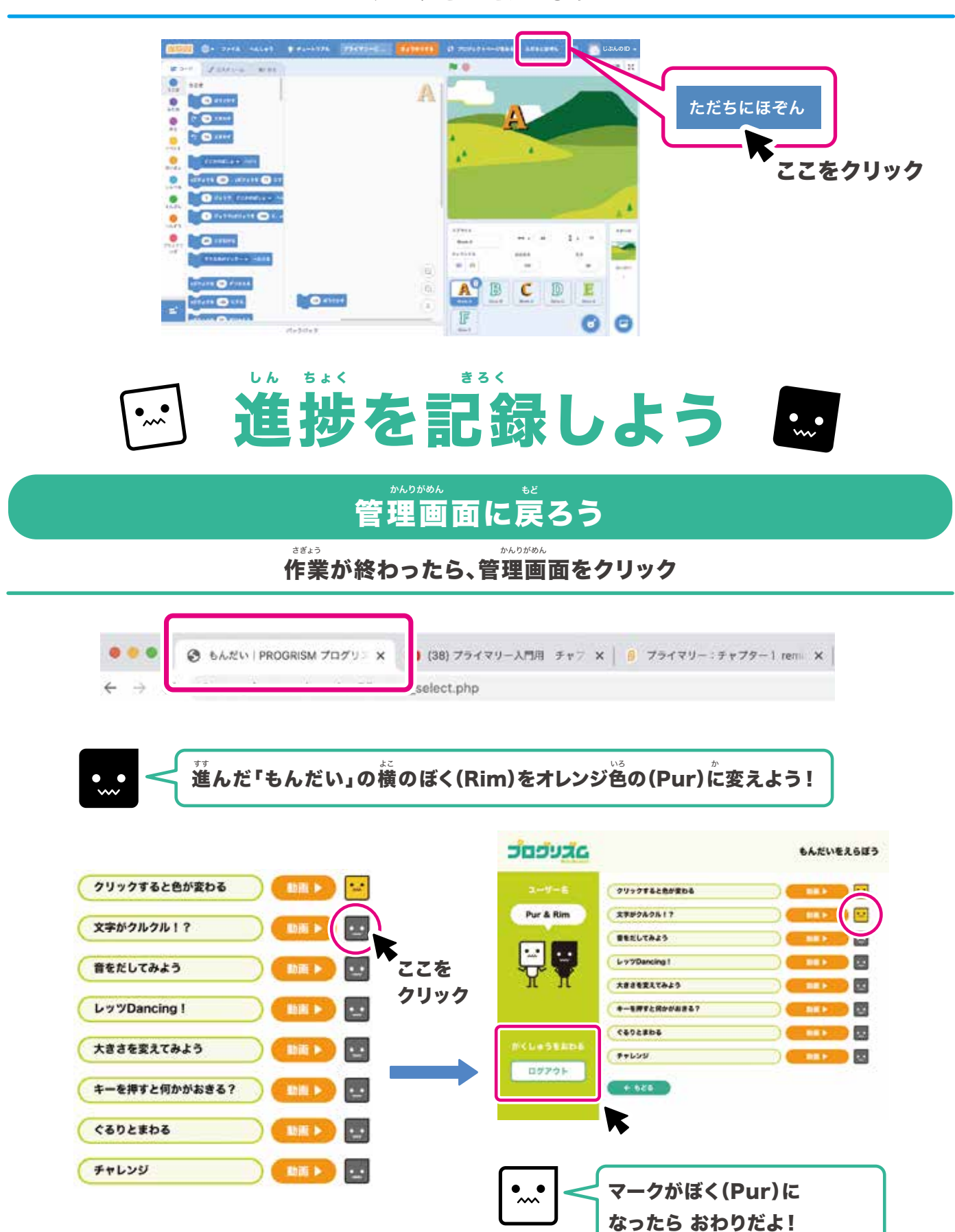

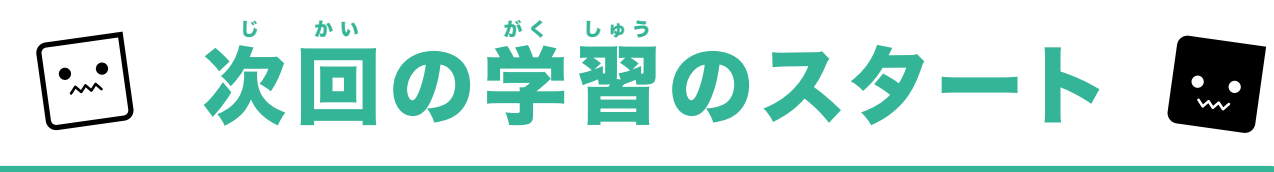

#### プログリズムとスクラッチにログイン

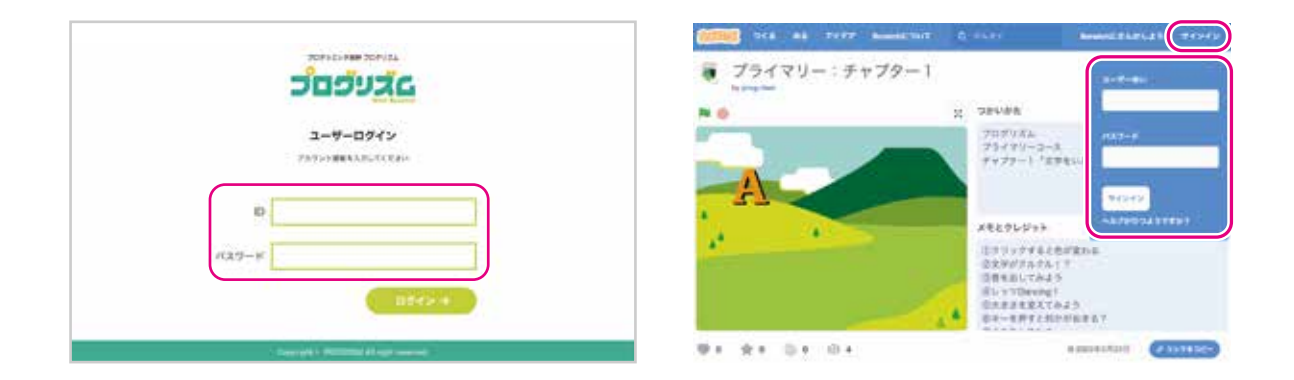

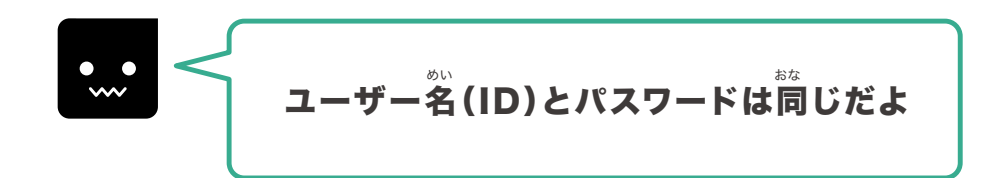

#### 前回のつづきからはじめるときは…

#### 

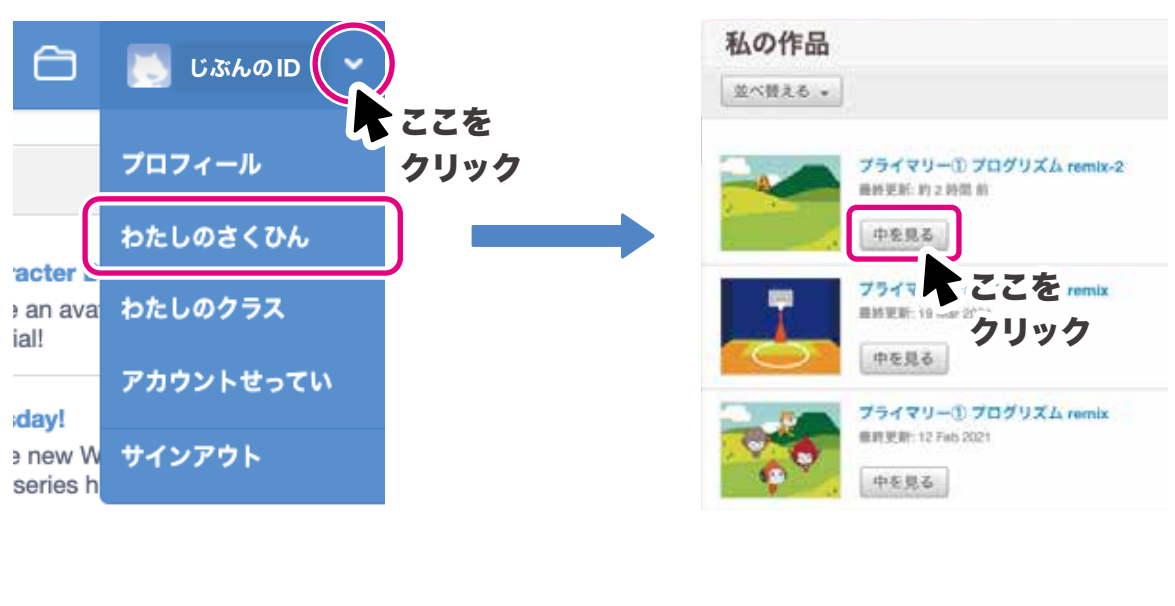

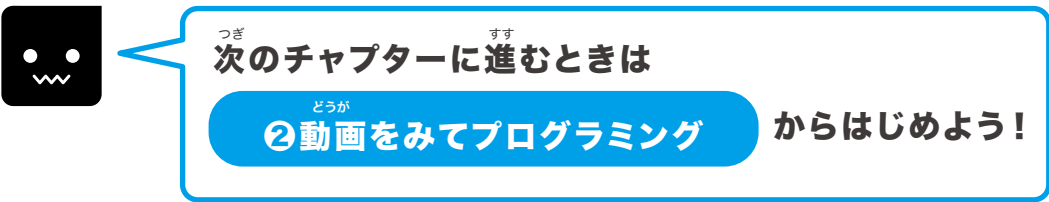

### PROGRISM プライマリーコースもくじ

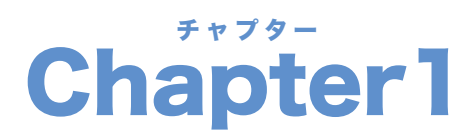

| Ð | U   |      |      |       |            |       |    |
|---|-----|------|------|-------|------------|-------|----|
| 文 | 字をし | いろいろ | へんかさ | きせてみる | <b>にう!</b> | ••••• | 10 |

| <ol> <li>クリックすると色が変わる</li> </ol>                  | 12 |
|---------------------------------------------------|----|
| <ul> <li>2 支ジャンクルクル!?</li></ul>                   | 14 |
| 3 音を出してみよう                                        | 16 |
| ④レッツ Dancing !                                    | 18 |
| ら 大きさを変えてみよう ・・・・・・・・・・・・・・・・・・・・・・・・・・・・・・・・・・・・ | 20 |
| 6 キーを押すと何かがおきる?                                   | 22 |
| 🥑 ぐるりとまわる                                         | 24 |
| 8 チャレンジ                                           | 26 |

# Chapter3

| かんたんなゲ | ームをつく | ろう! | •••• | 46 |
|--------|-------|-----|------|----|
|--------|-------|-----|------|----|

| <ol> <li>むたり</li> <li>むたり</li></ol> | 48 |
|----------------------------------------------------------------------------------------------------|----|
| 2上と下にうごかそう                                                                                                    | 50 |
| S おいかけるキャラクターをつくろう                                                                                                    | 52 |
| ④こうかおんをせっていしてみよう                                                                                                    | 54 |
| ⑤ てんすうをつけてみよう                                                                                                    | 56 |
| ⑥ レベルアップさせてみよう                                                                                                    | 58 |
| 🔊 ゲームのむずかしさをあげてみよう                                                                                                    | 60 |

# Chapter2

キャラクターを動かしてみよう! …… 28

| ● 矢印キーでうごかそう           | 30 |
|------------------------|----|
| 2 ジャンプさせよう             | 32 |
| 3 ポーズを変えよう             | 34 |
| 4 ねらったところにうごかしてみよう     | 36 |
| 5 あるかせてみよう             | 38 |
| ❻はばたいてみよう              | 40 |
| 7 おはなしさせてみよう           | 42 |
| ③ コスチュームの一部をうごかしてみよう … | 44 |

# Chapter4

ジュラシックパークをつくろう …… 62

| 1 恐竜をうごかそう①                                                                                                    | ••••• | 64 |
|----------------------------------------------------------------------------------------------------|-------|----|
| 2 恐竜をうごかそう②                                                                                                    | ••••• | 66 |
| 3 恐竜をうごかそう③                                                                                                    | ••••• | 68 |
| ◆     ☆     ↓     づ     りゅう     ひ     む     を     う     ご     か     そ     う     ご     か     そ     う     ご     か     そ     う     ・     づ     ・     ・     ・     ・     ・     ・     ・     ・     ・     ・     ・     ・     ・     ・     ・     ・     ・     ・     ・     ・     ・     ・     ・     ・     ・     ・     ・     ・     ・     ・     ・     ・     ・     ・     ・     ・     ・     ・     ・     ・     ・     ・     ・     ・     ・     ・     ・     ・     ・     ・     ・     ・     ・     ・     ・     ・     ・     ・     ・     ・     ・     ・     ・     ・     ・     ・     ・     ・     ・     ・     ・     ・     ・     ・     ・     ・     ・     ・     ・     ・     ・     ・     ・      ・     ・      ・      ・      ・      ・      ・      ・      ・      ・      ・      ・      ・      ・      ・      ・      ・      ・      ・      ・      ・      ・      ・      ・      ・      ・      ・      ・      ・      ・      ・      ・      ・      ・      ・      ・      ・      ・      ・      ・      ・      ・      ・      ・      ・      ・      ・      ・      ・      ・      ・      ・      ・      ・      ・      ・      ・      ・      ・      ・      ・      ・      ・      ・      ・      ・      ・      ・      ・      ・      ・      ・      ・      ・      ・      ・      ・      ・      ・      ・      ・      ・      ・      ・      ・      ・      ・      ・      ・      ・      ・      ・      ・      ・      ・      ・      ・      ・      ・      ・       ・       ・       ・ | ••••• | 70 |
| 5 恐竜をうごかそう(5)                                                                                                    | ••••• | 72 |
| <sup>≹ょゥワゅゥ</sup><br>ô 恐竜をうごかそう⑥                                                                                                    | ••••• | 74 |
|                                                                                                    |       |    |

### 

| 1 ドラムをならしてみよう    | 78 |
|------------------|----|
| 2 リズムをつくってみよう    | 80 |
| ⑤ドラムをアニメーションしよう  | 82 |
| ④メロディーをつくってみよう   | 84 |
| 5音のコードをつくってみよう   | 86 |
| ⑥ビートボックスをならしてみよう | 88 |
| ⑦ ライブ会場をもりあげよう!  | 90 |

# Chapter6

| ❶オープニングをつくろう ・・・・・ |      | 94  |
|--------------------|------|-----|
| 2 番組をはじめよう         | •••  | 96  |
| 3 中継先の場面をつくろう①     | •••  | 98  |
| ④ 中継先の場面をつくろう②     | •• 1 | 100 |
| ⑤ スタジオの場面にもどろう     | •• 1 | 102 |
| ⑥エンディングをつくろう       | •• 1 | 104 |

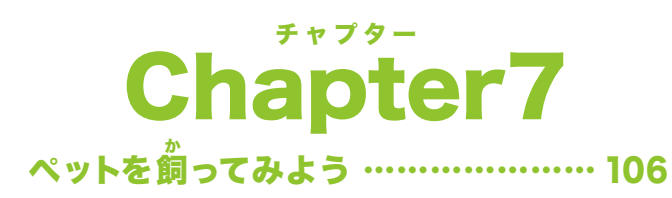

| 1 あいさつさせてみよう    | 108 |
|-----------------|-----|
| 2 エサを取りにいってみよう  | 110 |
| ③ 飲み物を取りにいってみよう | 112 |
| ④ 色々おしゃべりさせてみよう | 114 |
| 5 ボールであそばせてみよう  | 116 |
| ⑥キャッチボールさせてみよう  | 118 |

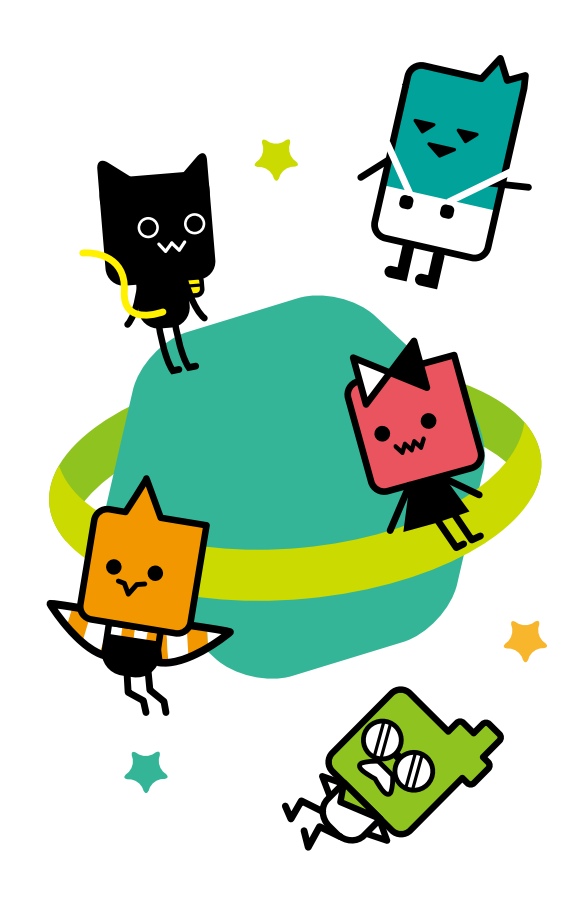

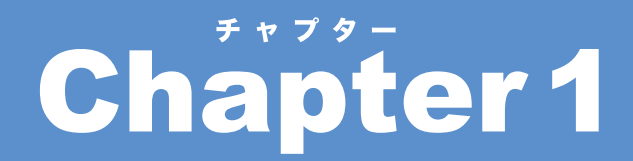

## すこしずつプログラミングの 世界になれていこう!

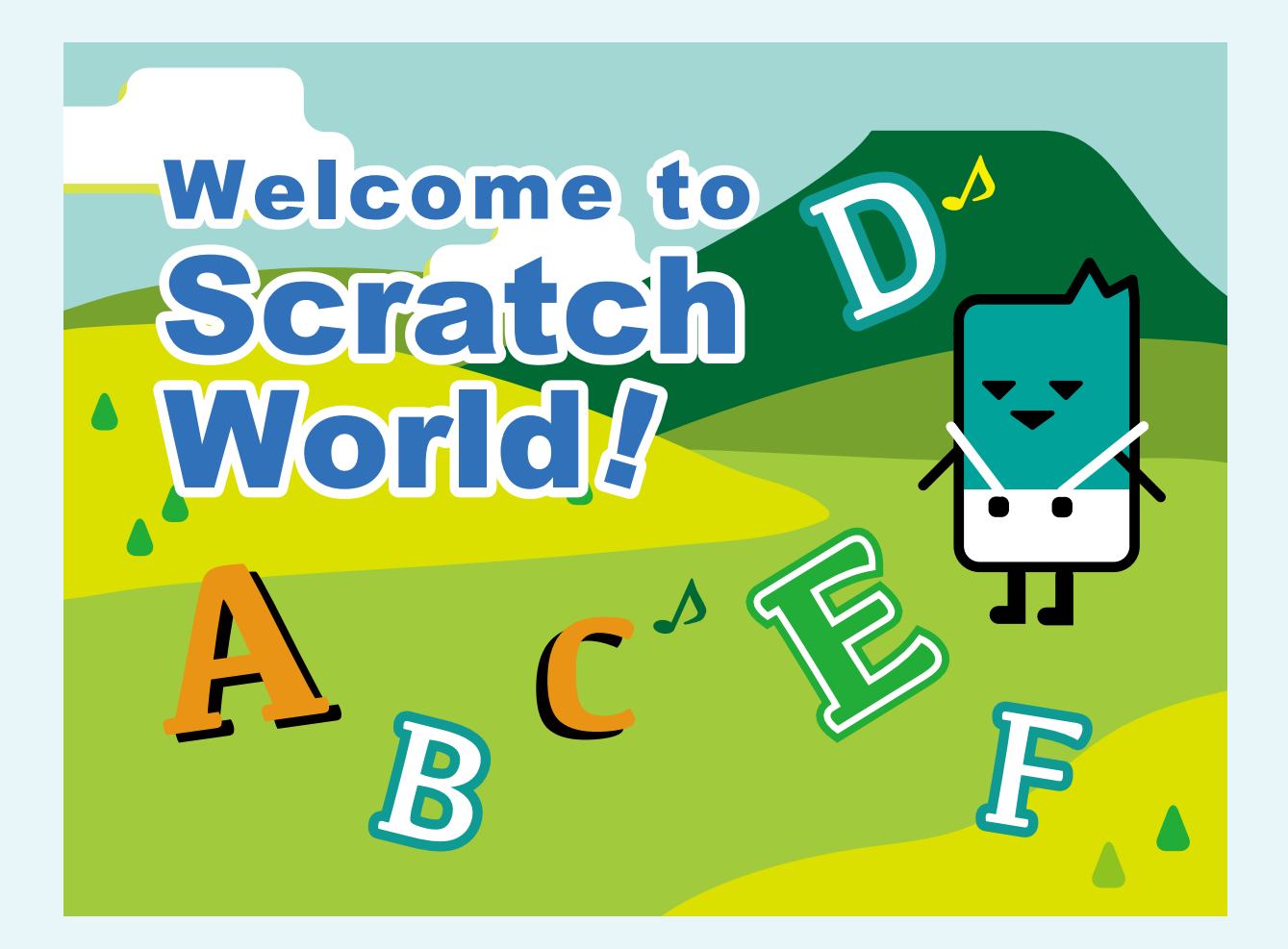

#### **PROGRISM** プライマリーコース

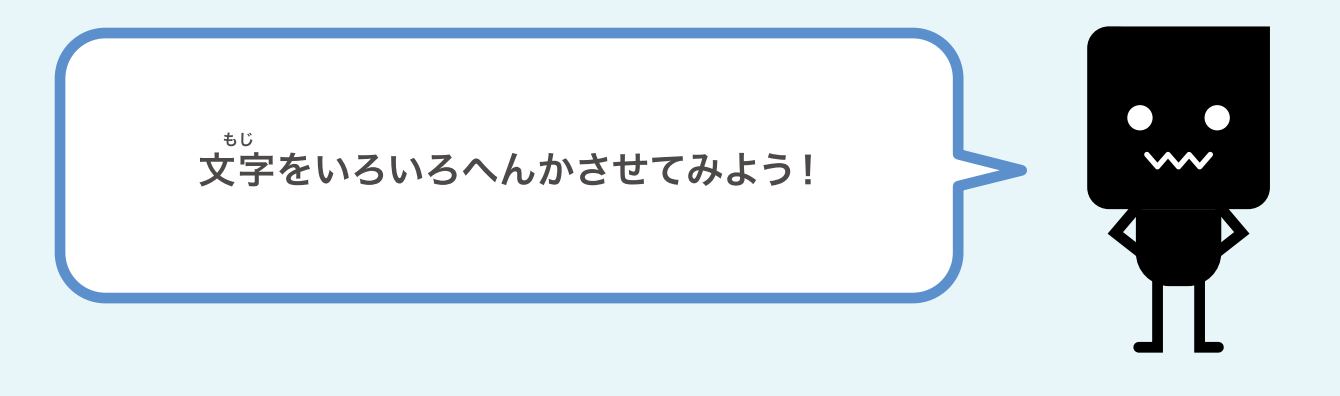

クリックすると色が変わる
 文字がクルクル!?
 着を出してみよう
 レッツDancing!
 大きさを変えてみよう
 キーを押すと何かがおきる?
 ぐるりとまわる
 チャレンジ

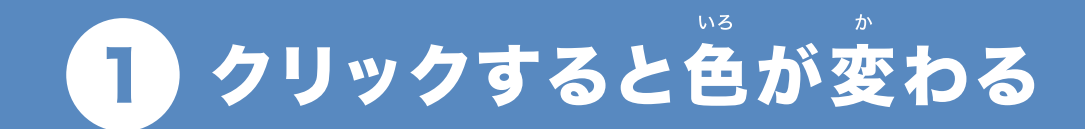

## クリックすると色が変わるプログラミングをはじめよう!

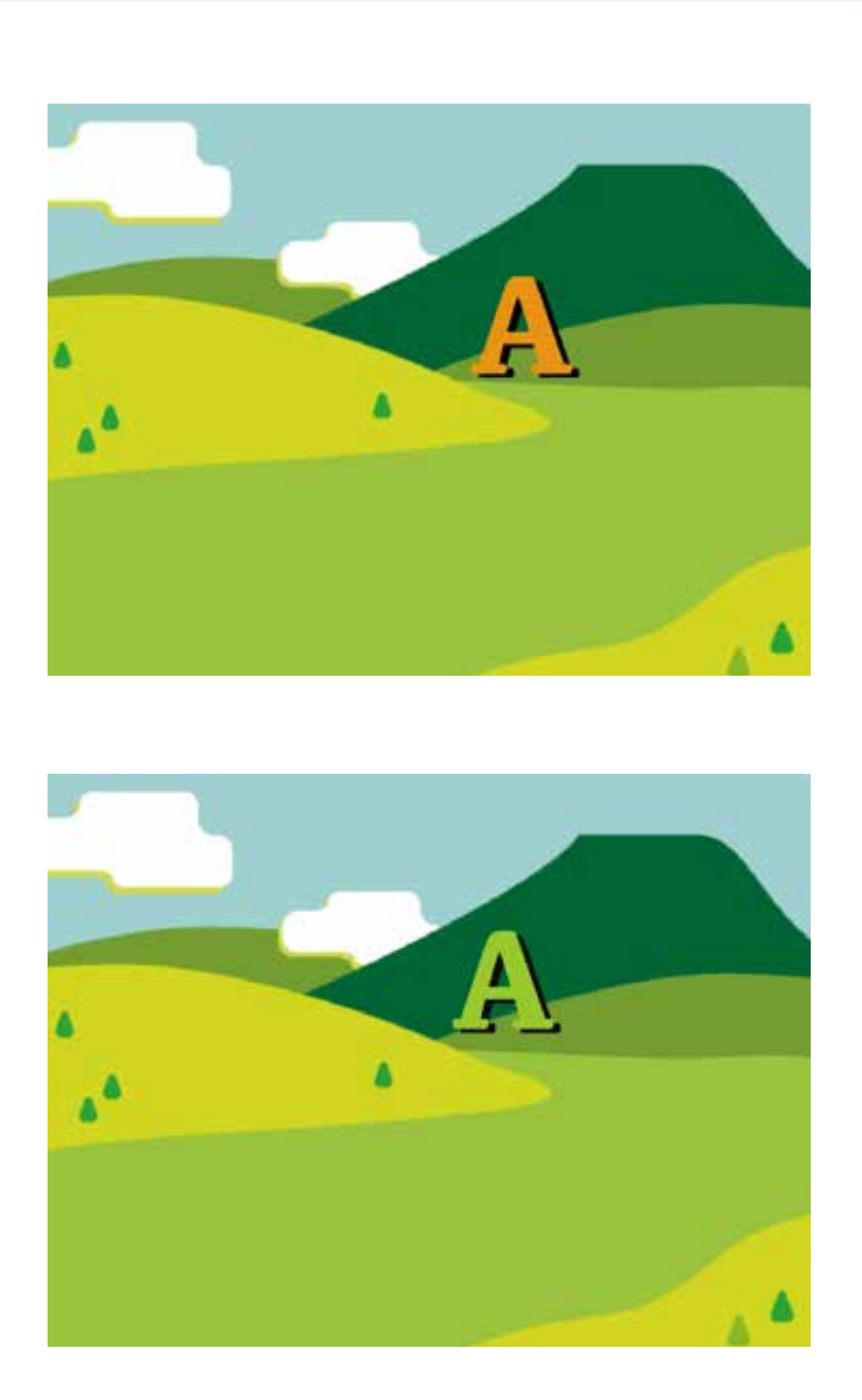

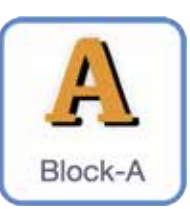

「A」をクリックしよう!

### ブロックをつなげてみよう

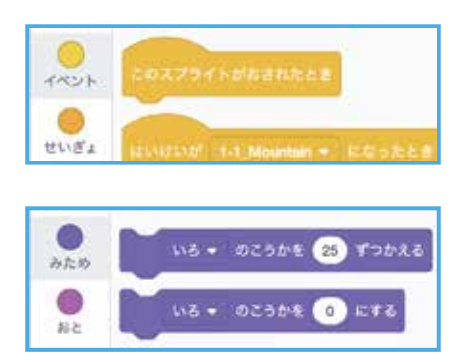

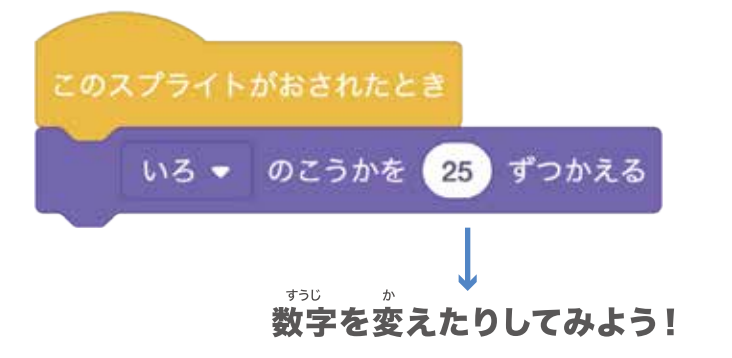

#### クリックしてかくにんしてみよう

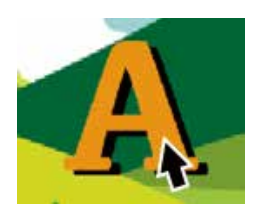

ッジション 文字をクリック!

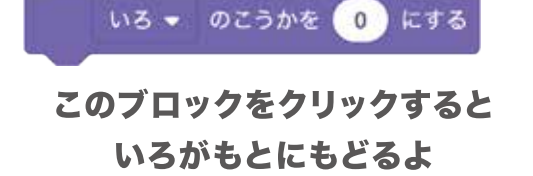

👥 < クリックするたびに色が変わっているかな?

#### チャレンジしてみよう

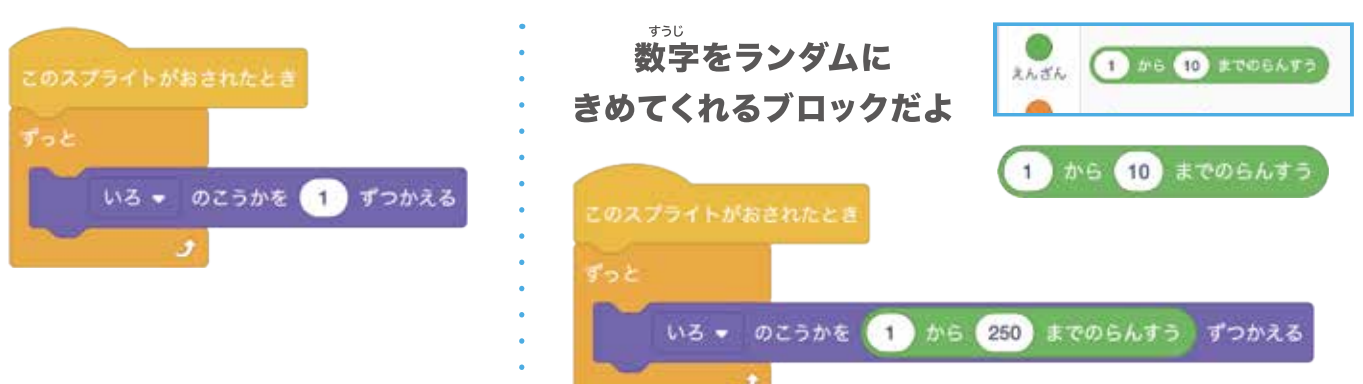

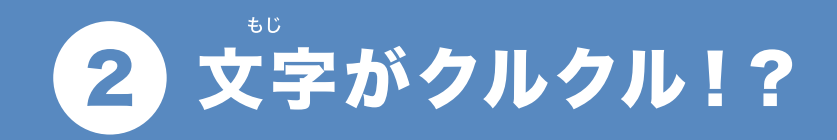

## クリックして文字を回転させてみよう!

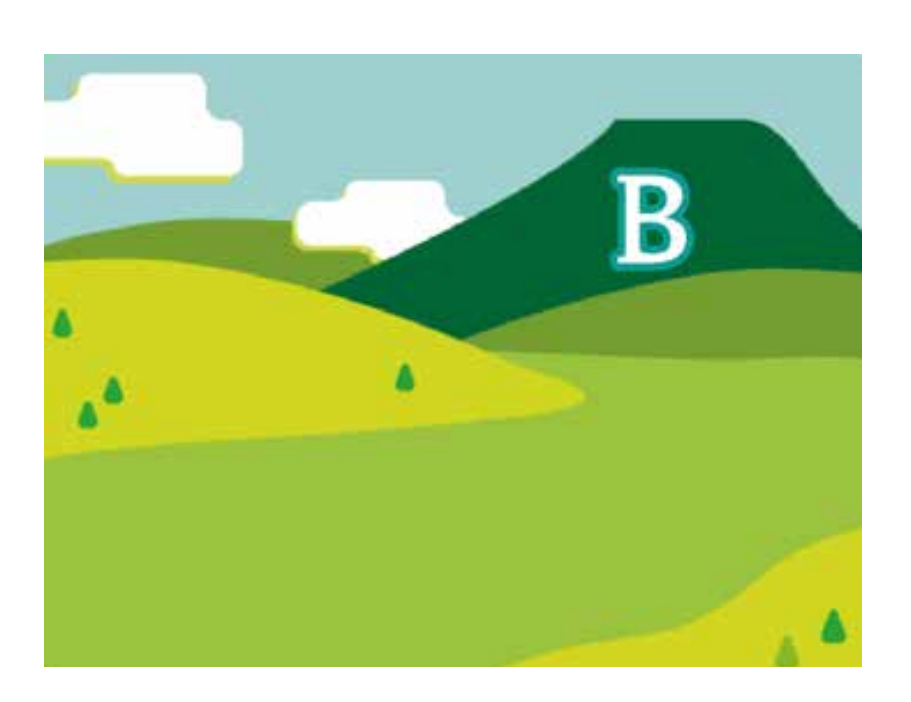

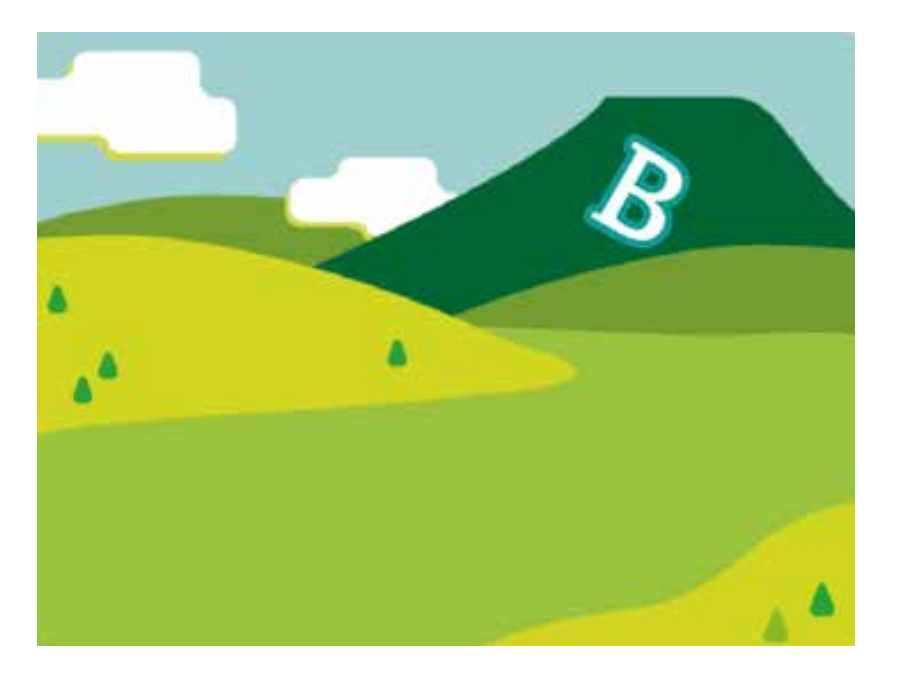

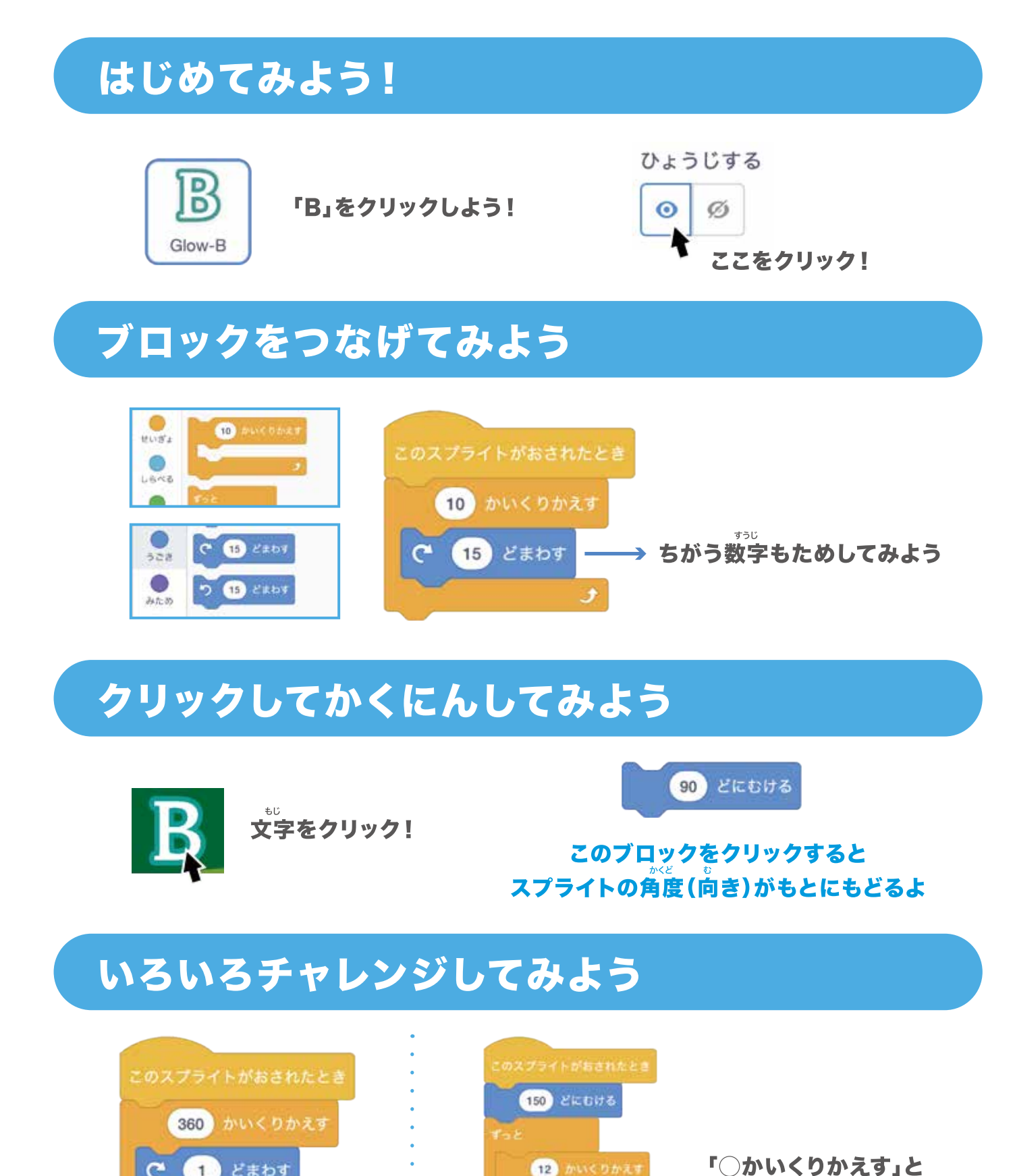

う 10 どまわす

C 10 どまわす

(12) かいくりかえ

1

5

どまわす

12 かいくりかえす

30) どまわす

「
の
か
い
く
り
か
え
す
」
と 「○どまわす」のくみあわせで いろんなことができるよ!

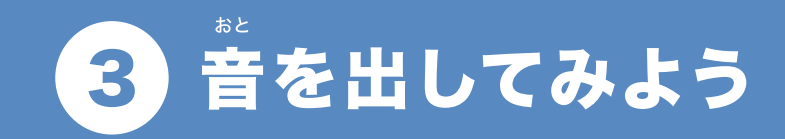

## 

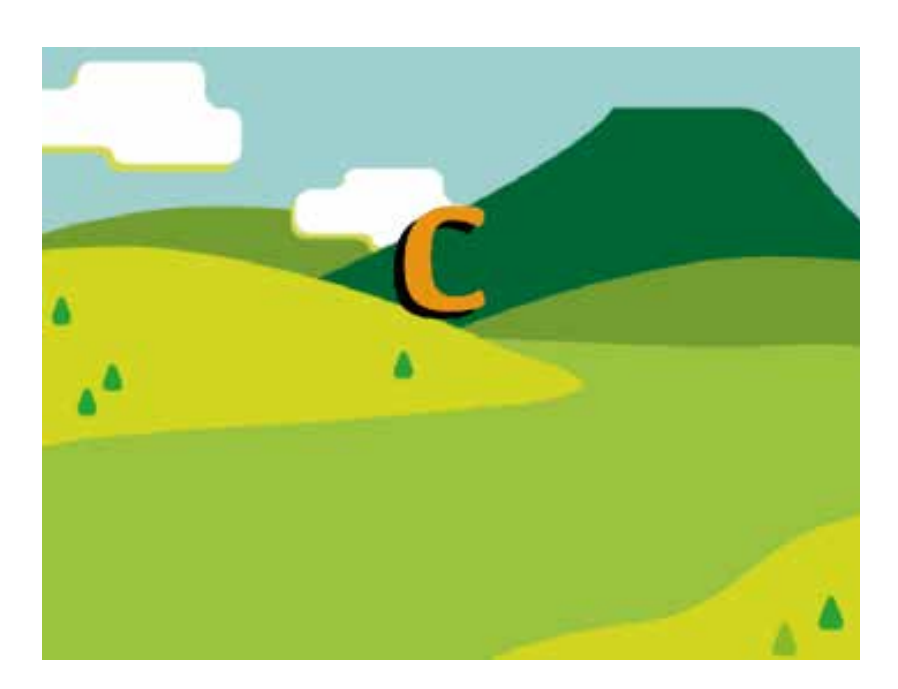

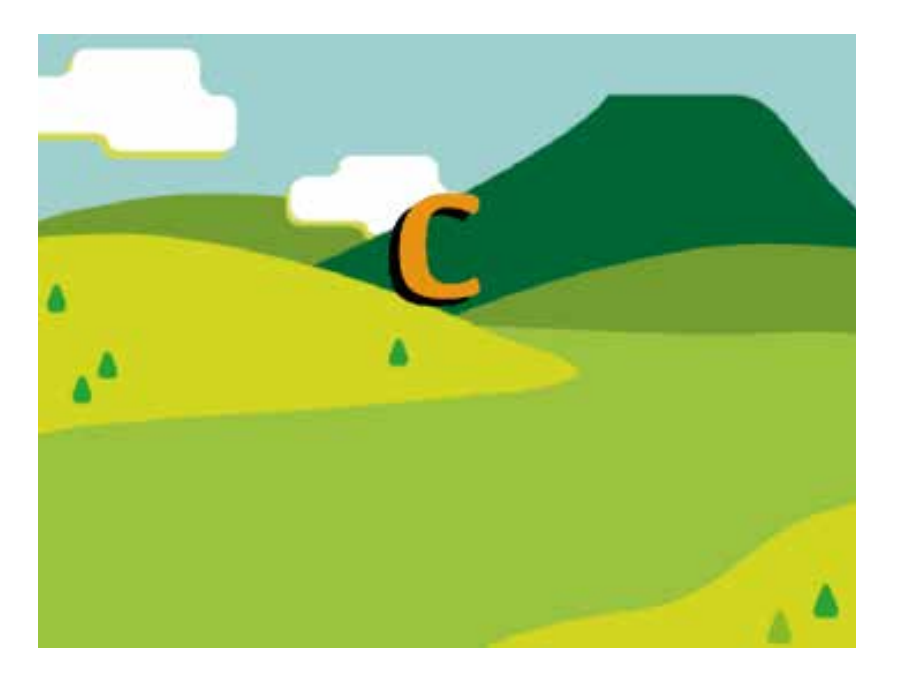

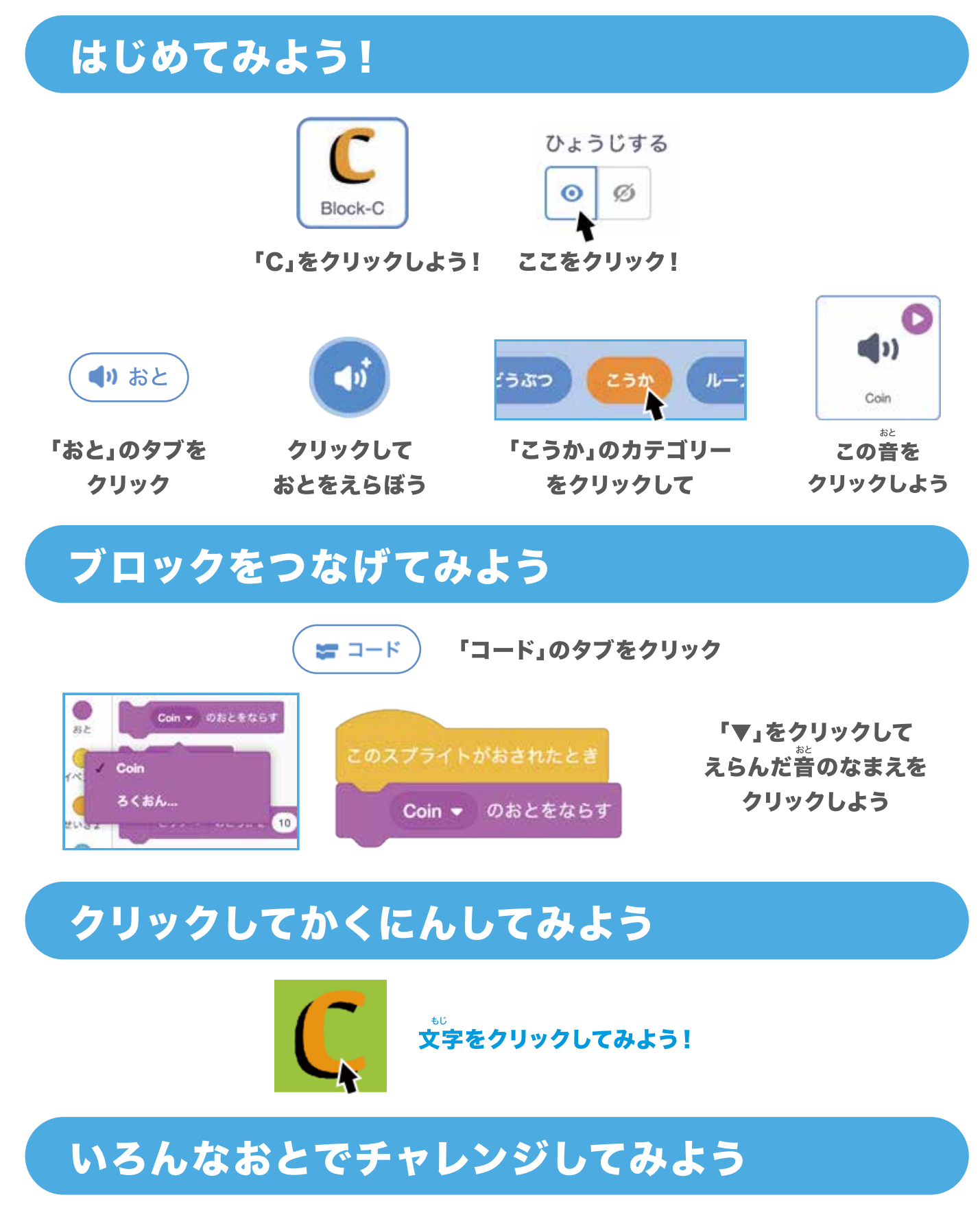

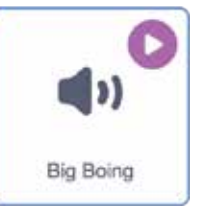

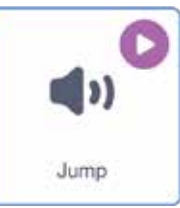

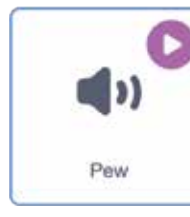

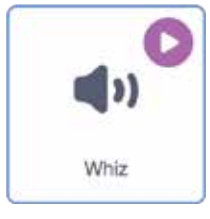

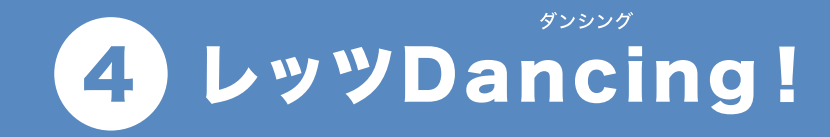

#### \*<sup>®</sup> 文字をクリックするとダンスするよ!

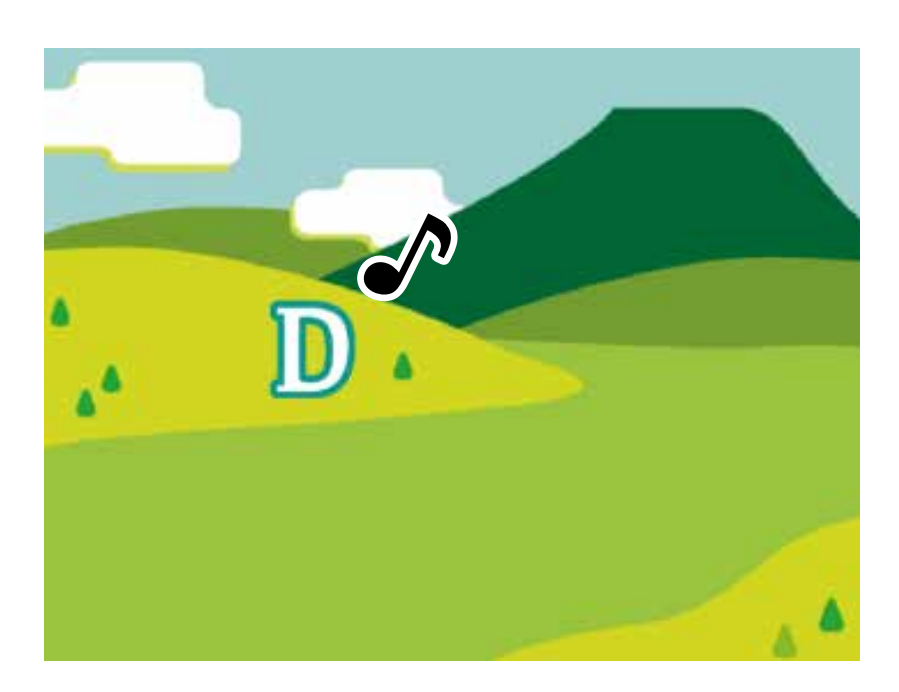

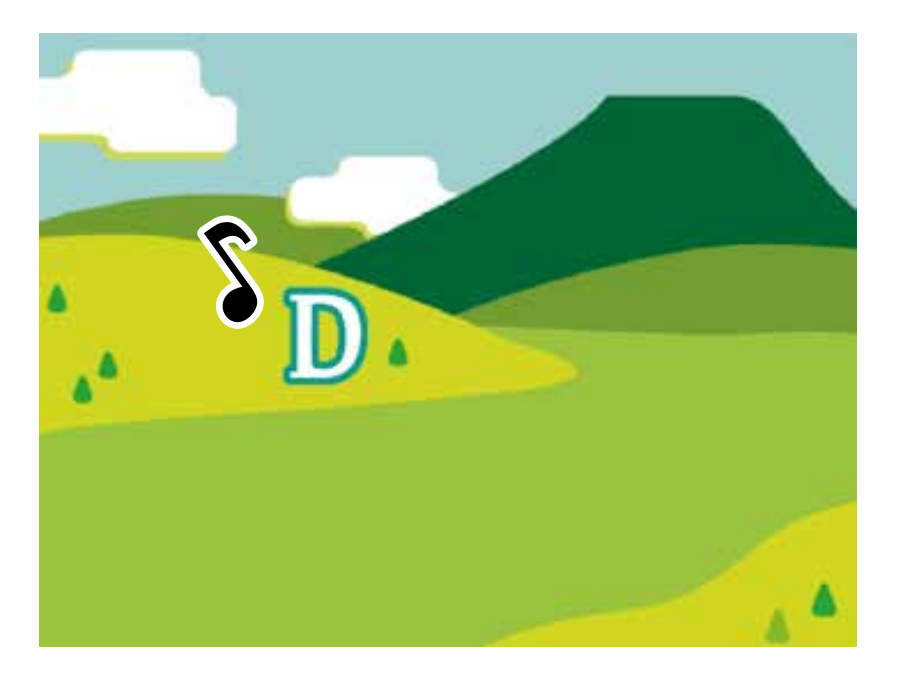

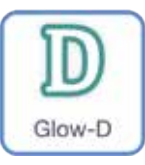

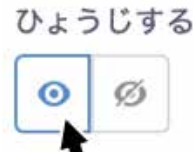

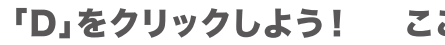

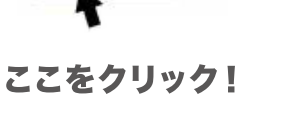

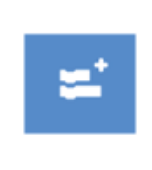

クリックして 「かくちょうきのう」 をえらぼう

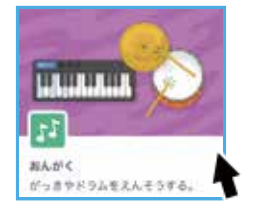

「おんがく」をえらぼう

#### ブロックをつなげてみよう

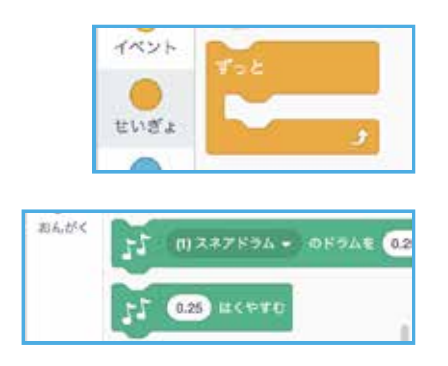

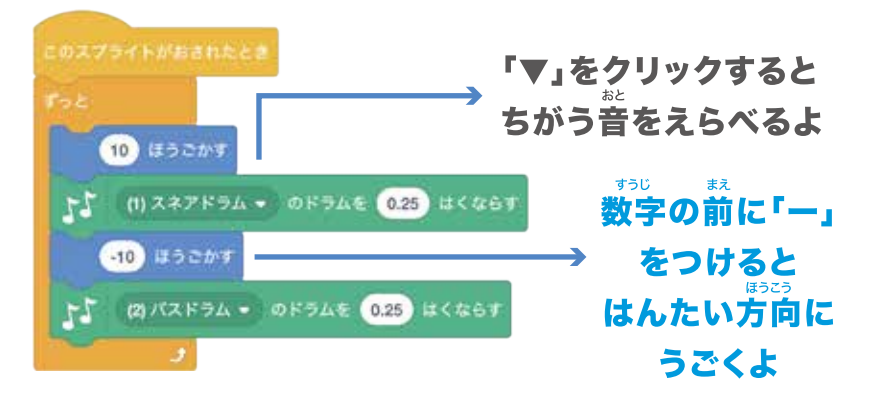

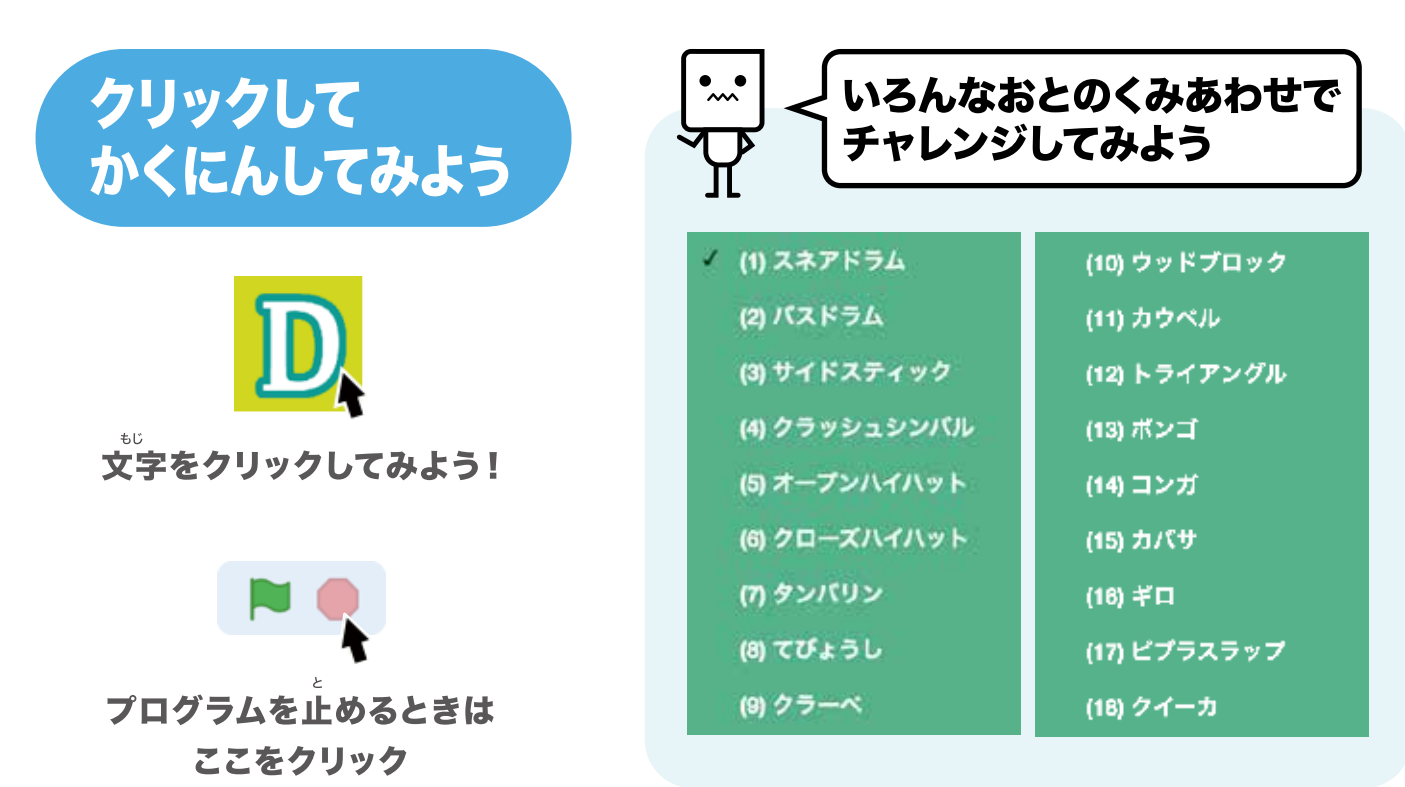

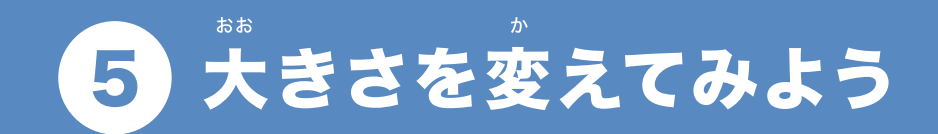

## \*\*\* 文字をクリックすると大きさが変わるよ!

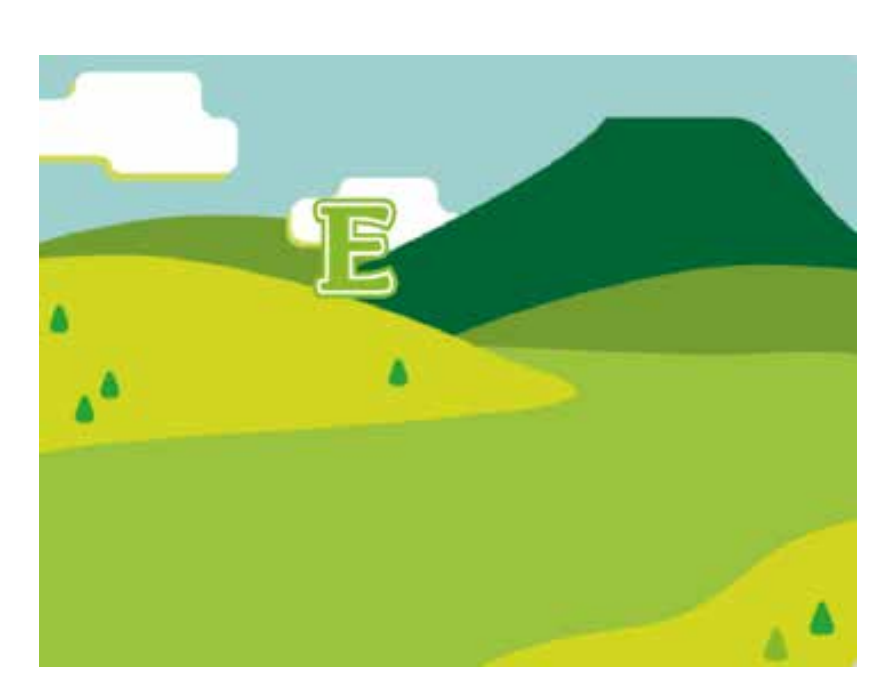

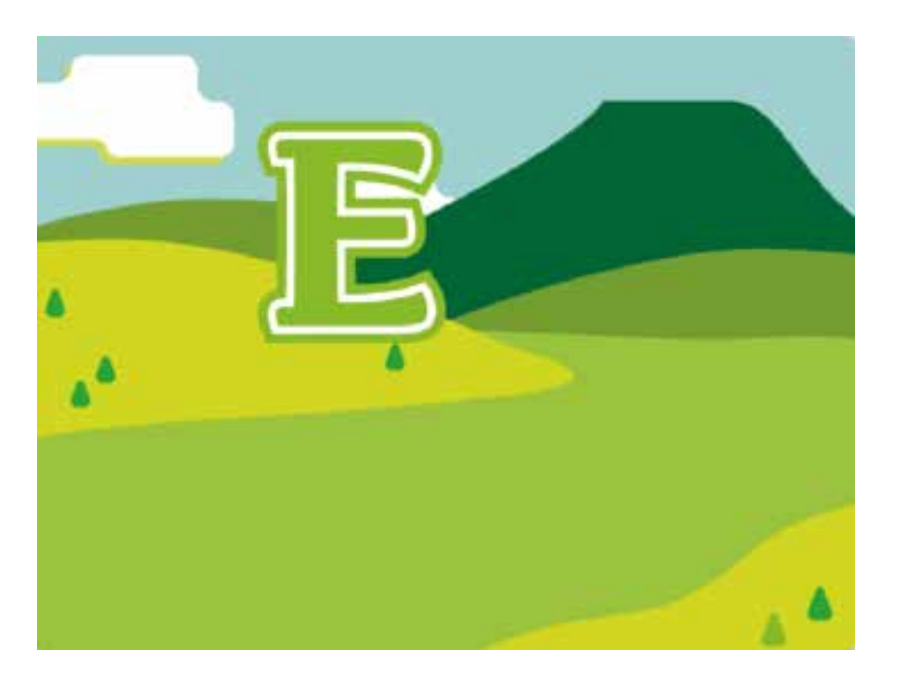

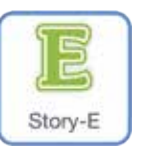

「E」をクリックしよう!

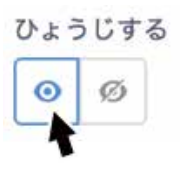

#### ここをクリック!

#### ブロックをつなげてみよう

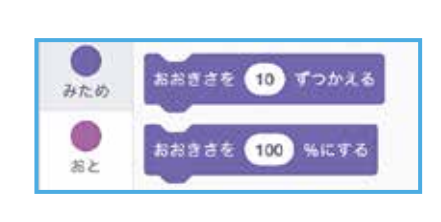

このスプライトがおされたとき 10 かいくりかえす おおきさを 10 ずつかえる 10 かいくりかえす おおきさを 10 ずつかえる よおきさを 10 ずつかえる よおきさを 10 ずつかえる よおきさを 10 ずつかえる よおきさを 10 ずつかえる

#### チャレンジしてみよう

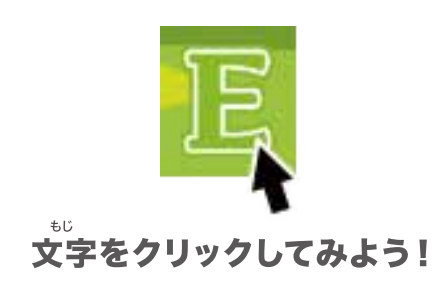

かくにんしてみよう

クリックして

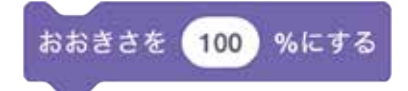

このブロックをクリックすると スプライトのおおきさが もとにもどるよ

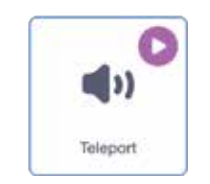

このおとをえらぼう

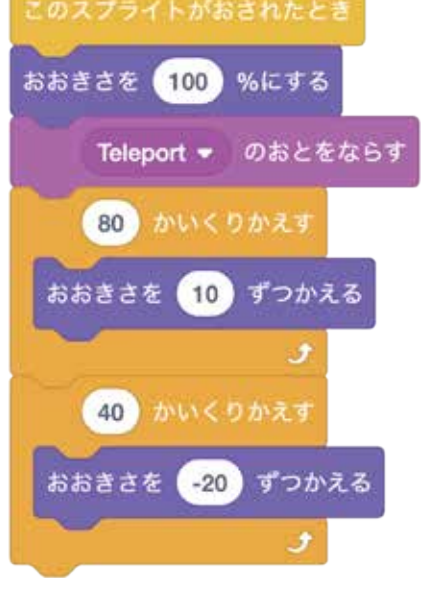

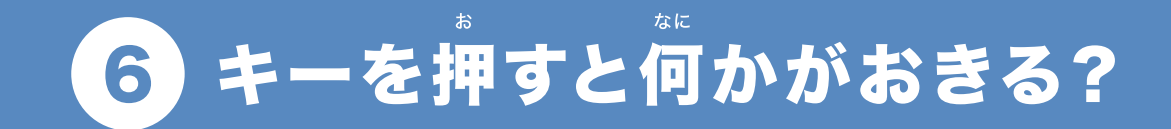

## 色や向きがいっしょに変わるよ!

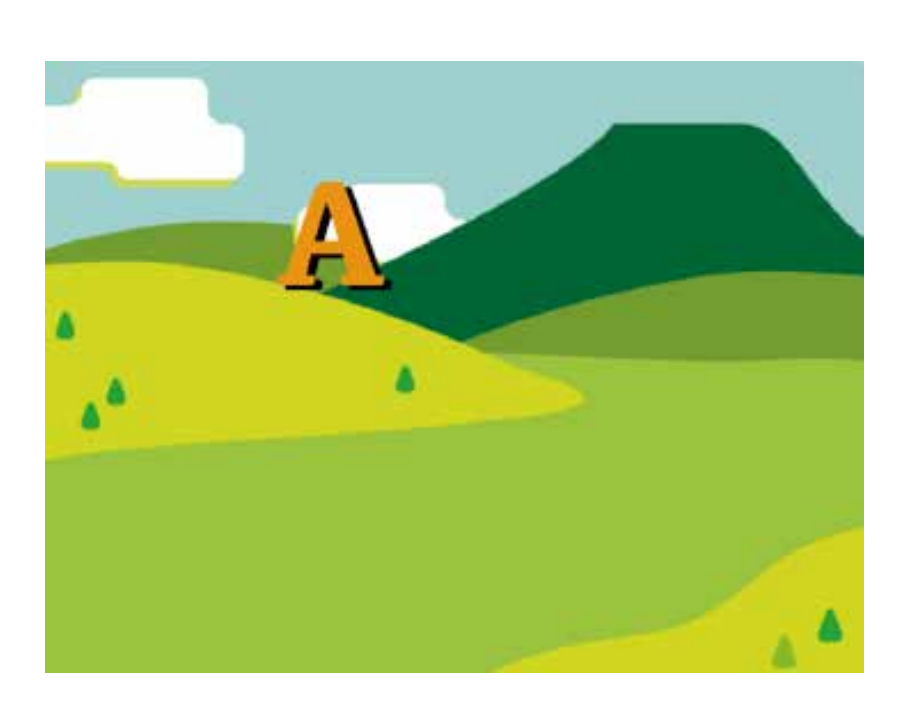

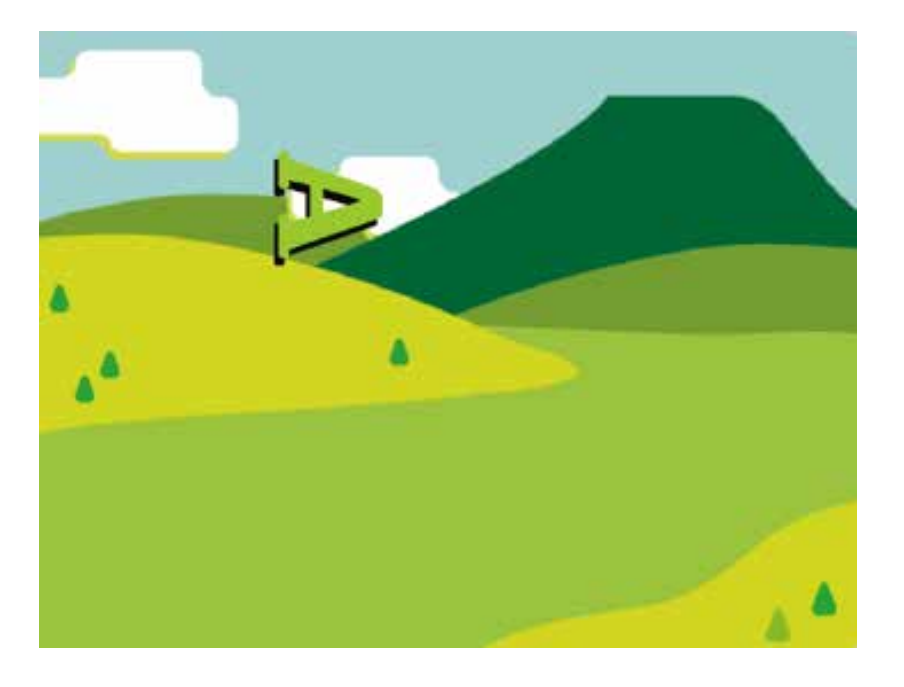

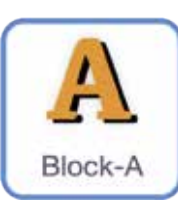

このスプライトを クリックしよう

#### ブロックをつなげてみよう

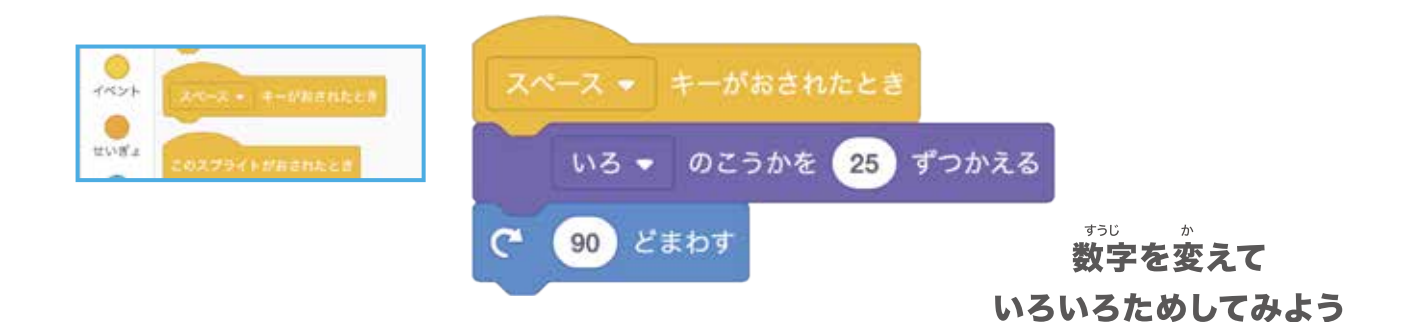

### スペースキーを押してかくにんしてみよう

| r – |                                                                                                    |  |
|-----|----------------------------------------------------------------------------------------------------|--|
|     | ESC F1 F2 F3 F4 F5 F6 F7 F8 F9 F10 F11 F12 Pause Insert Delete                                                                                                    |  |
|     | $ \begin{array}{c} \# \oplus /\\ \frac{2 + \beta}{2 \pi^{2}} \\ 1 \\ \end{array} \begin{pmatrix} u \\ 2 \\ 3 \\ \end{array} \begin{pmatrix} \pi \\ 3 \\ 5 \\ \end{array} \begin{pmatrix} s \\ 3 \\ 4 \\ - \\ \end{array} \begin{pmatrix} s \\ 9 \\ 5 \\ 5 \\ \end{array} \begin{pmatrix} s \\ 6 \\ 5 \\ 6 \\ \end{array} \begin{pmatrix} v \\ 7 \\ \tau \\ 8 \\ \end{array} \begin{pmatrix} (v \\ 9 \\ s \\ 0 \\ 9 \\ \end{array} \begin{pmatrix} s \\ 0 \\ 9 \\ s \\ \end{array} \begin{pmatrix} \pi \\ 0 \\ 0 \\ 0 \\ \end{array} \begin{pmatrix} \pi \\ 0 \\ 0 \\ 0 \\ \end{array} \begin{pmatrix} \pi \\ 0 \\ 0 \\ 0 \\ \end{array} \begin{pmatrix} \pi \\ 0 \\ 0 \\ 0 \\ \end{array} \begin{pmatrix} \pi \\ 0 \\ 0 \\ 0 \\ \end{array} \end{pmatrix} = \left( \begin{array}{c} 1 \\ 1 \\ 0 \\ 0 \\ 0 \\ \end{array} \right) \left( \begin{array}{c} 1 \\ 0 \\ 0 \\ 0 \\ 0 \\ 0 \\ \end{array} \right) \left( \begin{array}{c} 1 \\ 0 \\ 0 \\ 0 \\ 0 \\ 0 \\ \end{array} \right) \left( \begin{array}{c} 1 \\ 0 \\ 0 \\ 0 \\ 0 \\ 0 \\ \end{array} \right) \left( \begin{array}{c} 1 \\ 0 \\ 0 \\ 0 \\ 0 \\ 0 \\ \end{array} \right) \left( \begin{array}{c} 1 \\ 0 \\ 0 \\ 0 \\ 0 \\ 0 \\ \end{array} \right) \left( \begin{array}{c} 1 \\ 0 \\ 0 \\ 0 \\ 0 \\ \end{array} \right) \left( \begin{array}{c} 1 \\ 0 \\ 0 \\ 0 \\ 0 \\ 0 \\ \end{array} \right) \left( \begin{array}{c} 1 \\ 0 \\ 0 \\ 0 \\ 0 \\ 0 \\ \end{array} \right) \left( \begin{array}{c} 1 \\ 0 \\ 0 \\ 0 \\ 0 \\ 0 \\ \end{array} \right) \left( \begin{array}{c} 1 \\ 0 \\ 0 \\ 0 \\ 0 \\ 0 \\ \end{array} \right) \left( \begin{array}{c} 1 \\ 0 \\ 0 \\ 0 \\ 0 \\ 0 \\ \end{array} \right) \left( \begin{array}{c} 1 \\ 0 \\ 0 \\ 0 \\ 0 \\ 0 \\ 0 \\ \end{array} \right) \left( \begin{array}{c} 1 \\ 0 \\ 0 \\ 0 \\ 0 \\ 0 \\ 0 \\ 0 \\ \end{array} \right) \left( \begin{array}{c} 1 \\ 0 \\ 0 \\ 0 \\ 0 \\ 0 \\ 0 \\ 0 \\ \end{array} \right) \left( \begin{array}{c} 1 \\ 0 \\ 0 \\ 0 \\ 0 \\ 0 \\ 0 \\ 0 \\ \end{array} \right) \left( \begin{array}{c} 1 \\ 0 \\ 0 \\ 0 \\ 0 \\ 0 \\ 0 \\ 0 \\ 0 \\ 0 \\$ |  |
|     | $ \begin{array}{c} T_{ab} \\ \hline \mu \\ \hline \mu \\ \mu \\$                                                                                                    |  |
|     | Caps Lock         A         5         D         F         G         H         J         K         L         +         *         i         j         J           英数         5         C         L         -         ボ         の         ワ         i         nt         1         む                                                                                                    |  |
|     | ▲Shift         Z         X         C         V         B         N         M         5         .         ?         -         -         ↑         Shift           つ         さ         モ         ひ         こ         み         5         , 10         \         >         9         9         ▲                                                                                                    |  |
|     | Fn Ctrl                                                                                                    |  |

キーボードのしたがわにある \*\*\* 大きなキーがスペースキーだよ

### チャレンジしてみよう

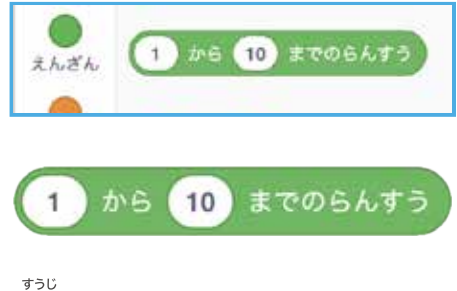

数字をランダムにきめてくれる ブロックだよ

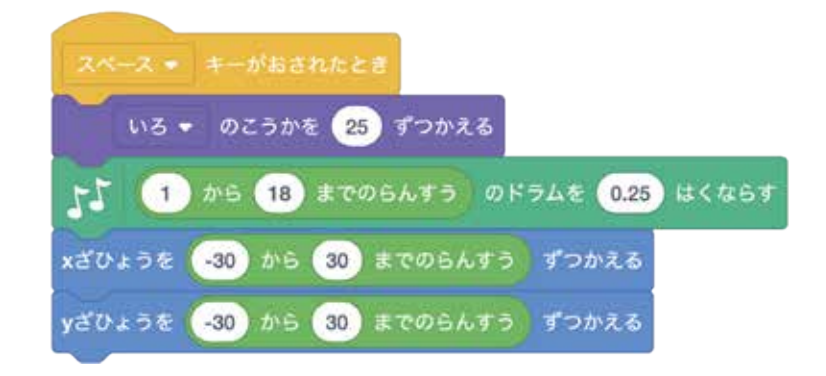

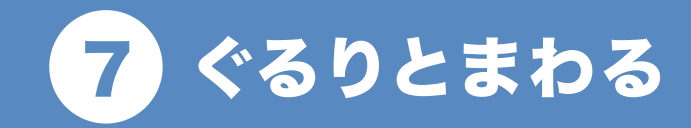

## キーを押すと文字がぐるりとまわるよ!

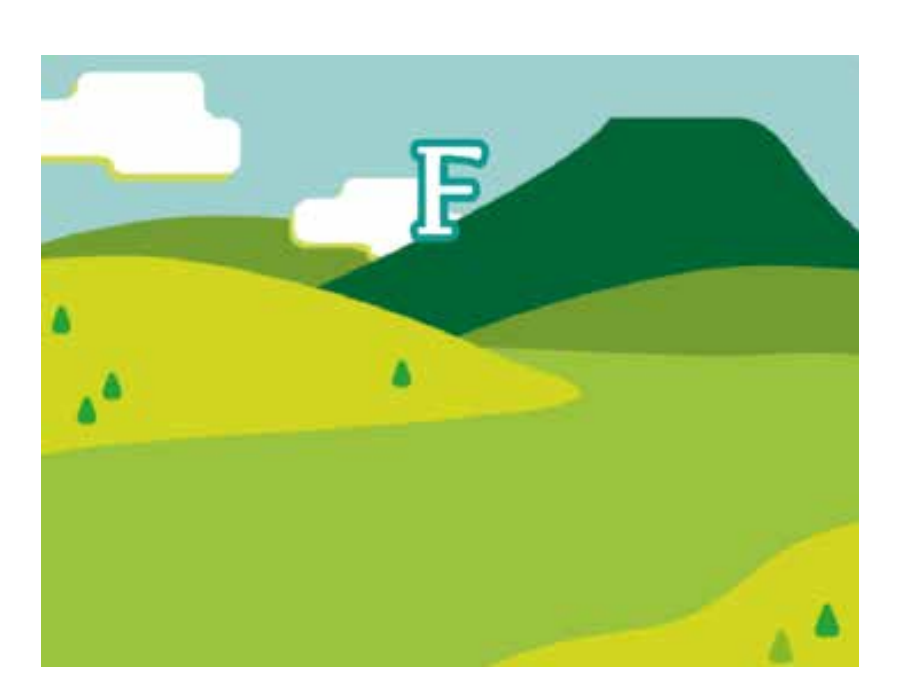

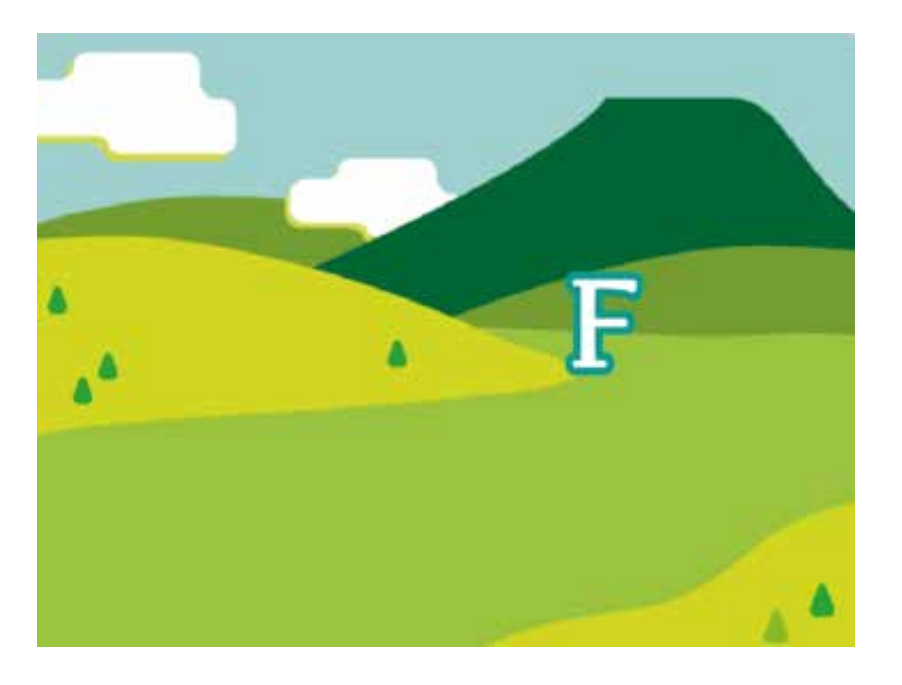

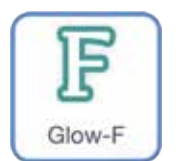

「F」をクリックしよう!

■ がおまれたとき

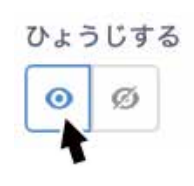

#### ここをクリック!

#### ブロックをつなげてみよう

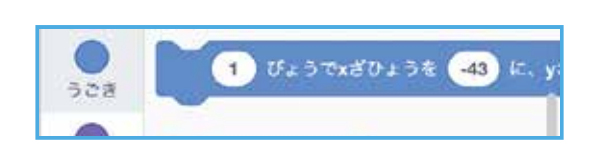

スプライトのばしょを「ざひょう」で あらわすことができるんだよ!

| 1 びょうでxさひょうを 0 に、yさひょうを 100 にかえる  |
|-----------------------------------|
| 1 びょうでxざひょうを 150 に、yざひょうを 0 にかえる  |
| 1 びょうでxざひょうを 0 に、yざひょうを -100 にかえる |
| 1 ぴょうでxざひょうを -150 に、yざひょうを 0 にかえる |
| 1 びょうでxざひょうを 0 に、yざひょうを 100 にかえる  |

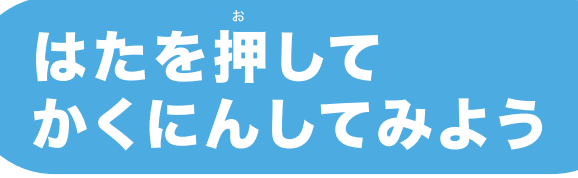

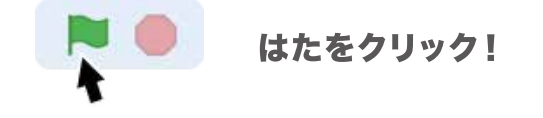

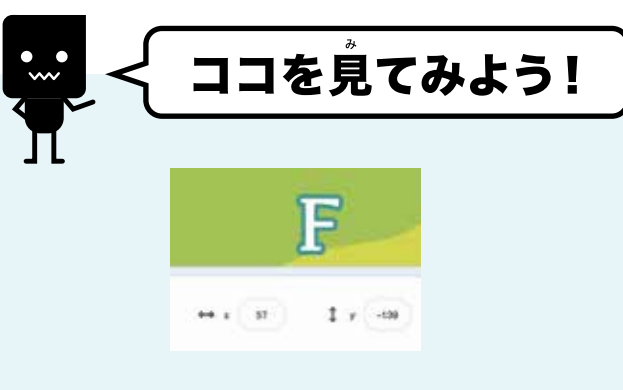

スプライトがうごいているとき「x」と「y」の すうじ か となりにある数字が変わっていくのがわかるかな?

これはスプライトのばしょを 「x」と「y」のかずであらわしているんだよ!

### チャレンジしてみよう

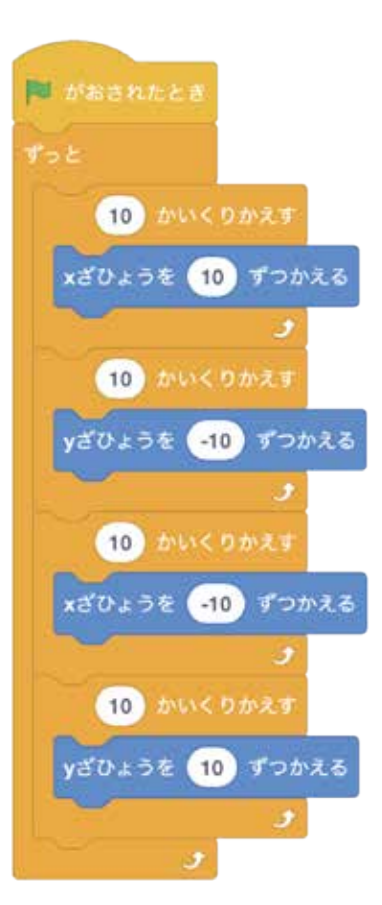

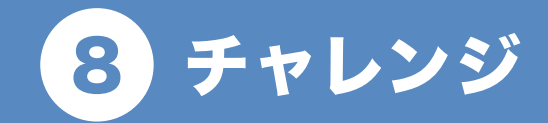

#### キャラクターがぐるりとまわるよ!

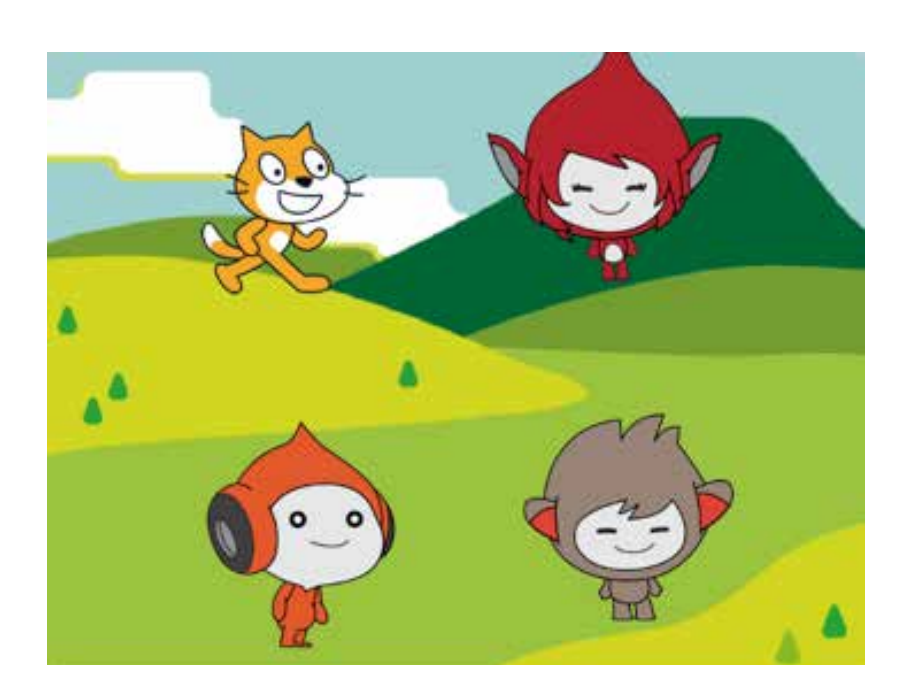

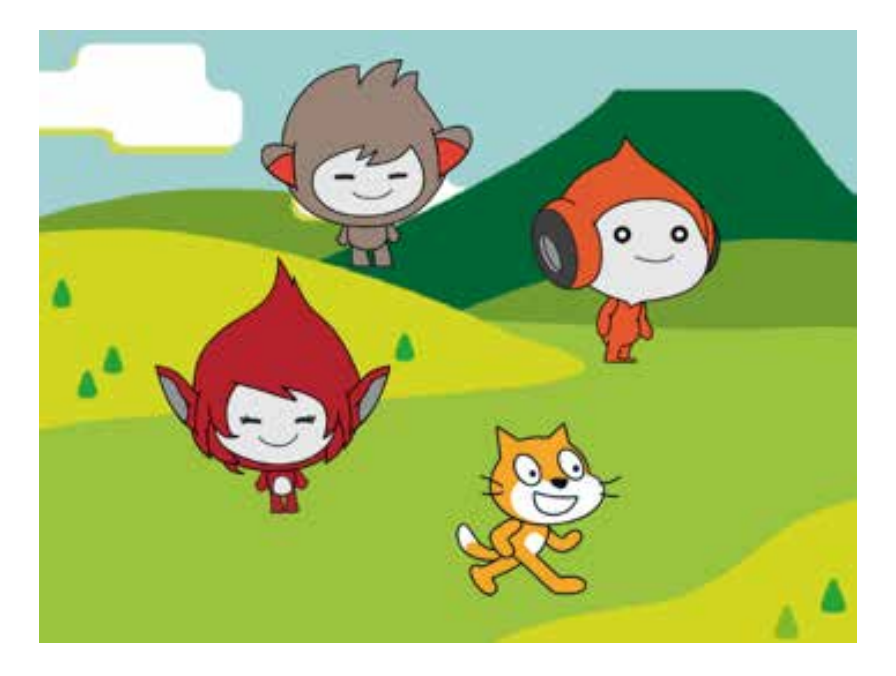

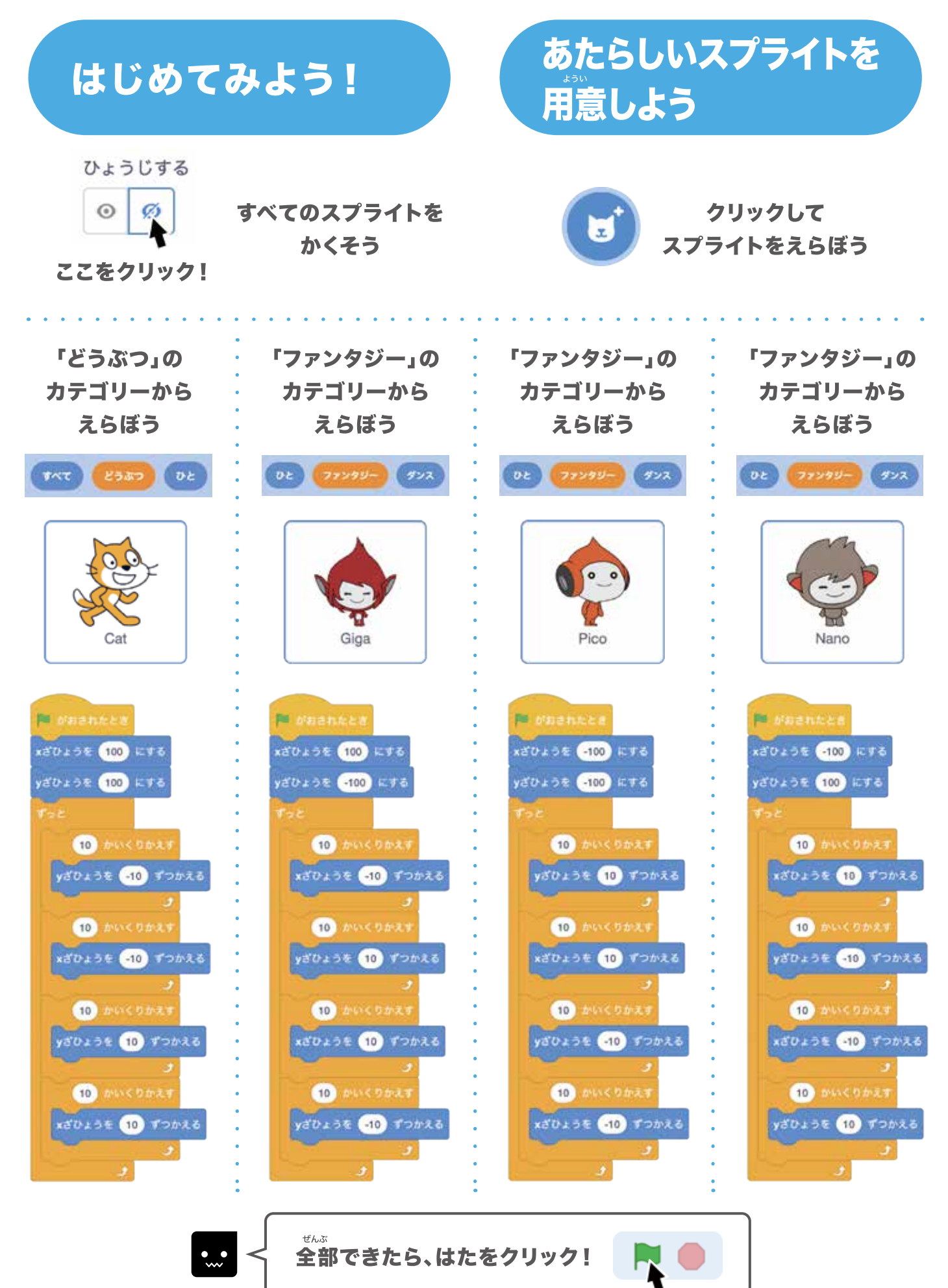

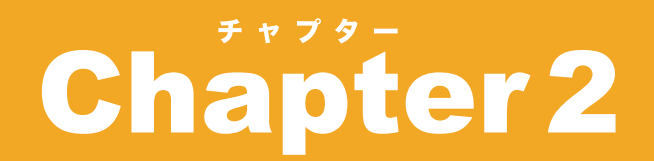

#### ここからはキャラクターを <sup>ラご</sup> 動かしていくよ!

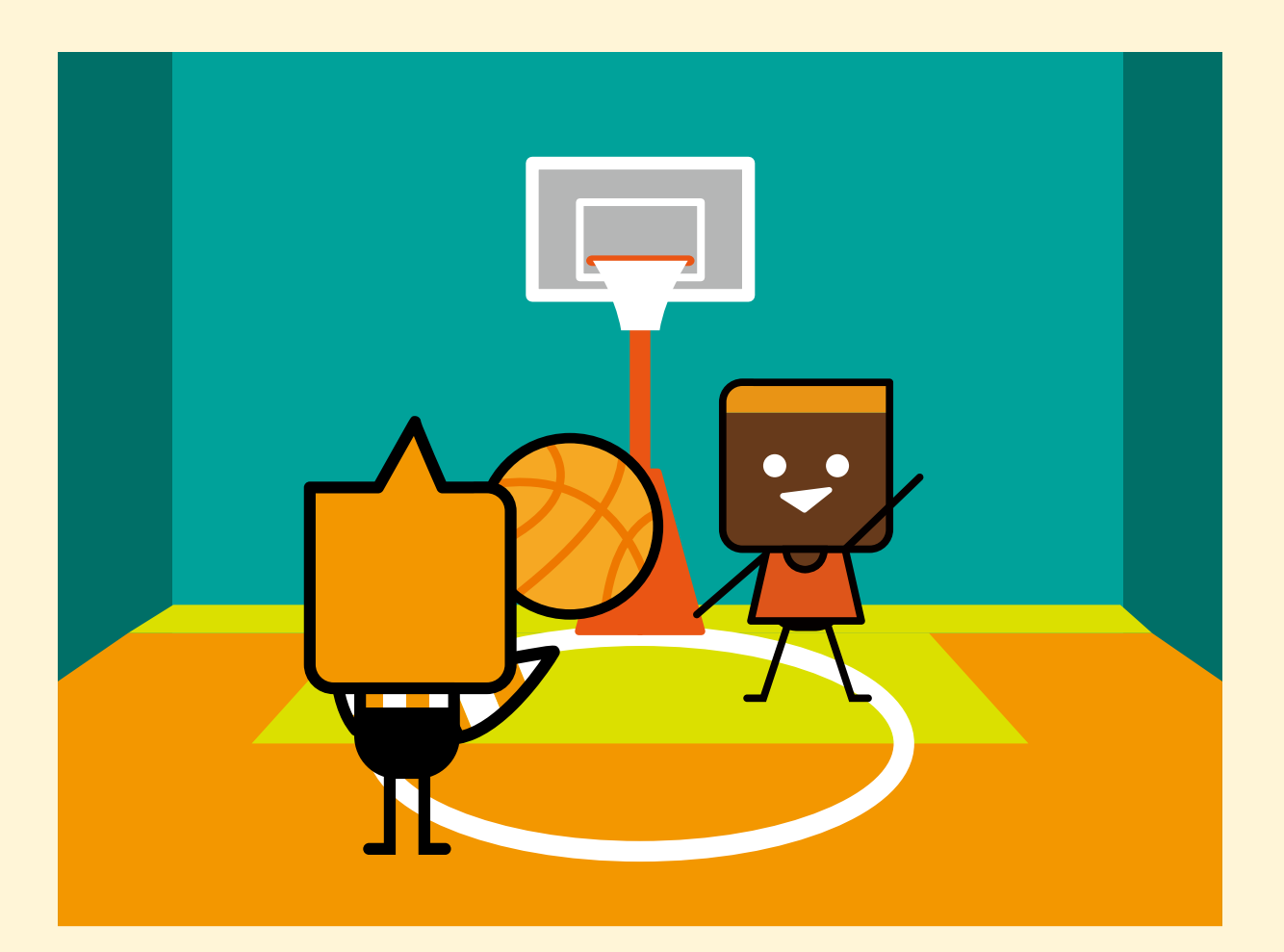

#### **PROGRISM** プライマリーコース

キャラクターを動かしてみよう!

矢印キーでうごかそう
 ジャンプさせよう
 ポーズを変えよう
 ねらったところにうごかしてみよう
 あるかせてみよう
 はばたいてみよう
 おはなしさせてみよう
 コスチュームの一部をうごかしてみよう

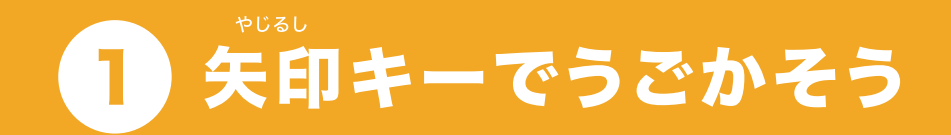

#### 

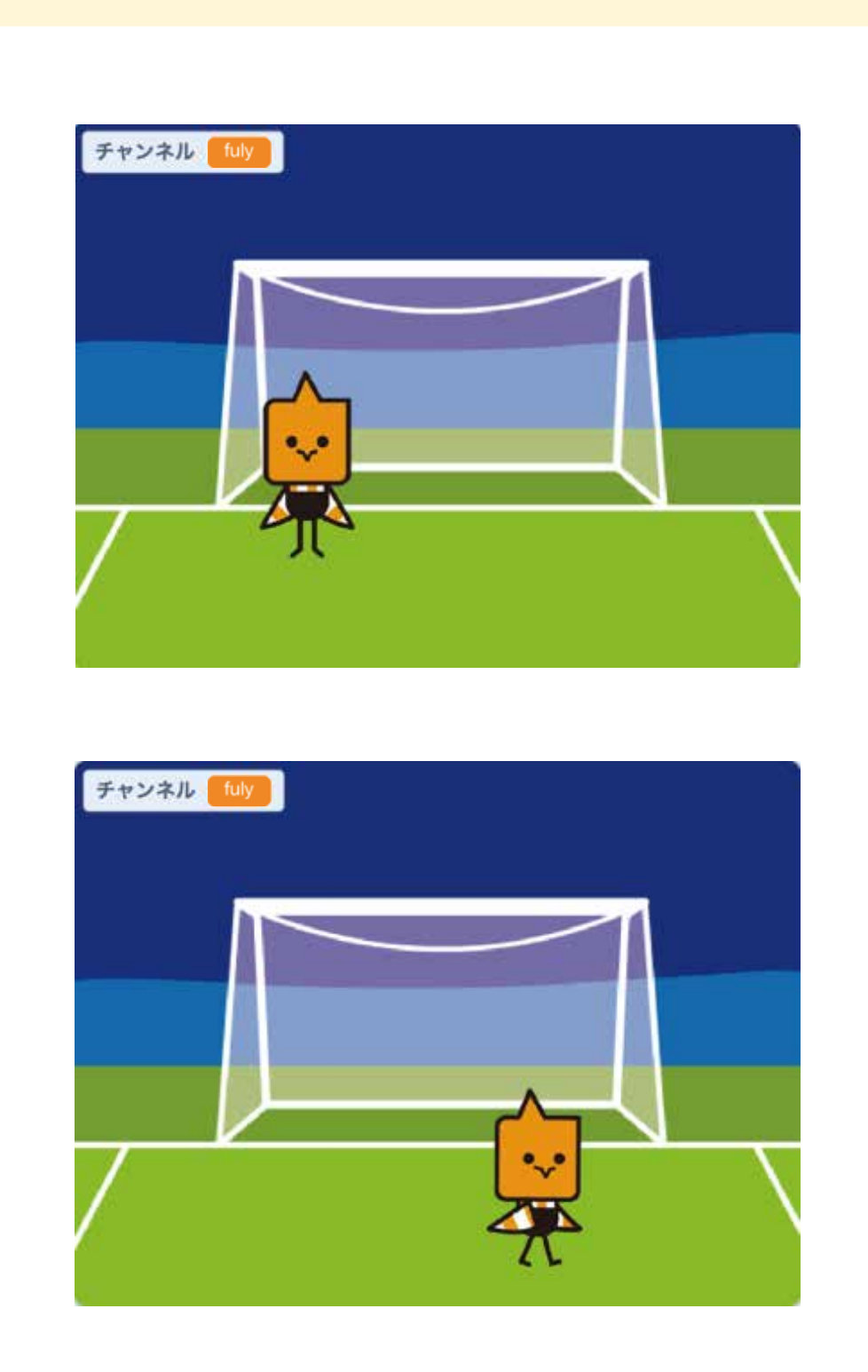

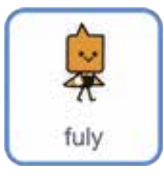

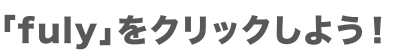

0

3

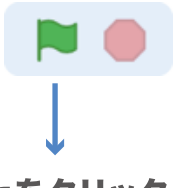

はたをクリックして 「1」キーを押してみよう!

ひだりにうごくよ

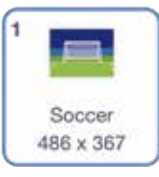

チャンネルのように はいけいが切りかわるよ!

### ブロックをつなげてみよう

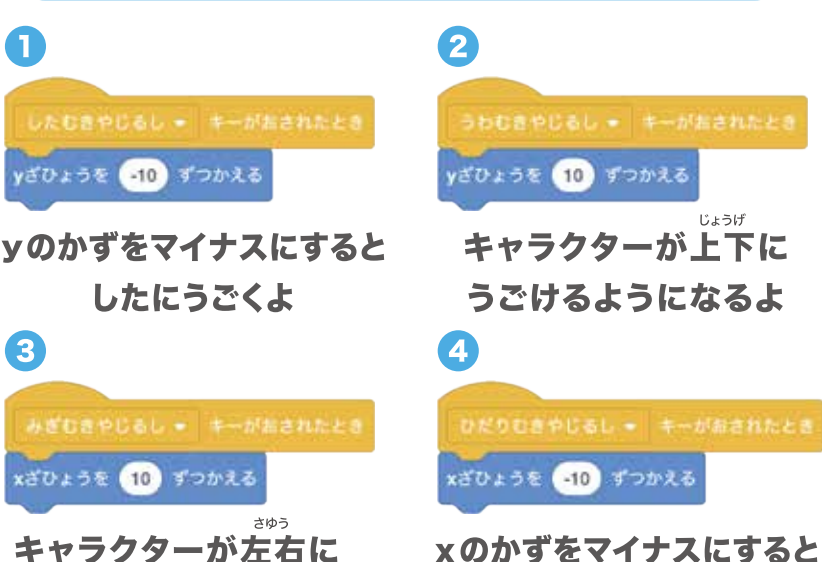

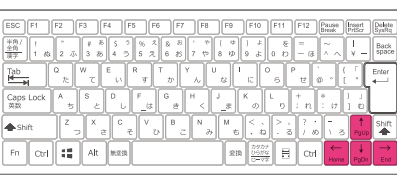

うごかしてみよう

キーを押して

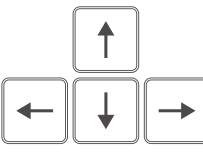

やじるし キーボードの矢印キーを押すと キャラクターがうごきまわるよ

### チャレンジしてみよう

うごけるようになるよ

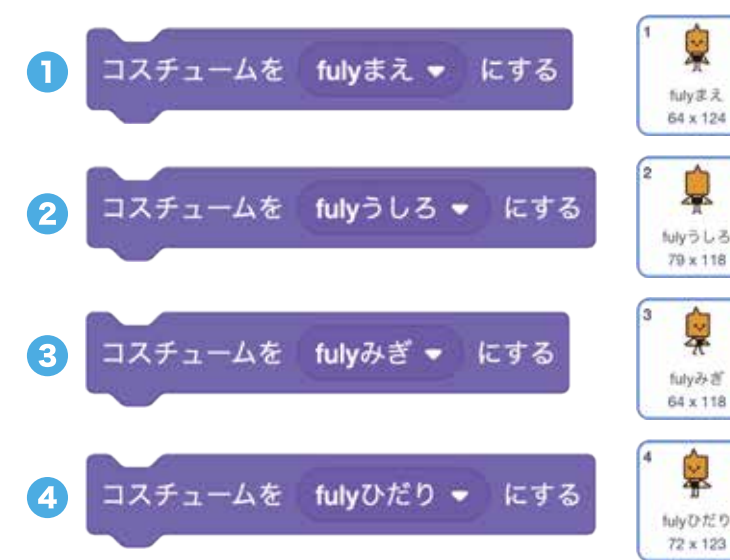

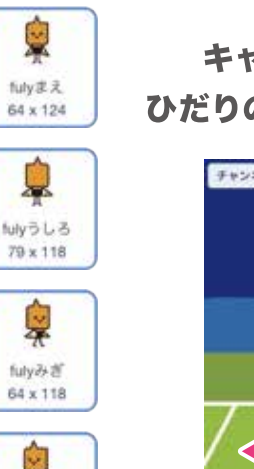

キャラクターの動きにあわせて ひだりのブロックを付けたしてみよう!

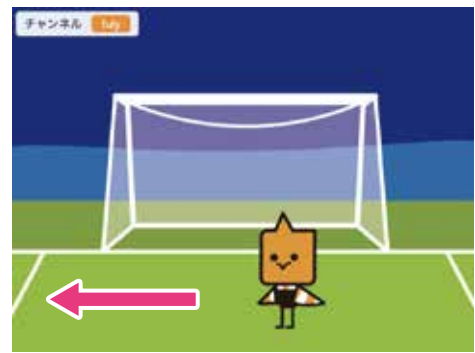

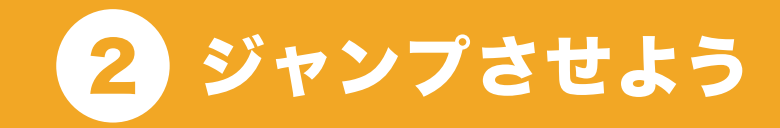

#### キーを押すとキャラクターがジャンプするよ!

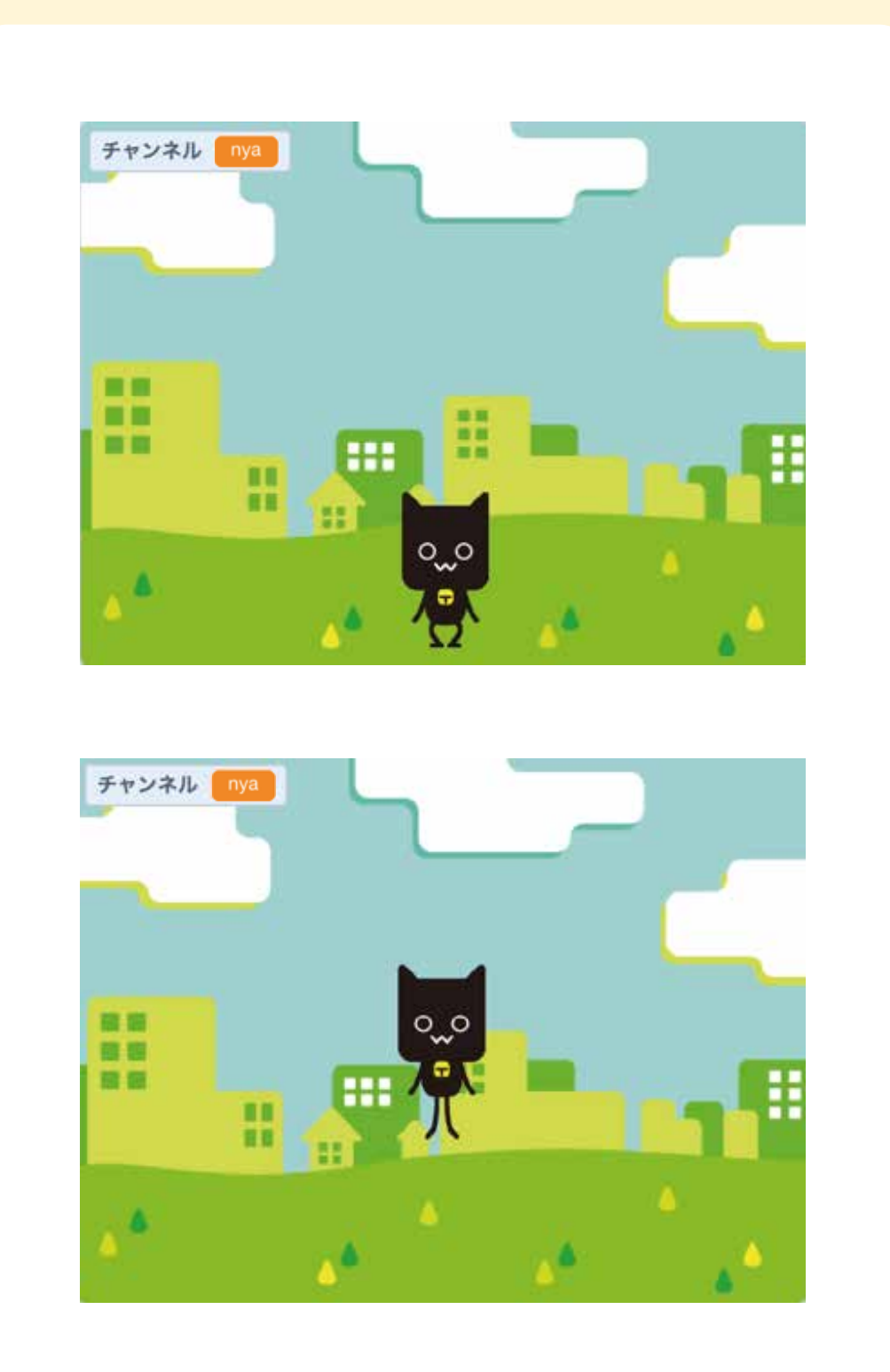

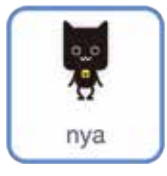

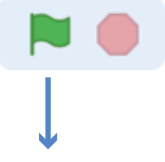

「nya」をクリックしよう!

はたをクリックして 「2」キーを押してみよう!

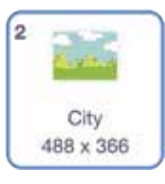

チャンネルのように はいけいが切りかわるよ!

### ブロックをつなげてみよう

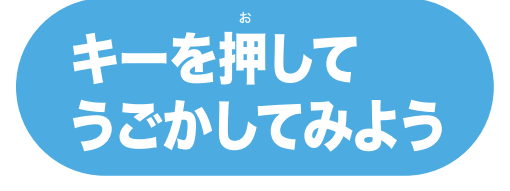

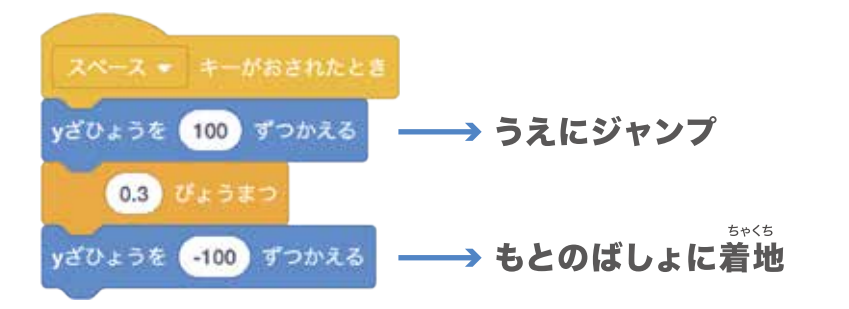

| ESC F1 F2 F3<br><sup>半角/</sup><br><u>半角/</u><br>1 40 2 示 3 | F4 F5 F6<br>a    | F7 F8 F9<br>ま , や ( ゆ<br>お 7 や 8 ゆ | F10 F11              | F12 Pause<br>Break | Insert Delete<br>PriScr DysRq<br>I Back<br>V - Back |
|------------------------------------------------------------|------------------|------------------------------------|----------------------|--------------------|-----------------------------------------------------|
| Tab<br>たで<br>Caps Lock A S<br>英敬 ち                         | ERT<br>tugt      |                                    | С О Р<br>К L<br>D D  | t @ *  <br>+ n : c | [Enter<br> }<br> _↓                                 |
| ◆Shift Z                                                   | ( C V )<br>さ そ ひ | B N M to                           | <>.<br>              | ? · -<br>/ b) \ 3  | ↑ Shift                                             |
| Fn Ctrl 👪 Al                                               | lt 無変換           | 22                                 | カタカナ<br>ひらがな<br>ローマ芋 | Ctrl ←             | $\downarrow \rightarrow$<br>PgDn End                |

```
キーボードのスペースキーを
押すとキャラクターが
ジャンプするよ
```

### チャレンジしてみよう

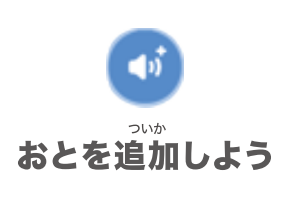

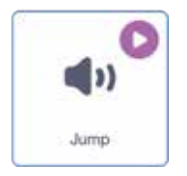

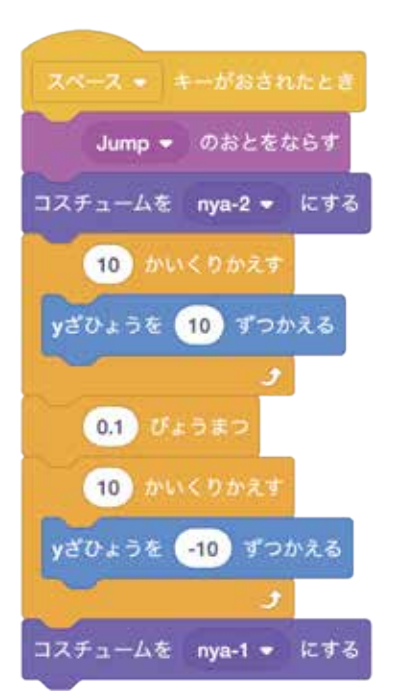

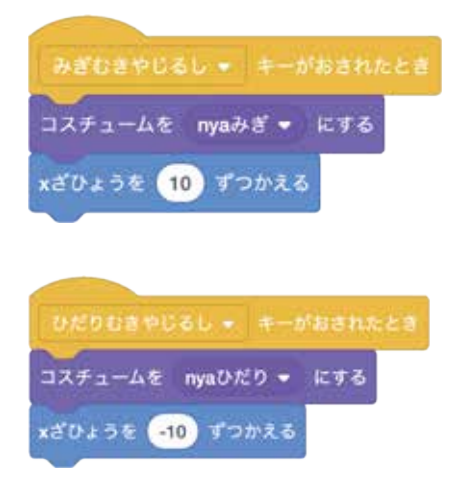

ジャンプするときに <sup>こうかおん</sup> 効果音がなるようにするよ!

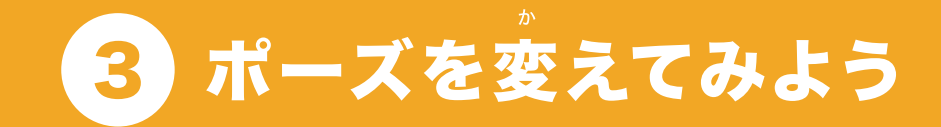

#### キーを押すとキャラクターがポーズをきめるよ!

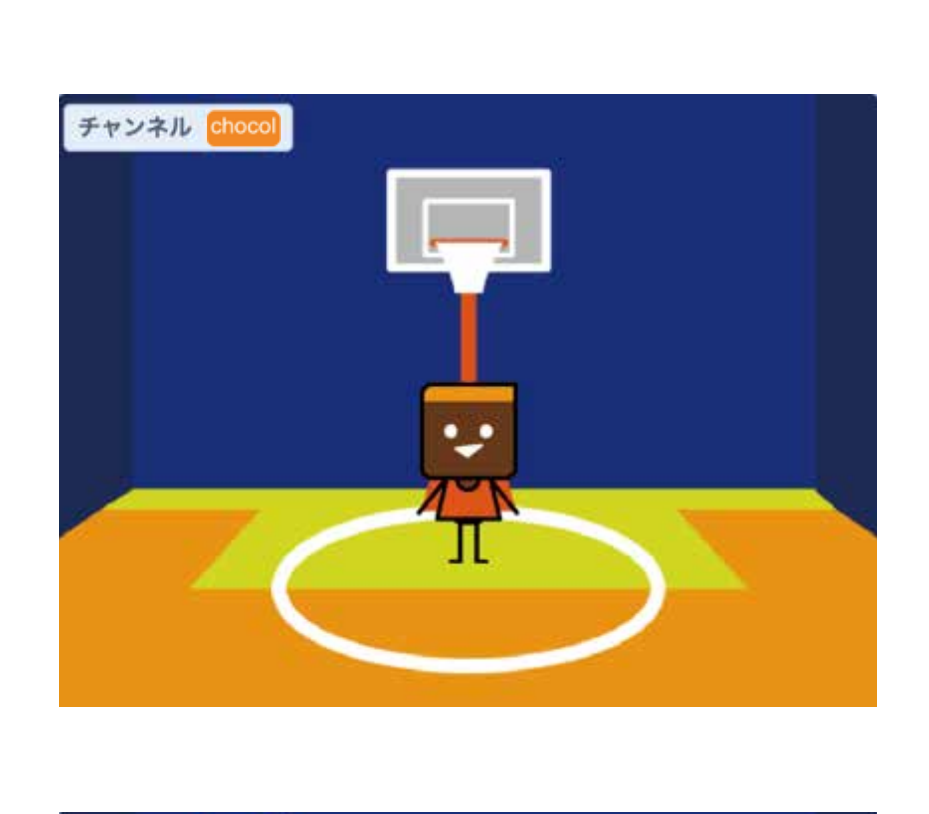

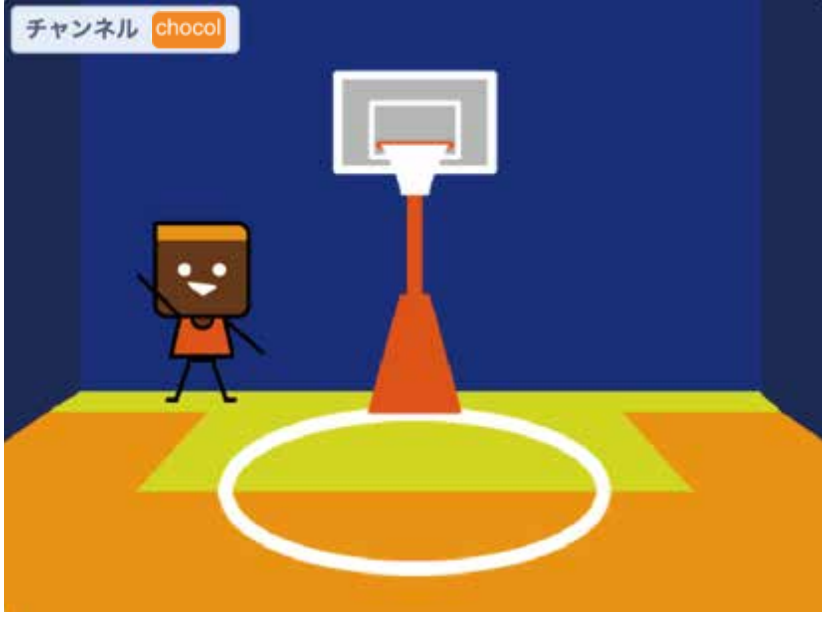

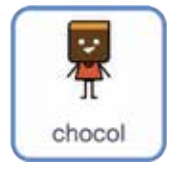

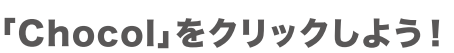

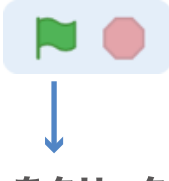

はたをクリックして 「3」キーを押してみよう!

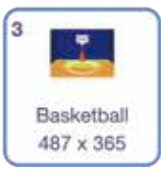

チャンネルのように はいけいが切りかわるよ!

キーを押して

### ブロックをつなげてみよう

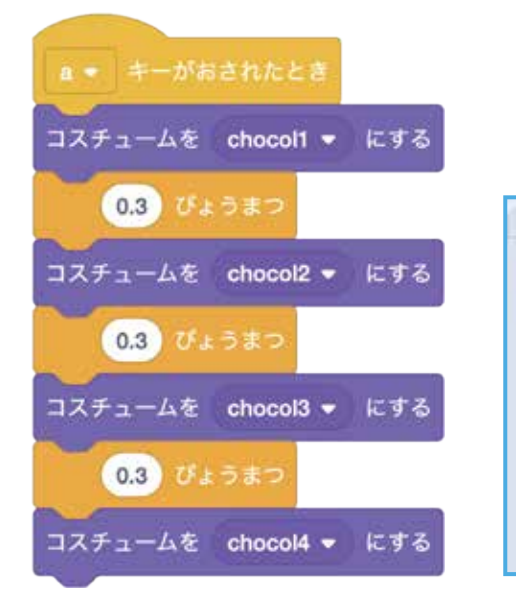

コスチュームの なかみは…

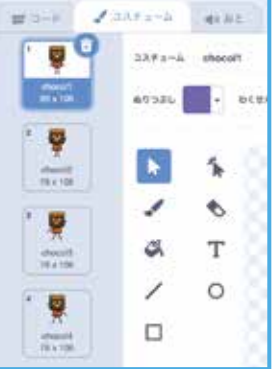

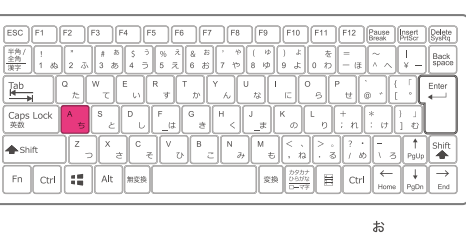

うごかしてみよう

キーボードの「A」キーを押すと キャラクターがポーズ しているようにみえるよ

#### チャレンジしてみよう

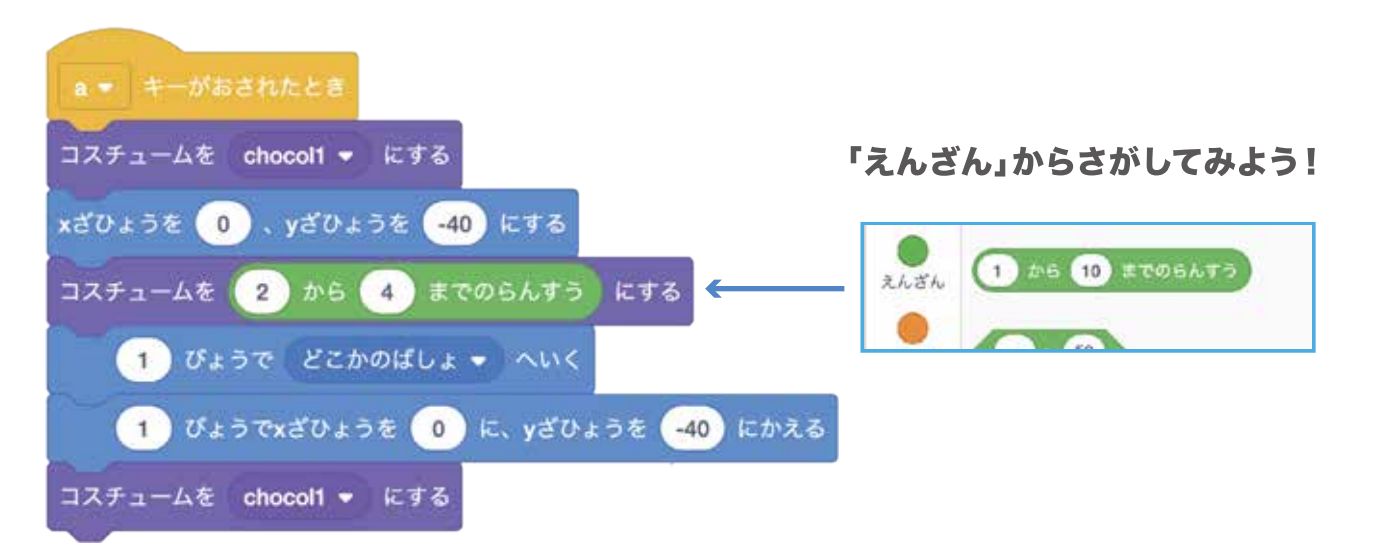

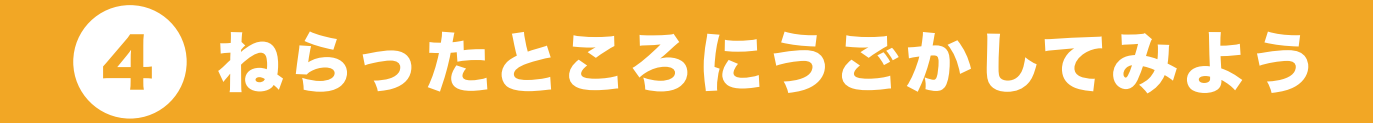

#### キーを押すとキャラクターがいどうするよ

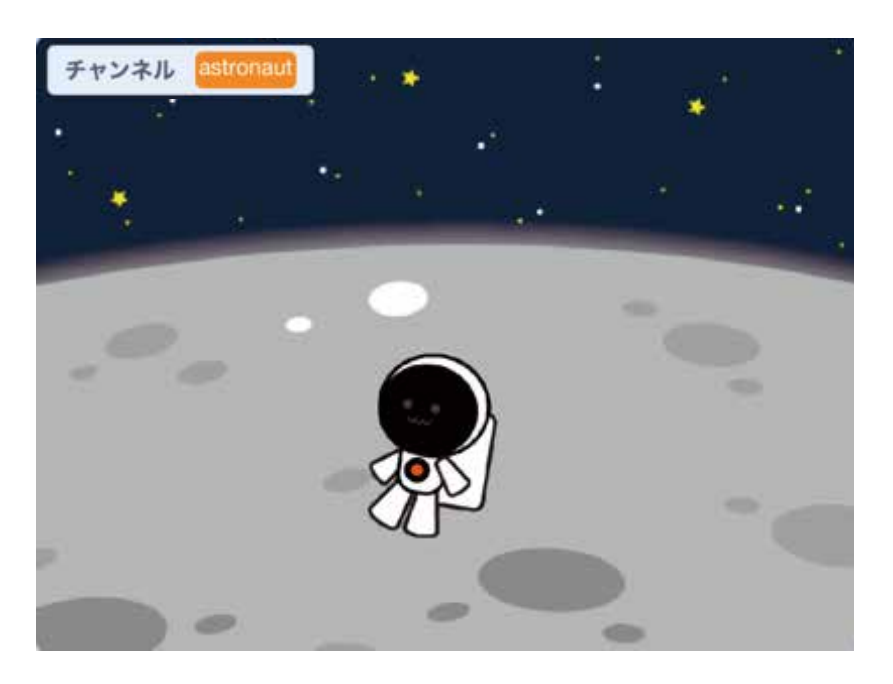

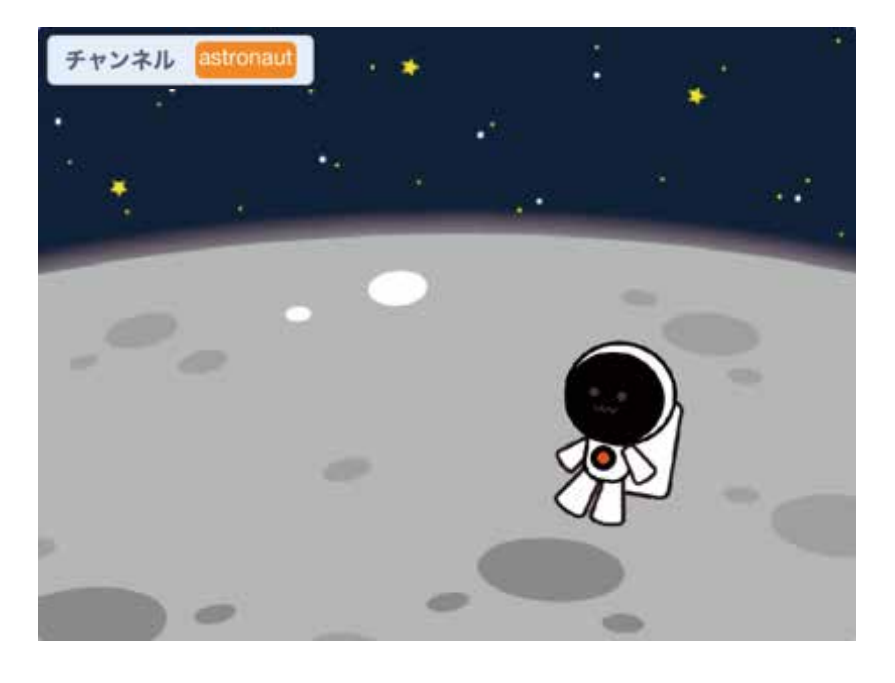
#### はじめてみよう!

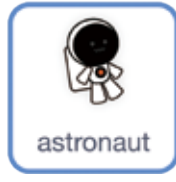

「astronaut」を クリックしよう!

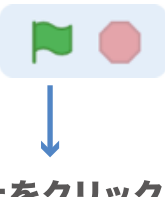

はたをクリックして 「4」キーを押してみよう!

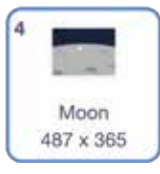

チャンネルのように はいけいが切りかわるよ!

### ブロックをつなげてみよう

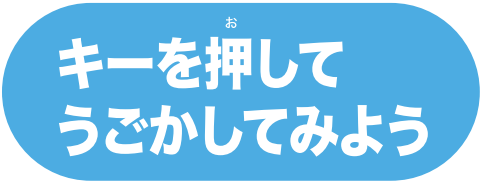

| 1- キーがおされたとき                                         |          |
|------------------------------------------------------|----------|
| xざひょうを 120 . yざひょうを 100 にする                          | しょのばしょ   |
| <ol> <li>びょうでxざひょうを 120 に、yざひょうを 100 にかえる</li> </ol> | → つぎのばしょ |
| 1 びょうでxざひょうを -120 に、yざひょうを 100 にかえる                  | → つぎのばしょ |
| 1 びょうでxざひょうを 120 に、yざひょうを -100 にかえる                  | → つぎのばしょ |
|                                                      |          |

| $ \begin{array}{c c c c c c c c c c c c c c c c c c c $                                                                                                    | Insert<br>PriScr Delete<br>SysRq<br>I Back<br>V _ Back |
|----------------------------------------------------------------------------------------------------|--------------------------------------------------------|
| $ \begin{array}{c} \overbrace{l}{} \overbrace{l}{} \overbrace{l}{} \overbrace{l}{} \underset{h}{} \underset{h}{} \underset$ | {                                                      |
| ▲ Shift         Z         X         C         V         B         N         M         C         I         I<                                                                                                    | 3 PgUp ♣<br>→<br>PgDn End                              |

キーボードの「I」キーを押すと キャラクターが移動するよ

## チャレンジしてみよう

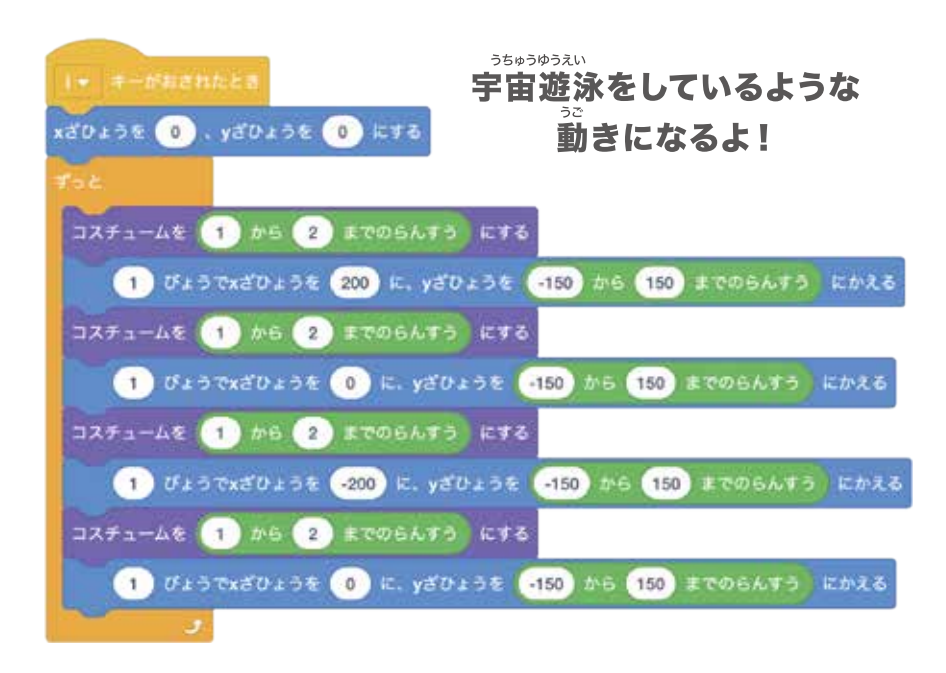

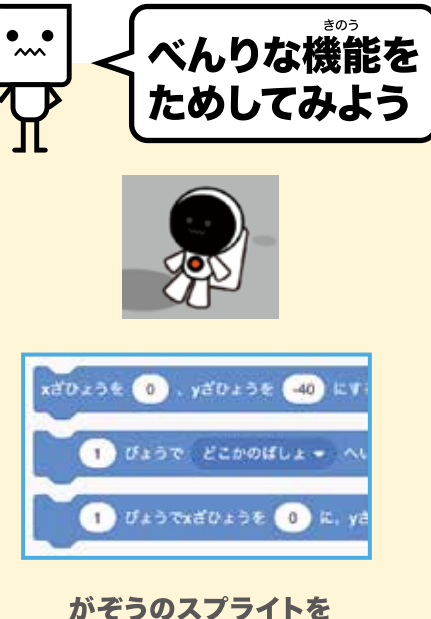

かぞうのスフライトを マウスポインタでうごかすと ひだりのブロックの ざひょうの数が スプライトのばしょにあわせて 自動でかわるよ

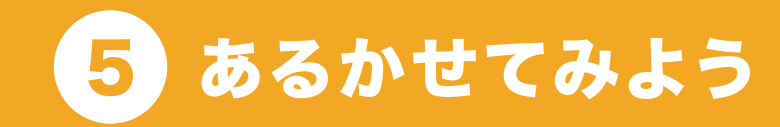

# キーを押すと馬が歩きだすよ!

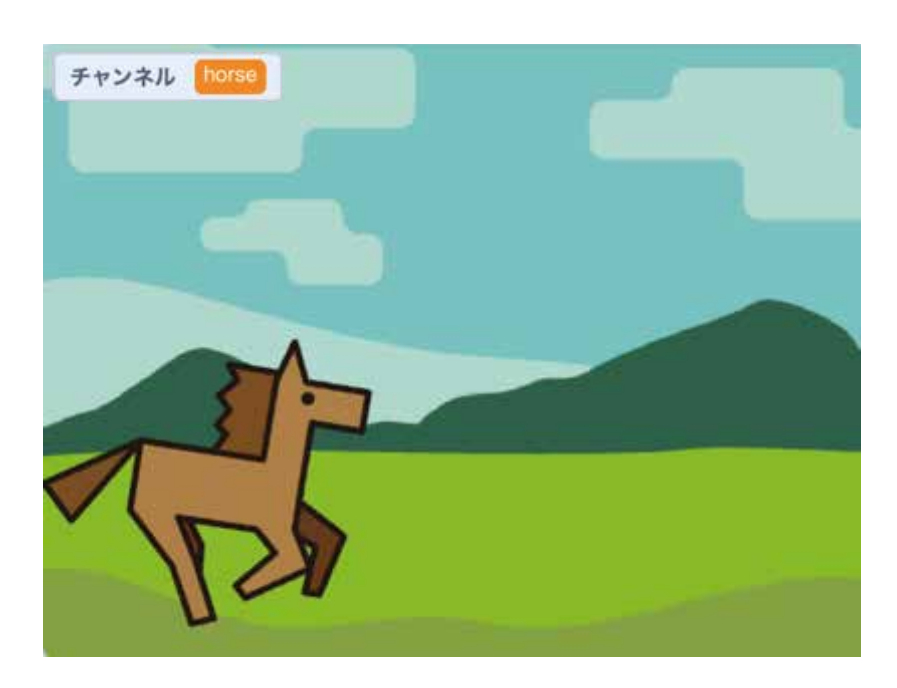

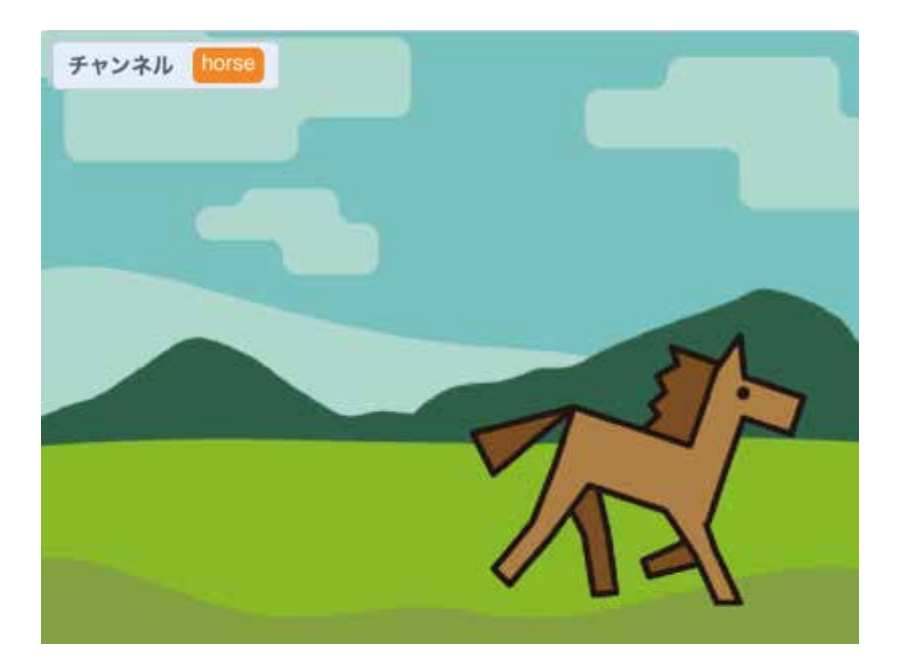

#### はじめてみよう!

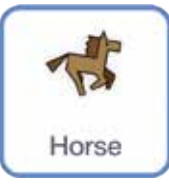

「Horse」を クリックしよう!

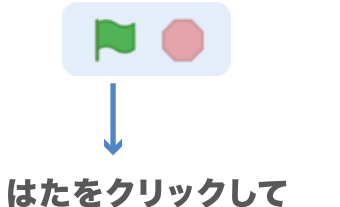

「5」キーを押してみよう!

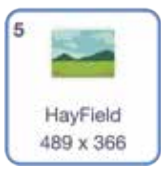

チャンネルのように はいけいが切りかわるよ!

### ブロックをつなげてみよう

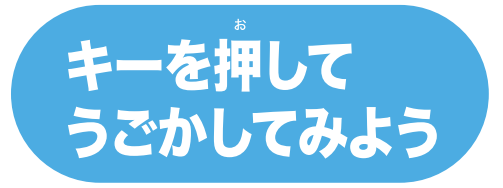

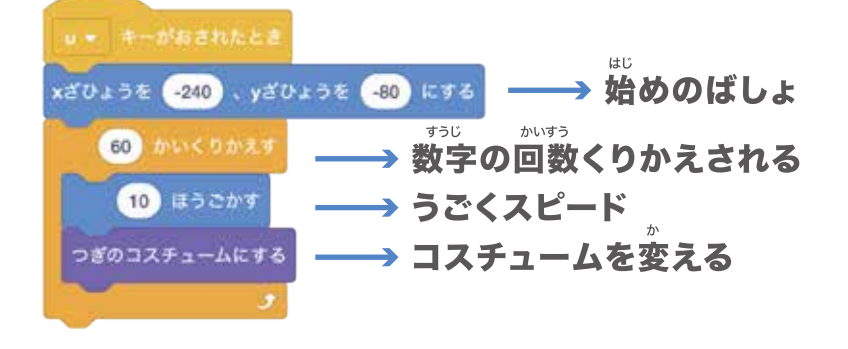

| $ \begin{array}{c} { \begin{array}{c} { \begin{array}{c} { \begin{array}{c} { \left( { 5 \\ { \left( { 5 \\ { 5 \\ { \left( { 5 \\ { \left( { 5 \\ { \left( { 5 \\ { \left( { 5 \\ { \left( { 5 \\ { \left( { 5 \\ { \left( { 5 \\ { \left( { 5 \\ { \left( { 5 \\ { 5 \\ { \left( { 5 \\ { \left( { 5 \\ { \left( { 5 \\ { \left( { 5 \\ { \left( { 5 \\ { \left( { 5 \\ { \left( { 5 \\ { \left( { 5 \\ { \left( { 5 \\ { \left( { 5 \\ { \left( { 5 \\ { \left( { 5 \right) } } \right)}}} \right)} \right)} \right} \right)} \left( 1 \right)} } } } } } } } } } } } } } } \right) } } } }$ | F12 Pause Insert Delete<br>Break Prisor SysRq<br>=                                                                                     |
|----------------------------------------------------------------------------------------------------|----------------------------------------------------------------------------------------------------|
| $\begin{tabular}{ c c c c c c c c c c c c c c c c c c c$                                                                                                    | P t ( [ C Enter<br>t ⊕ * [ C + * * ] J<br>+ * 1 : t ] t                                                                                |
| ▲ Shift         Z         X         C         V         B         N         M         S         ·         Z           Fin         Cril         III         Alt         MBR         SR         000000000000000000000000000000000000                                                                                                    | $\begin{array}{c c} ? & - & \uparrow \\ / & b & 1 & 3 \\ \hline \\ Ctrl & \leftarrow & \downarrow \\ Home & PgDn & End \\ \end{array}$ |

キーボードの「U」キーを押すと キャラクターが移動するよ

#### チャレンジしてみよう

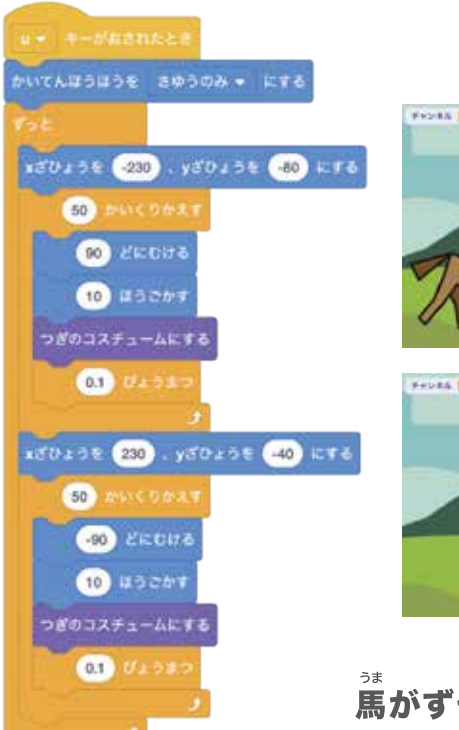

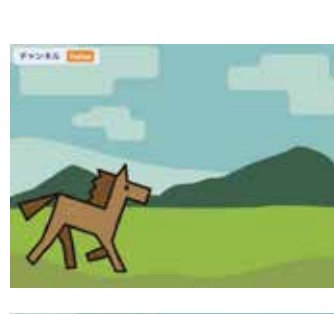

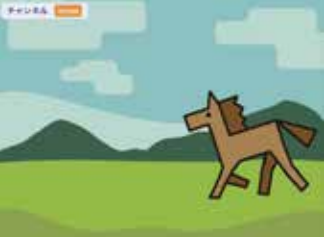

\*\* 馬がずっと歩きつづけるよ!

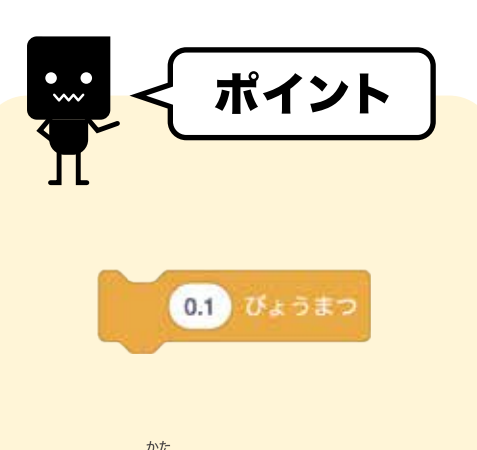

もしうごき方をゆっくりさせたいなら このブロックを 「くりかえす」の中に入れてみよう 数字を大きくすれば もっとゆっくりに見えるよ

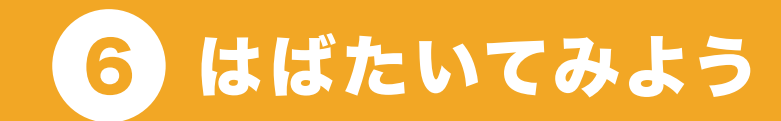

### キーを押すとちょうちょがはばたきながら空をとぶよ!

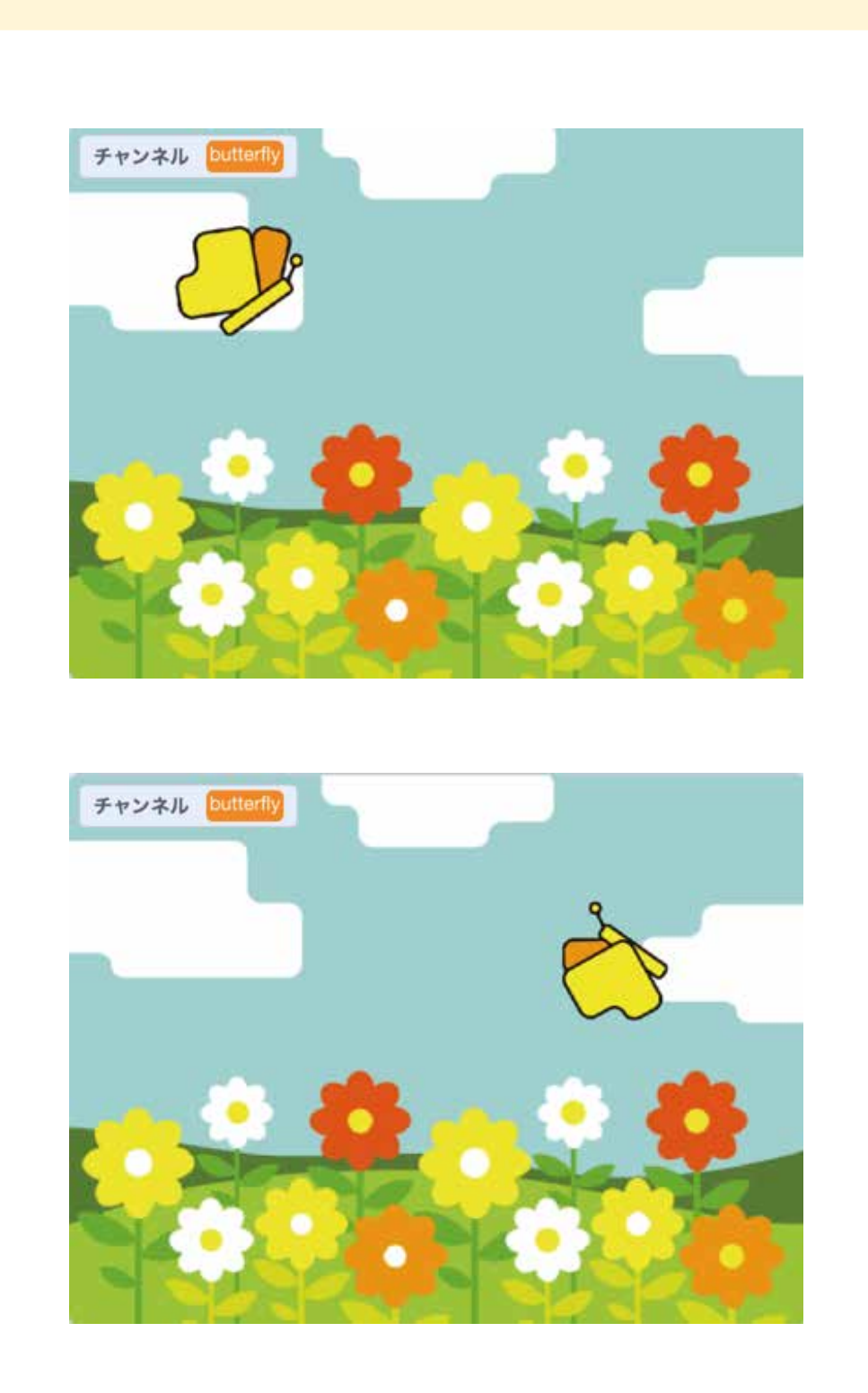

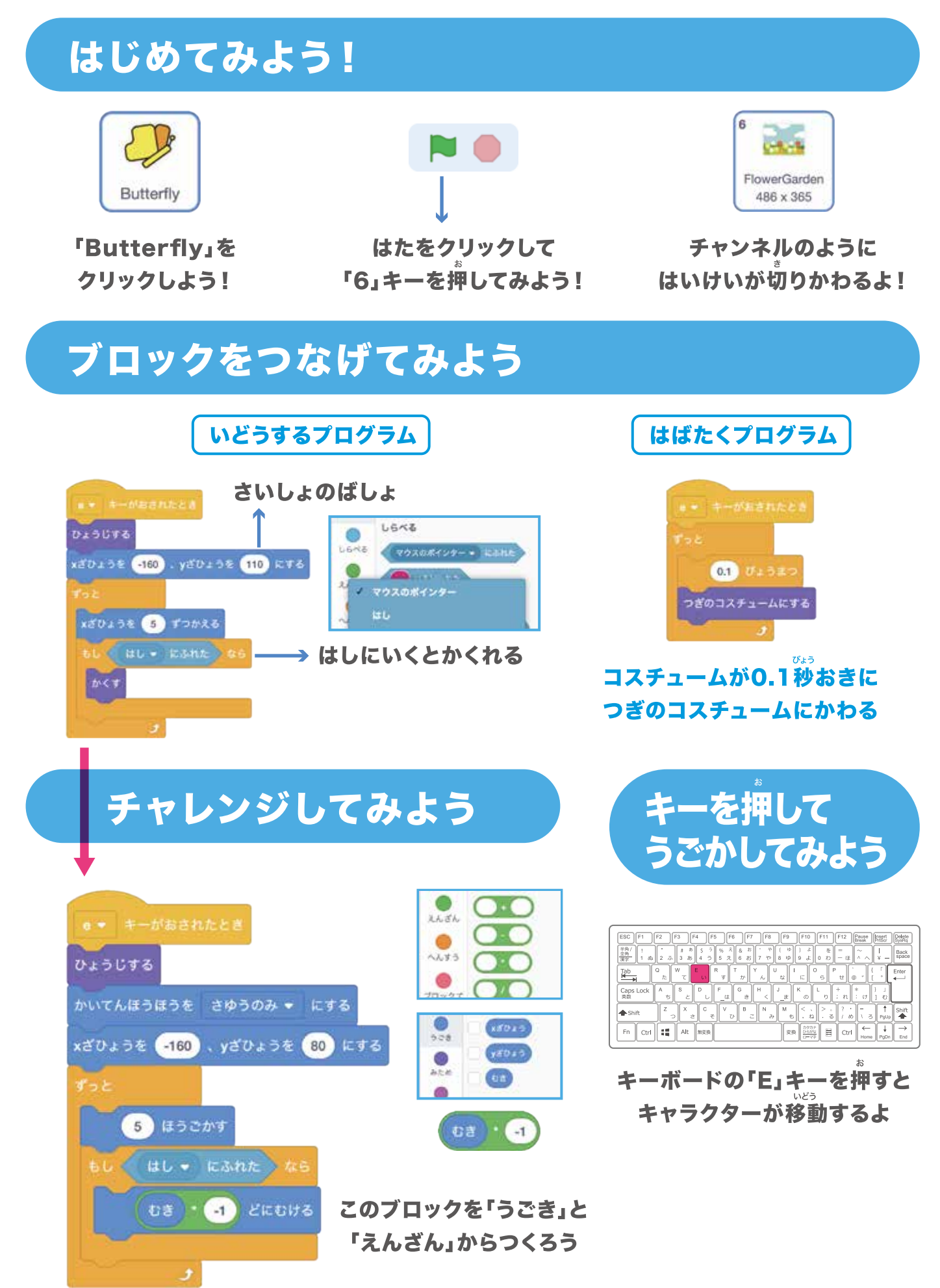

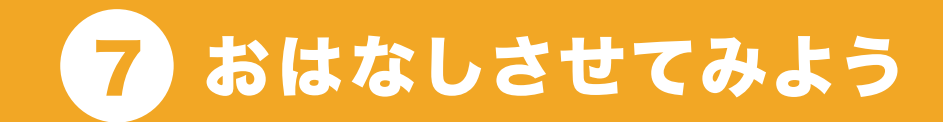

#### キーを押すとペンギンがおはなしするよ!

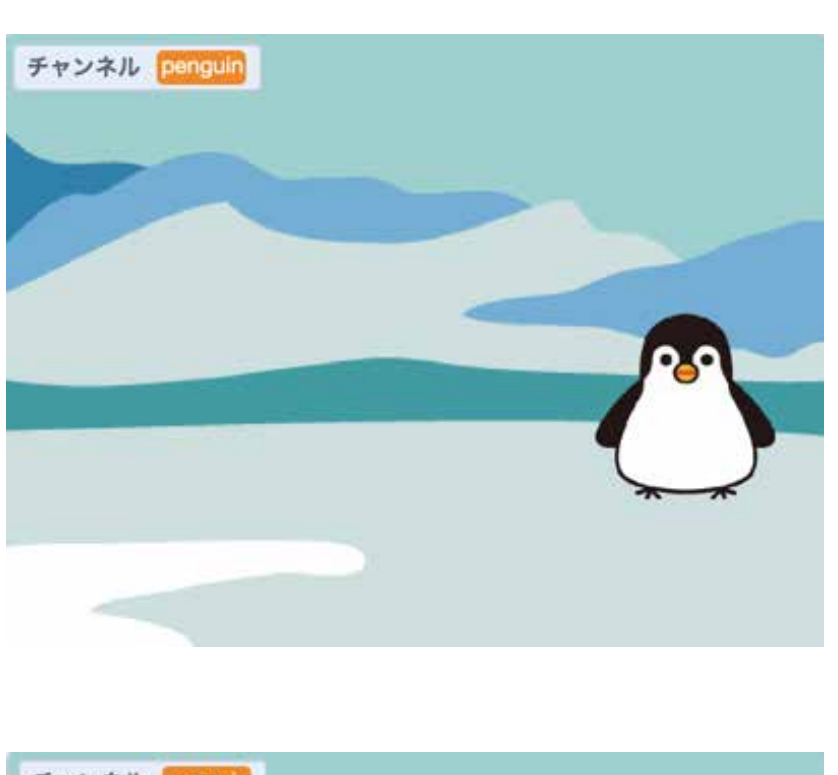

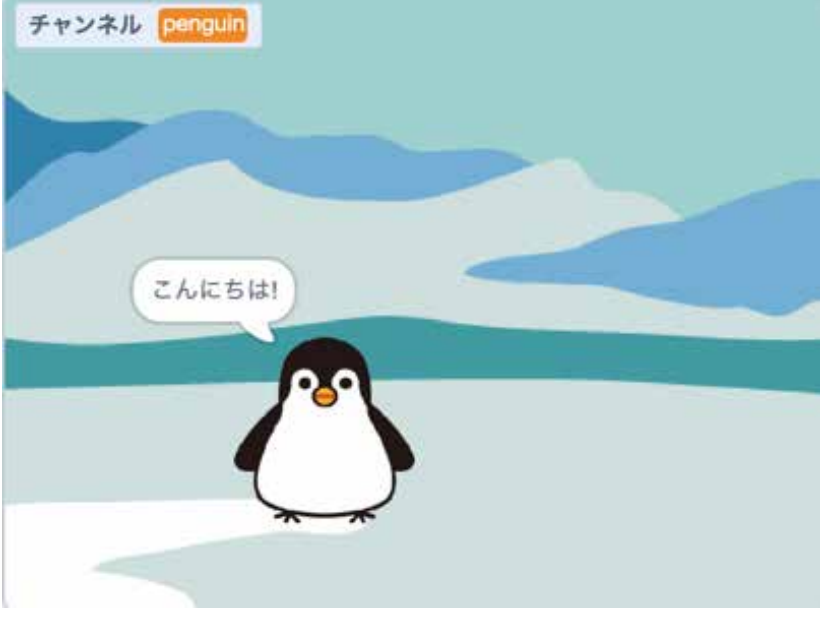

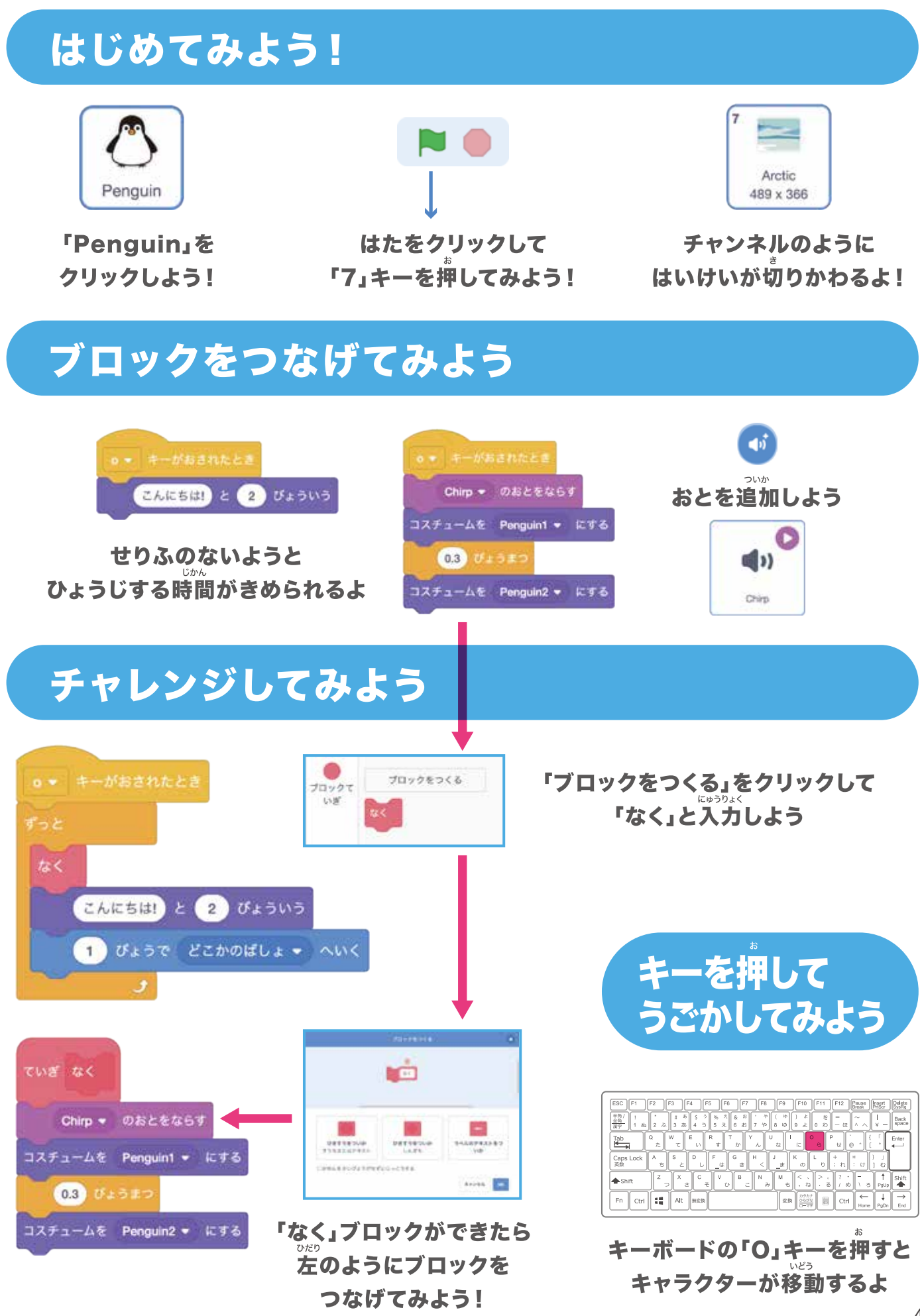

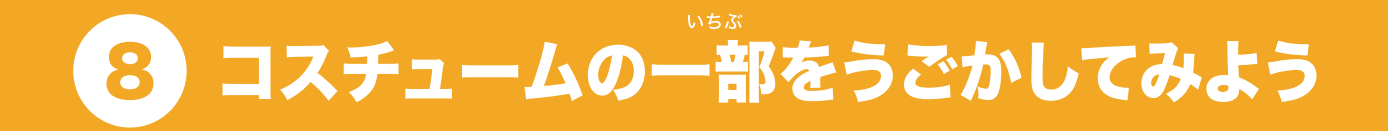

#### キーを押すとドラゴンが火をふくよ!

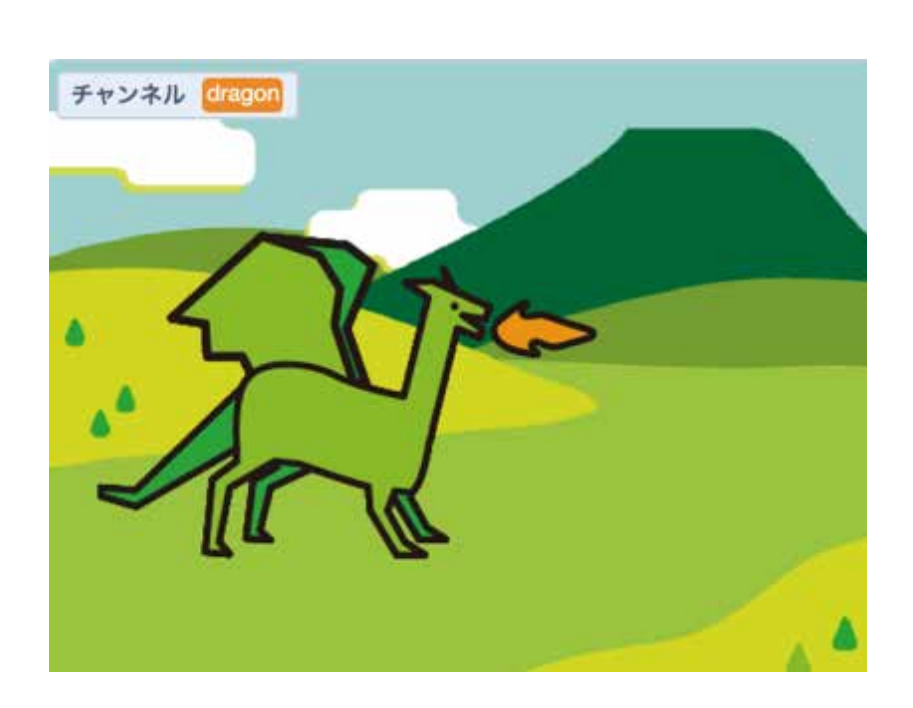

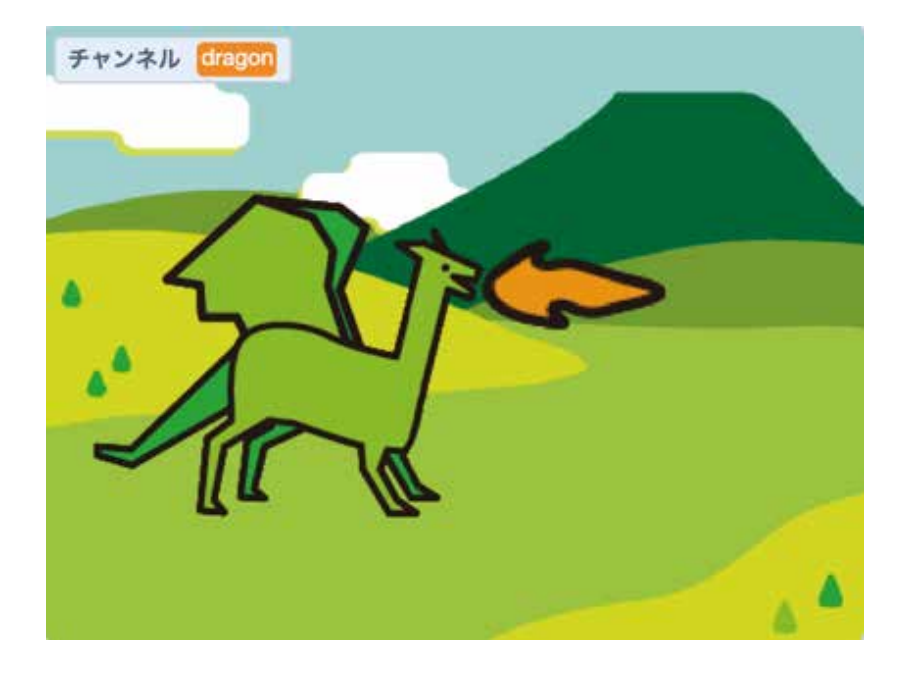

### はじめてみよう!

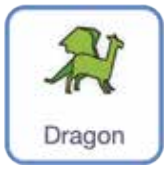

「Dragon」を

クリックしよう!

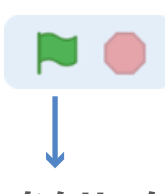

はたをクリックして 「8」キーを押してみよう!

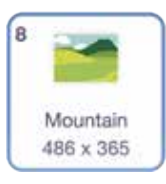

チャンネルのように はいけいが切りかわるよ!

### コスチュームを改造しよう

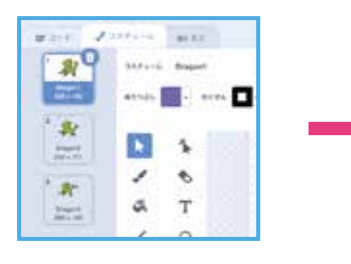

コスチュームをクリックして

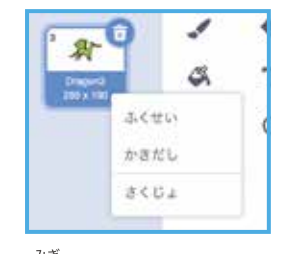

。 右クリックして 「ふくせい」を押すと

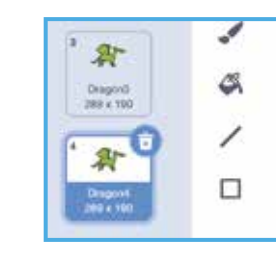

コピーができる

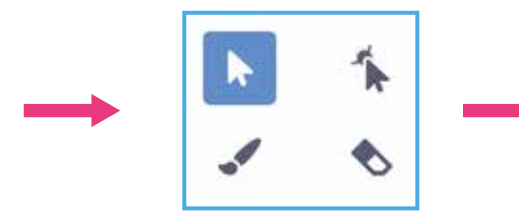

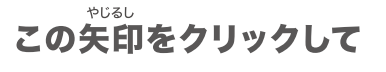

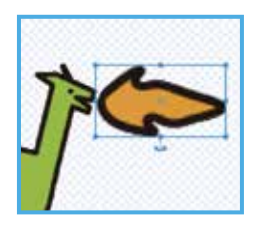

炎の部分をクリックすると たまま こんなふうに大きさが変えられるよ

### ブロックをつなげてみよう

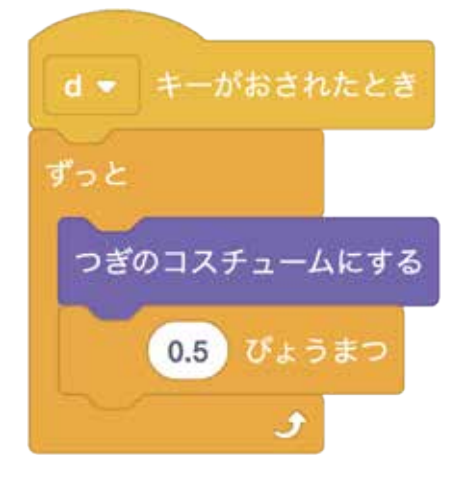

( 🕿 א-ר

コードのタブを クリックして たのようにブロックを つなげてみよう

ドラゴンの炎が うごいてるように みえるかな?

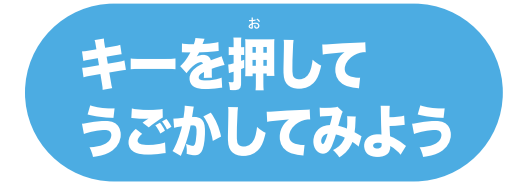

| $ \begin{array}{c} \mbox{ESC}  \left[ F1  F2  F3  F4  F5  F6  F7  F8  F9  F10  F11 \\ \hline \begin{array}{c} \mbox{F6} \\ \mbox{F8} \\ \mbox{F8} \\ \mbox{F8} \\ \mbox{F1}  1  ab \\ \mbox{2}  c  bb \\ \mbox{5}  c  bb \\ \mbox{5}  c  bb \\ \mbox{5}  c  bb \\ \mbox{5}  c  bb \\ \mbox{5}  c \\ \mbox{5}  bb \\ \mbox{5}  c \\ \mbox{5}  bb \\ \mbox{5}  bb \\$                                                                                                    | F12 Pauge Insert Delete<br>Brack Hitsor Delete<br>- II ~ I Back space                                                                                           |
|----------------------------------------------------------------------------------------------------|----------------------------------------------------------------------------------------------------|
| $ \begin{array}{c c} \hline T_{ab} \\ \hline H \\ \hline H \hline \hline H \\ \hline H \\ \hline \hline H \hline \hline H \\ \hline \hline H \hline \hline H \hline \hline H \hline \hline H \hline \hline \hline H \hline \hline H$ | tt                                                                                                    |
| ◆ Shift         Z         X         C         V         B         N         M         S         ×         3         ×         3         ×         3         ×         3         ×         3         ×         3         %         5         7         7         7         7         7         7         7         7         7         7         7         7         7         7         7         7         7         7         7         7         7         7         7         7         7         7         7         7         7         7         7         7         7         7         7         7         7         7         7         7         7         7         7         7         7         7         7         7         7         7         7         7         7         7         7         7         7         7         7         7         7         7         7         7         7         7         7         7         7         7         7         7         7         7         7         7         7         7         7         7         7         7         7         7<                                                                                                    | $\begin{array}{cccc} ? & - & \uparrow & \text{Shift} \\ 1 & \delta & 1 & 3 & PgUp \\ \hline \\ Ctrl & \leftarrow & \downarrow \\ Home & PgDn & End \end{array}$ |

キーボードの「D」キーを押すと キャラクターが移動するよ

# **Chapter 3**

# うごきまわるキャラクターを おいかけるゲームをつくるよ!

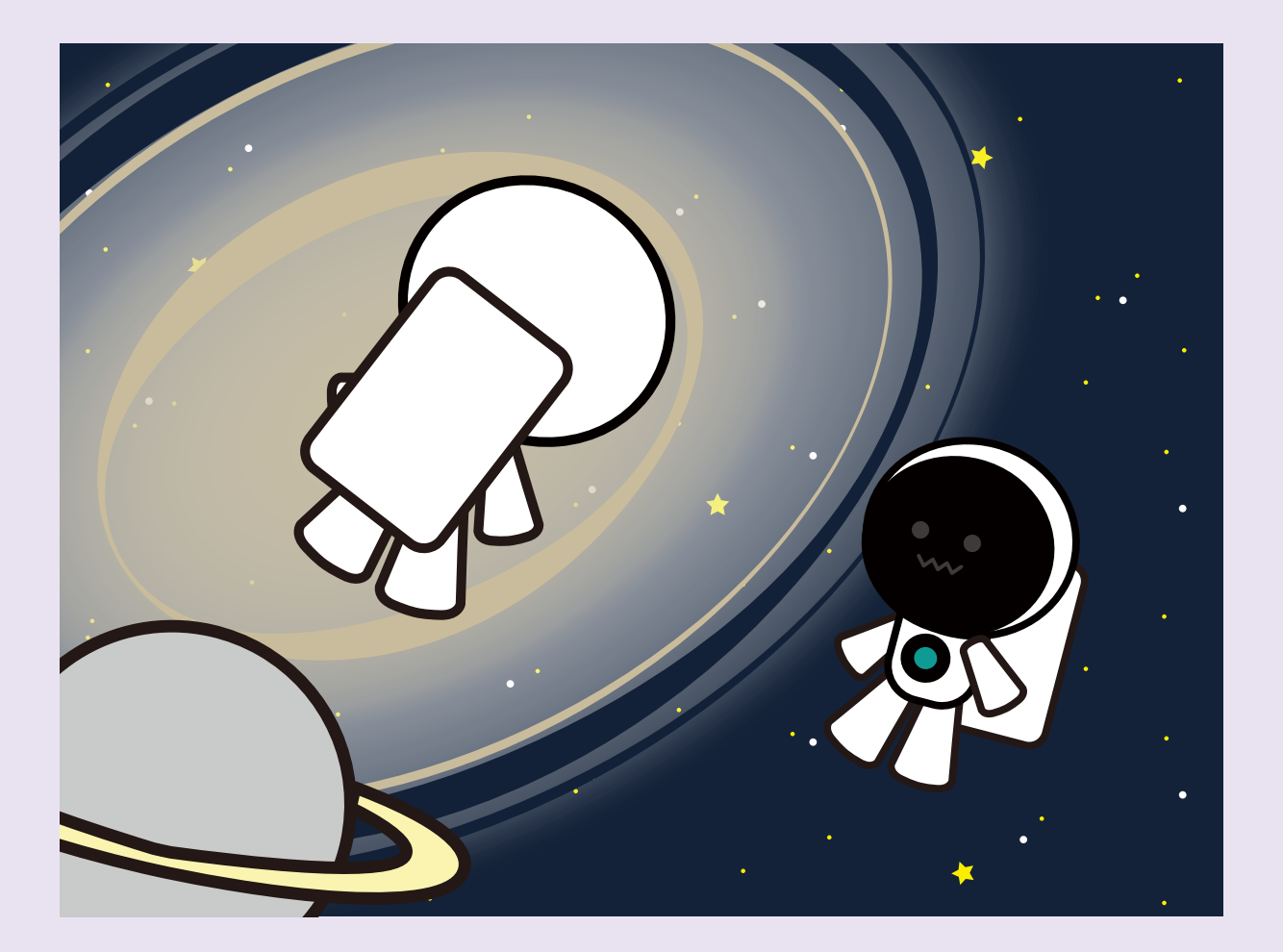

#### **PROGRISM** プライマリーコース

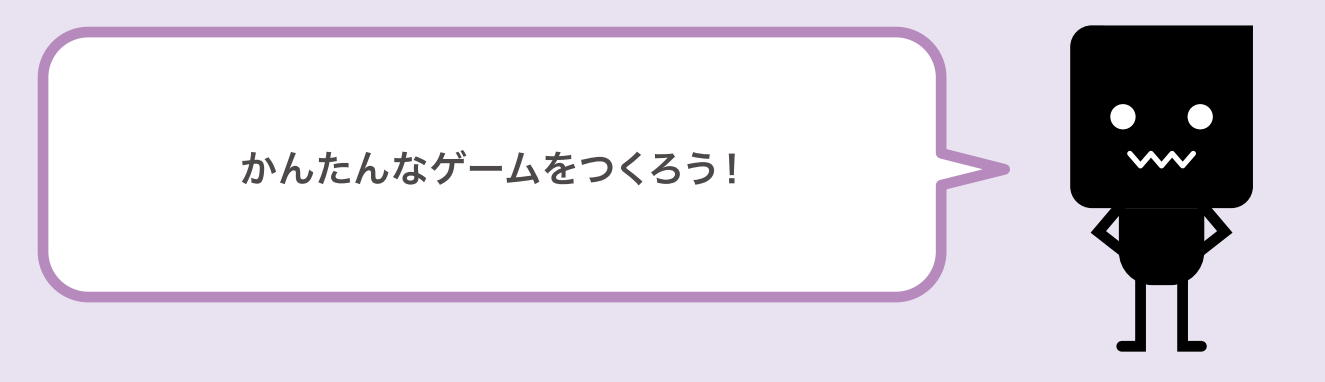

前者と左にうごかそう
法と下にうごかそう
おいかけるキャラクターをつくろう
こうかおんをせっていしてみよう
てんすうをつけてみよう
レベルアップさせてみよう
ゲームのむずかしさをあげてみよう

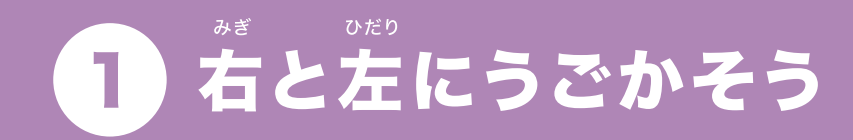

# 

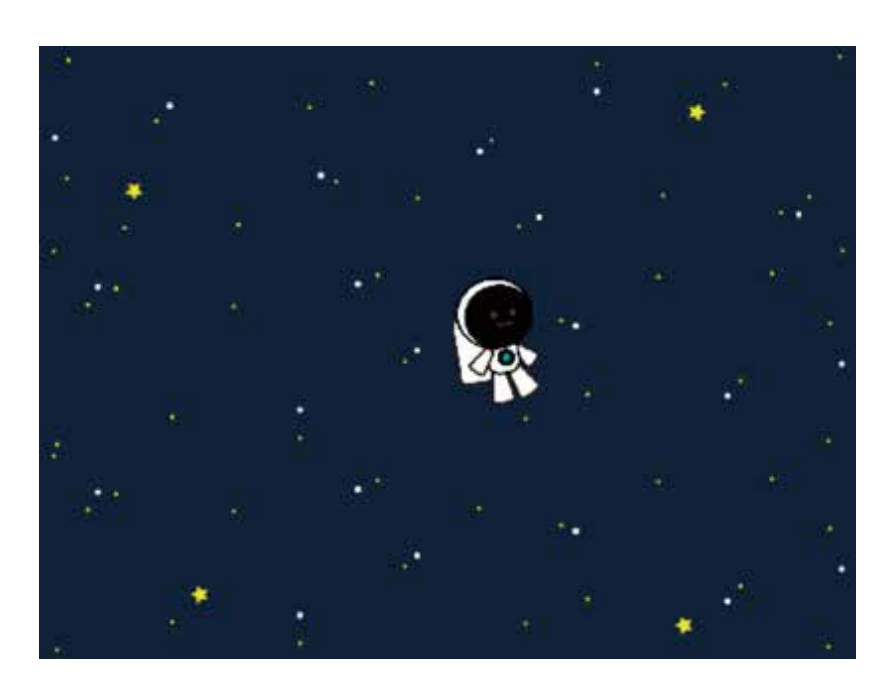

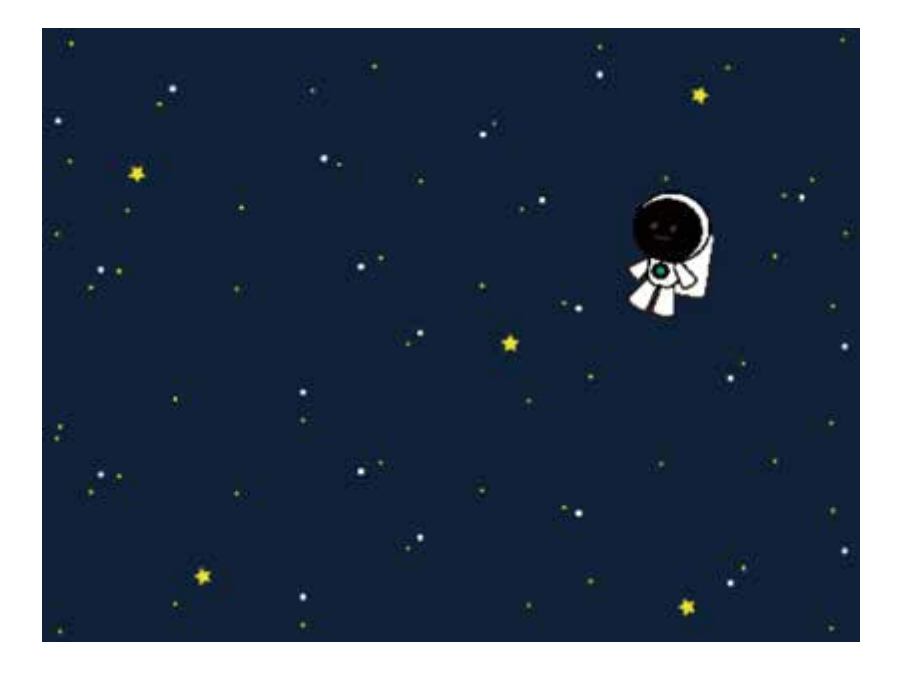

#### はじめてみよう!

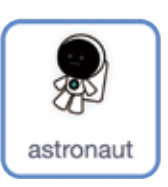

「astronaut」をクリックしよう!

#### ブロックをつなげてみよう

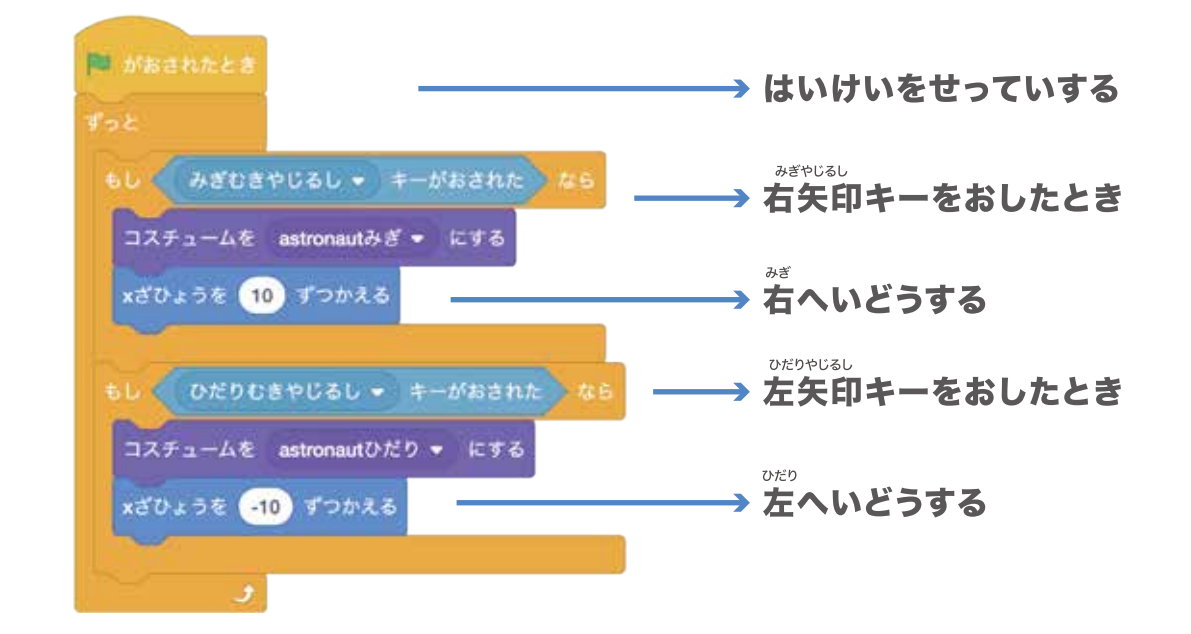

#### うごかしてみよう

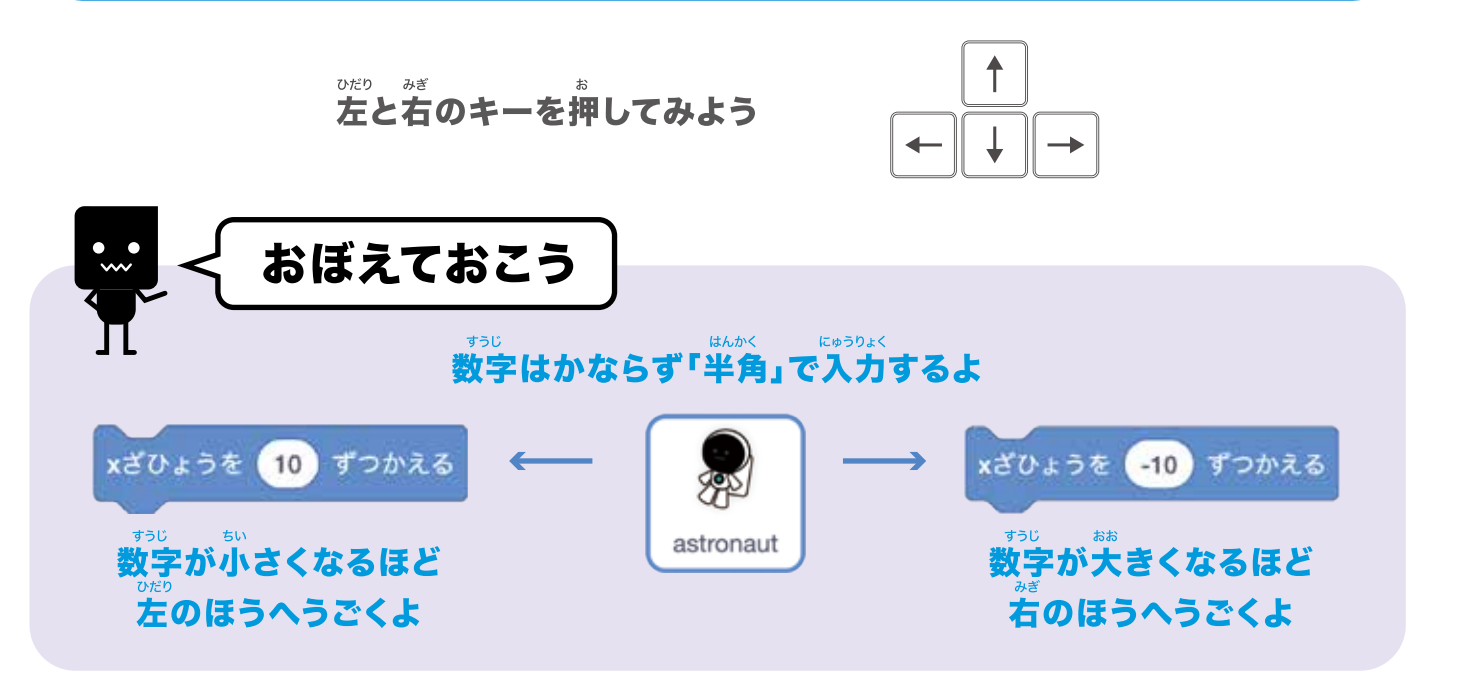

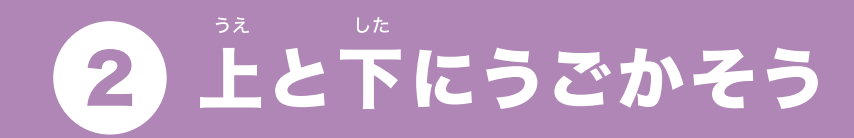

# キーを押すと上や下にうごかせるようにするよ!

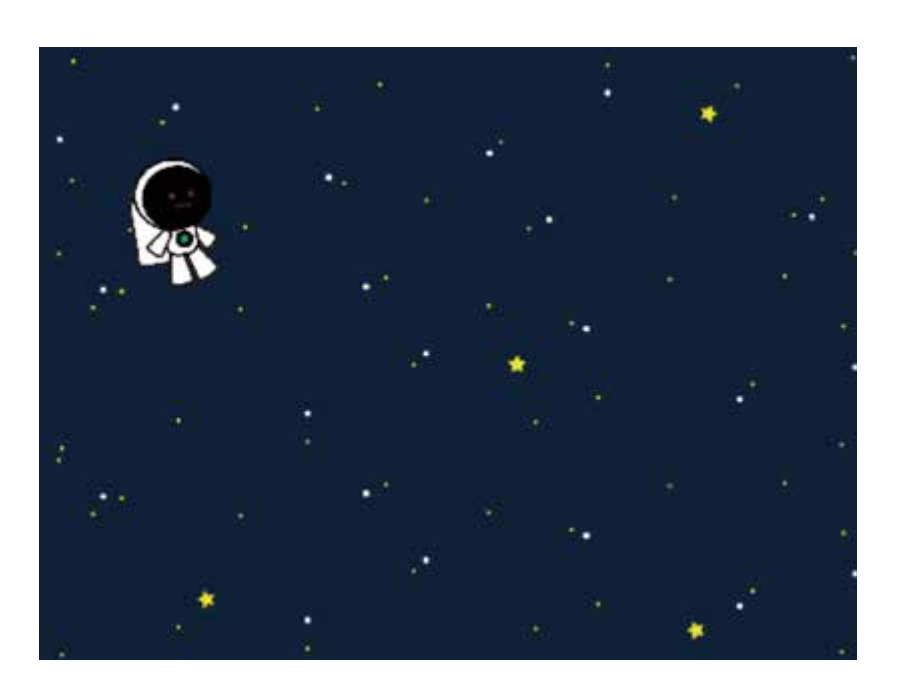

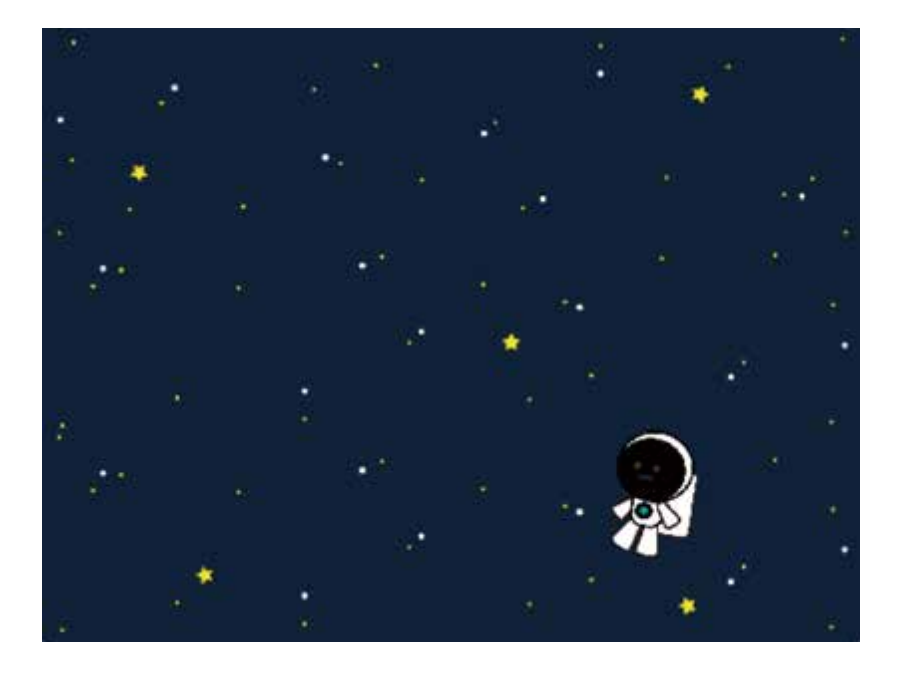

ぜんかいのつづきをはじめるには…

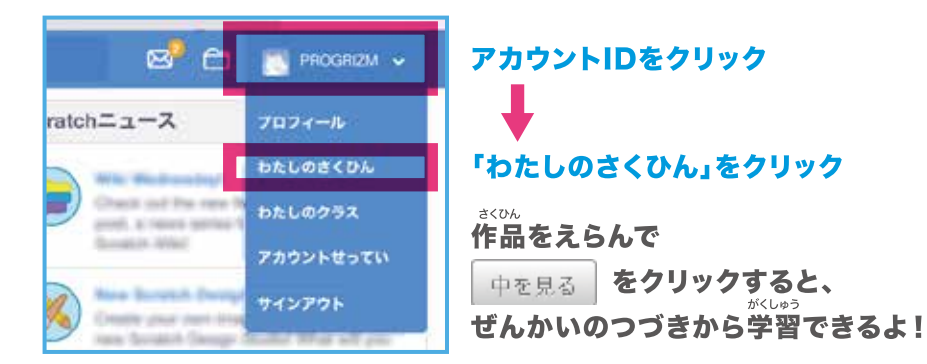

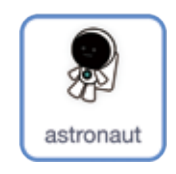

ぜんかいの作品が ひょうじされたら 「astronaut」を クリックしよう!

### ブロックをつなげてみよう

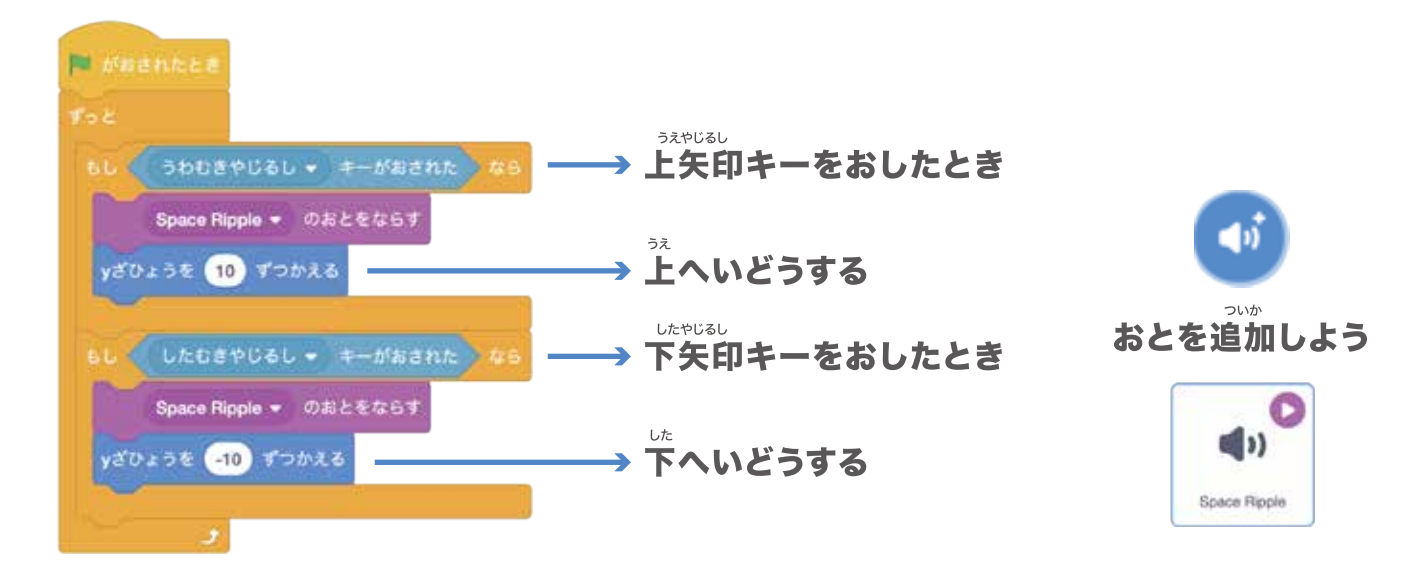

### うごかしてみよう

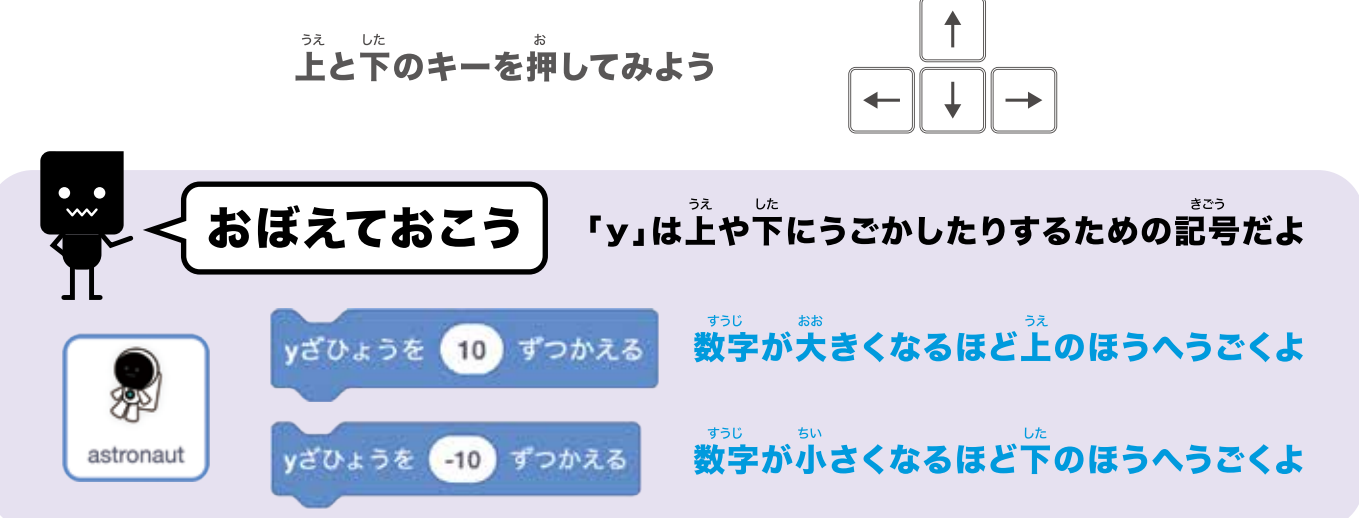

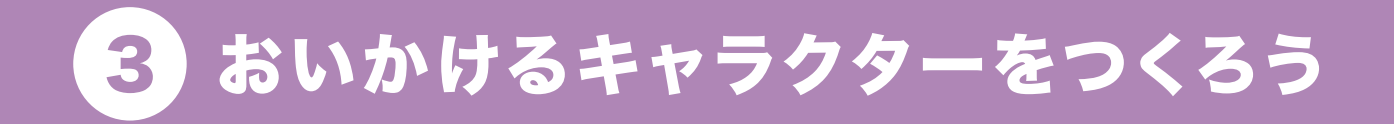

#### がめんをうごきまわるキャラクターをつくるよ!

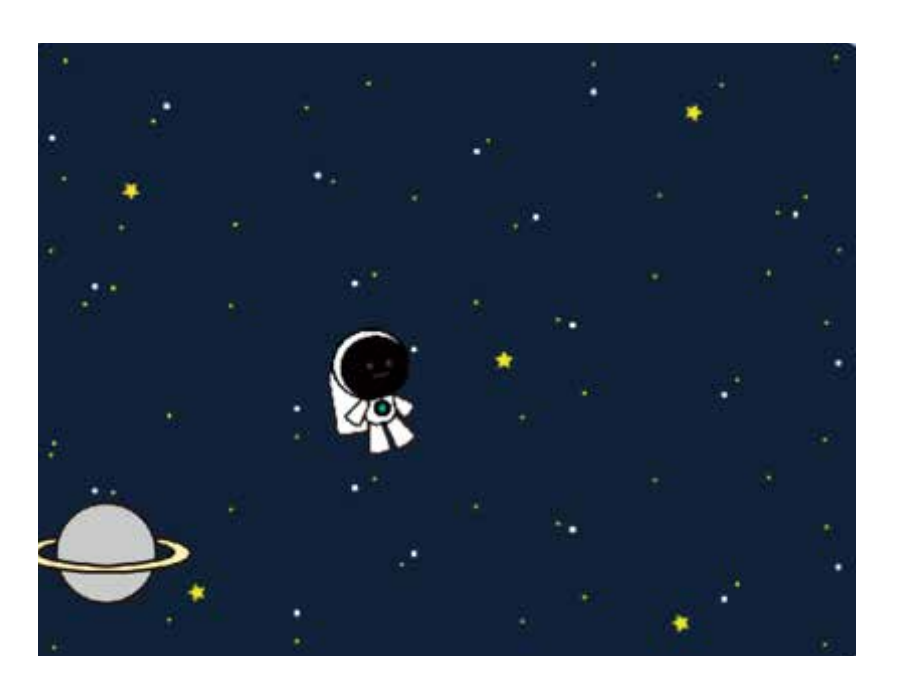

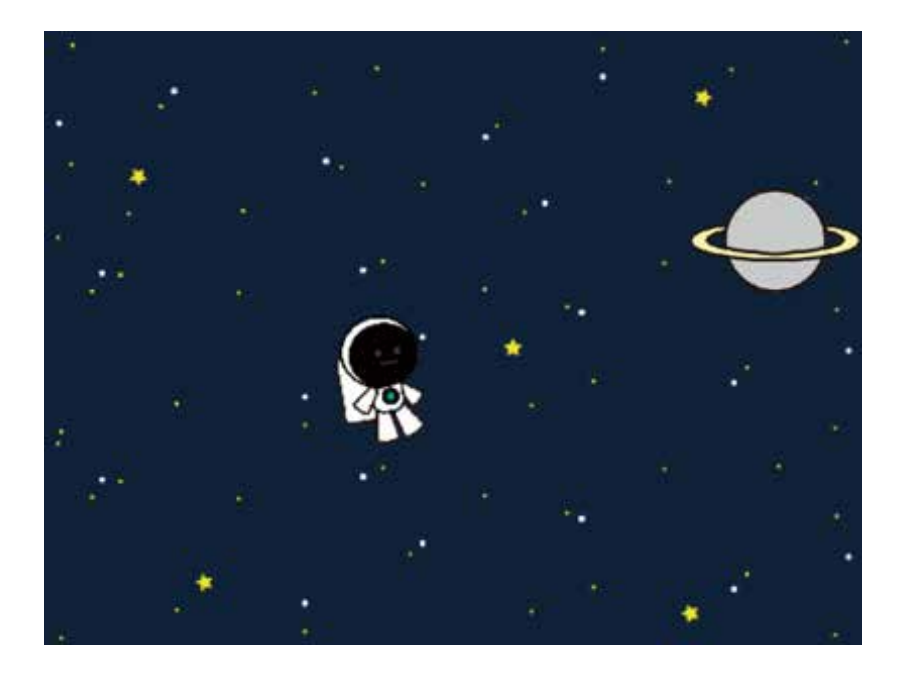

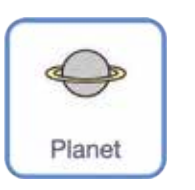

「Planet」をクリックしよう!

#### ブロックをつなげてみよう

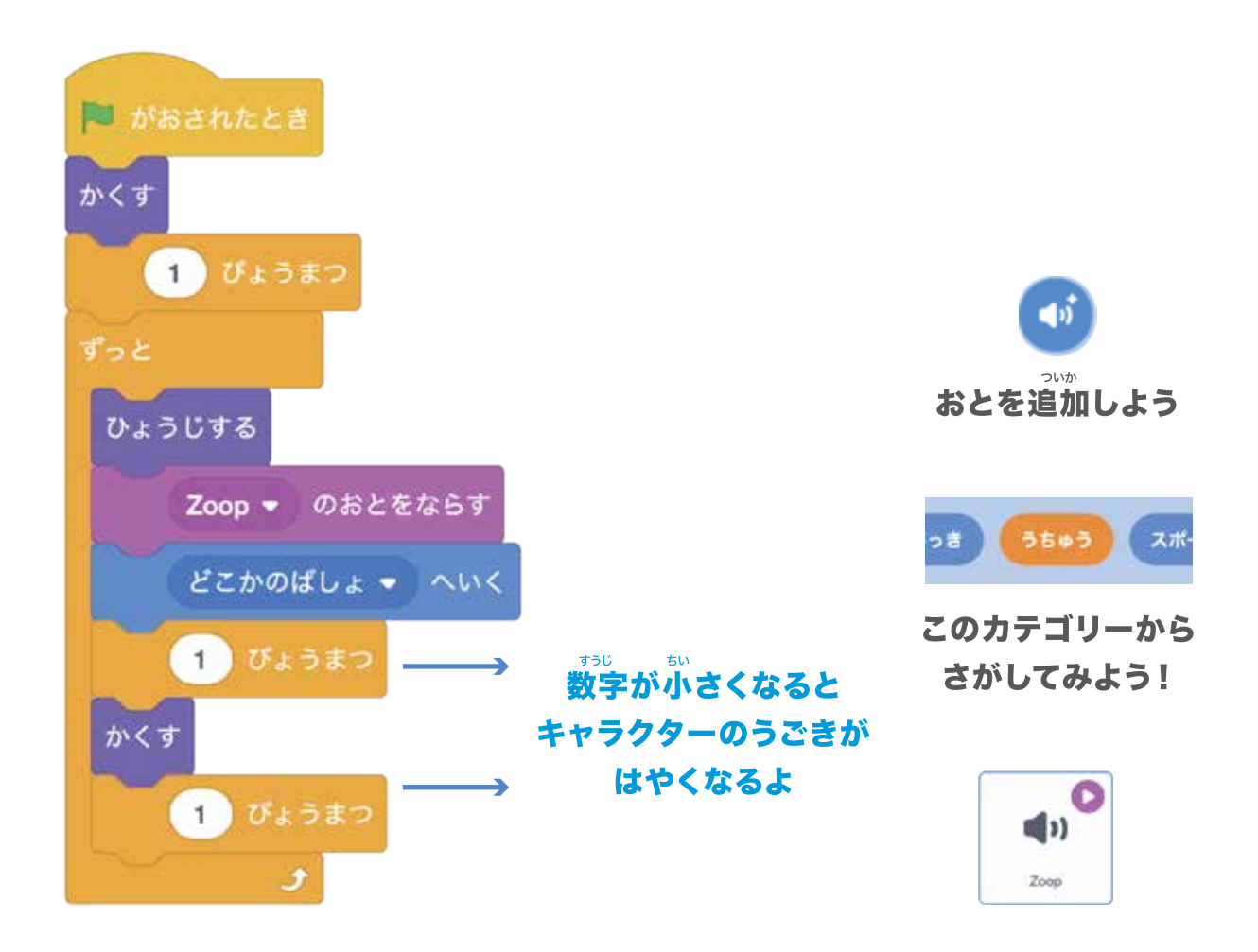

### うごかしてみよう

はたをクリックしてスタート!

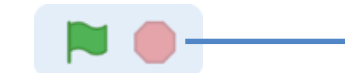

クリックすると プログラムが止まるよ

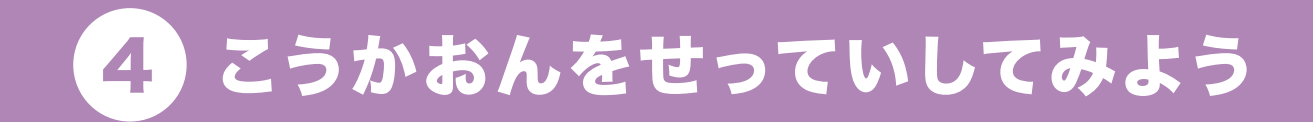

#### <sup>まし</sup> 星にタッチすると音がなるよ!

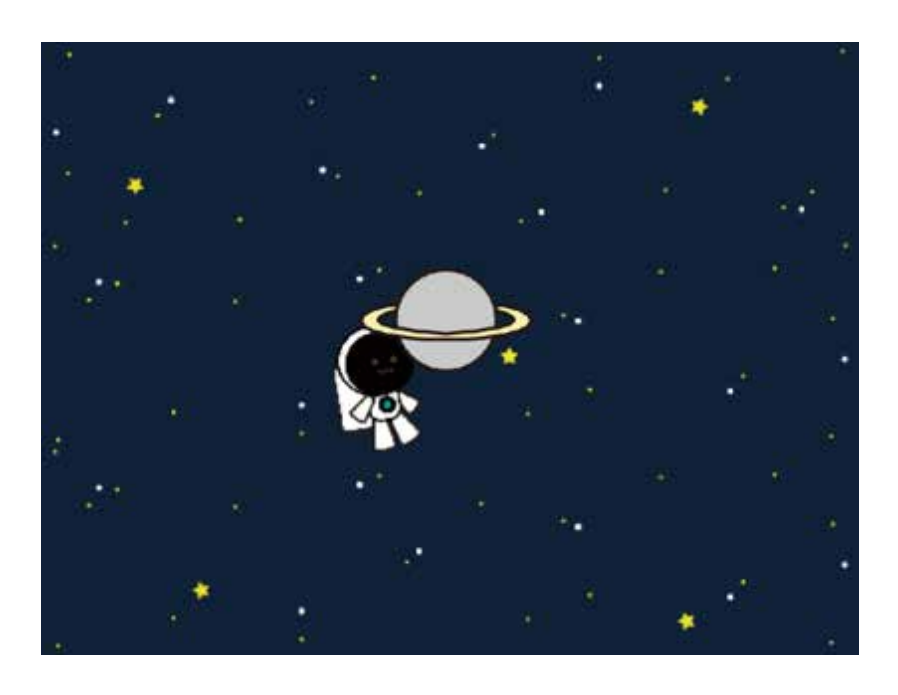

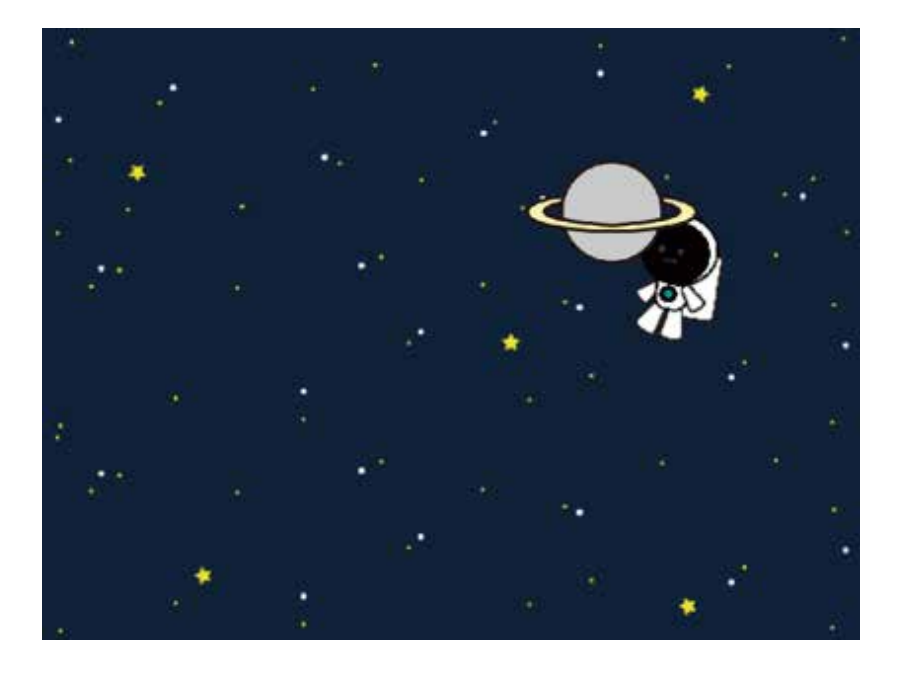

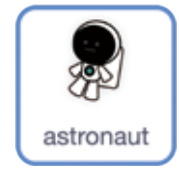

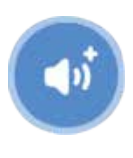

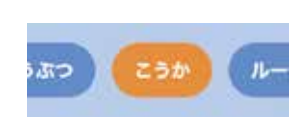

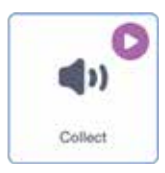

「astronaut」を クリックしよう!

おとを追加しよう

このカテゴリーから さがしてみよう!

#### ブロックをつなげてみよう

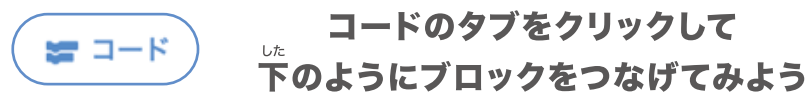

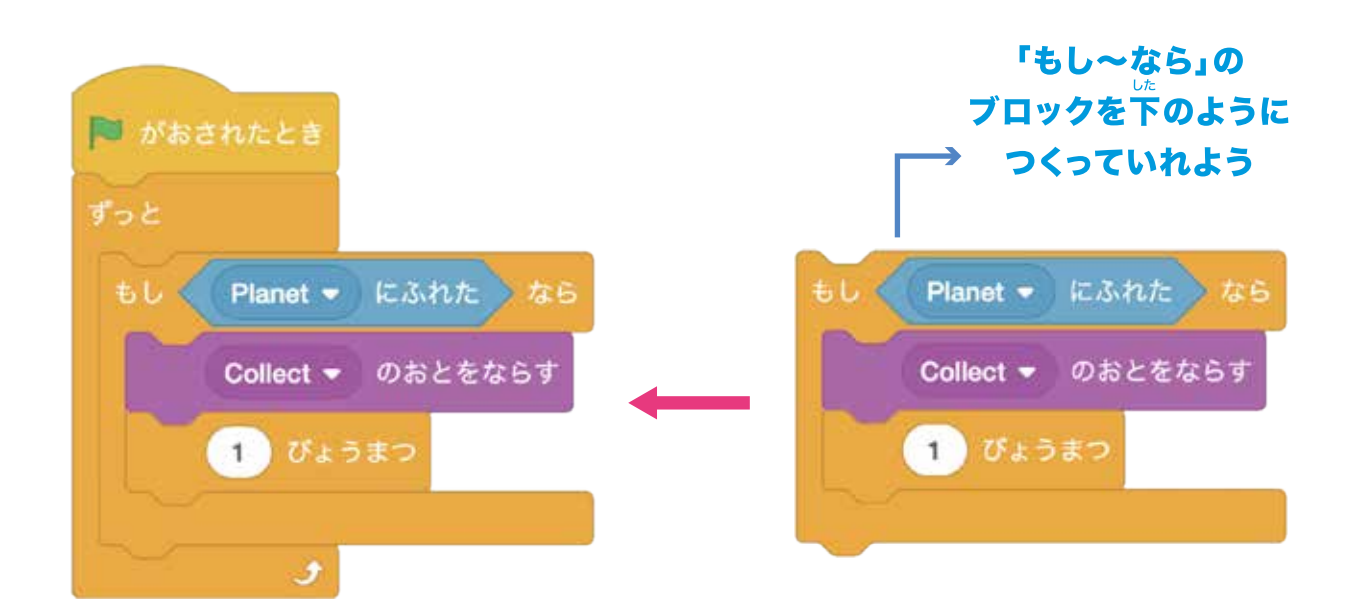

### うごかして音をならしてみよう

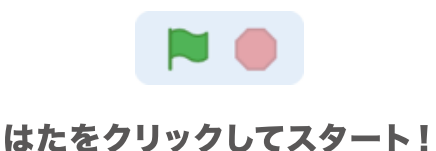

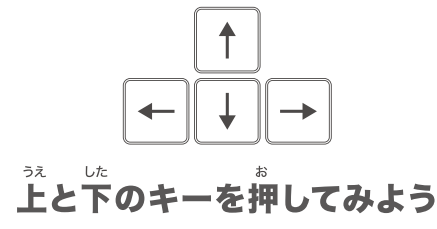

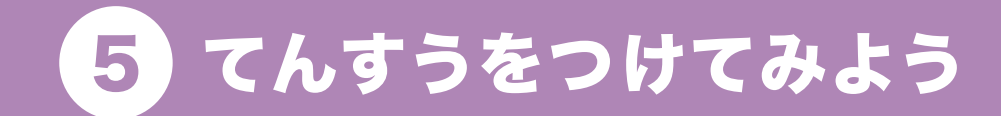

ほし

#### 星にタッチできたらてんすうがふえるようにするよ!

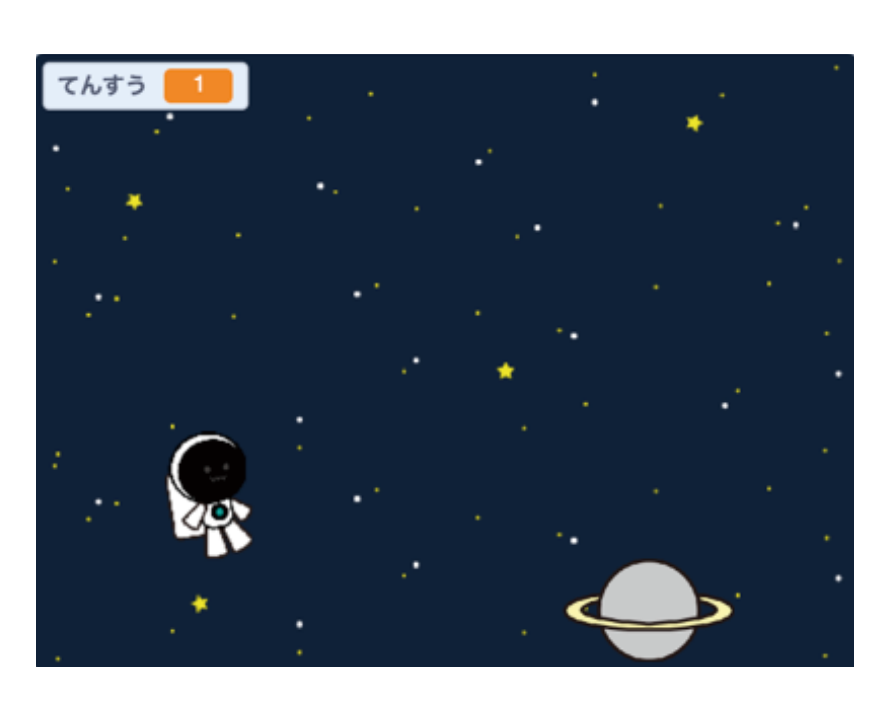

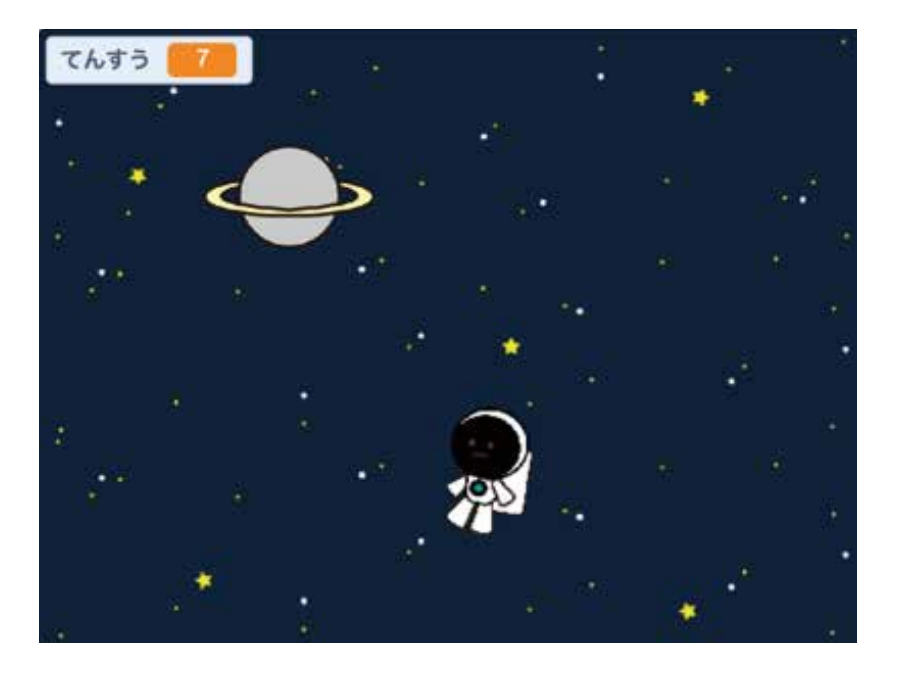

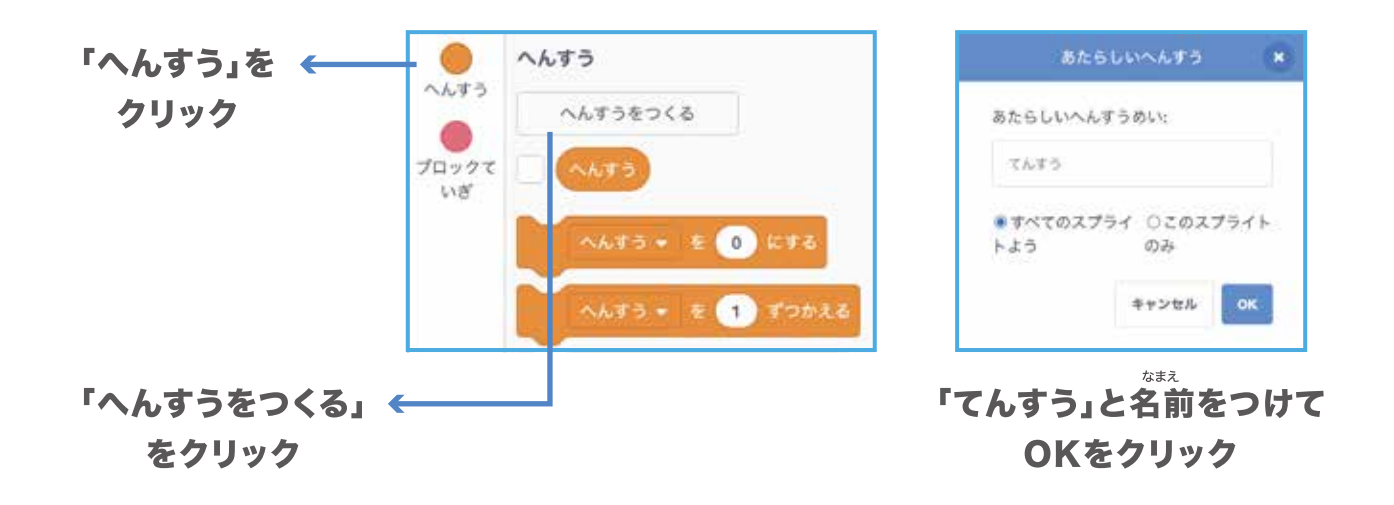

#### ぜんかいのブロックにつなげてみよう

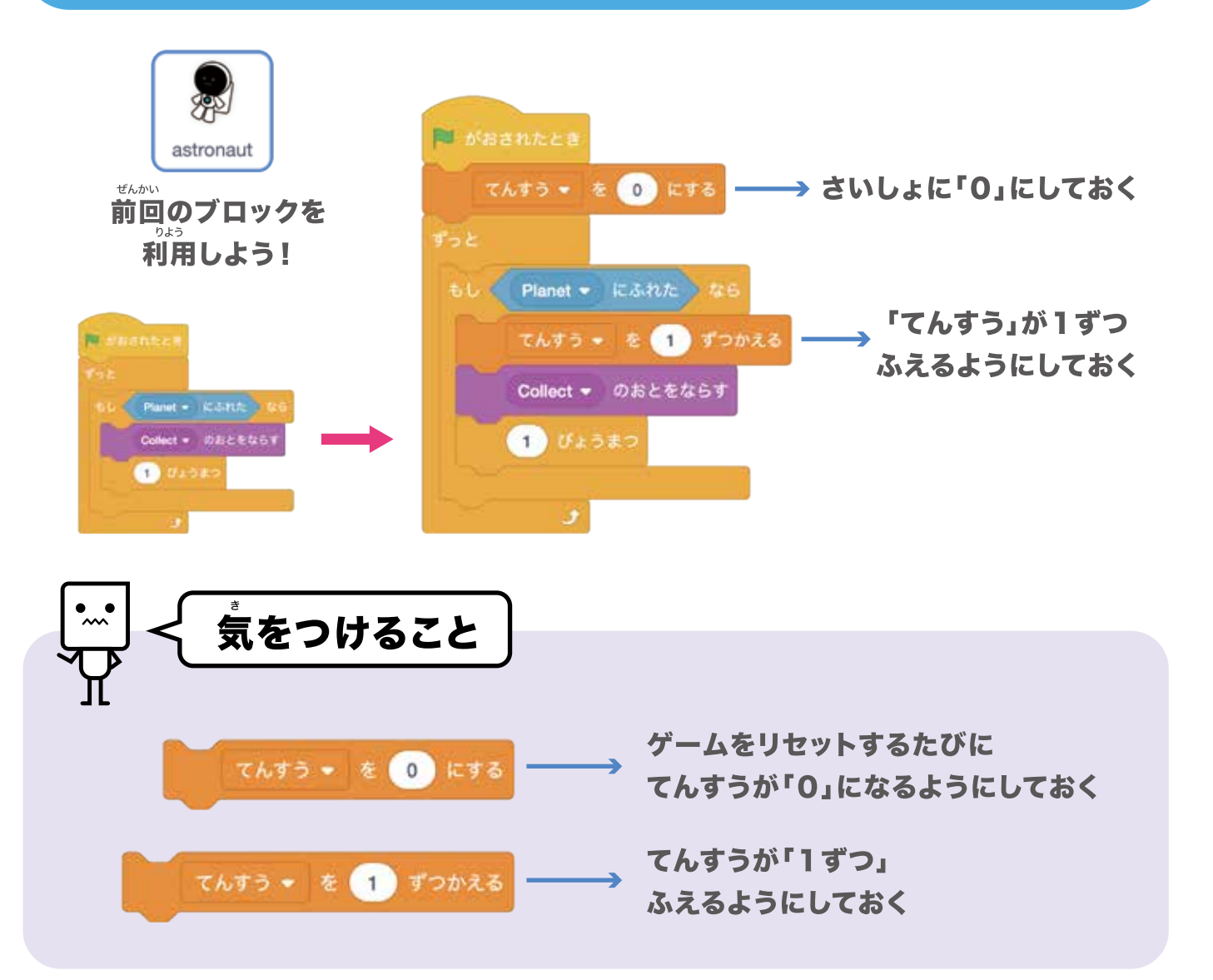

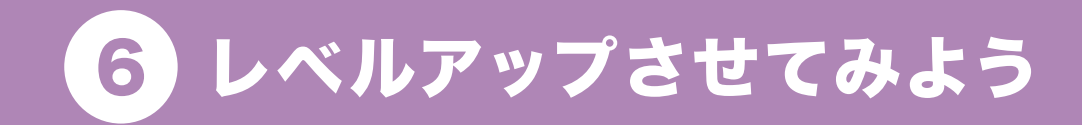

#### てんすうがふえたらはいけいが変わるよ!

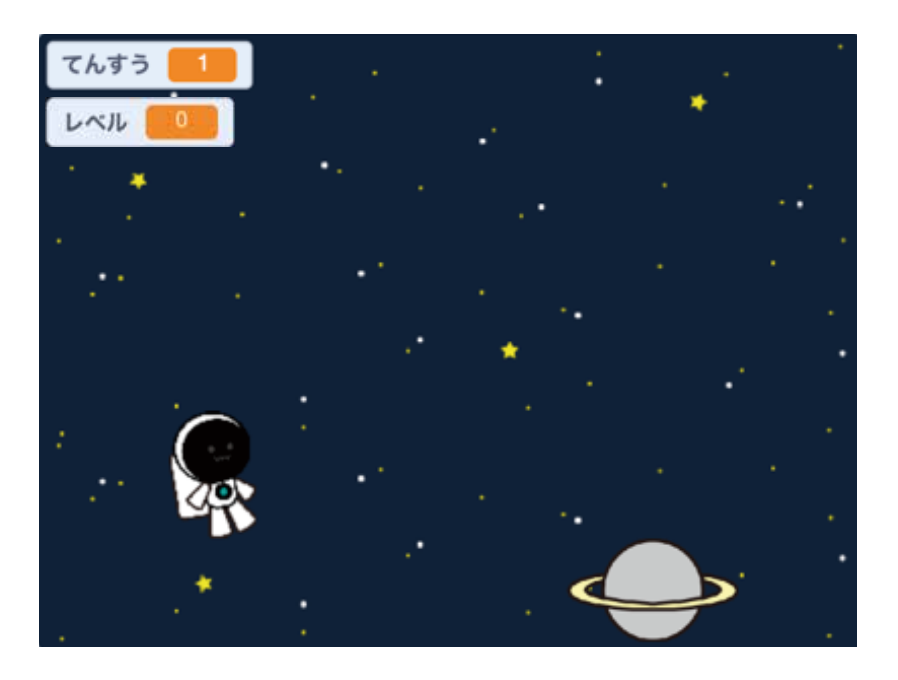

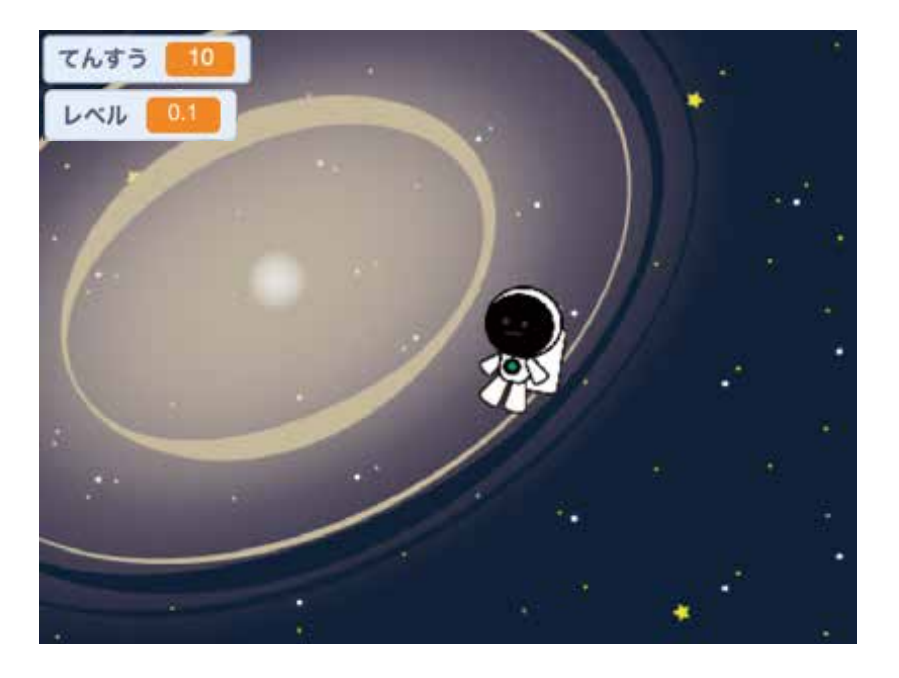

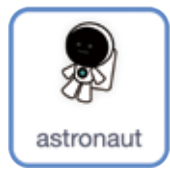

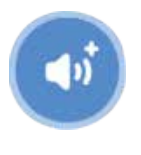

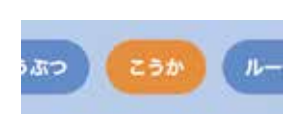

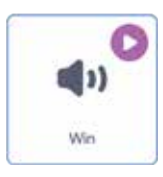

「astronaut」を クリックしよう! おとを追加しよう

このカテゴリーから さがしてみよう!

### ブロックをつなげてみよう

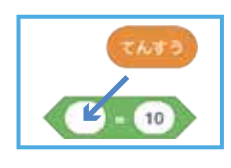

「えんざん」から ブロックをえらんで 「てんすう」を 」 図のように入れよう

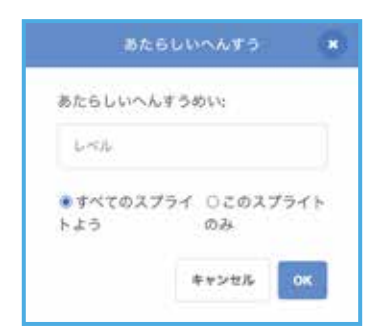

「へんすうをつくる」を クリックし 「レベル」を追加しよう

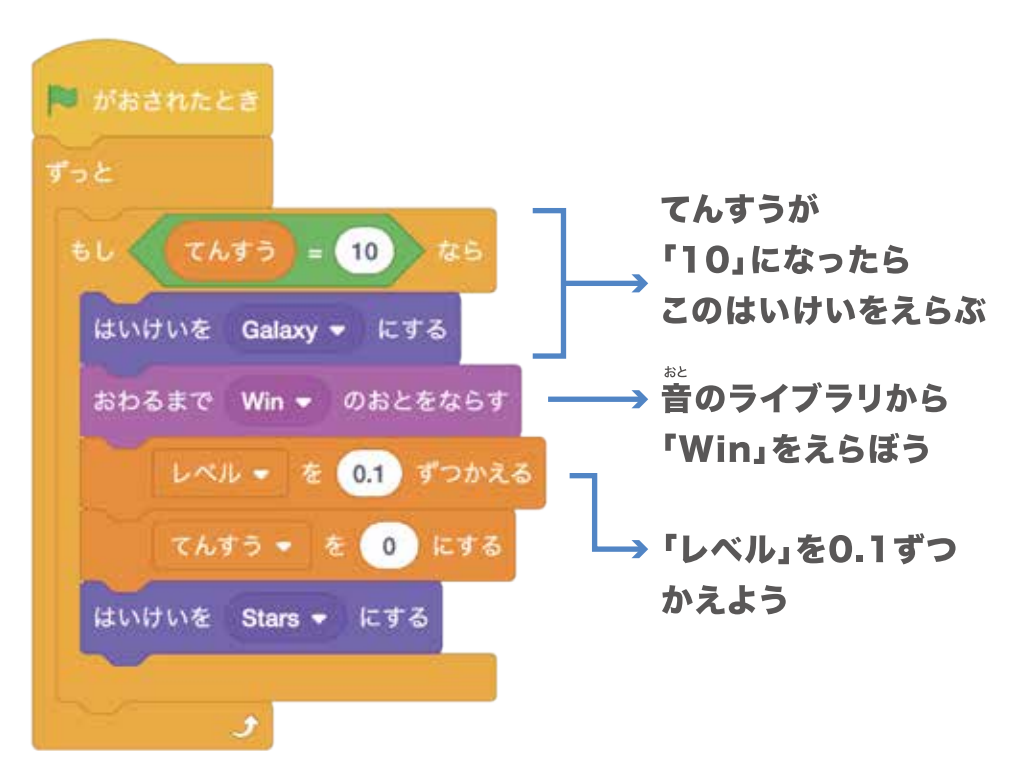

#### うごかしてみよう

はたをクリックして ゲームをスタートしてみよう!

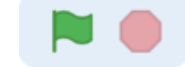

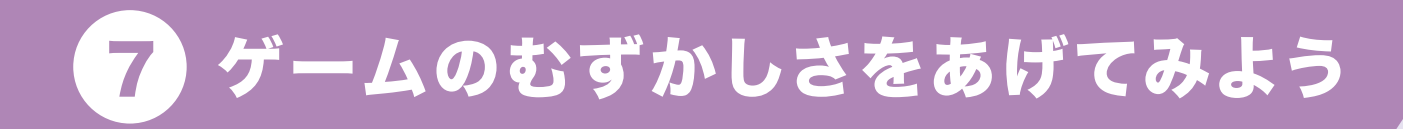

### レベルアップすると星のうごきがはやくなっていくよ!

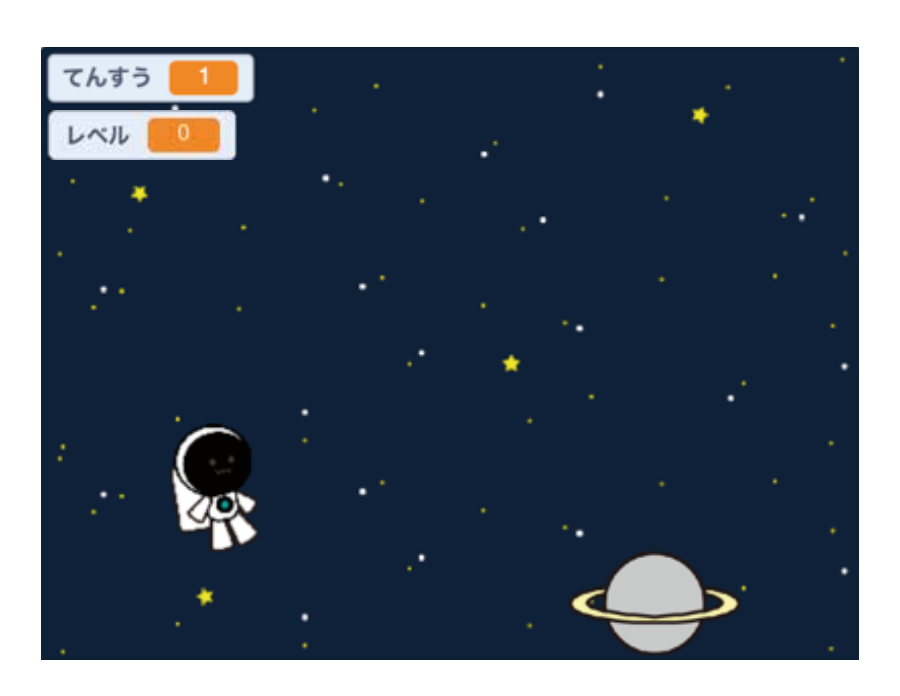

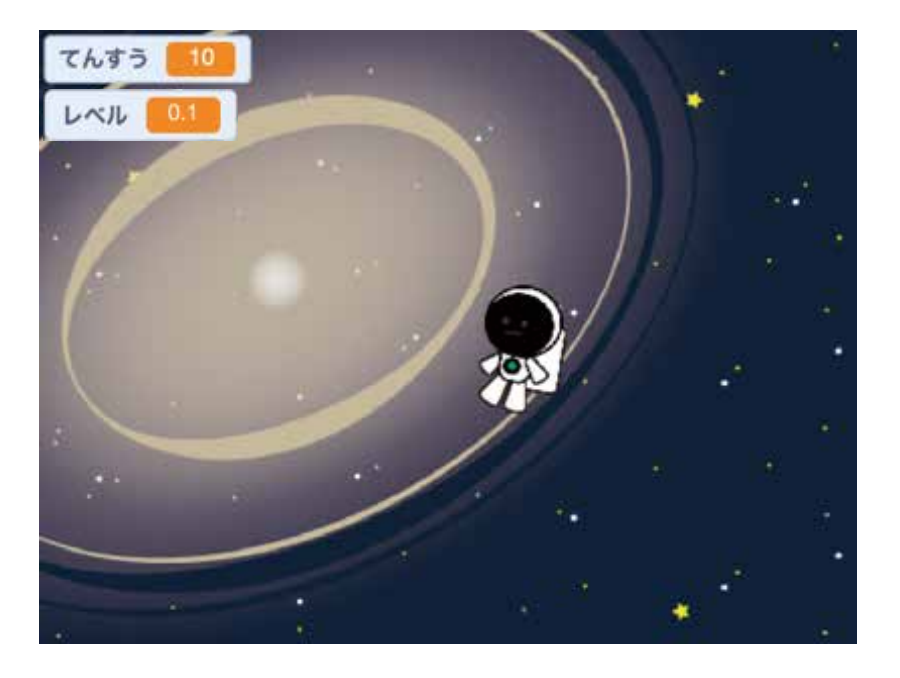

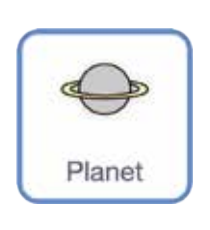

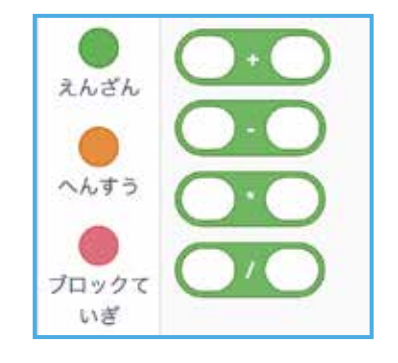

「えんざん」から右の式をえらんで 「へんすう」のレベルとくみあわせよう

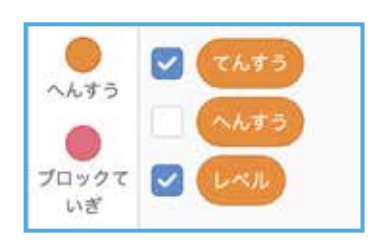

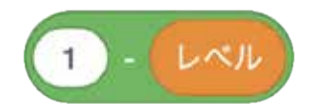

#### ブロックをつけたしてみよう

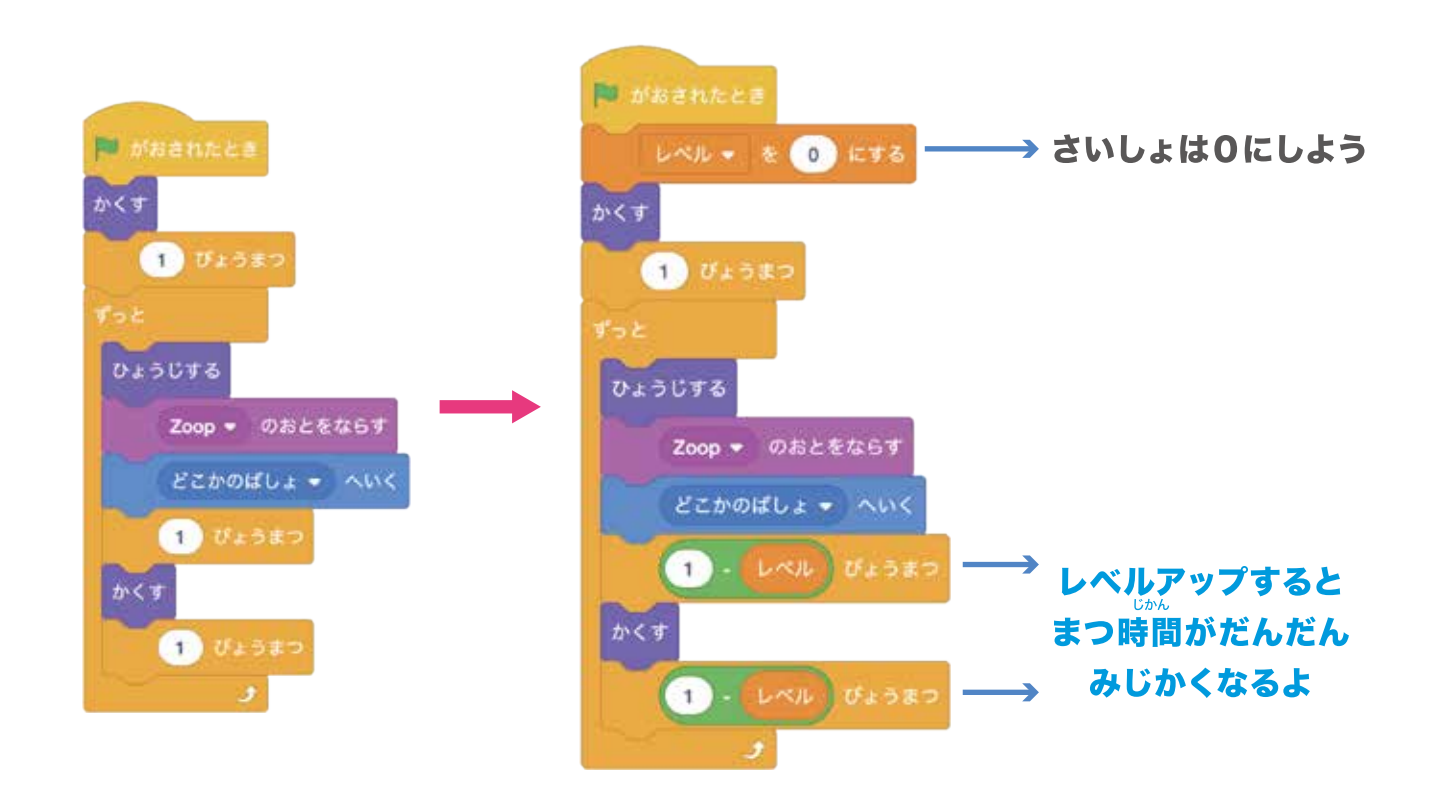

#### うごかしてみよう

#### レベルアップすると星のうごくスピードが速くなっていくよ!

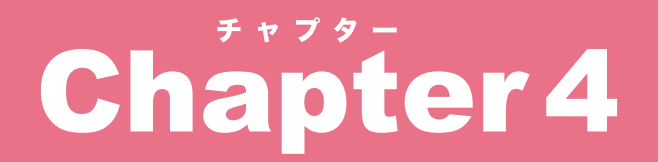

# きょうりゅう せかい ひんちの世界をつくってみるよ!

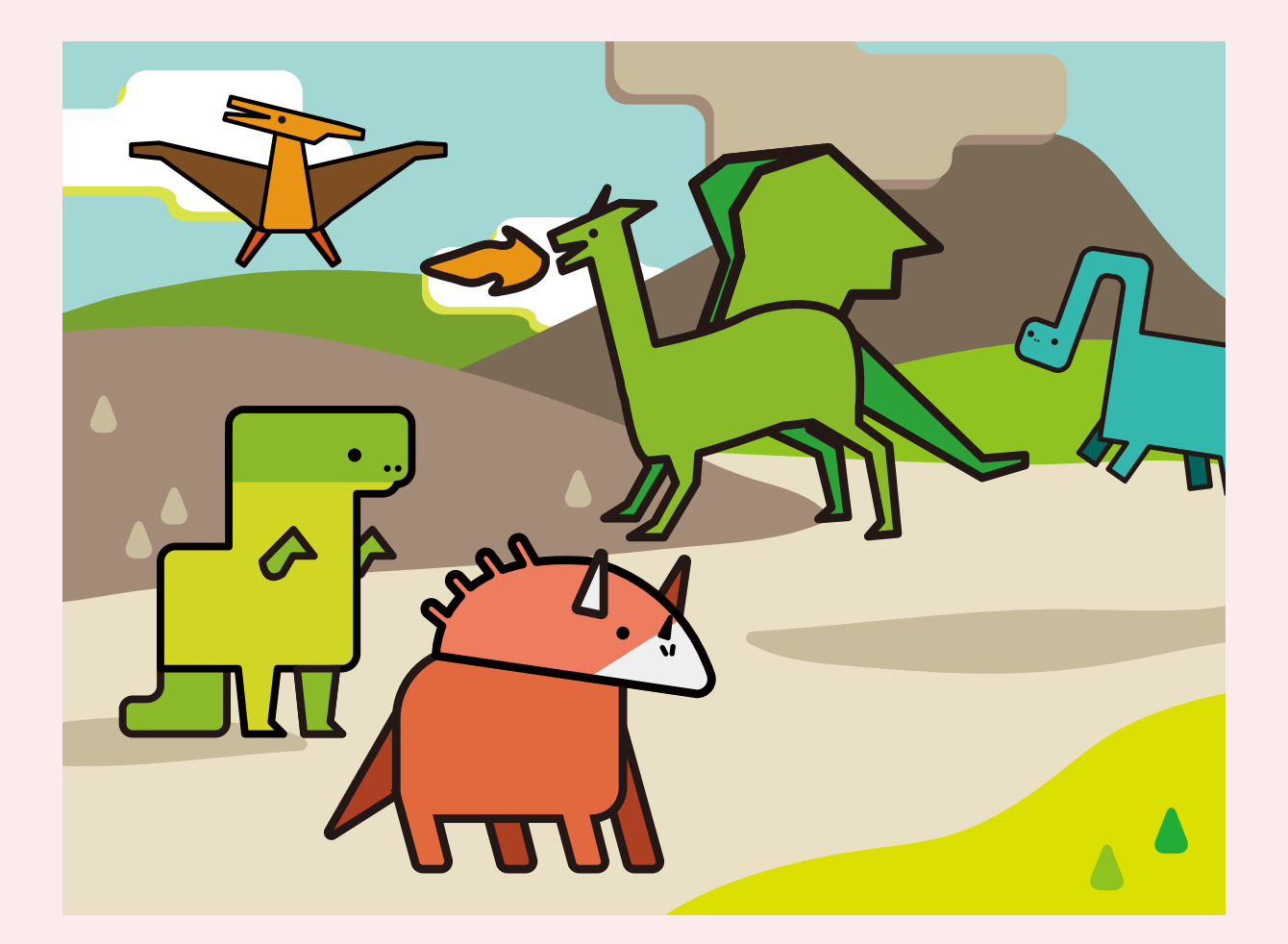

#### **PROGRISM** プライマリーコース

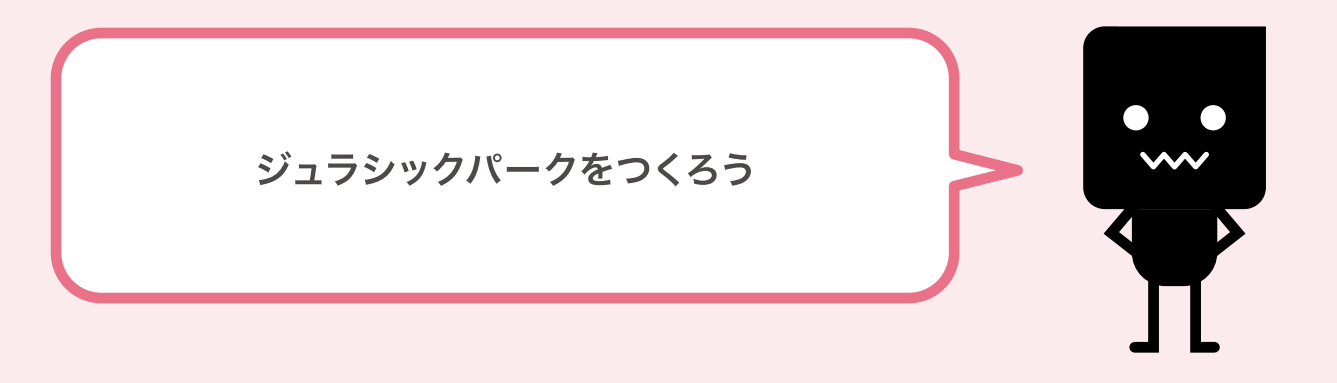

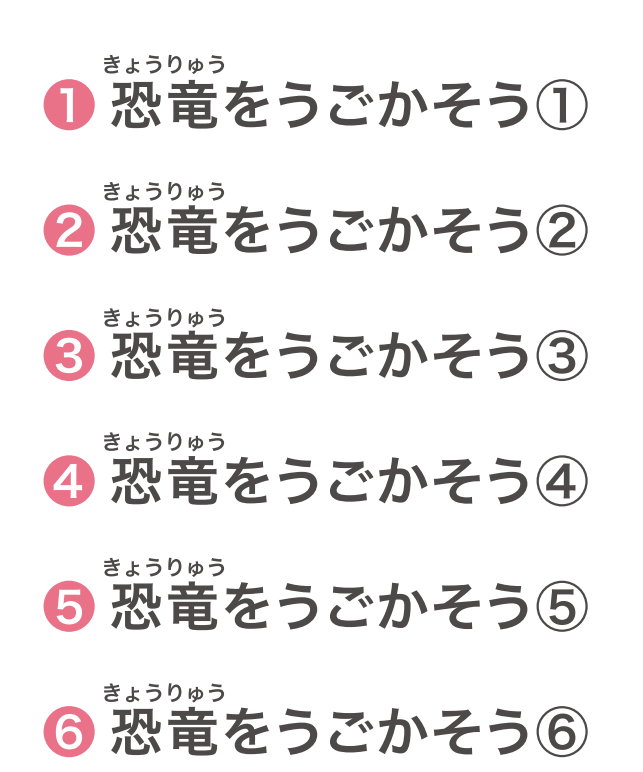

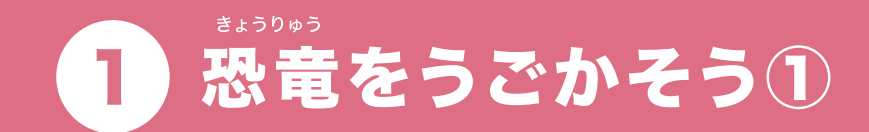

### これからジュラシックパークの世界をつくっていくよ!

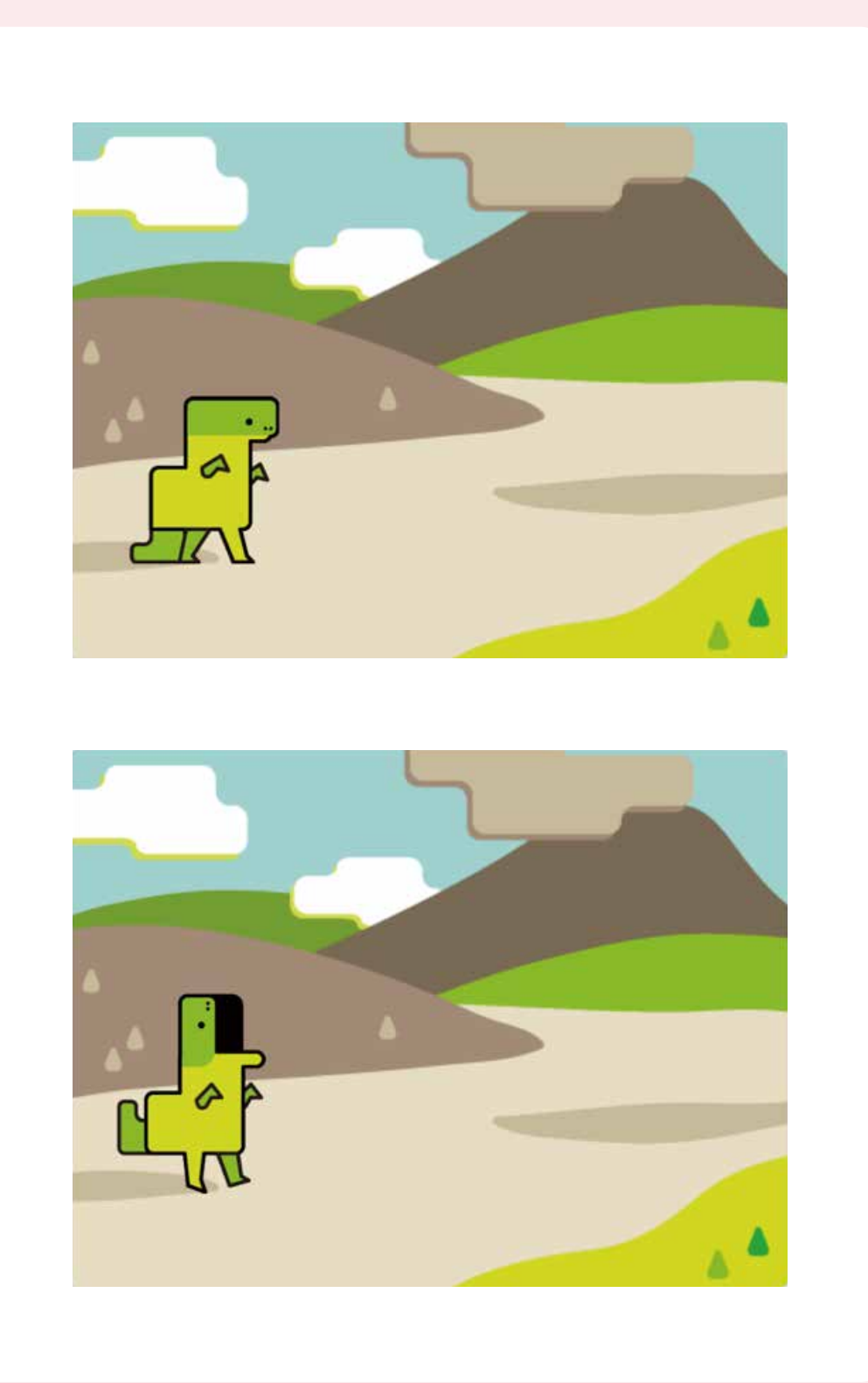

#### はじめてみよう!

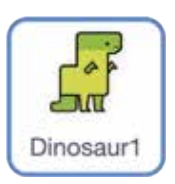

「Dinosaur1」をクリックしよう!

### ブロックをつなげてみよう

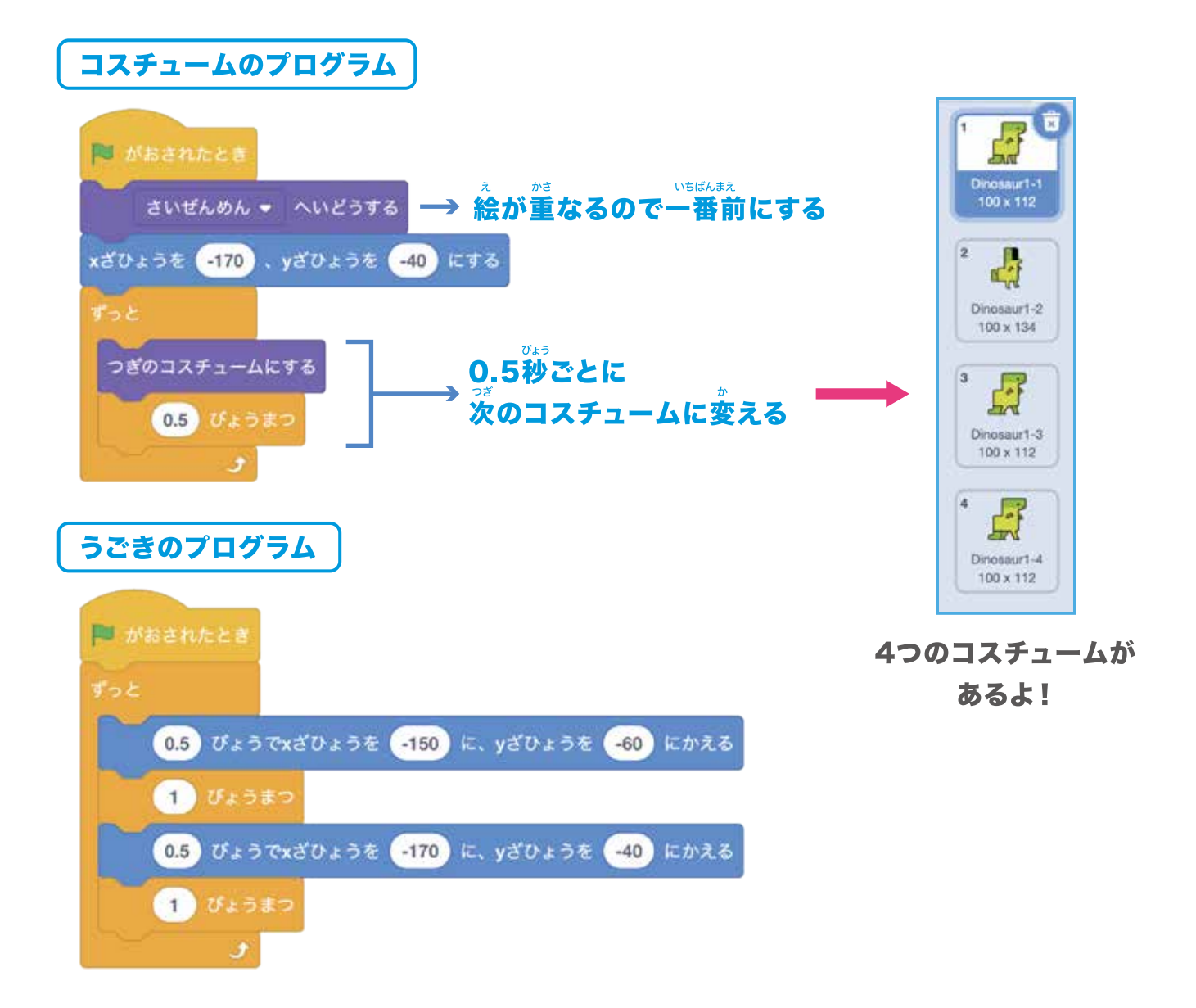

#### プログラムをじっこうしてみよう

はた 旗をクリックすると恐竜が移動しながらコスチュームを変えてるかな?

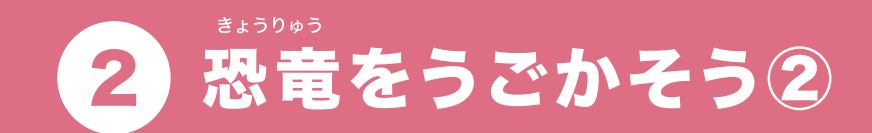

#### ばんかい 前回のプログラムと同じようにあたらしい恐竜をふやそう!

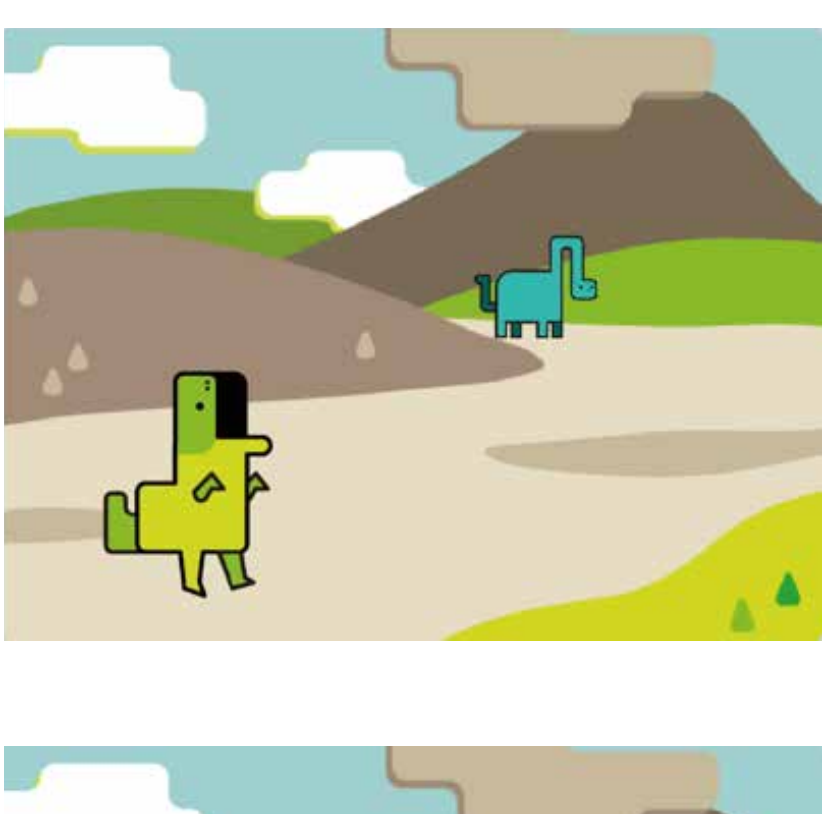

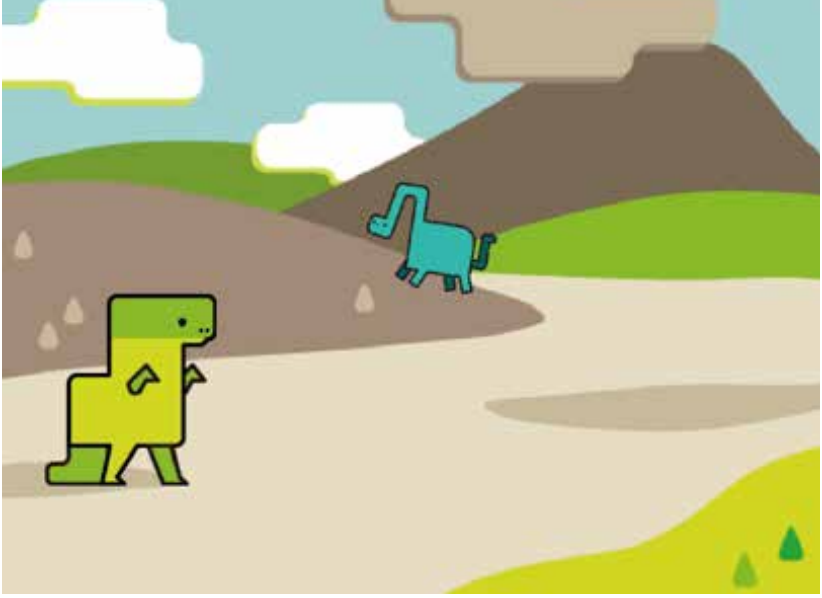

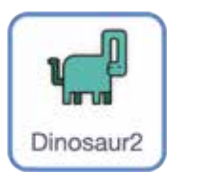

「Dinosaur2」を クリックしよう!

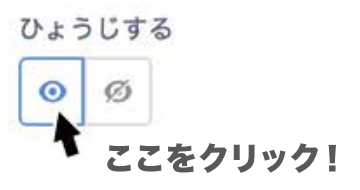

### ブロックをつなげてみよう

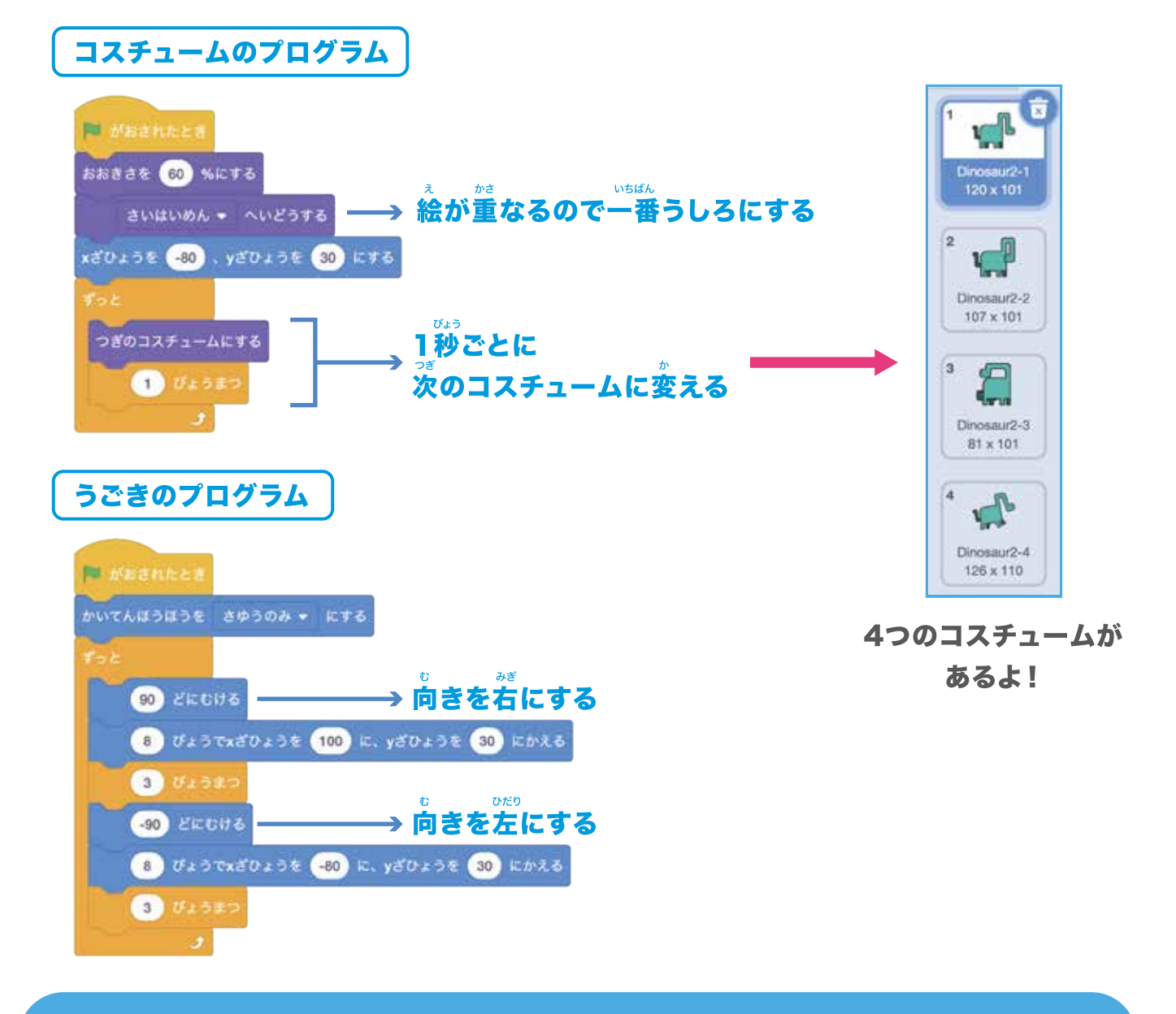

#### プログラムをじっこうしてみよう

はた 旗をクリックすると恐竜が移動しながらコスチュームを変えてるかな?

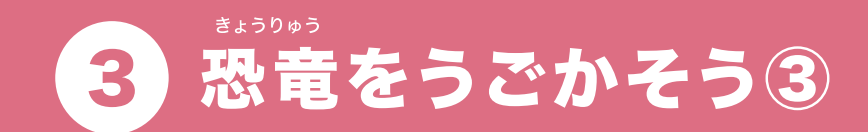

#### ばんかい 前回のプログラムと同じようにあたらしい恐竜をふやそう!

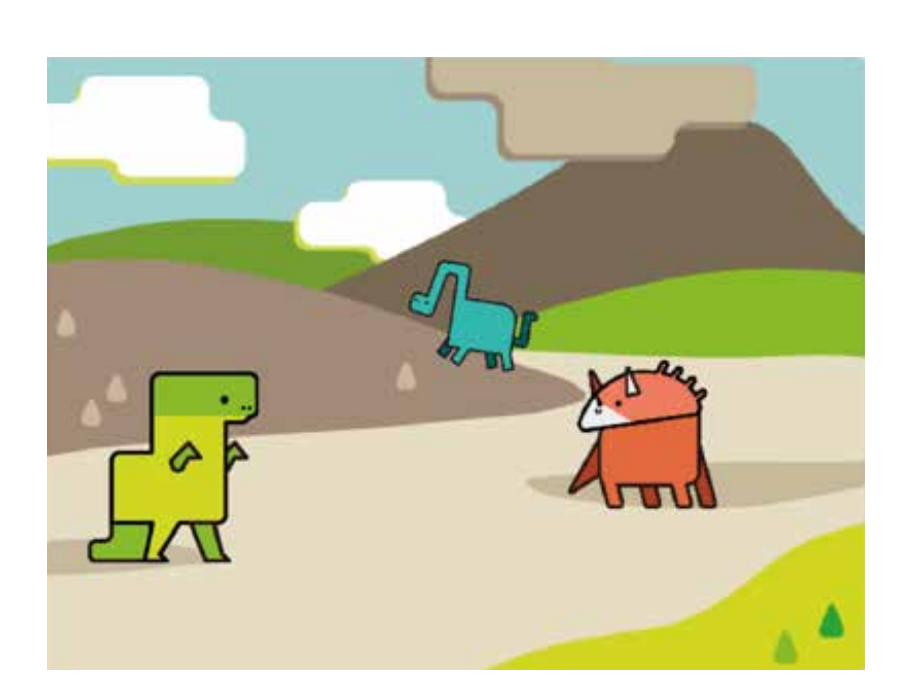

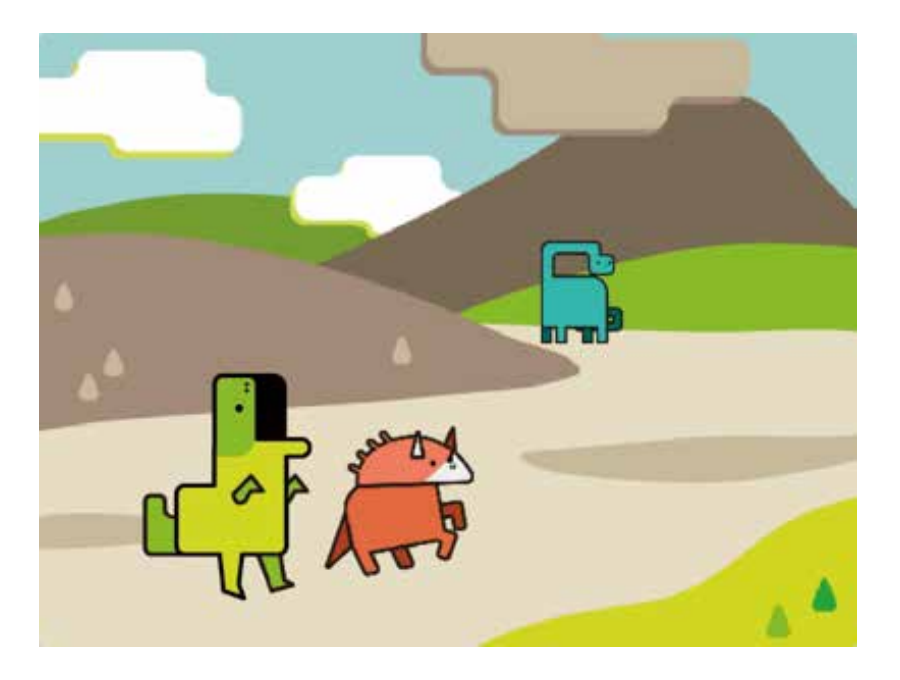

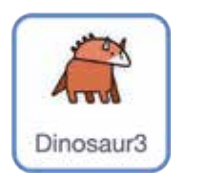

「Dinosaur3」を クリックしよう!

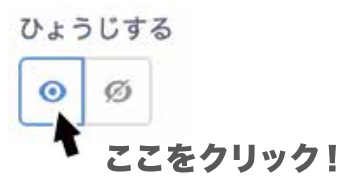

#### ブロックをつなげてみよう

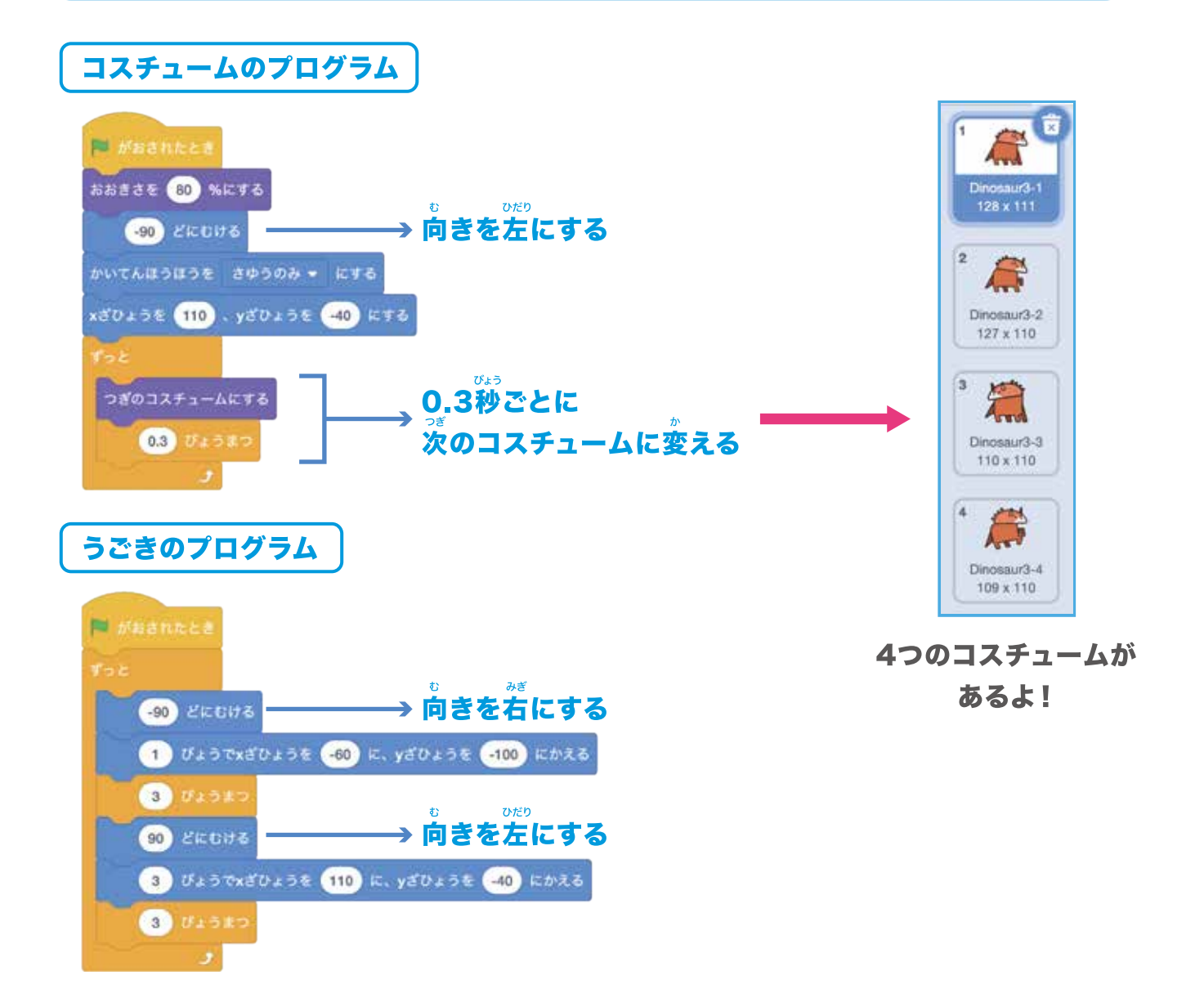

#### プログラムをじっこうしてみよう

はた 旗をクリックすると恐竜が移動しながらコスチュームを変えてるかな?

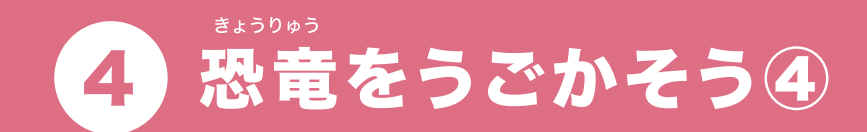

#### ばんかい 前回のプログラムと同じようにあたらしい恐竜をふやそう!

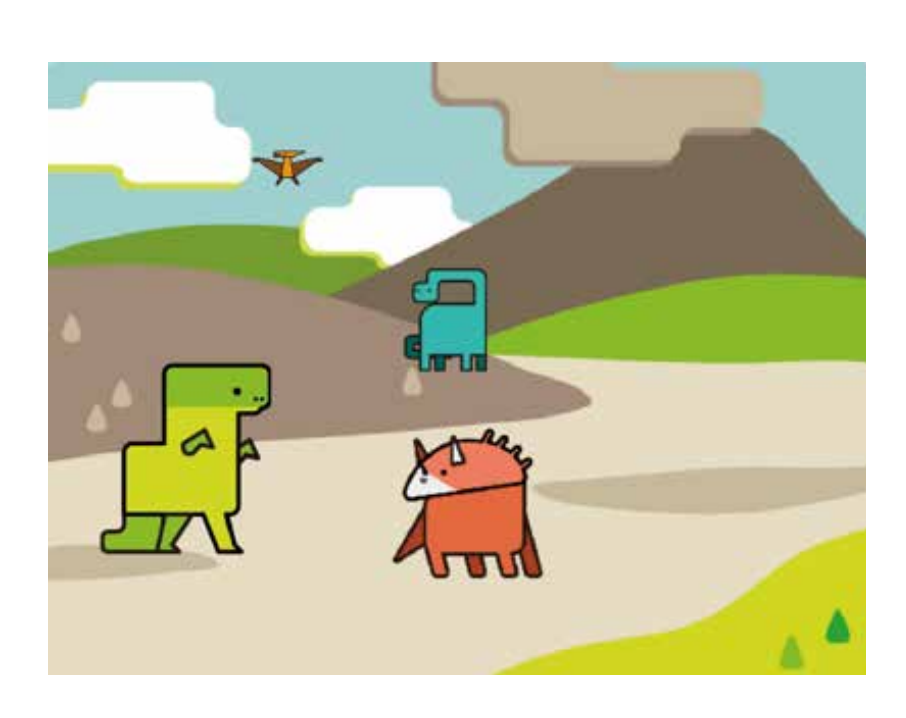

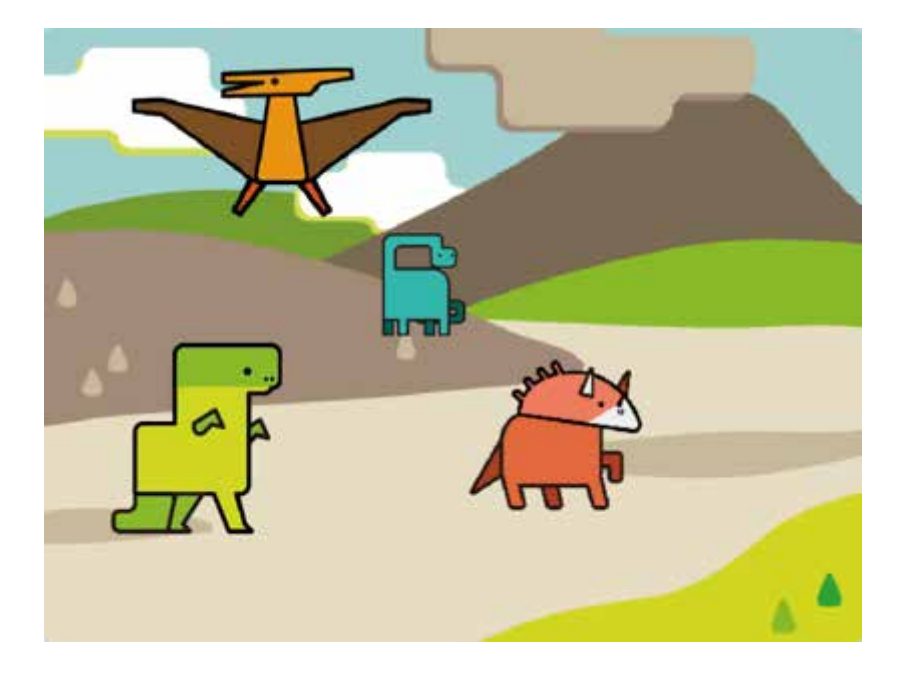

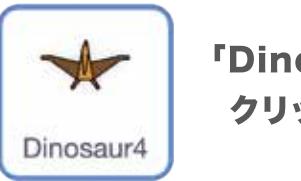

「Dinosaur4」を クリックしよう!

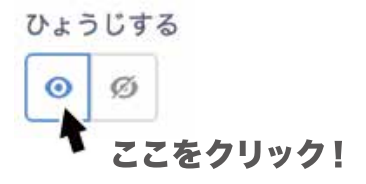

### ブロックをつなげてみよう

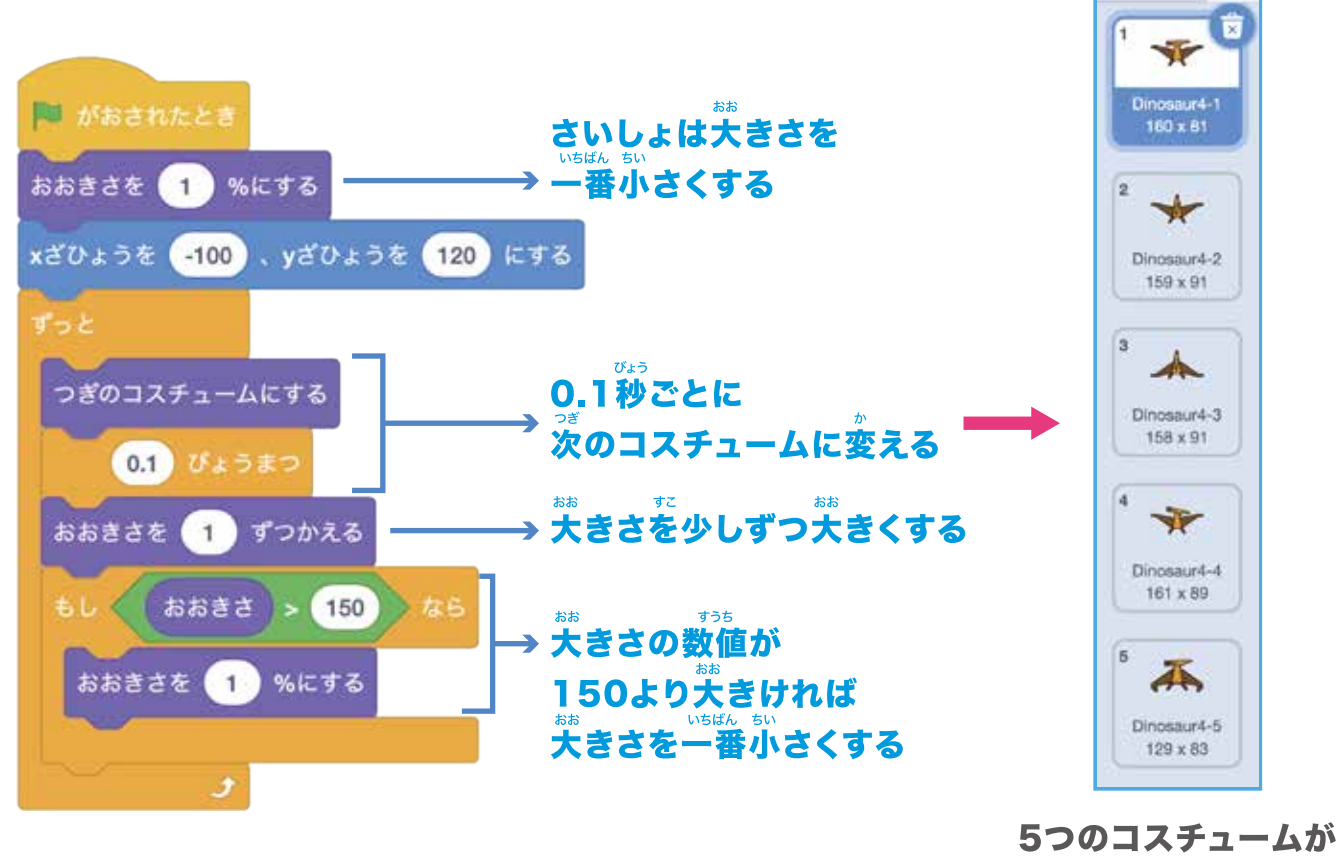

あるよ!

#### プログラムをじっこうしてみよう

旅をクリックすると恐竜が遠くから近づいてくるように見えたかな?

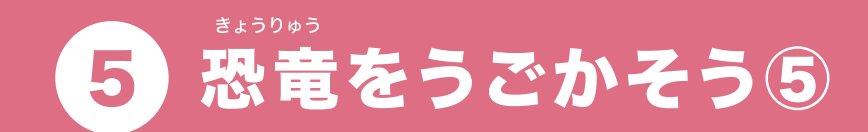

#### <sup>ぜんかい</sup> 前回のプログラムと同じようにあたらしい恐竜をふやそう!

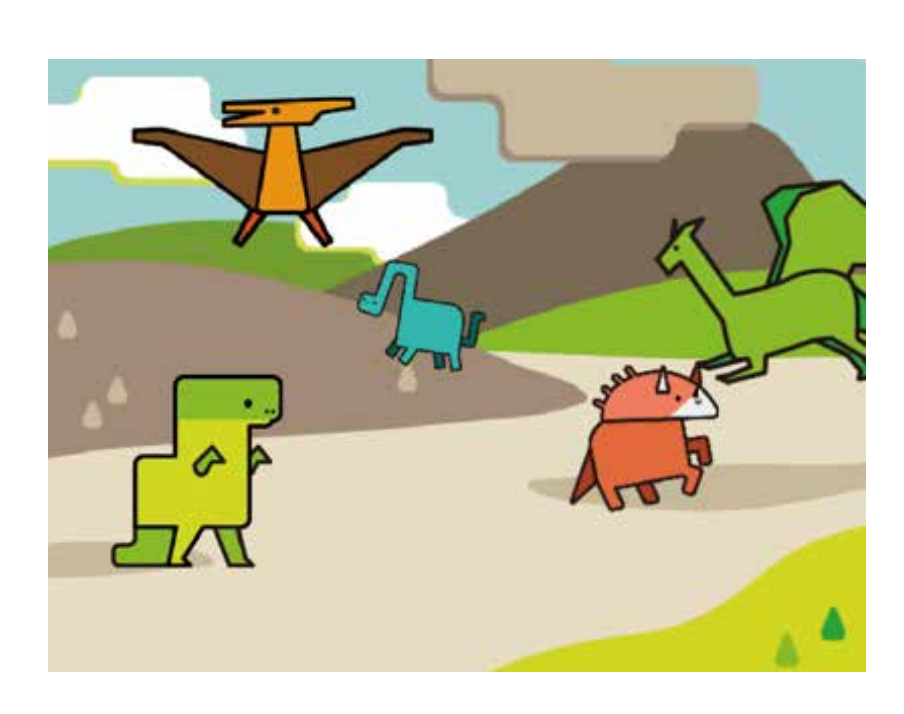

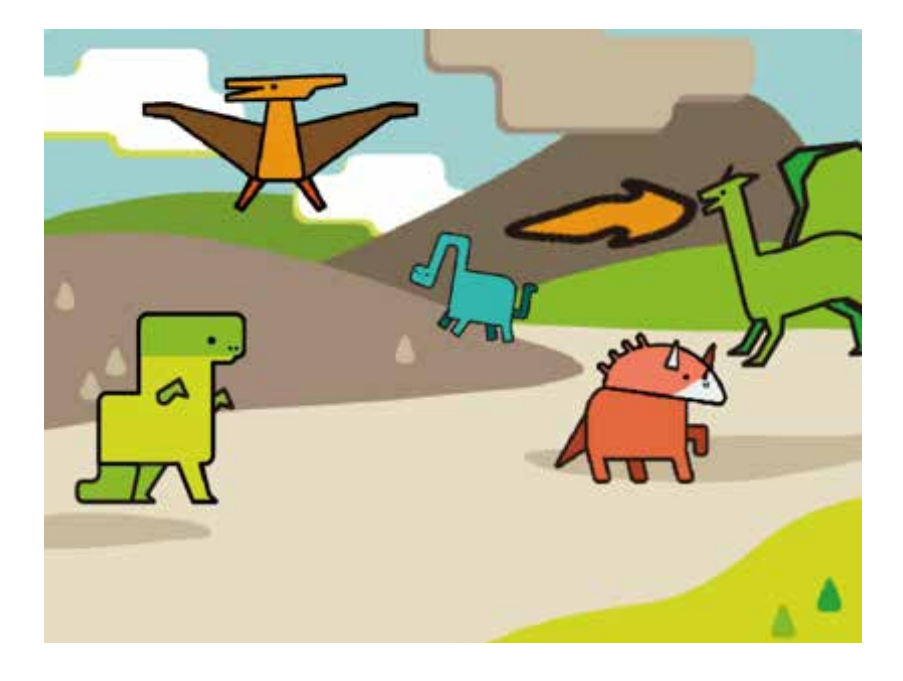
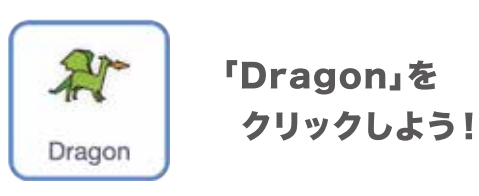

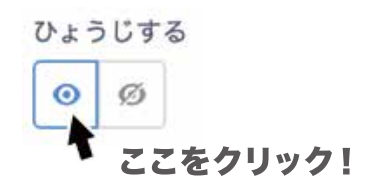

## コスチュームを改造してみよう

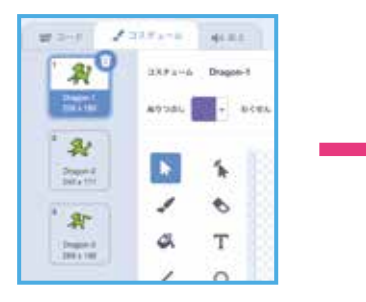

コスチュームをクリックして

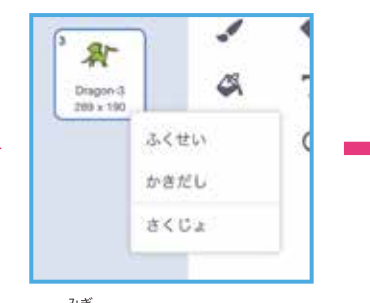

。 右クリックして 「ふくせい」を押すと

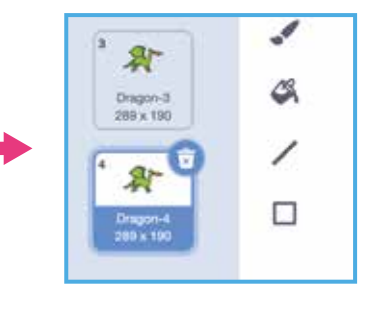

コピーができる

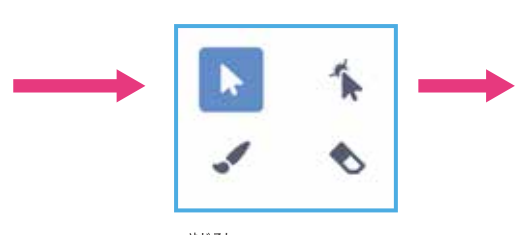

での矢印をクリックして

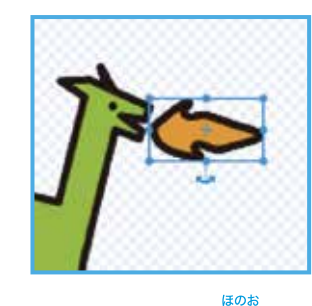

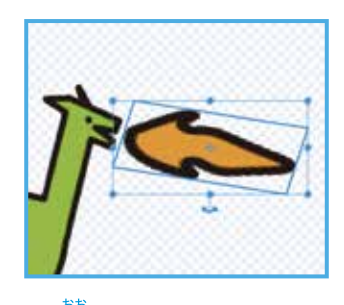

ふくせいして炎を少しずつ大きくしてみよう!

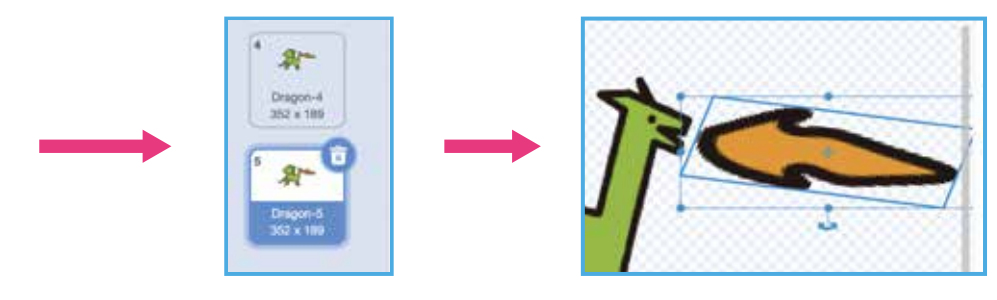

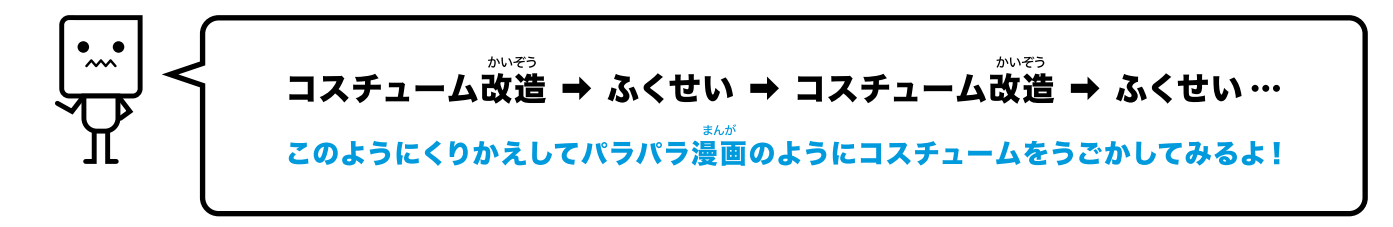

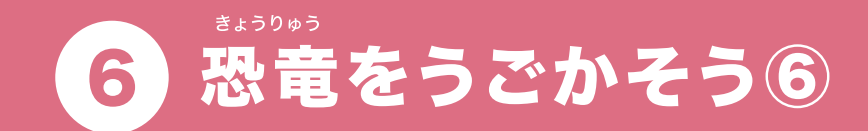

#### <sup>ぜんかい</sup> 前回のプログラムと同じようにあたらしい恐竜をふやそう!

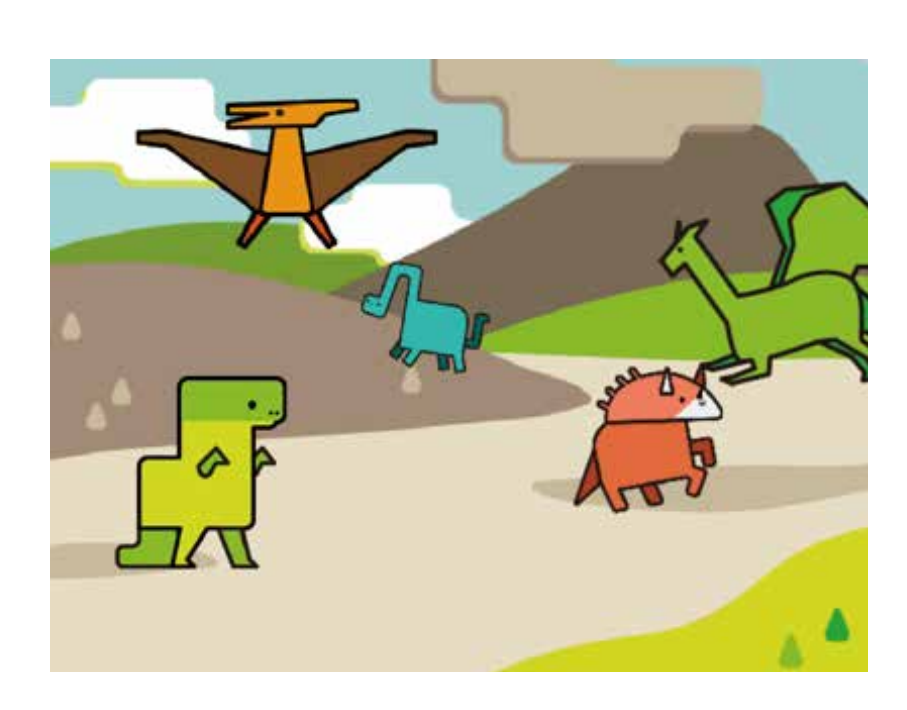

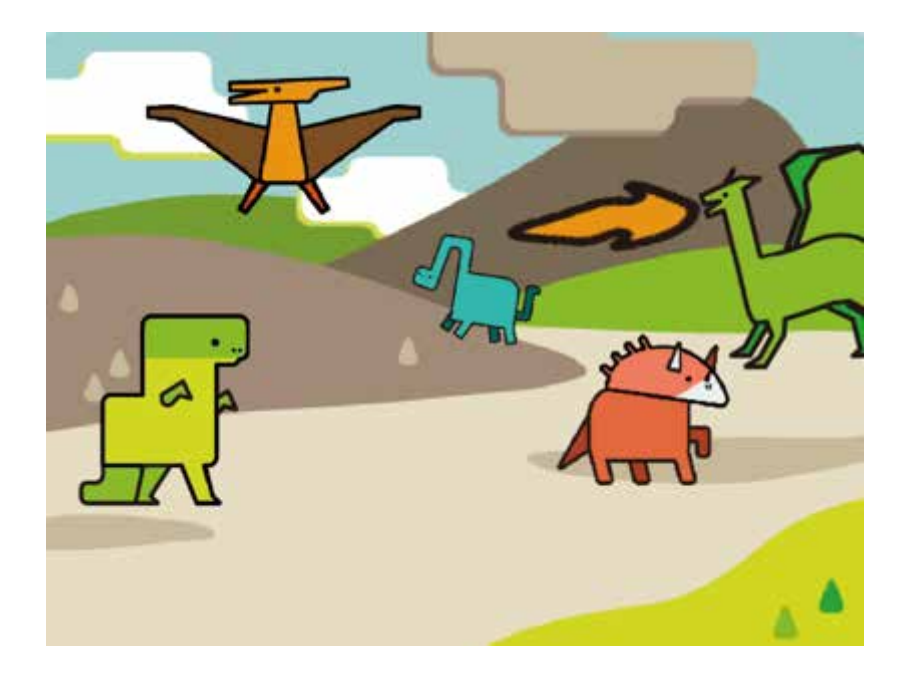

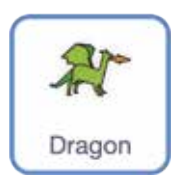

「Dragon」をクリックしよう!

#### ブロックをつなげてみよう

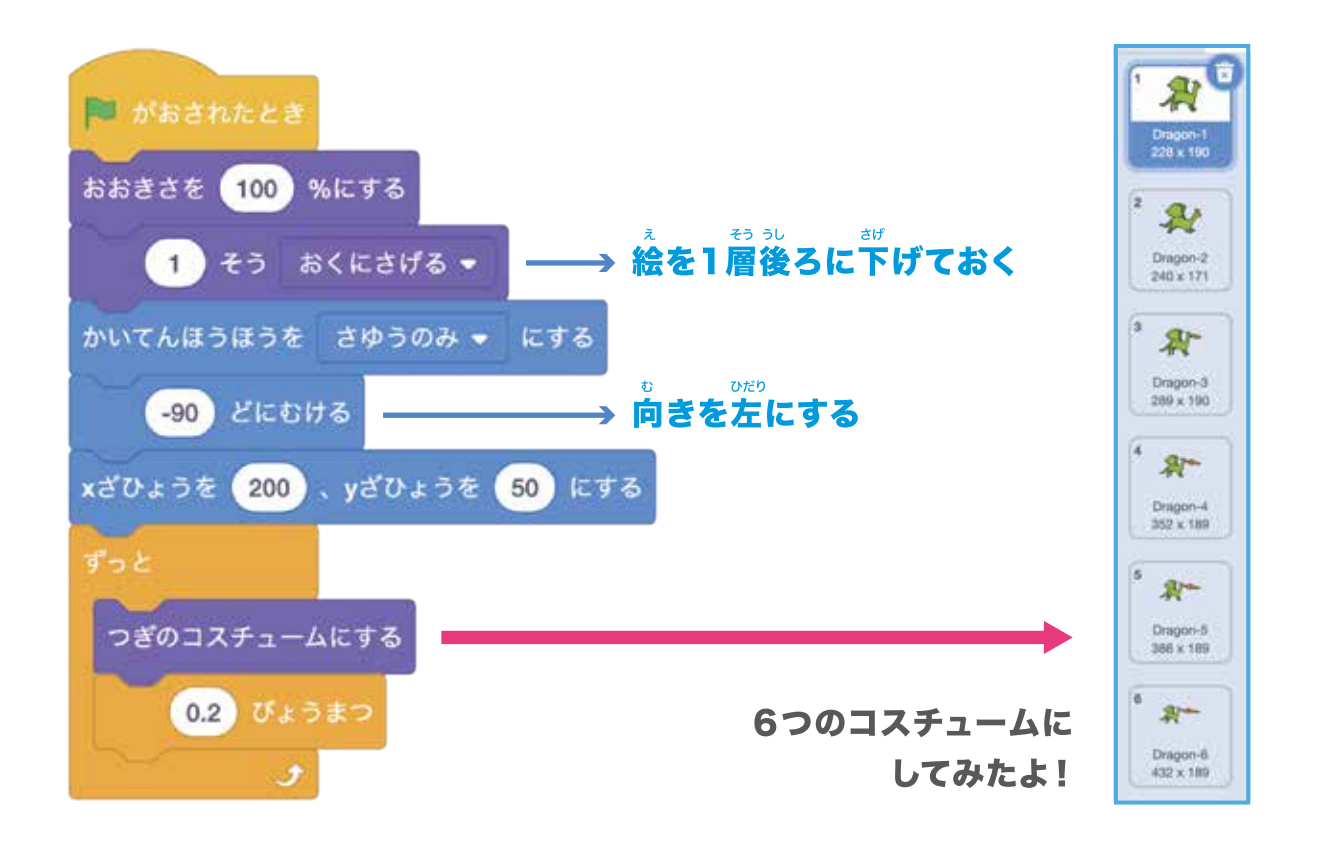

#### プログラムをじっこうしてみよう

はた きょうりゅう ぼのお ぶ み み うまうりゅう ぼのお ぶ み み うち しょうしゅう ほのお か み うち たい うち こうに 見えたかな?

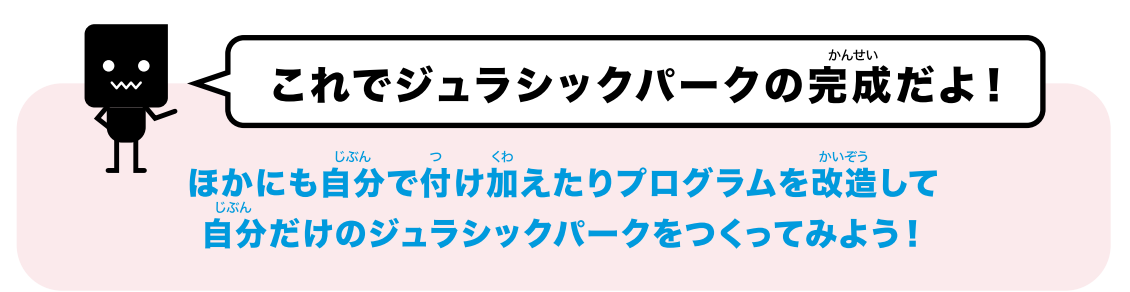

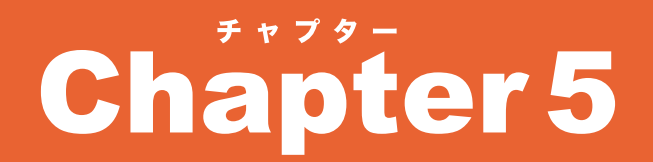

#### やうき 色んな楽器の音やメロディーを ば 出すことができるよ!

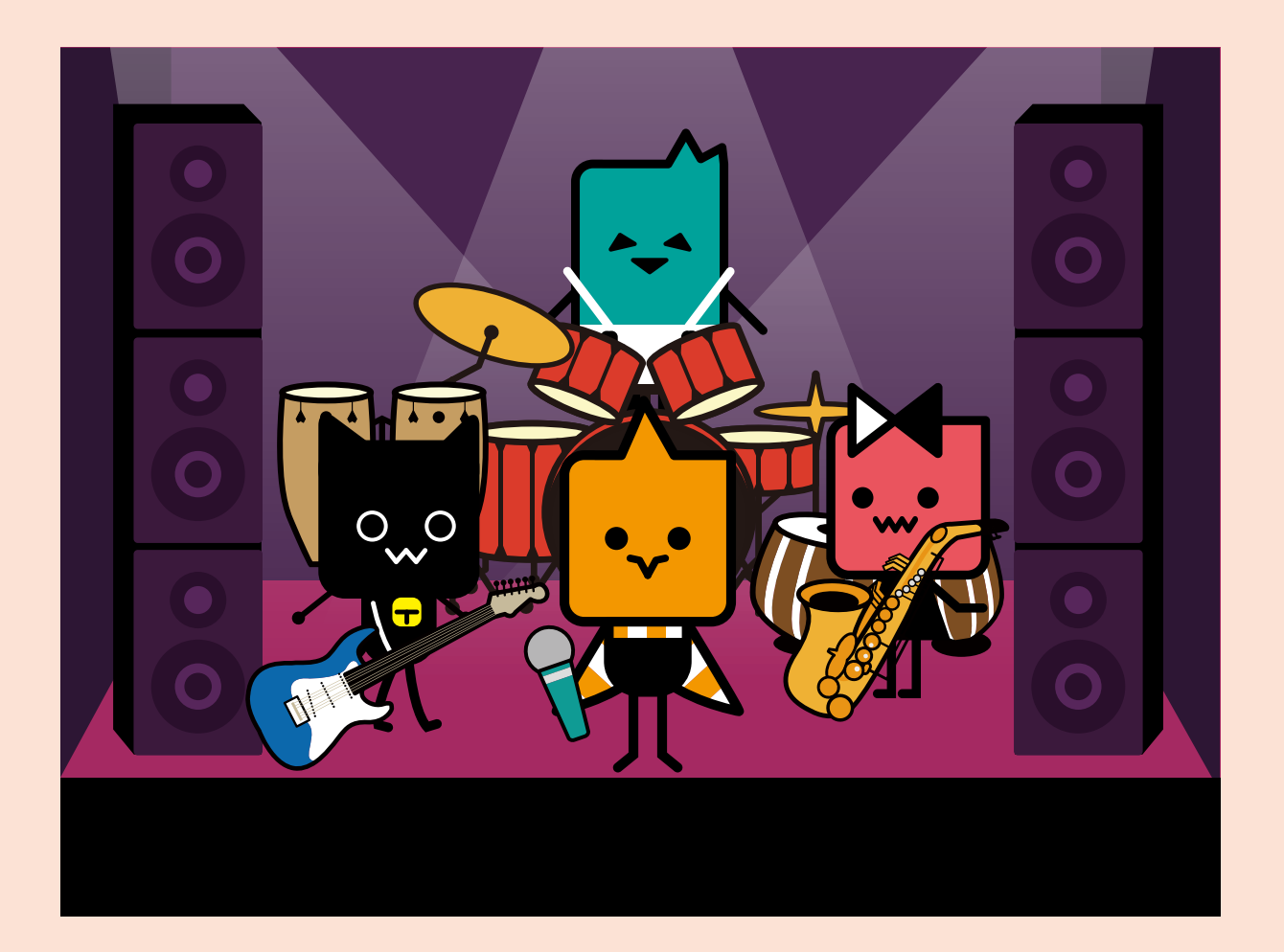

#### **PROGRISM** プライマリーコース

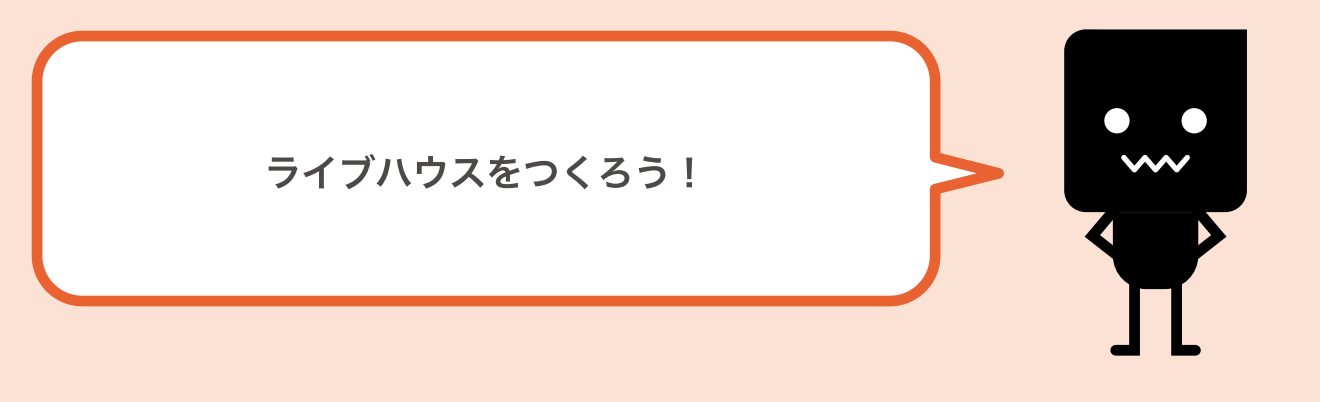

**7** ライブ会場をもりあげよう!

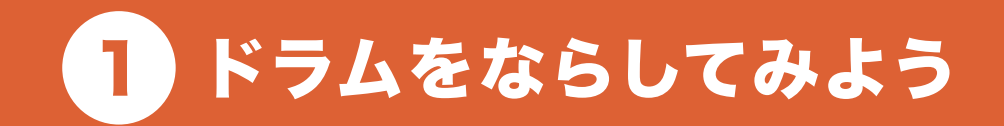

## \*\* ドラムの音をならしてみるよ!

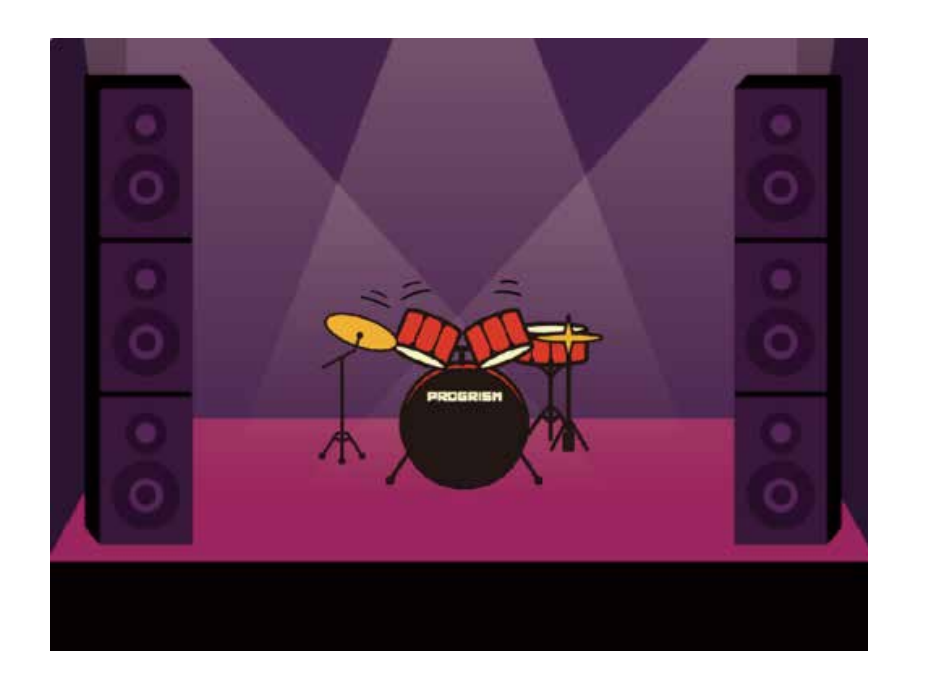

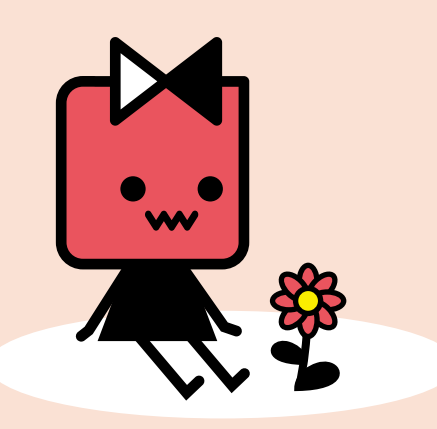

#### はじめてみよう!

| ンいが<br><b>おとを追加しよう</b><br>しいの<br>しいの<br>Bunn Bases3<br>しいの<br>High Torr | Drum Kit | to<br>位置をきめよう<br>たさひょうた ①、yざひょうた ④ たする<br>「うた<br>Drum Bass3 ・ のおとをならす<br>し3 びょうまつ<br>High Tom ・ のおとをならす<br>し3 びょうまつ<br>よた<br>音をえらぼう                                                 |
|-------------------------------------------------------------------------|----------|----------------------------------------------------------------------------------------------------|
| Tap Staru                                                               | Drum-sn  | ■ が左直れたとさ<br>xざひょうを 50 、yざひょうを -20 にする<br>ずっと<br>Tap Snare ▼ のおとをならす<br>0.5 びょうまつ<br>Sidestick Snare ▼ のおとをならす<br>0.5 びょうまつ<br>2                                                    |
| Hitat Cymbal                                                            | Drum-hig | <ul> <li>が加速れたとき</li> <li>xざひょうを 60 、yざひょうを -60 にする</li> <li>デっと</li> <li>Hihat Cymbal = のおとをならす</li> <li>0.25 びょうまつ</li> <li>Hihat Cymbal = のおとをならす</li> <li>0.25 びょうまつ</li> </ul> |
| Crash Cym<br>・・<br>・・<br>・・<br>・・<br>・・<br>・・<br>・・<br>・・<br>・・         | Drum-cy  | ■ がおきれたとき<br>xざひょうを -60 、yざひょうを -40 にする<br>プラと<br>Crash Cymbal ▼ のおとをならす<br>0.5 びょうまつ<br>Bell Cymbal ▼ のおとをならす                                                                      |
| プログラムをじっこうして                                                            | みよう      | 0.5 びょうまつ<br>ま                                                                                                    |

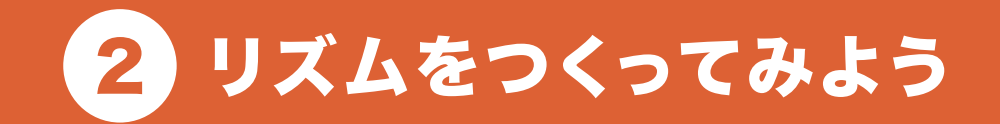

# \*\* ドラムの音をリズムよくならしてみよう!

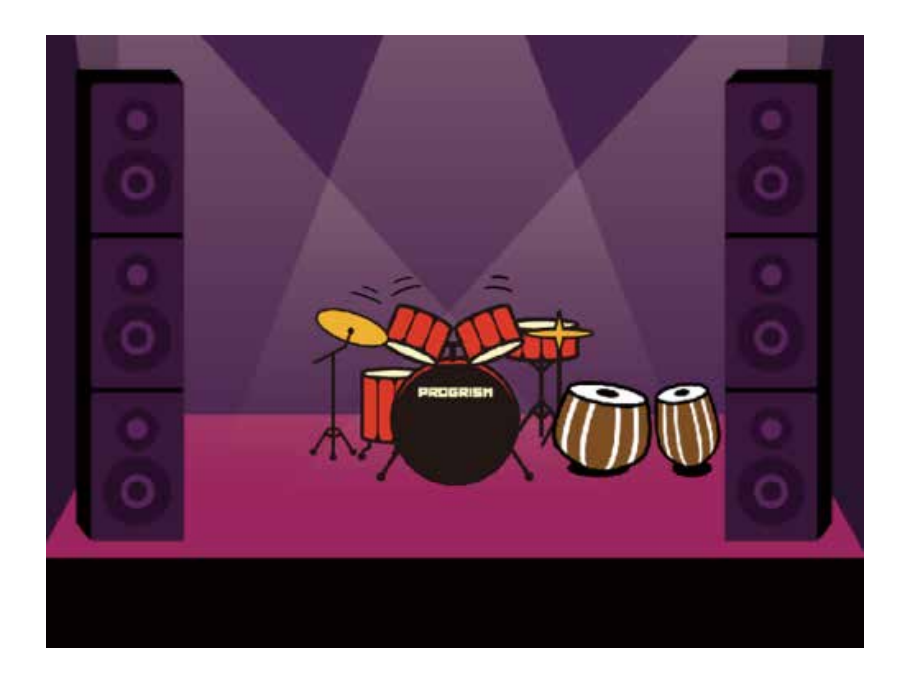

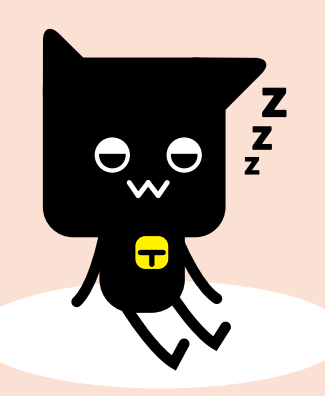

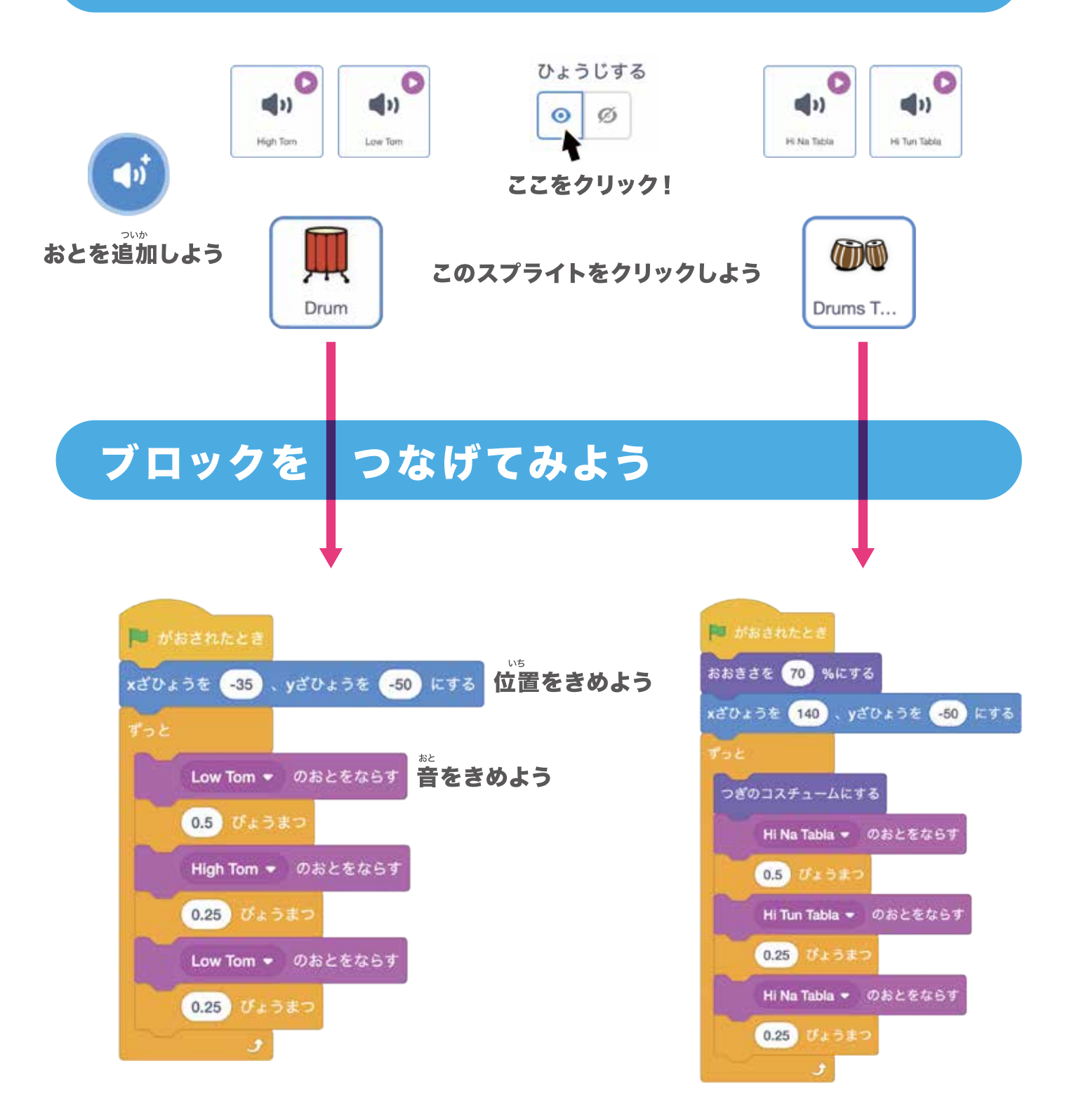

#### プログラムをじっこうしてみよう

リズムよく音がきこえてきたかな?

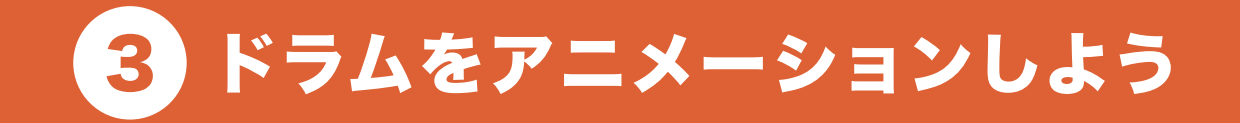

#### \*<sup>\*</sup> 音をならすたびに絵をかえてみよう!

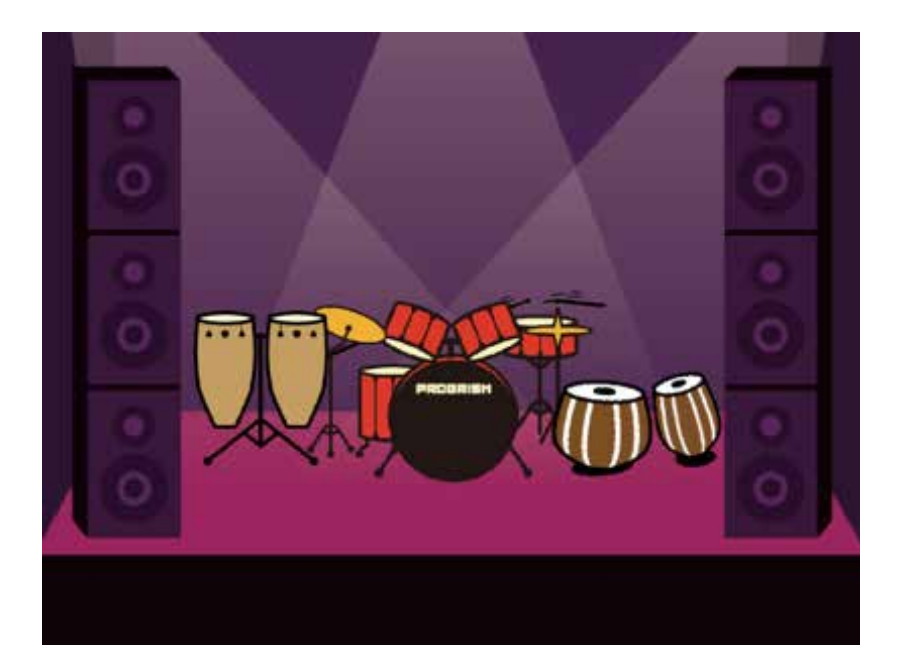

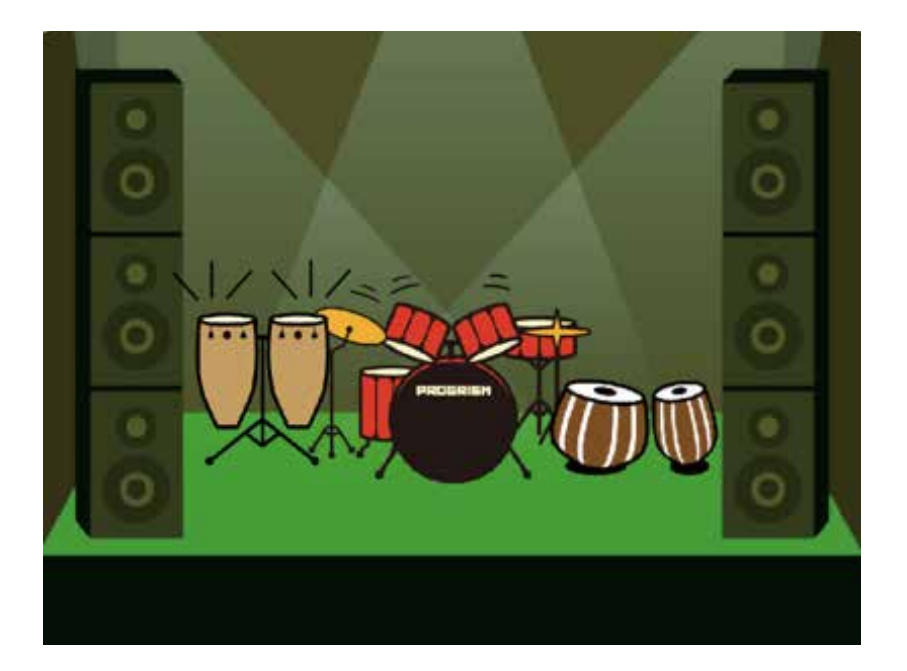

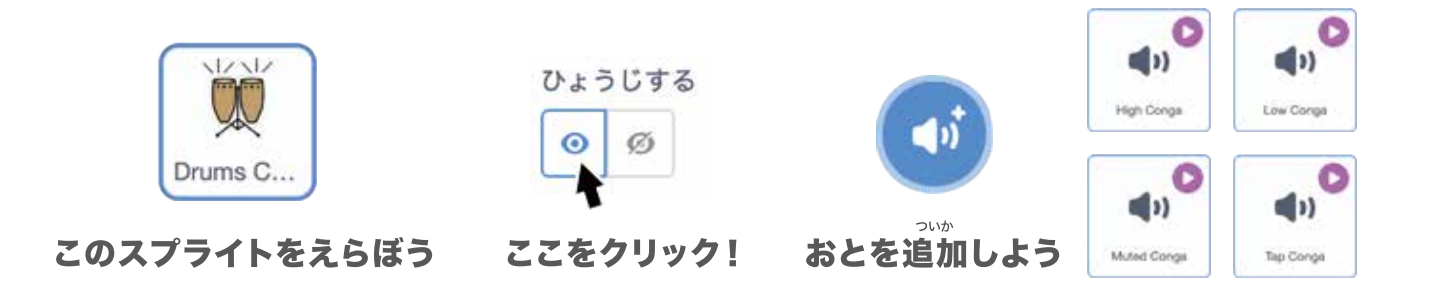

#### ブロックをつなげてみよう

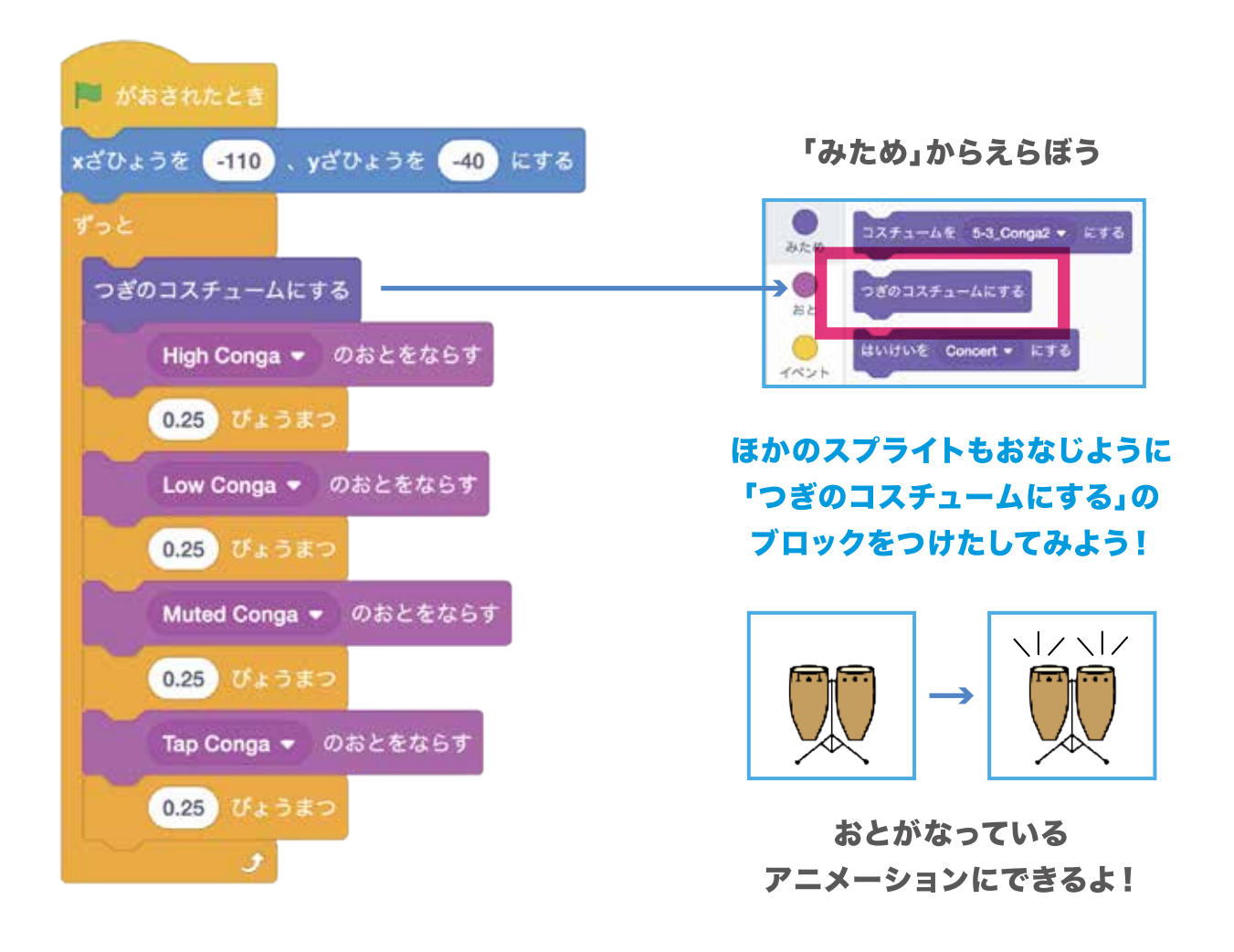

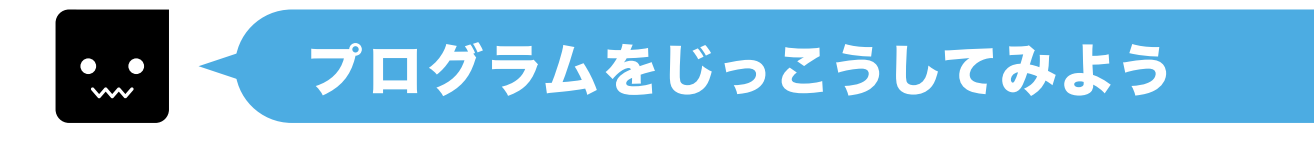

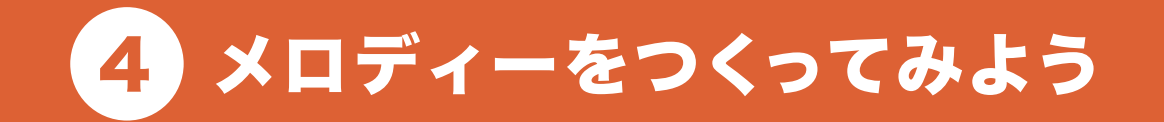

#### <sup>まんぶ</sup> 音符をプログラムしてみよう!

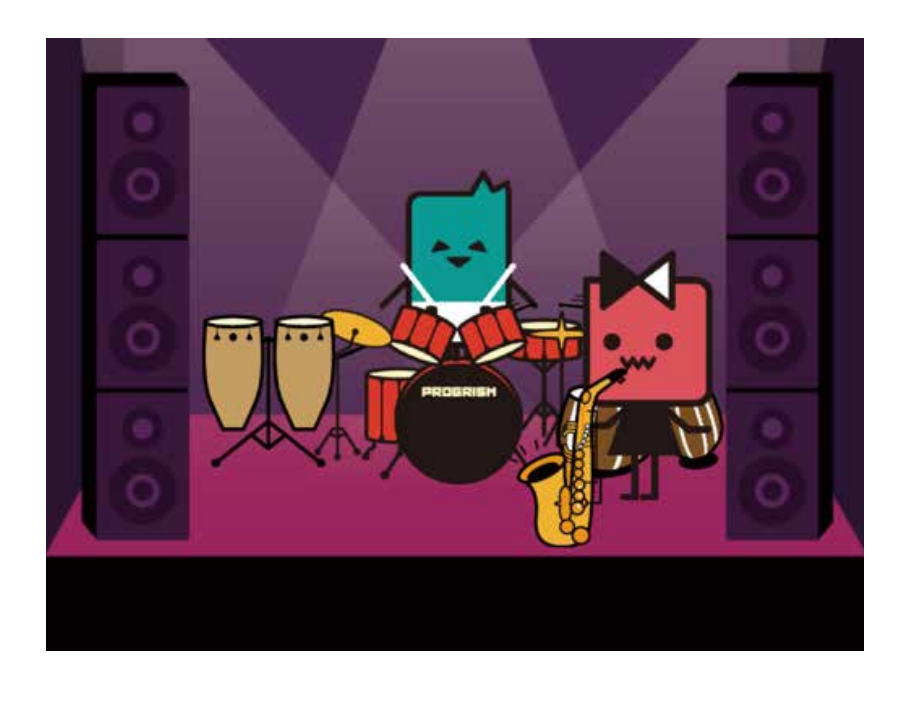

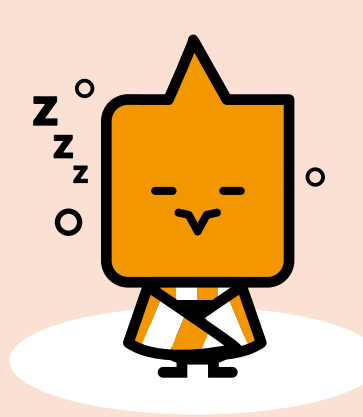

このスプライトをクリックしよう

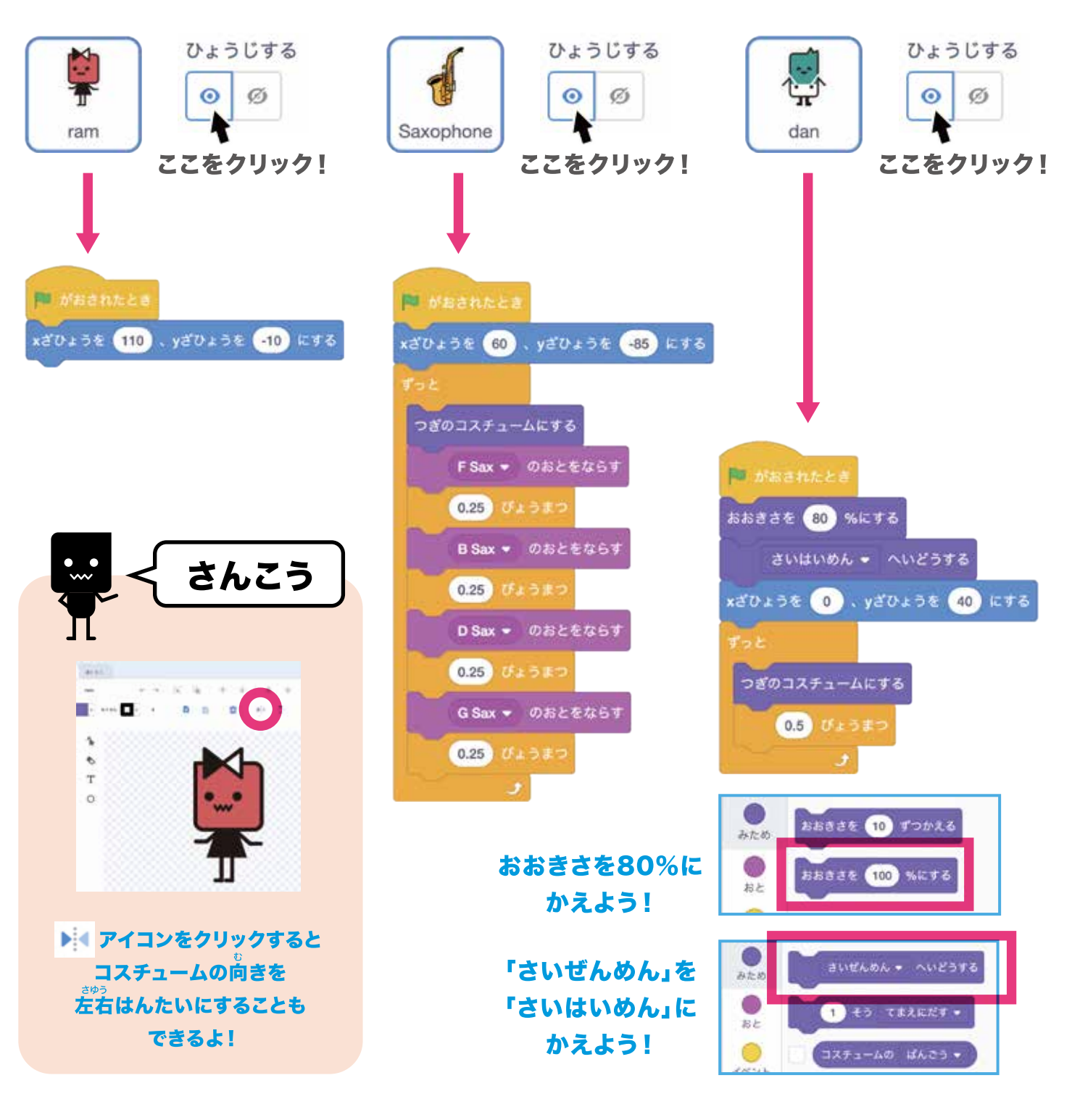

#### プログラムをじっこうしてみよう

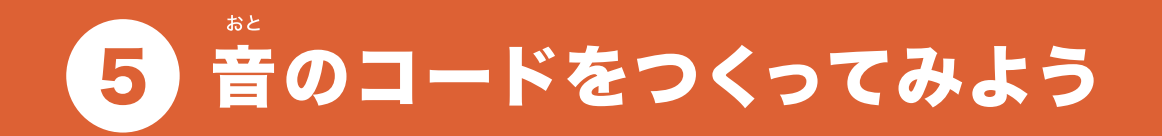

# かさねた音を同時にならしてみよう!

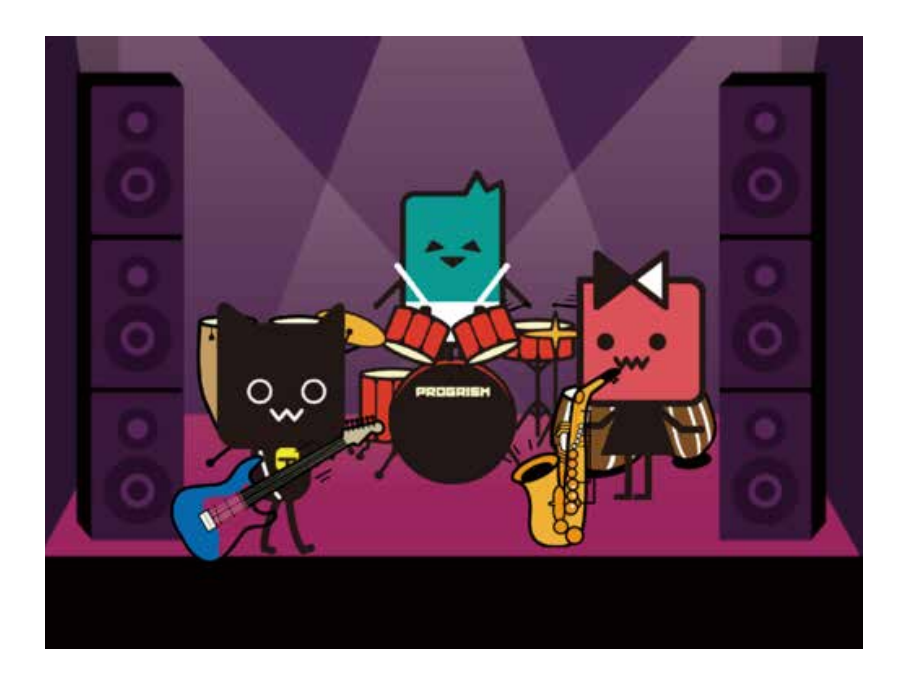

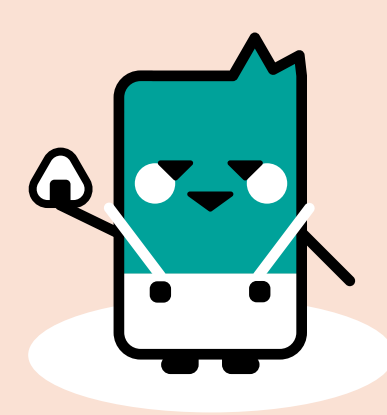

このスプライトをクリックしよう

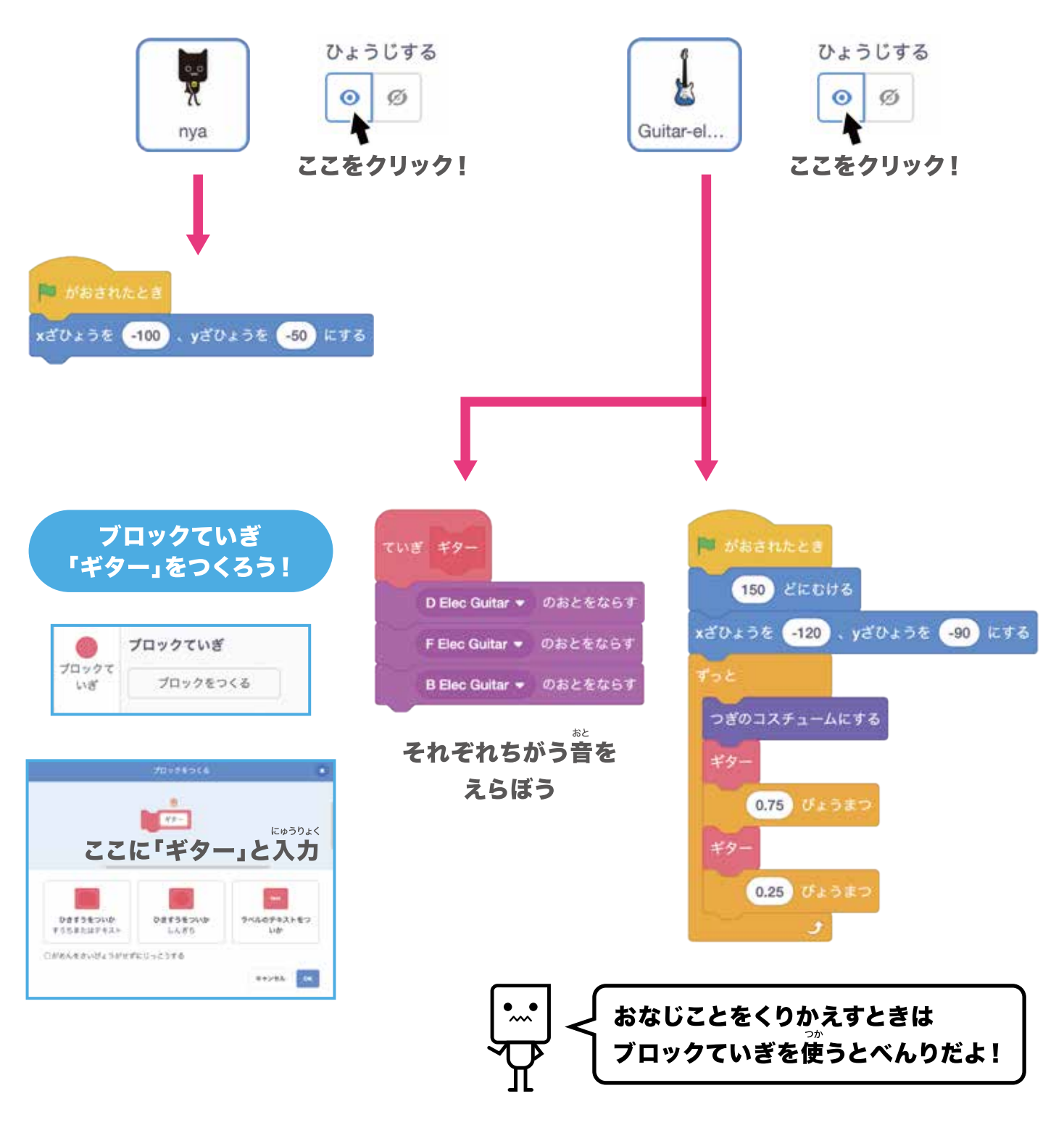

#### プログラムをじっこうしてみよう

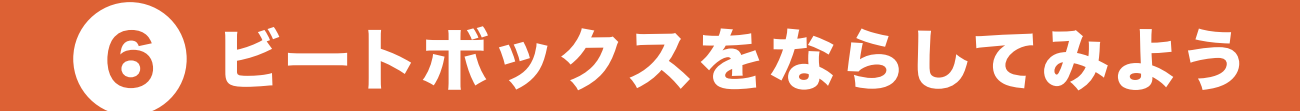

#### ビートボックスをならしてみるよ!

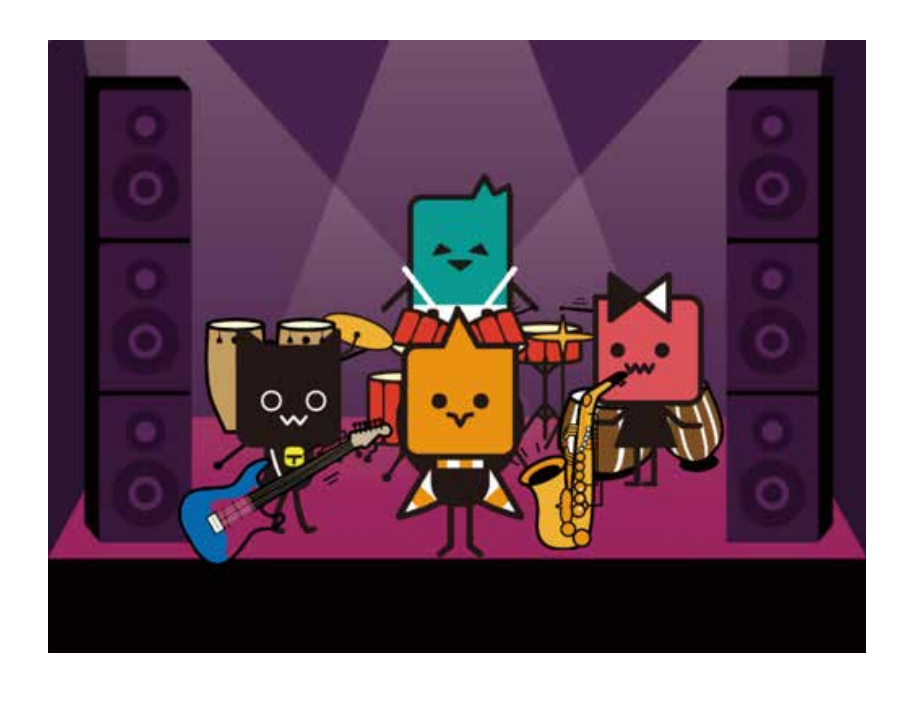

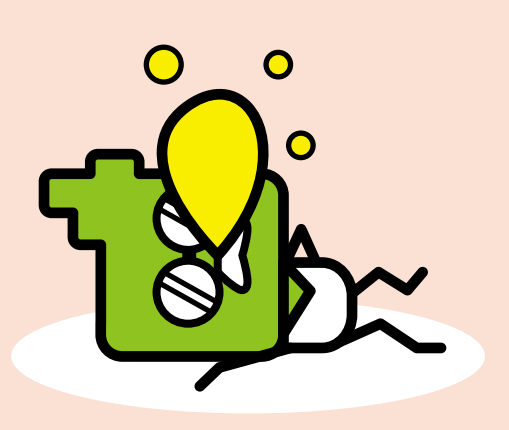

このスプライトをクリックしよう

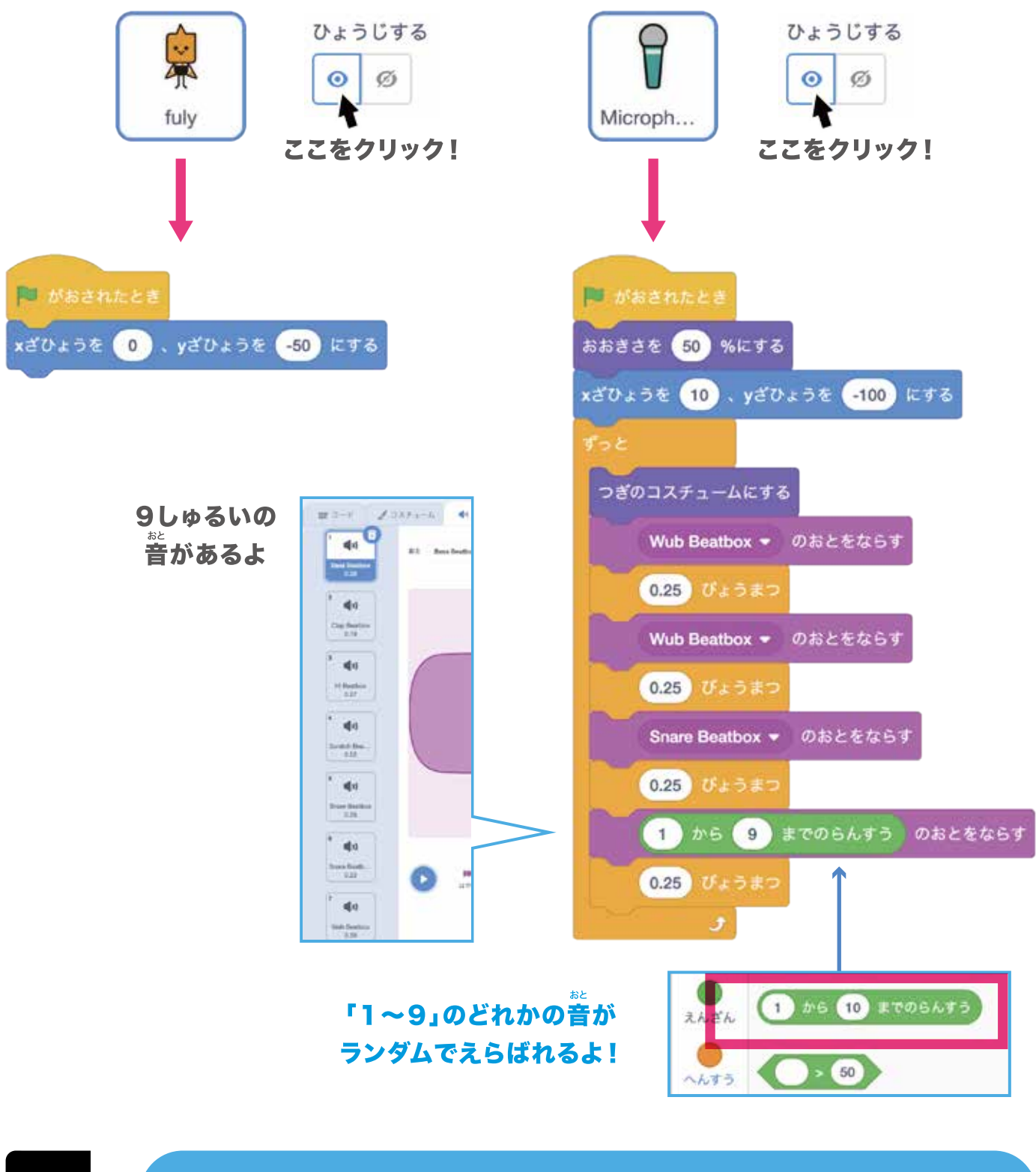

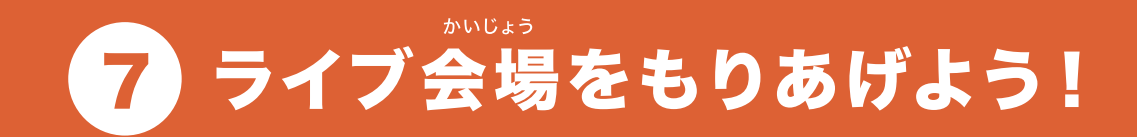

# **ライブ会場のふんいきをもりあげてみよう!**

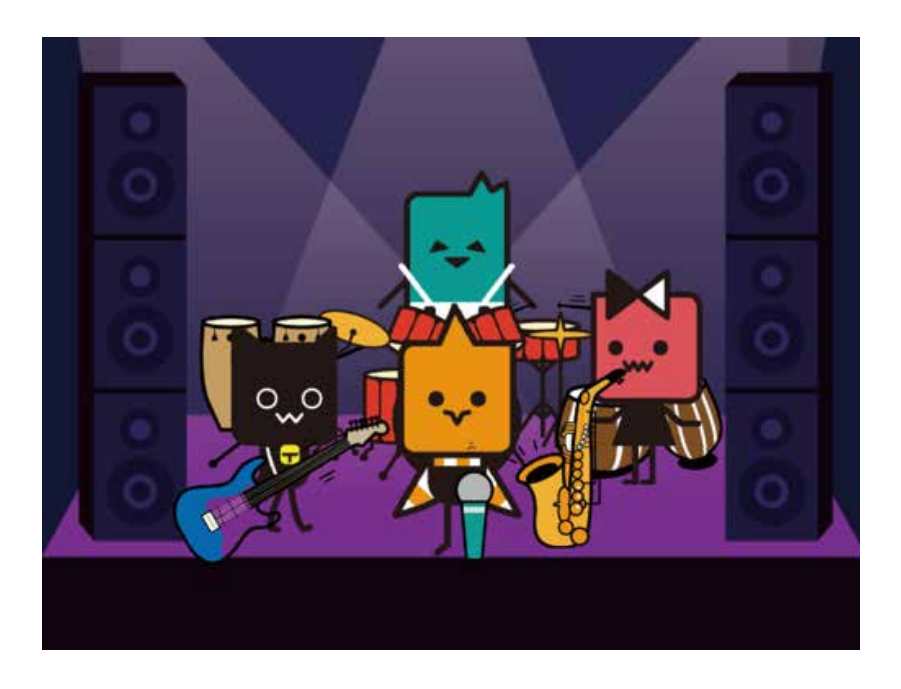

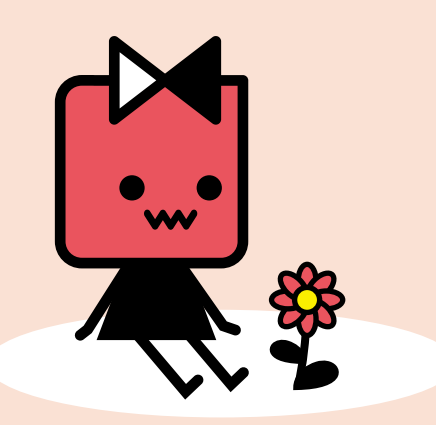

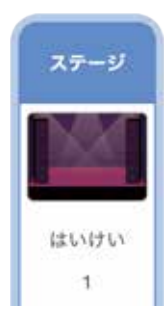

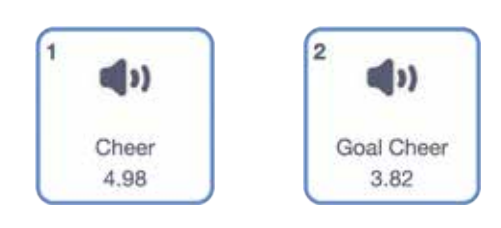

ステージ「はいけい1」をクリックしよう

これらの音をえらぼう

#### ブロックをつなげてみよう

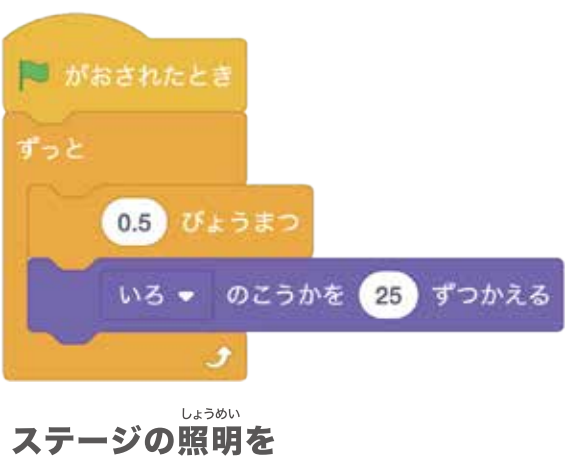

ステージの照明を へんかさせよう!

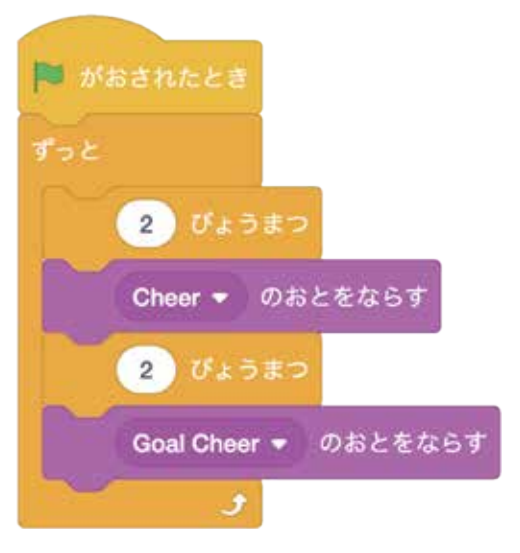

かんきゃくをいれて もりあげよう!

#### プログラムをじっこうしてみよう

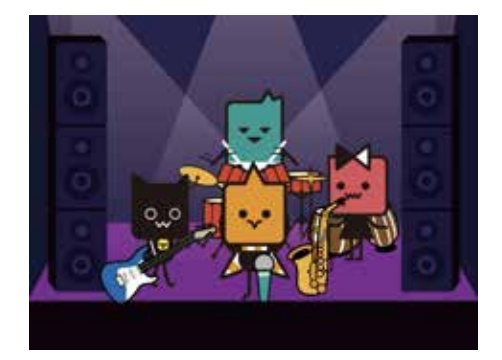

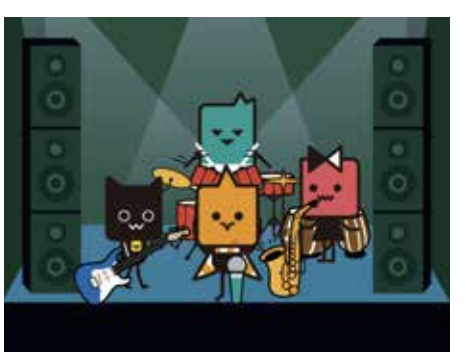

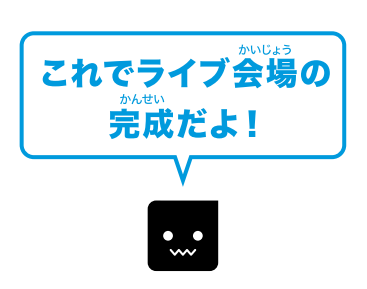

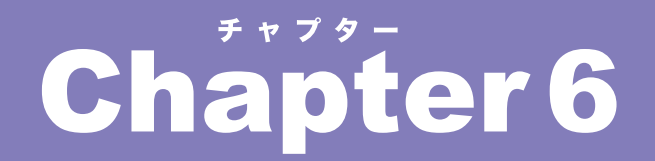

## キャラクターに会話をつけて ばんぐみ 番組をつくるよ!

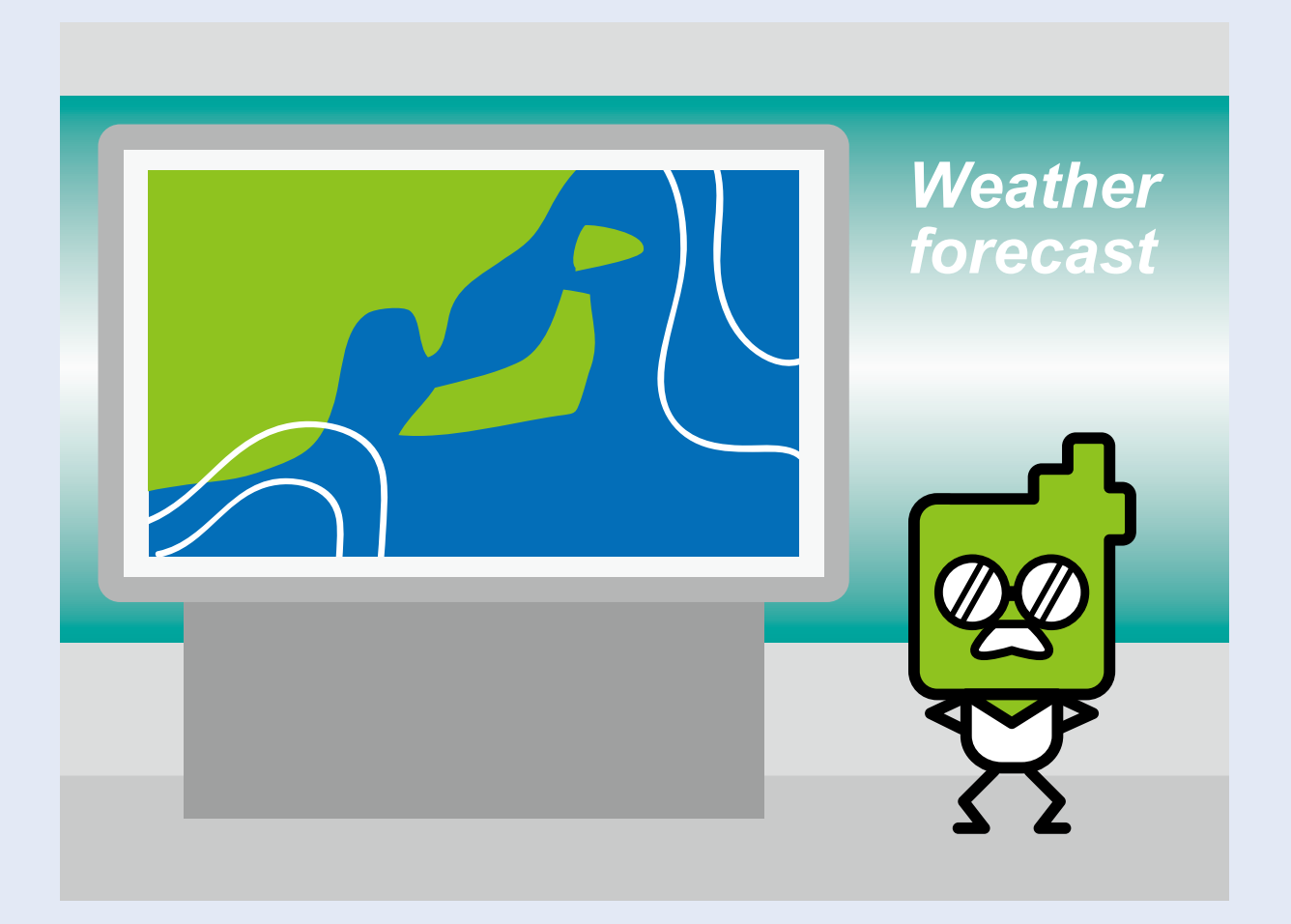

#### PROGRISM プライマリーコース

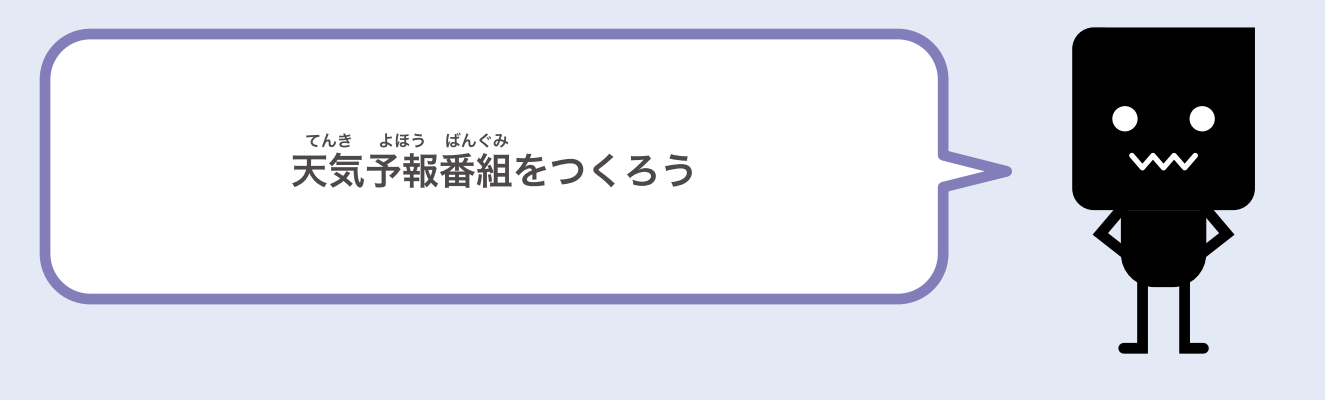

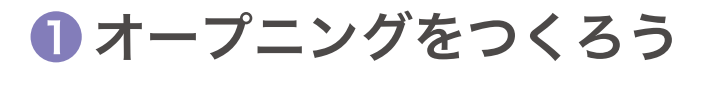

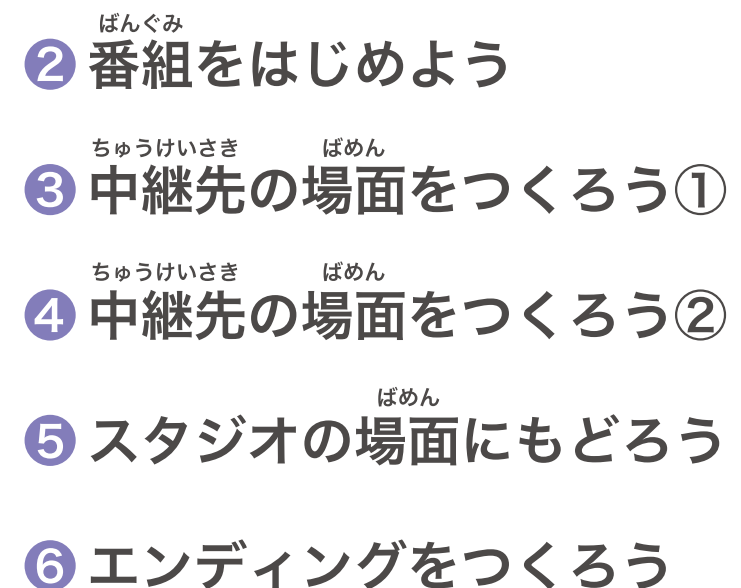

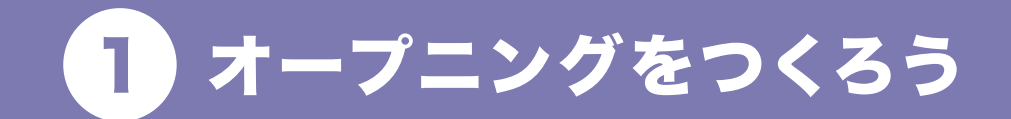

ばのル オープニング場面をつくっていこう!

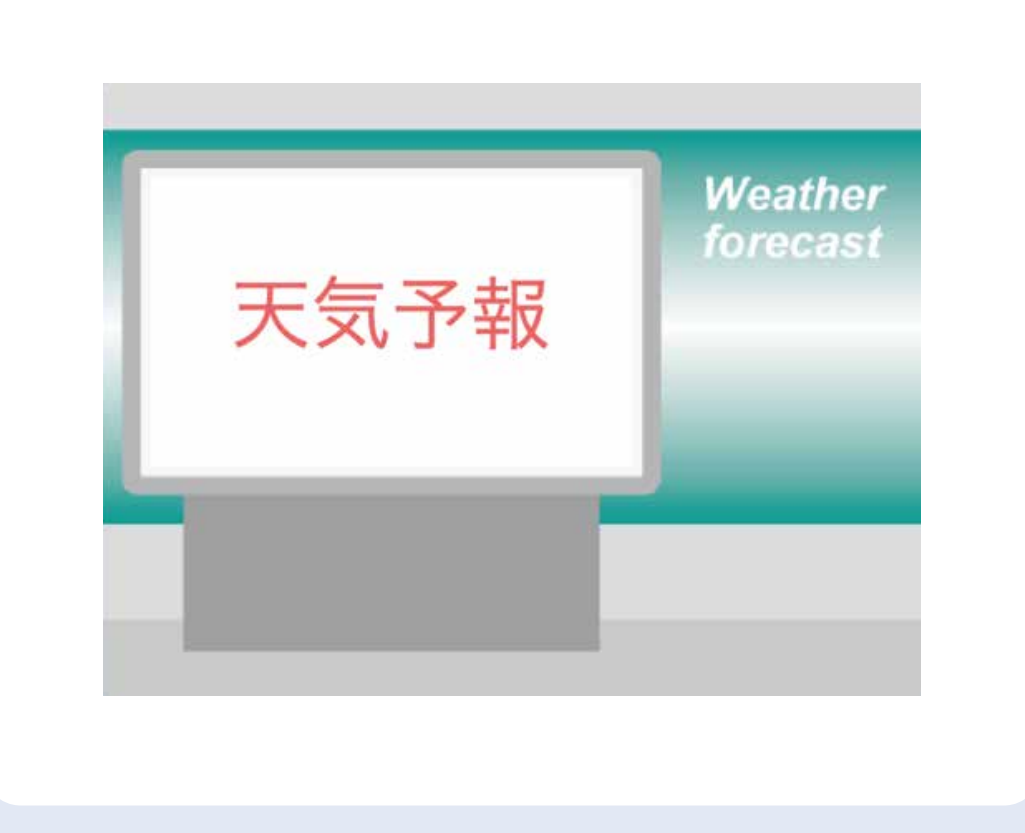

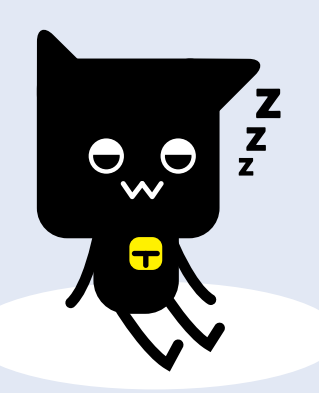

#### はじめてみよう!

はいけいをじゅんびしよう

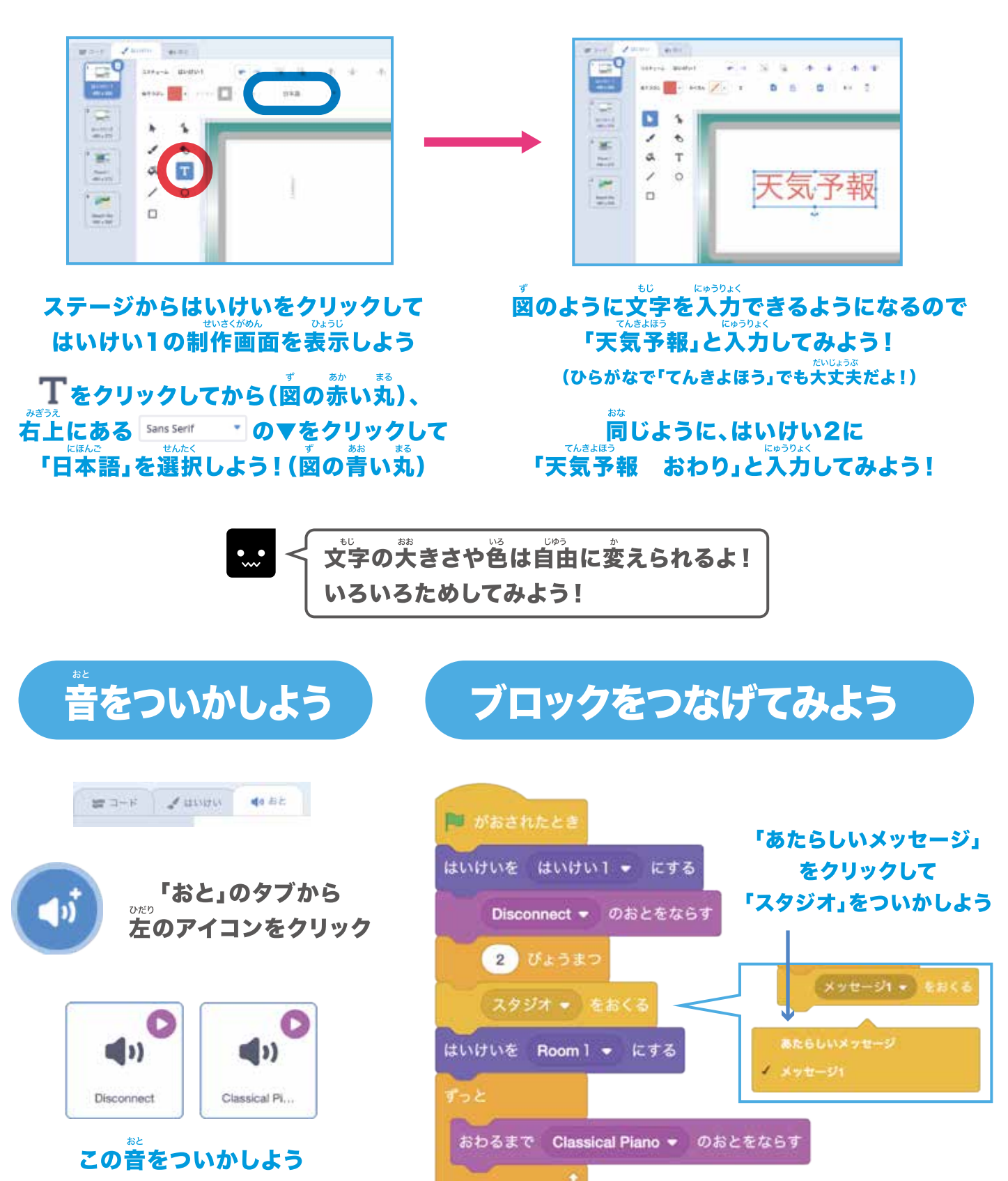

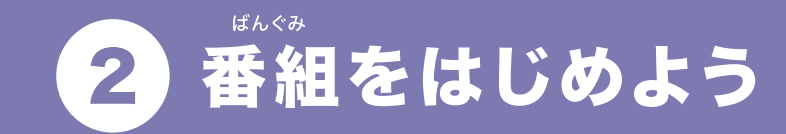

2人のキャラクターがおたがいにしゃべるよ!

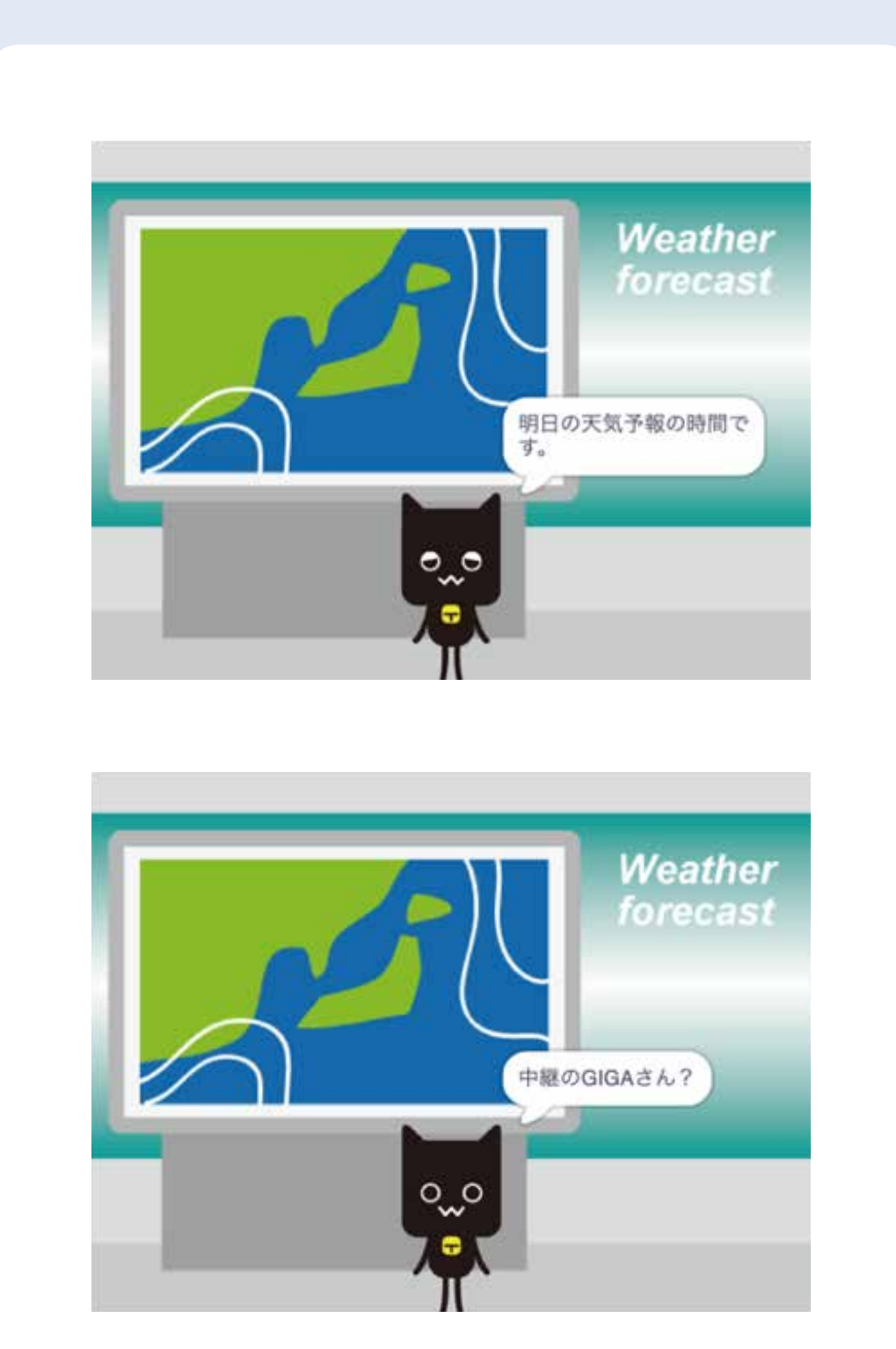

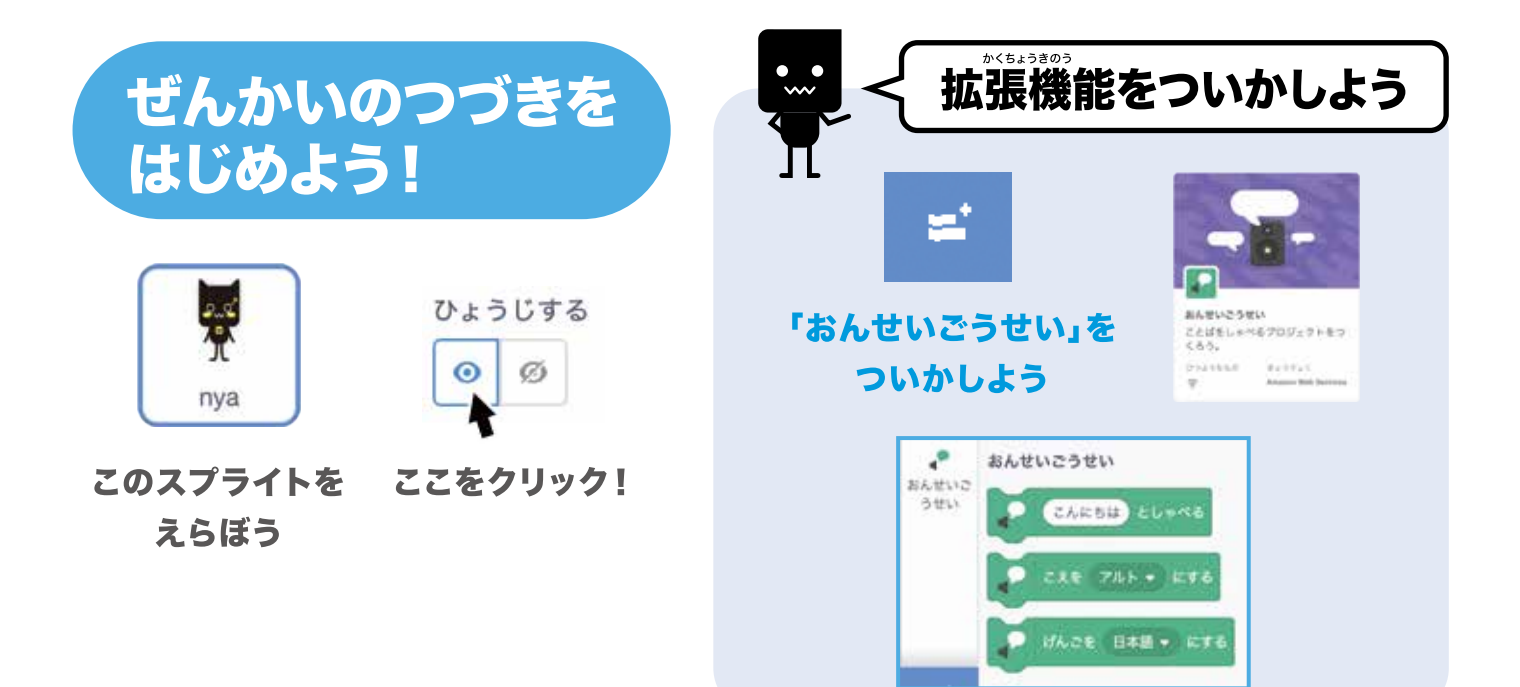

#### ブロックをつなげてみよう

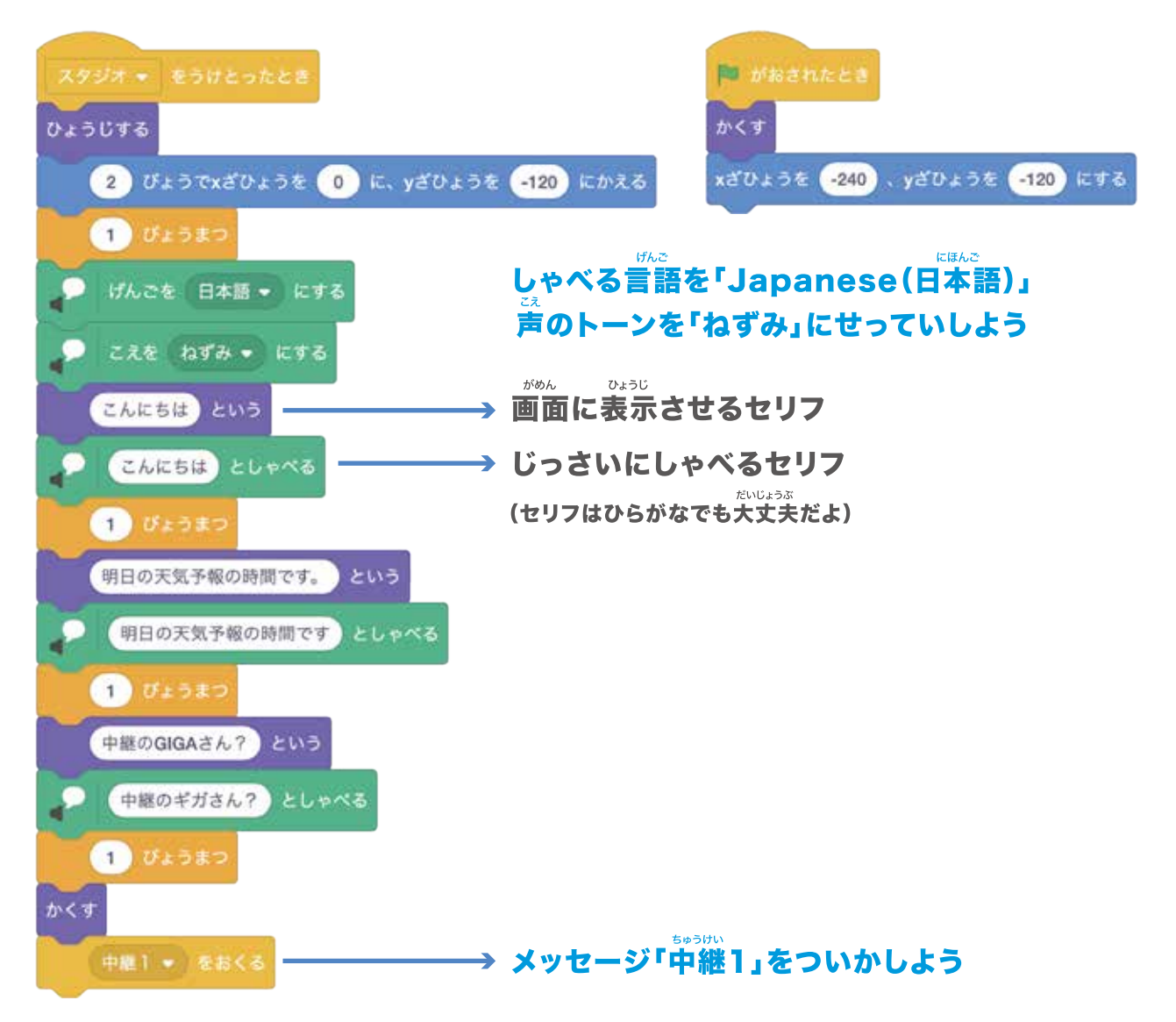

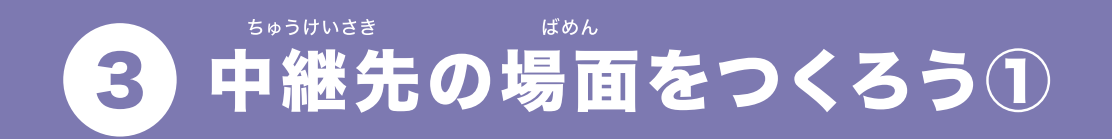

# 中継先の背景にきりかえてみるよ!

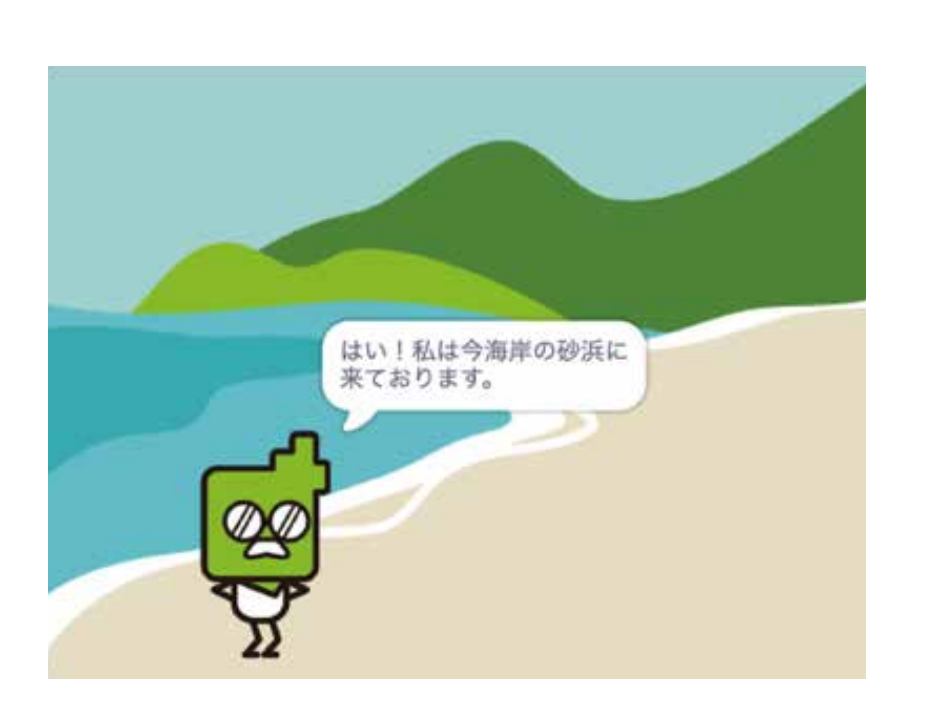

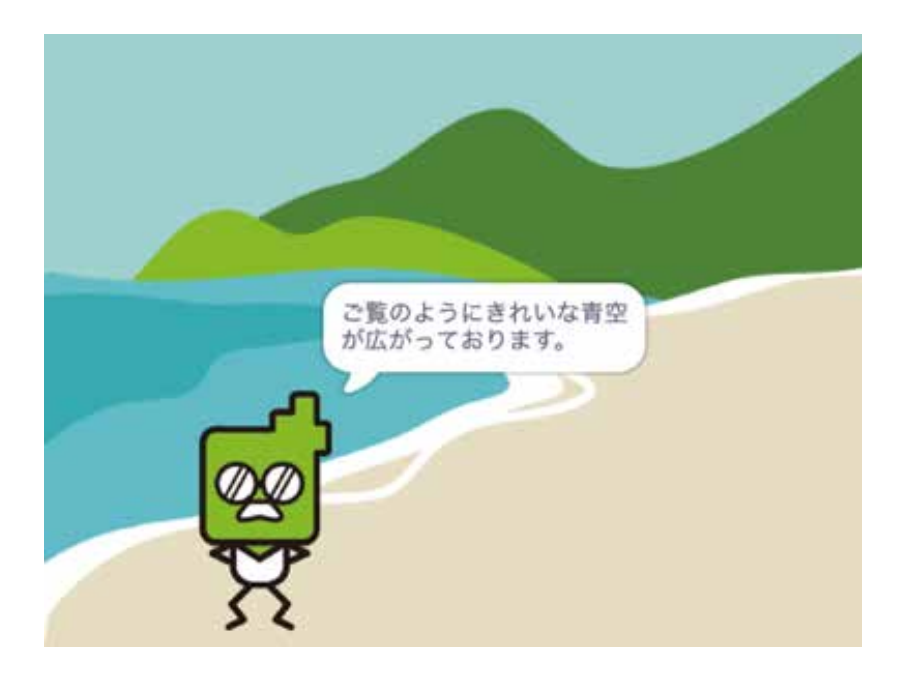

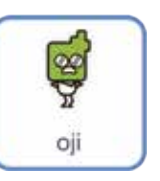

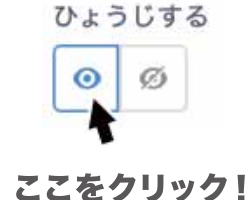

このスプライトをクリックしよう

#### ブロックをつなげてみよう

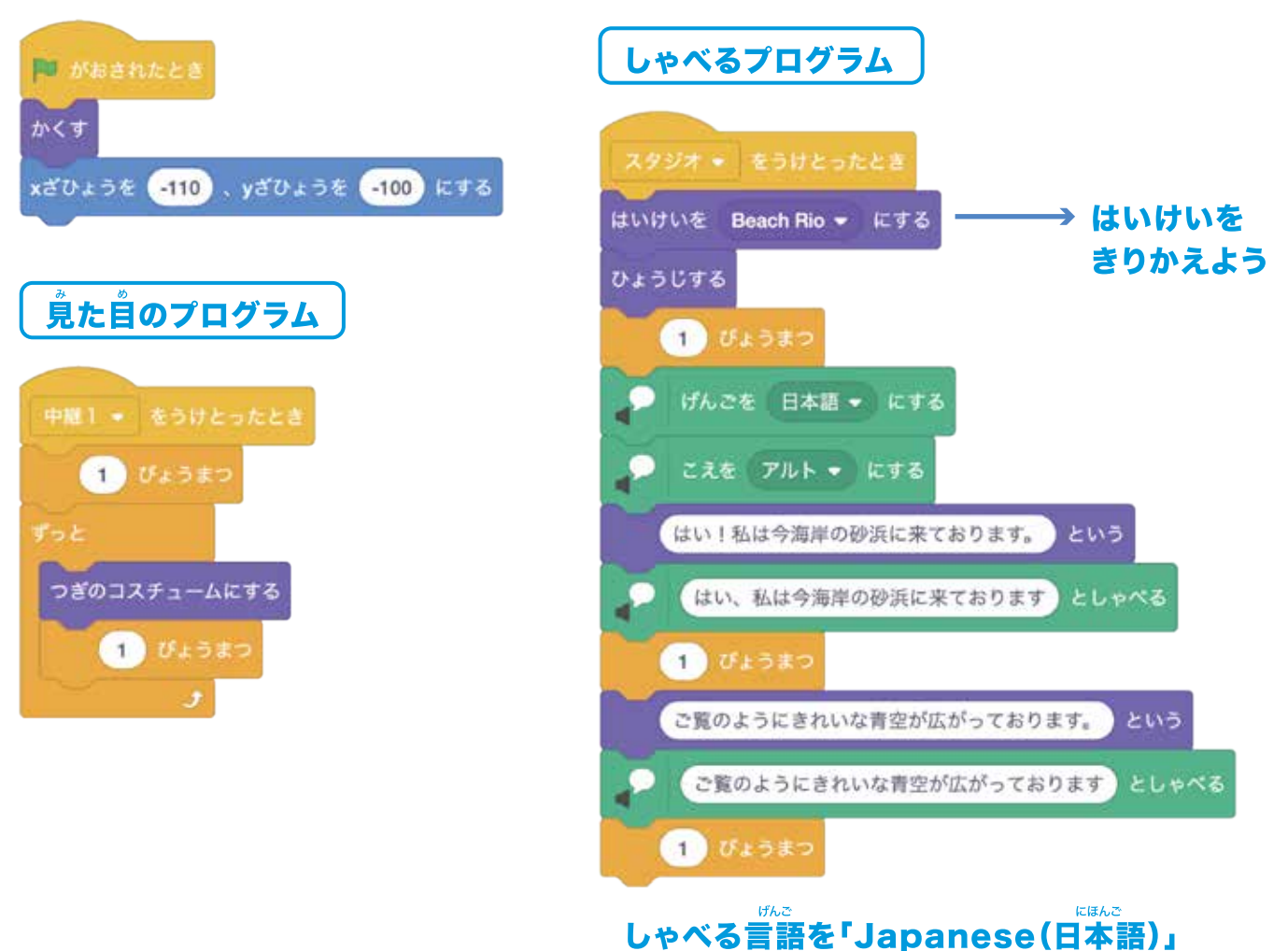

☆ 声のトーンを「アルト」にせっていしよう

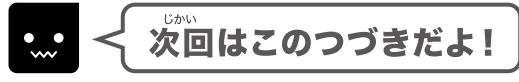

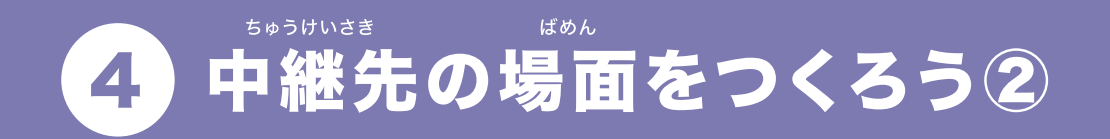

#### <sup>ちゅうけいさき</sup> ばめん 中継先の場面のつづきをつくっていくよ!

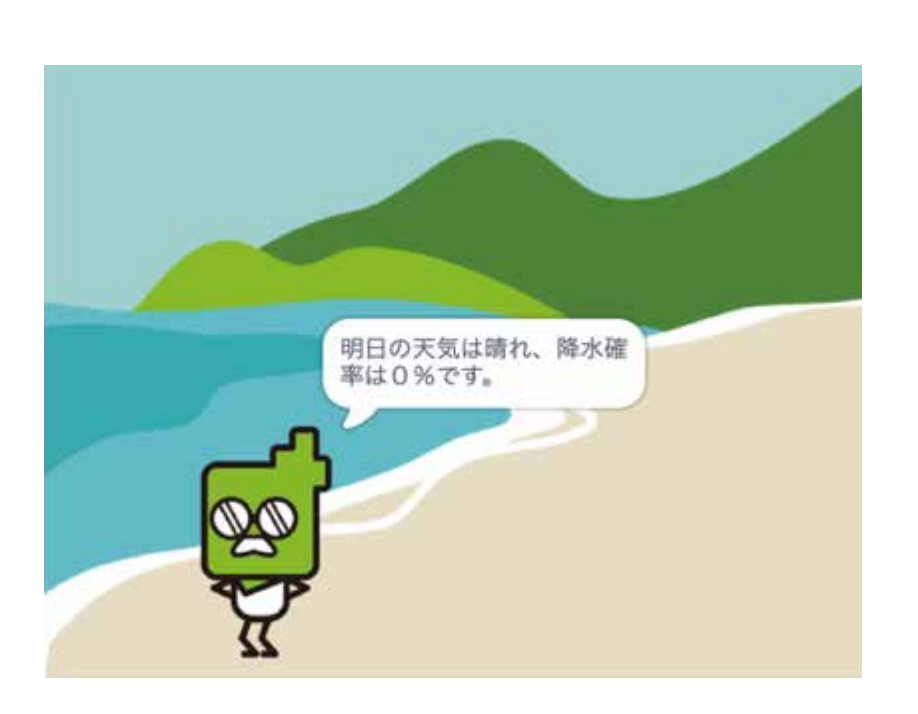

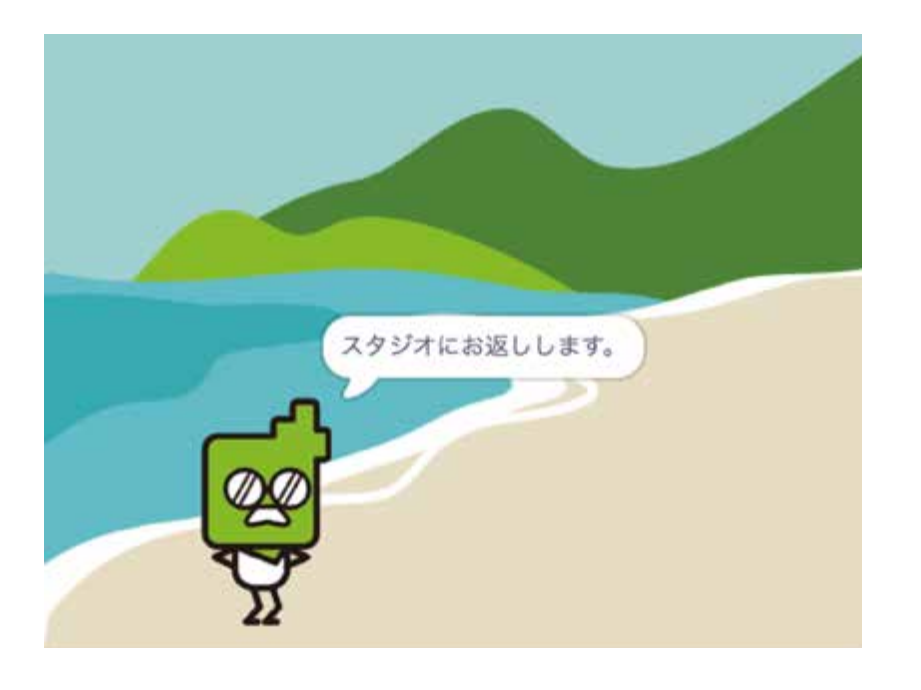

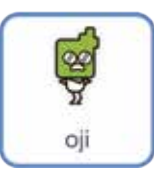

#### ひきつづきこのスプライトをえらぼう

#### 前回のブロックをつなげてみよう

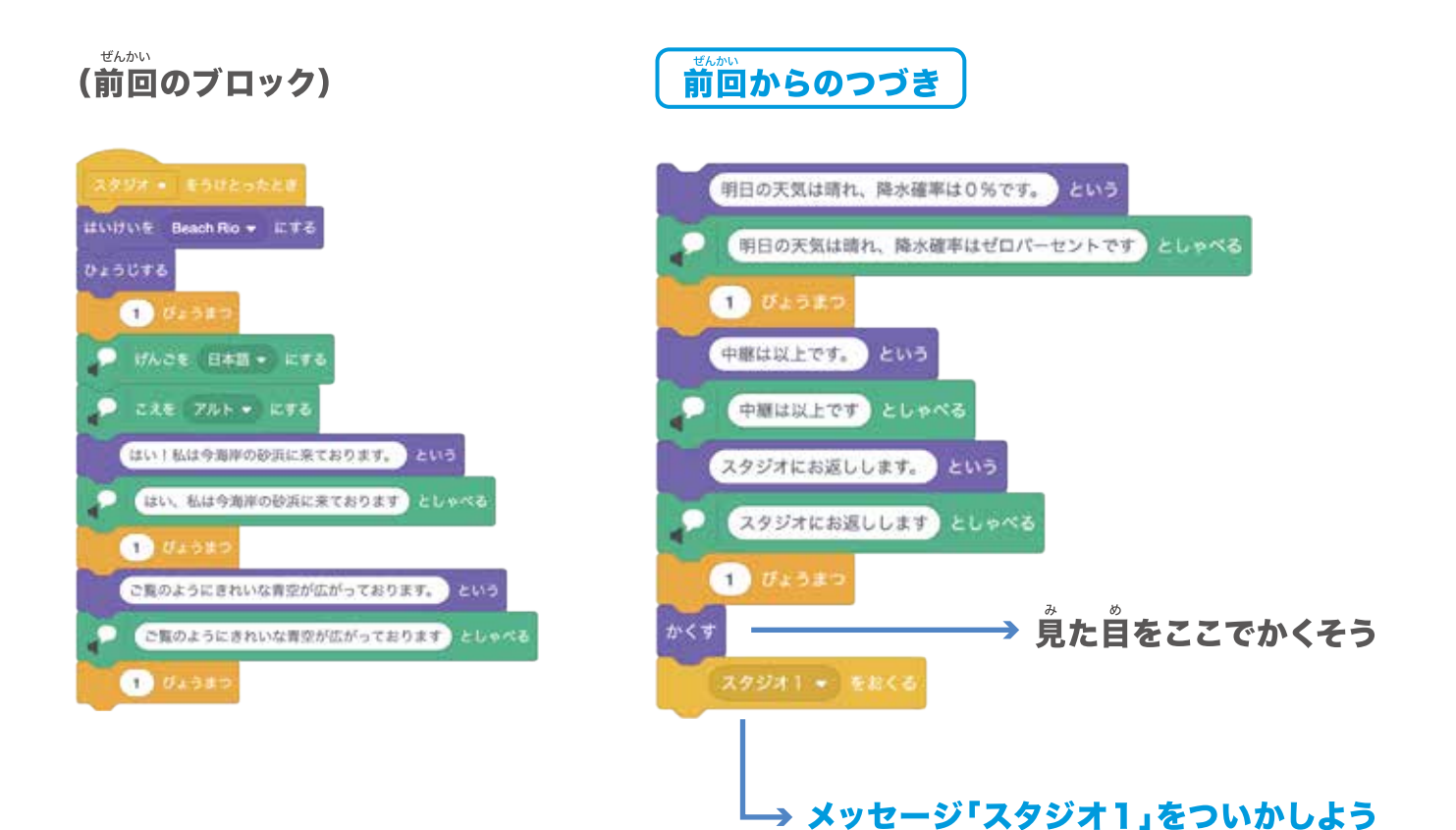

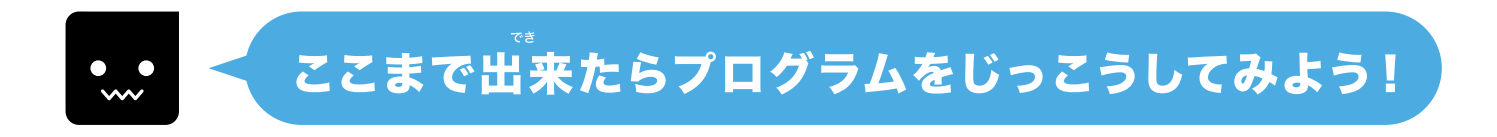

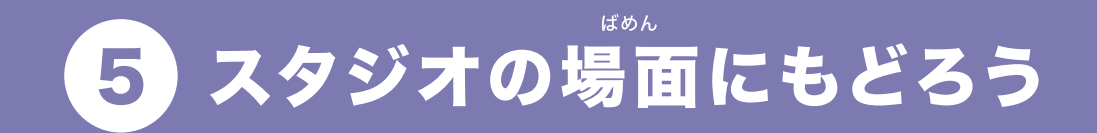

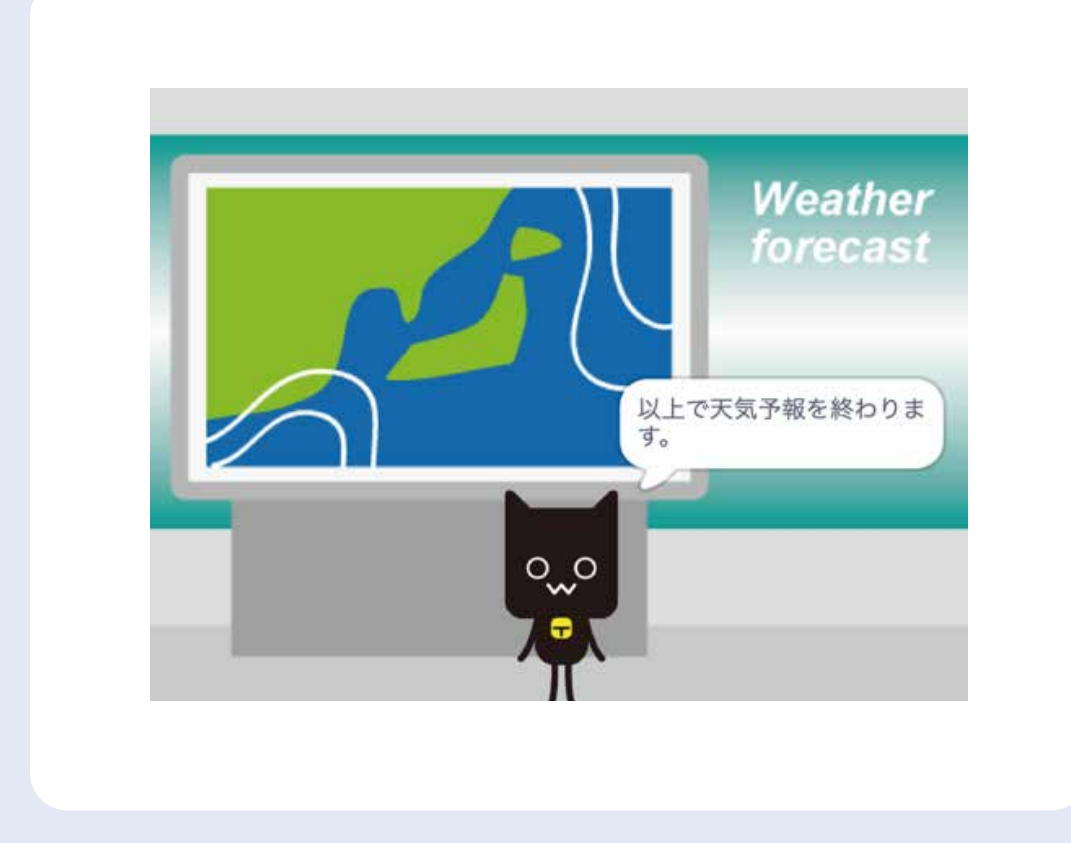

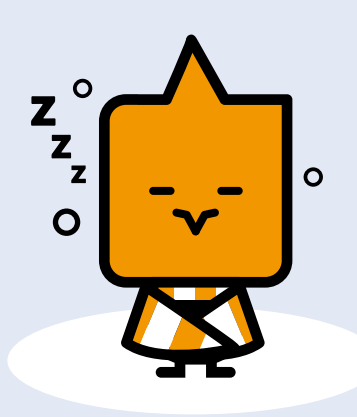

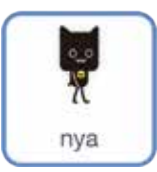

#### このスプライトのプログラムをはじめるよ

#### ブロックをつなげてみよう

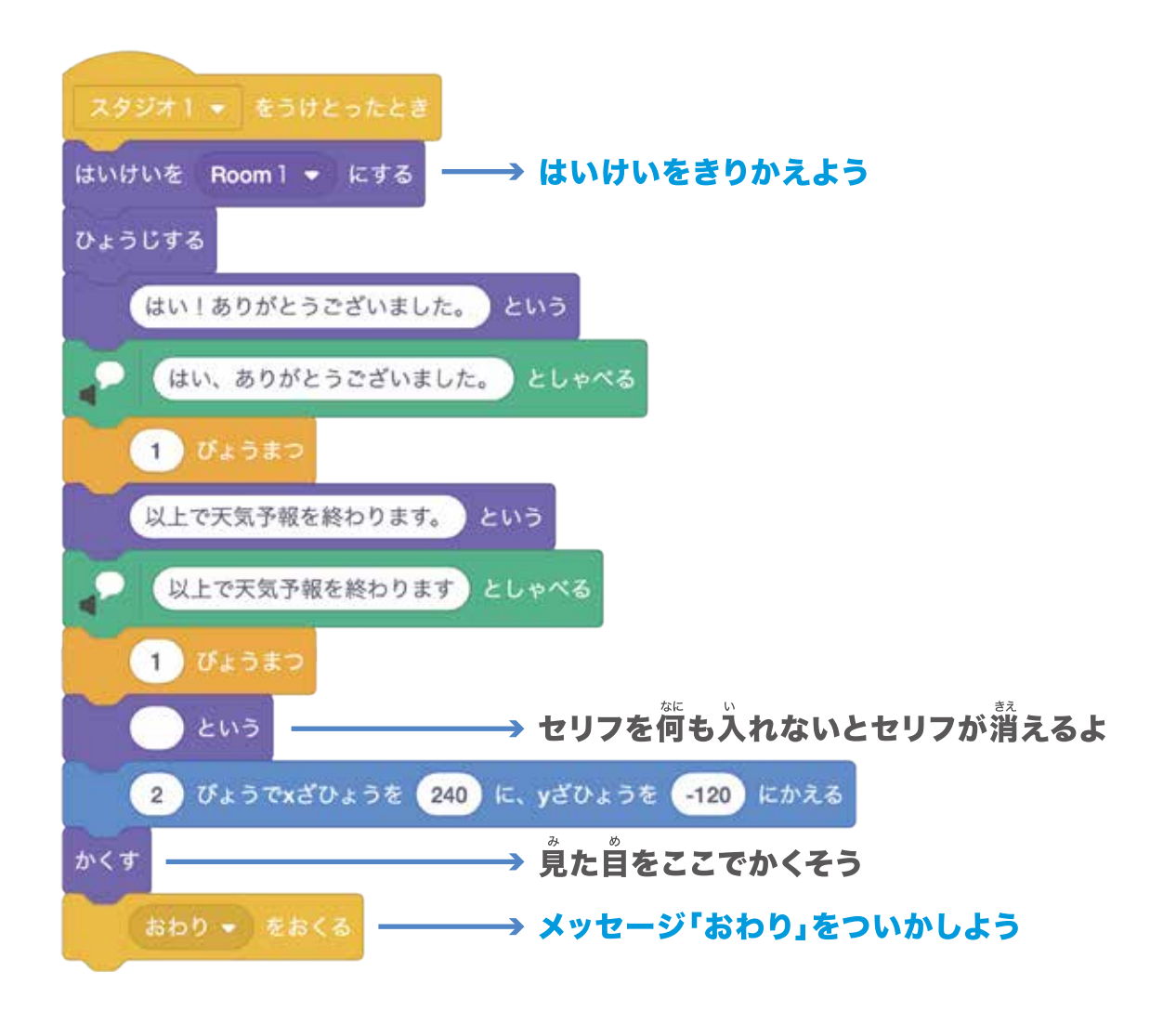

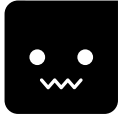

#### ここまで出来たらプログラムをじっこうしてみよう!

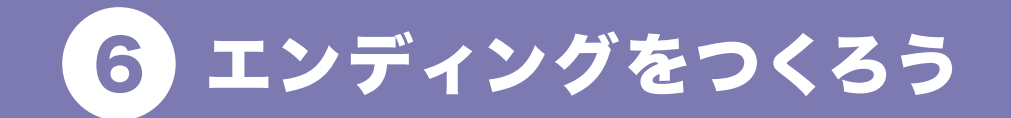

#### エンディングをつくってみよう!

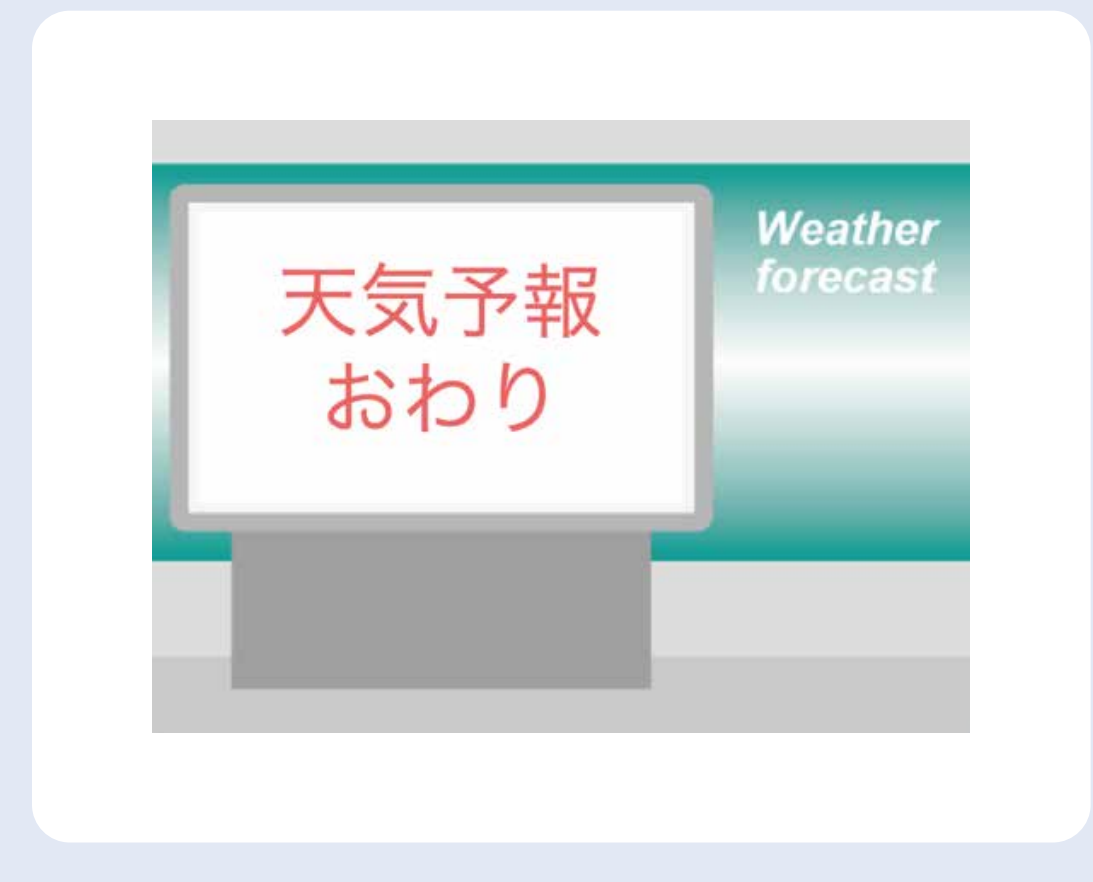

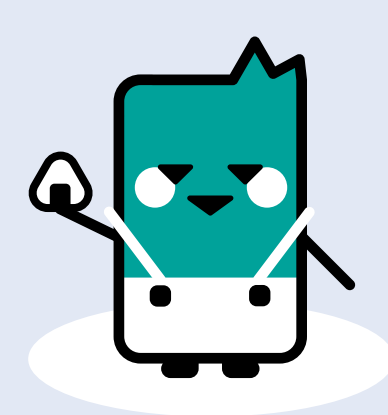

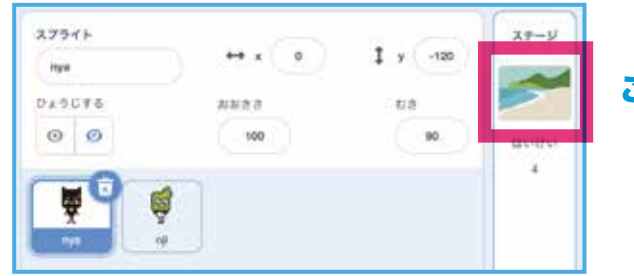

ここをクリックしよう

#### ブロックをつなげてみよう

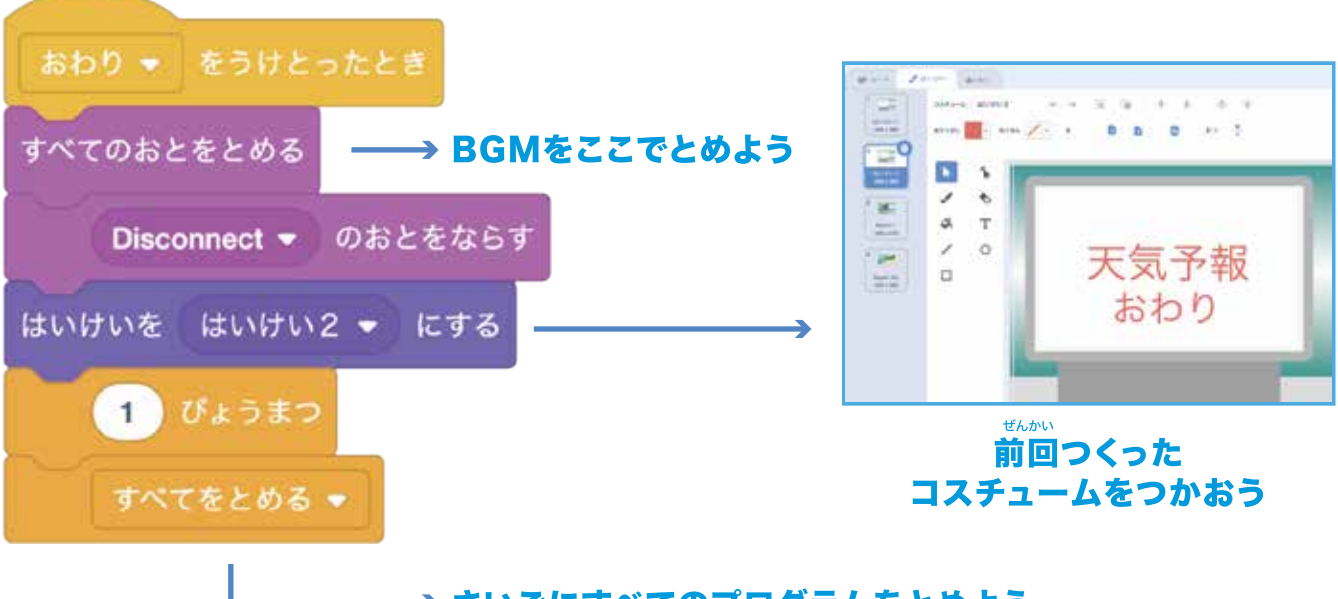

→ さいごにすべてのプログラムをとめよう

# ここまで出来たらプログラムをじっこうしてみよう! Category (1995) Category (1995) Category (1

# **Chapter7**

# かわいいペットで<sup>たの</sup> アニメーションをつくるよ!

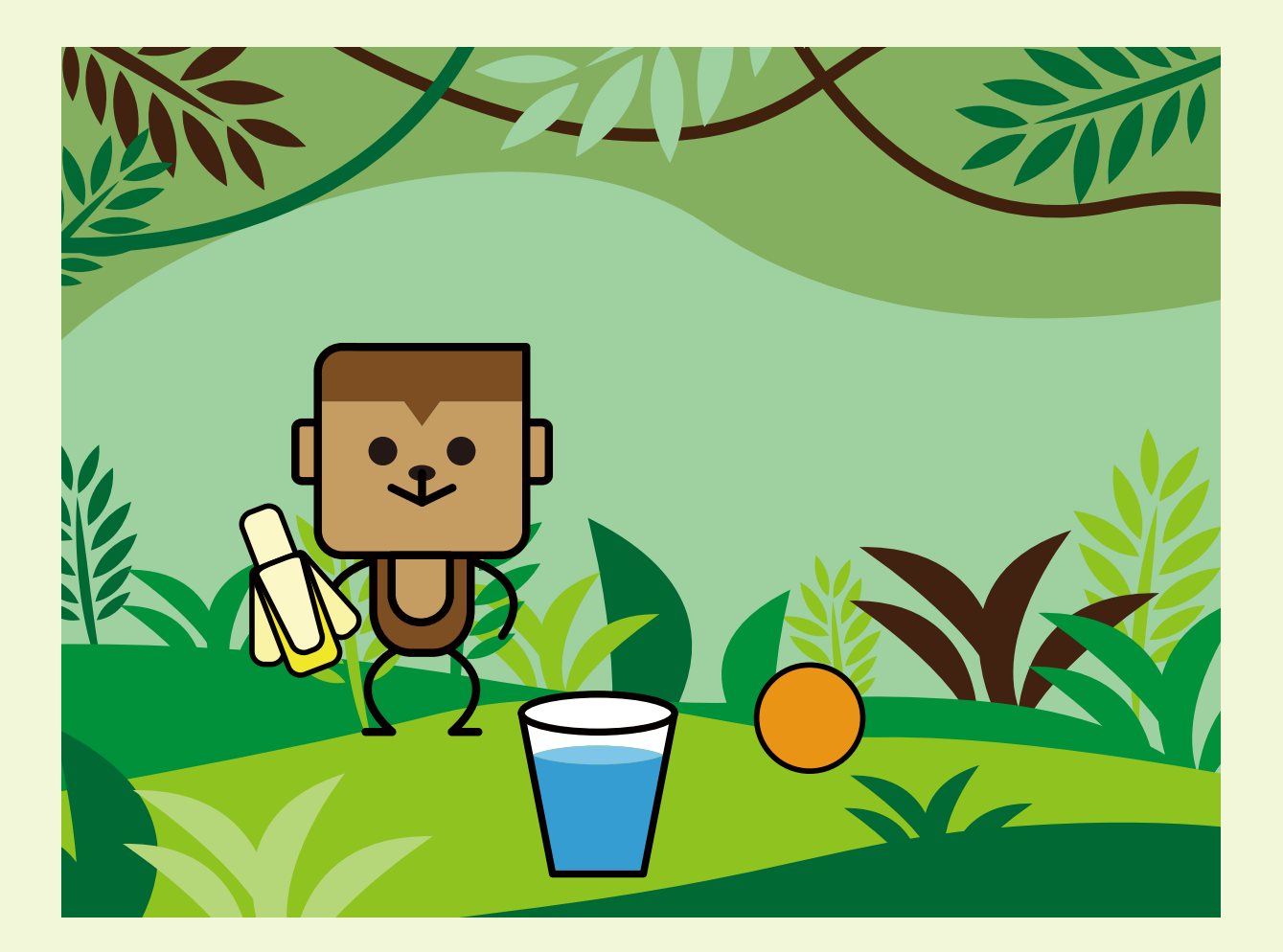

#### **PROGRISM** プライマリーコース

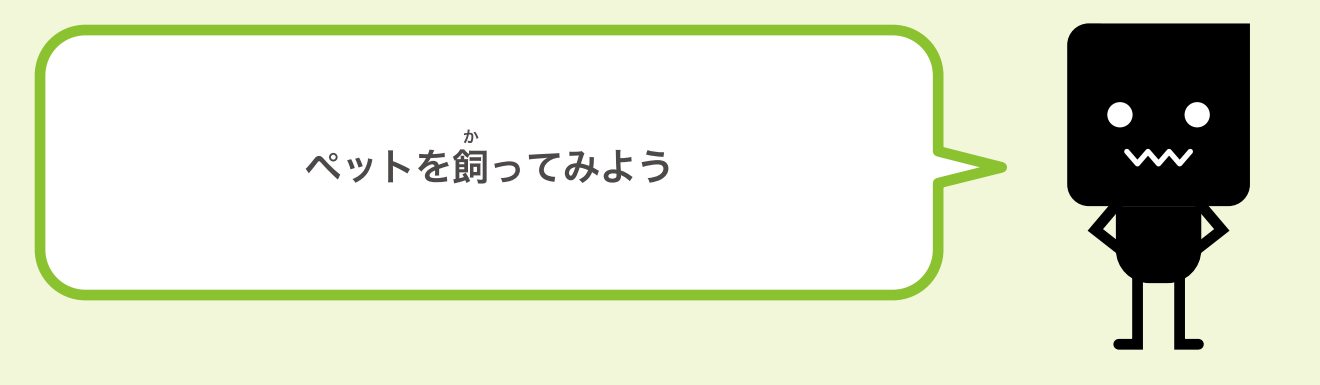

あいさつさせてみよう
 エサを取りにいってみよう
 飲み物を取りにいってみよう
 色々おしゃべりさせてみよう
 ボールであそばせてみよう

③キャッチボールさせてみよう

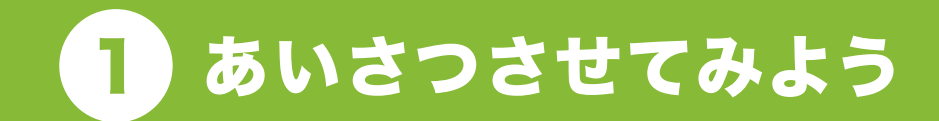

#### ## 旗やキャラクターをクリックするとあいさつするよ!

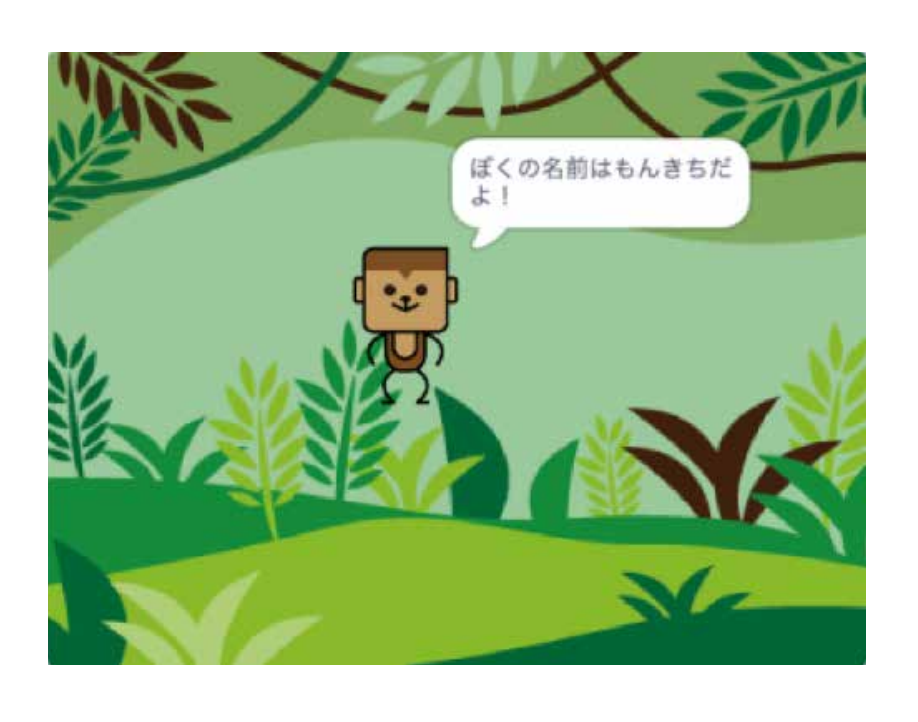

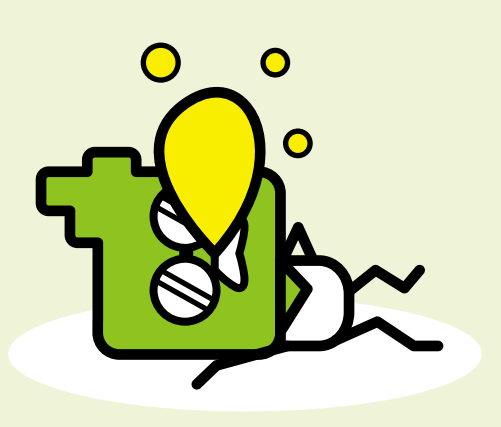
## はじめてみよう!

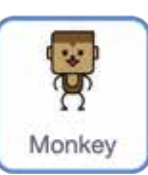

「Monkey」をクリックしよう!

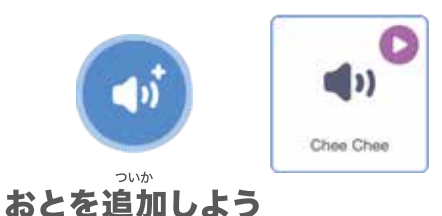

## ブロックをつなげてみよう

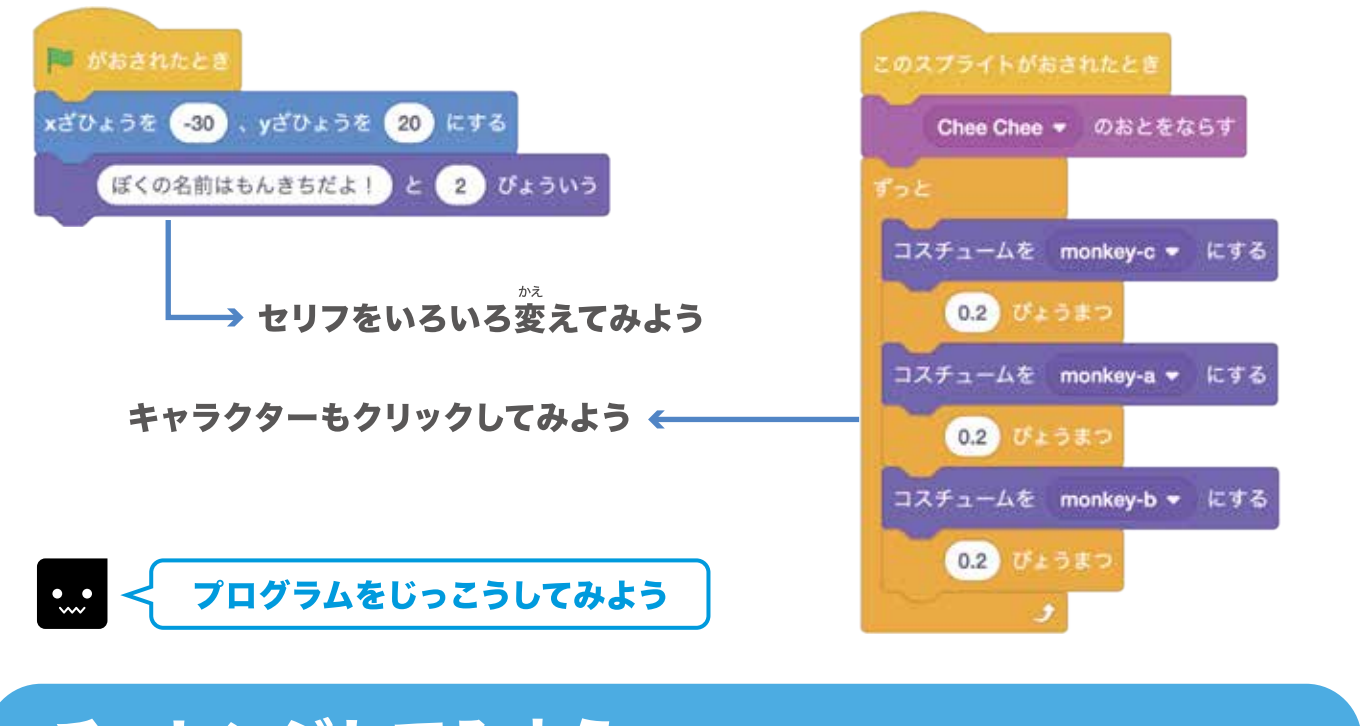

## チャレンジしてみよう

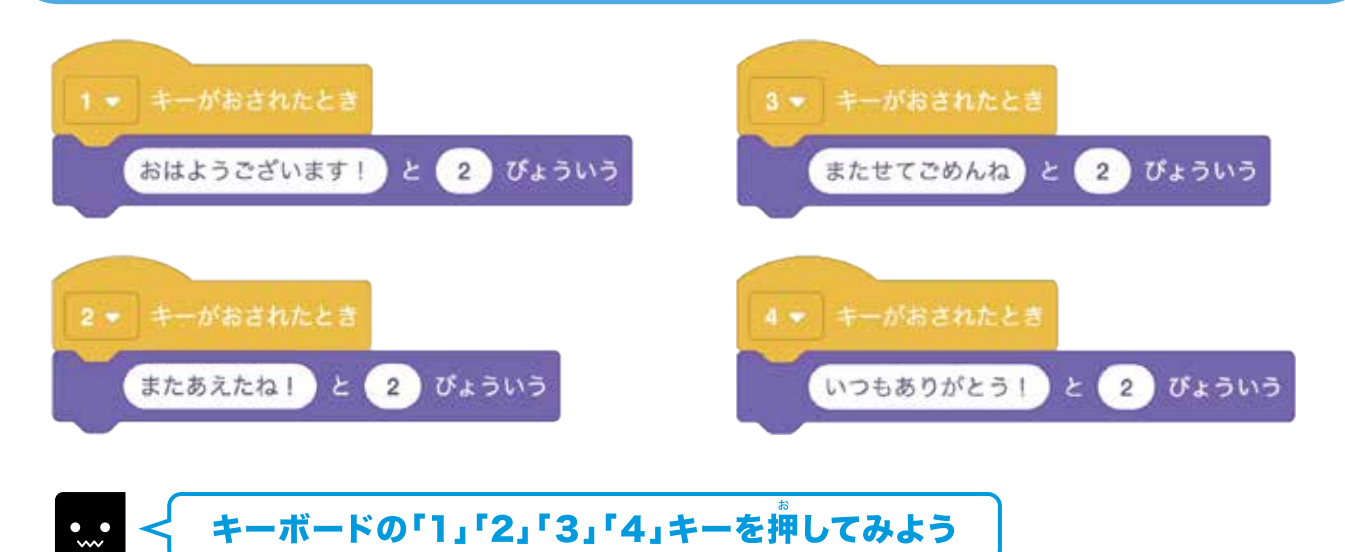

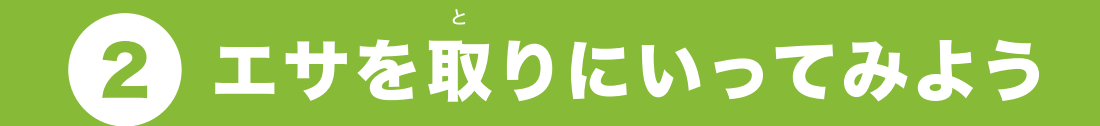

## エサをクリックすると取りにいくよ!

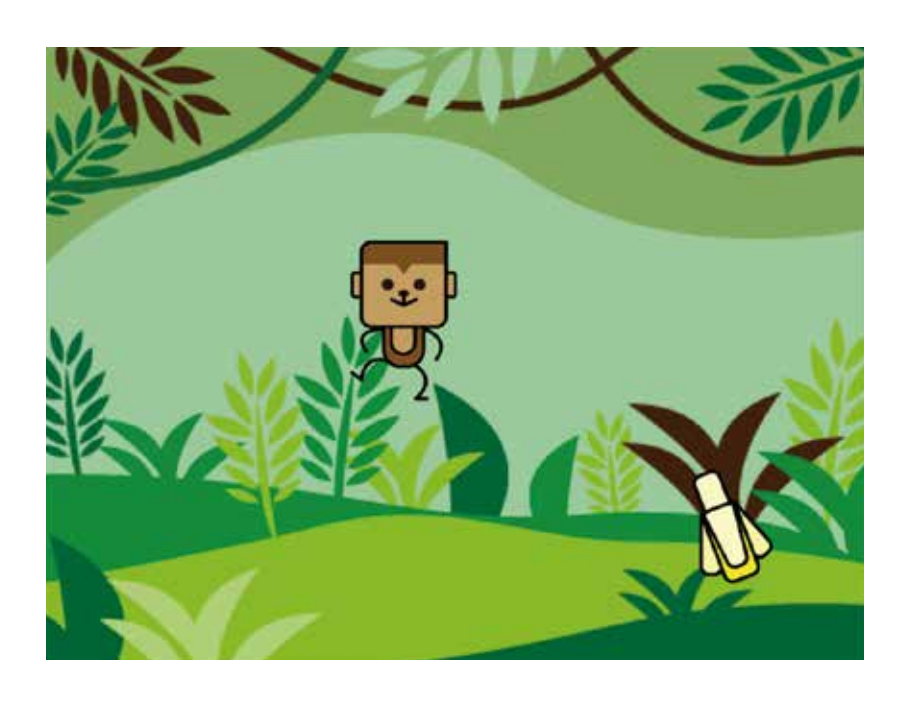

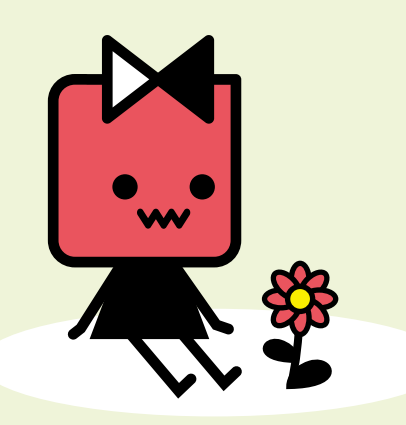

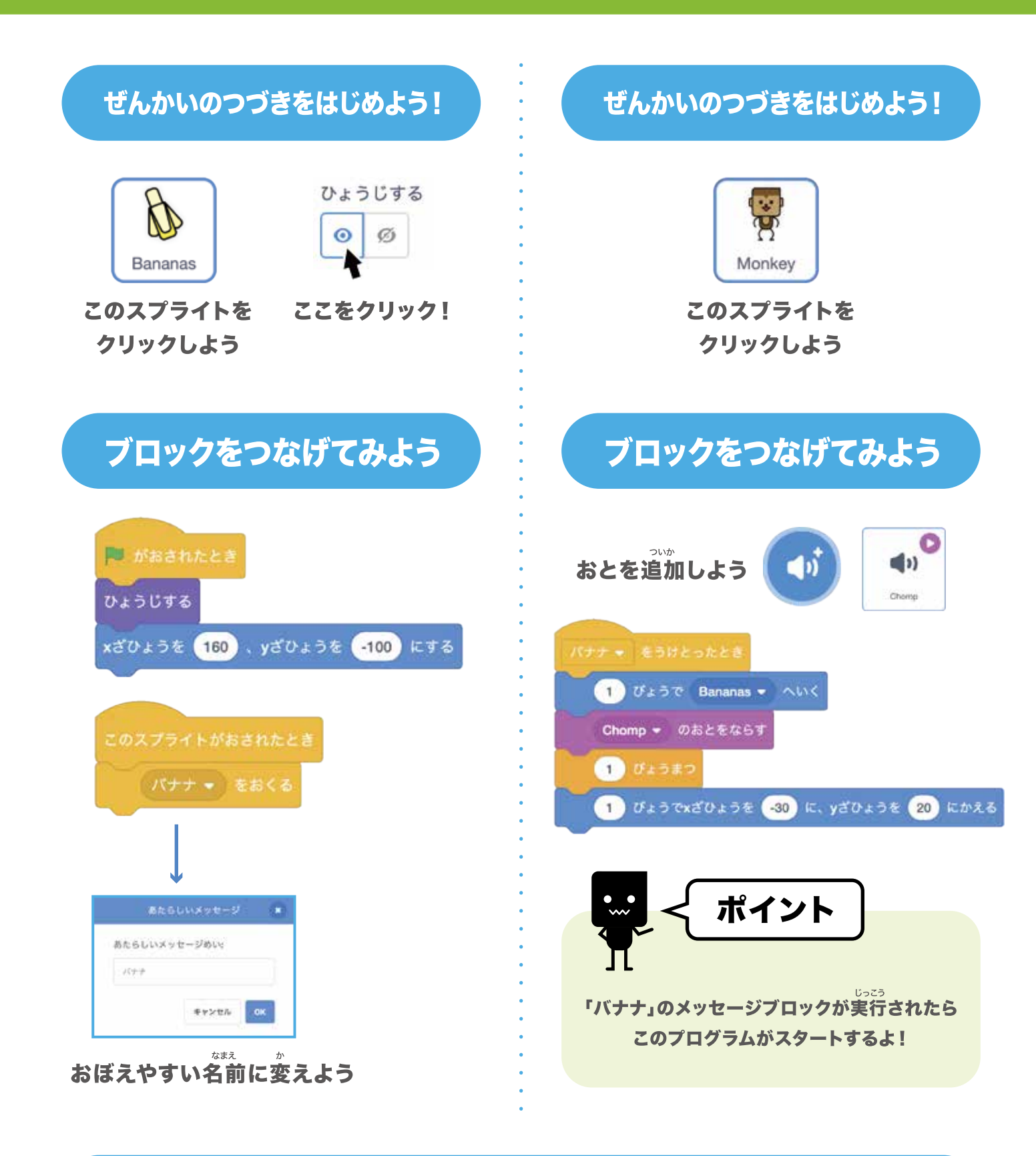

## プログラムをじっこうしてみよう

バナナをクリックしてみよう!

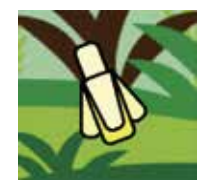

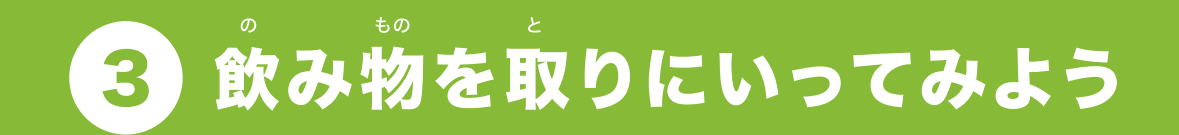

# 飲み物をクリックすると取りにいくよ!

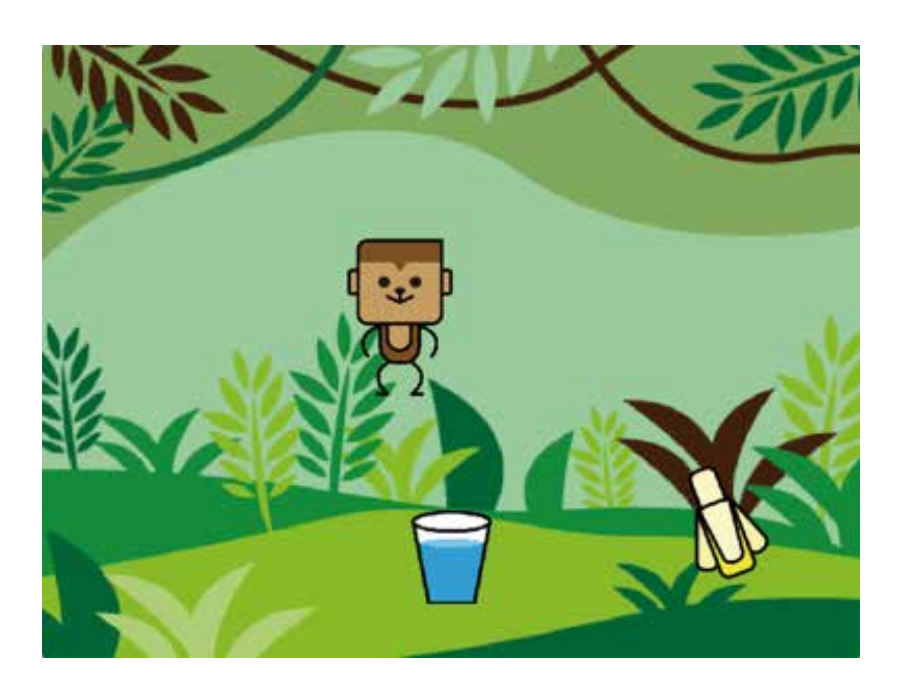

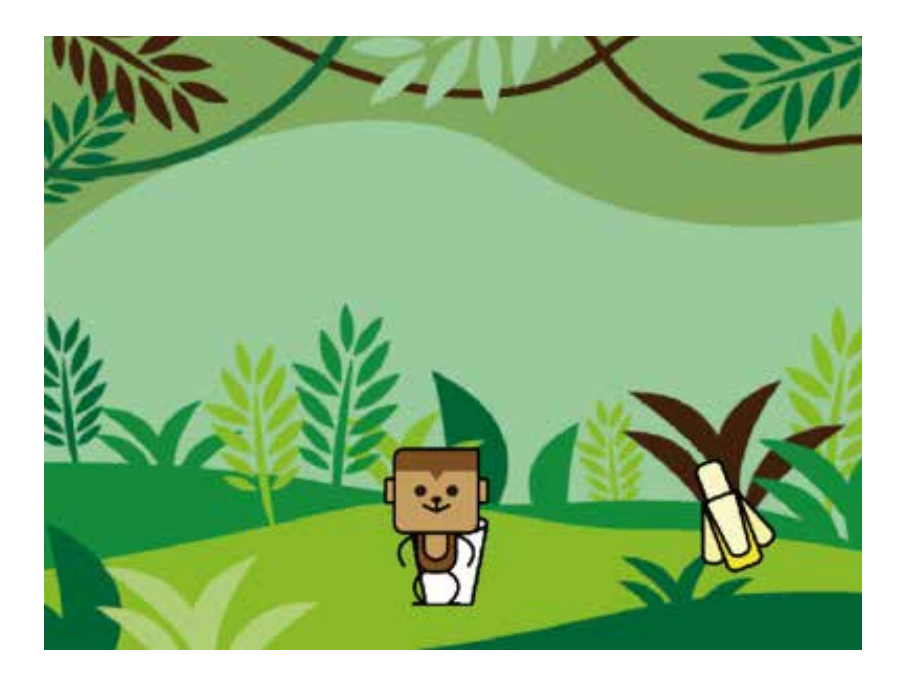

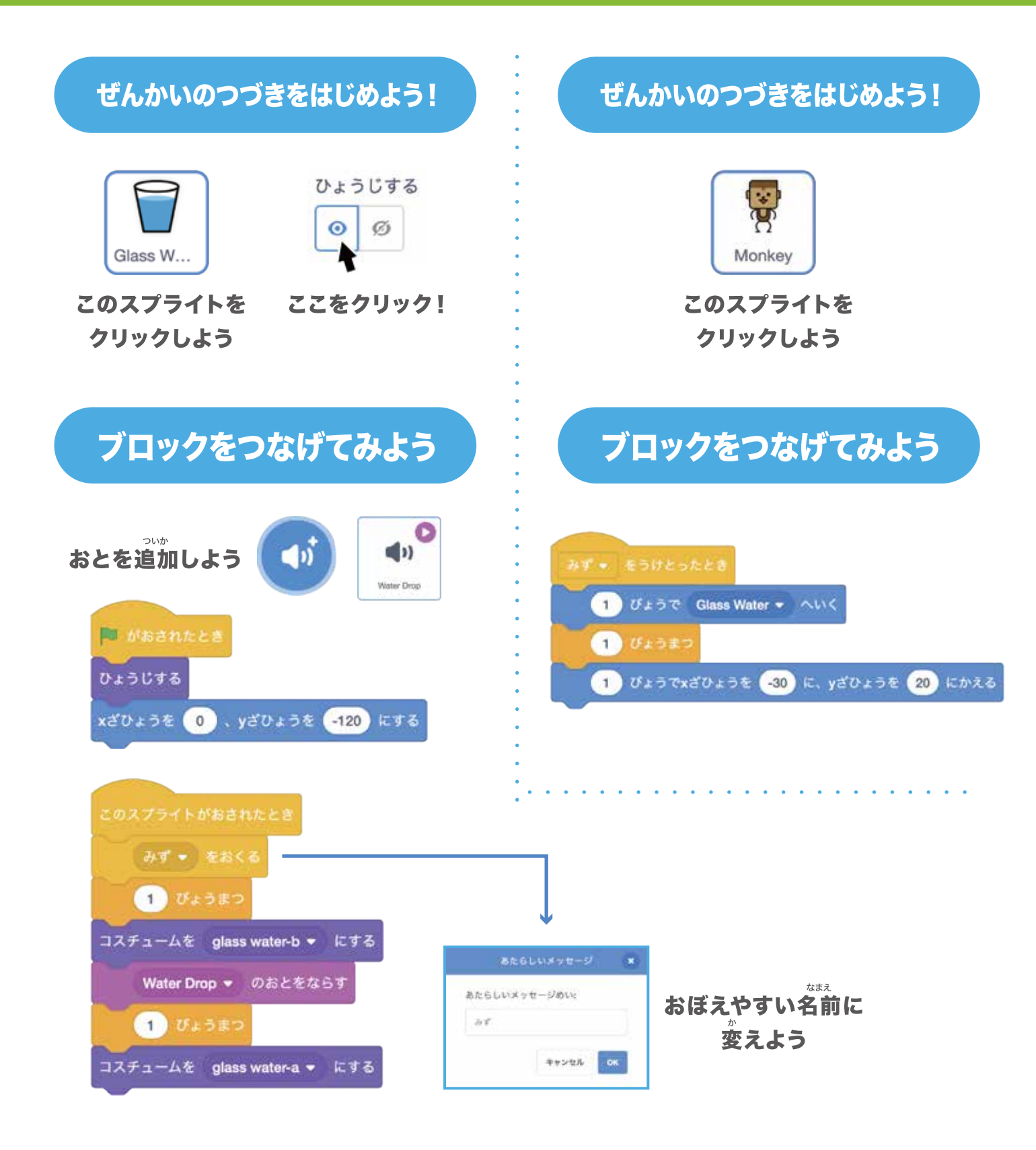

## プログラムをじっこうしてみよう

。 飲み物をクリックしてみよう!

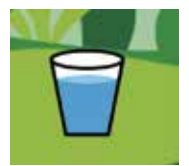

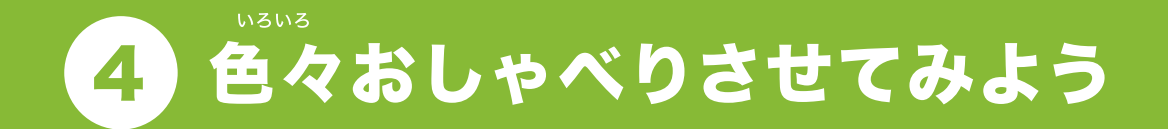

# \* キーを押すと色々しゃべってくれるよ!

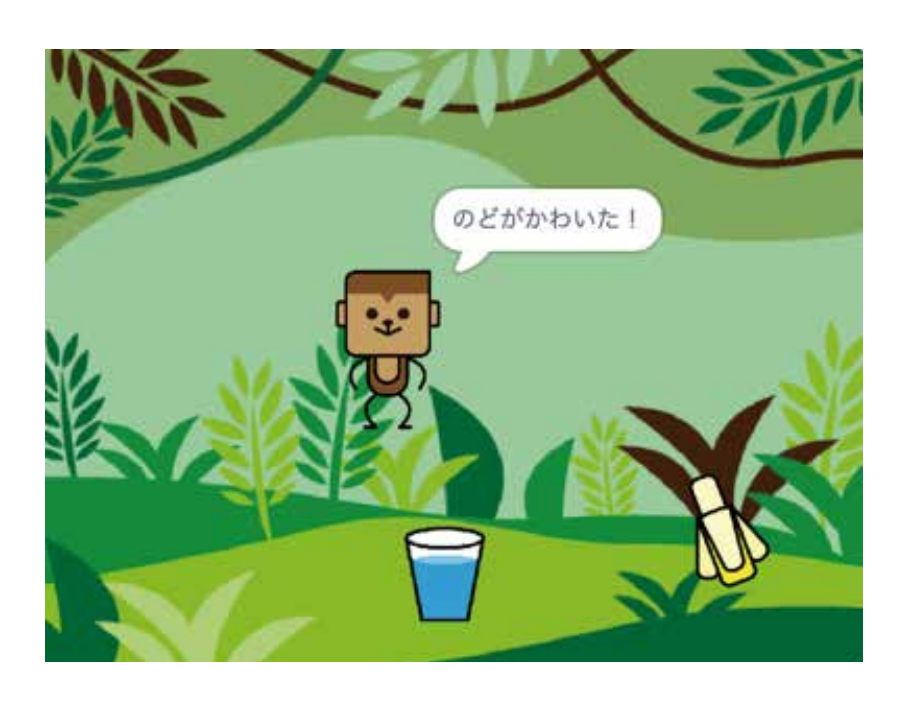

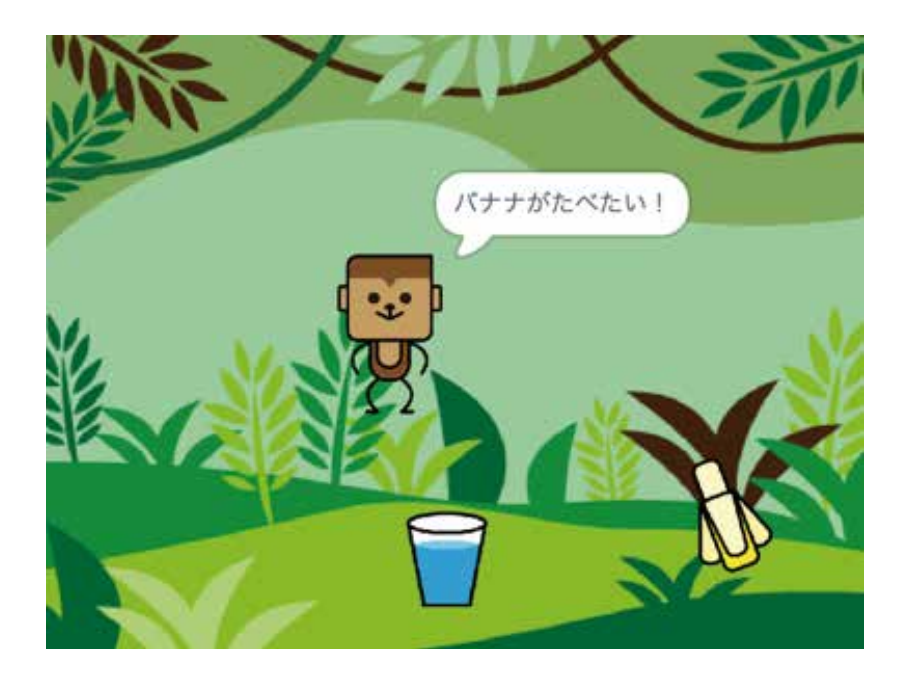

## ぜんかいのつづきをはじめよう!

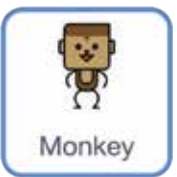

クリックしよう

Monkey このスプライトを あたら

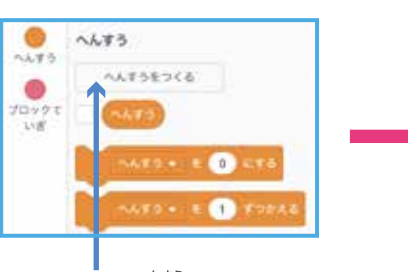

あたらしい変数をつくろう

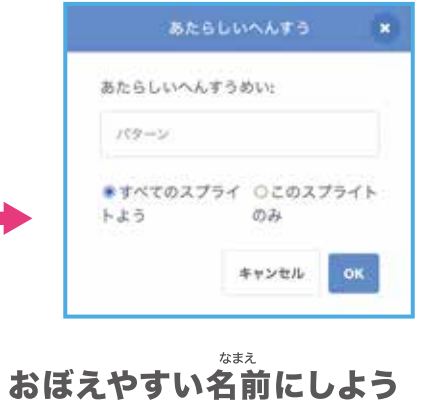

## ブロックをつなげてみよう

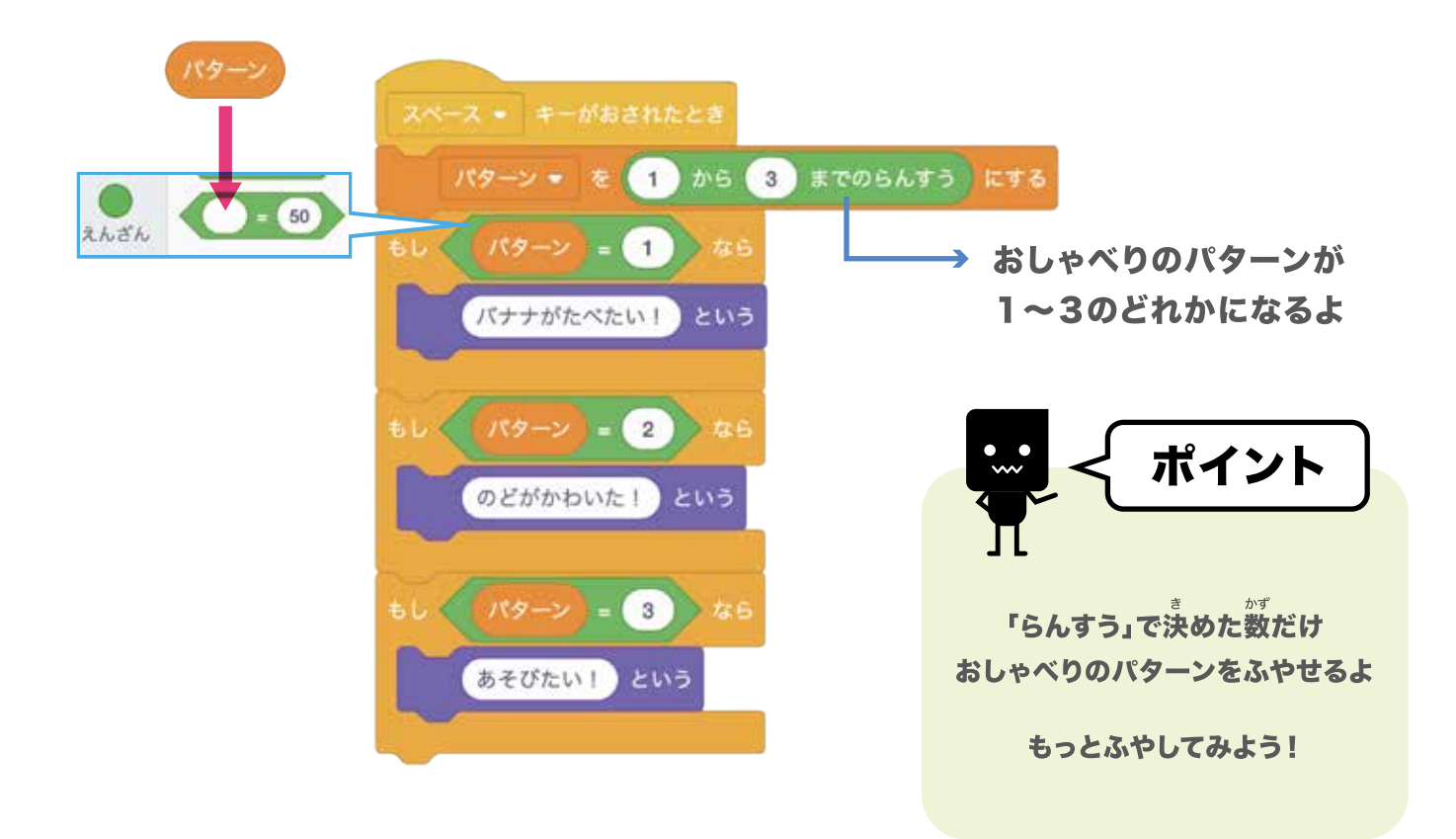

## 🛚 🧹 プログラムをじっこうしてみよう

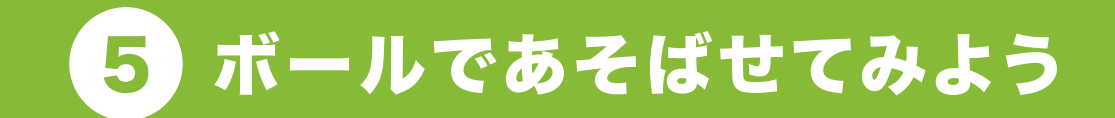

#### ボールをクリックするとあそんでくれるよ!

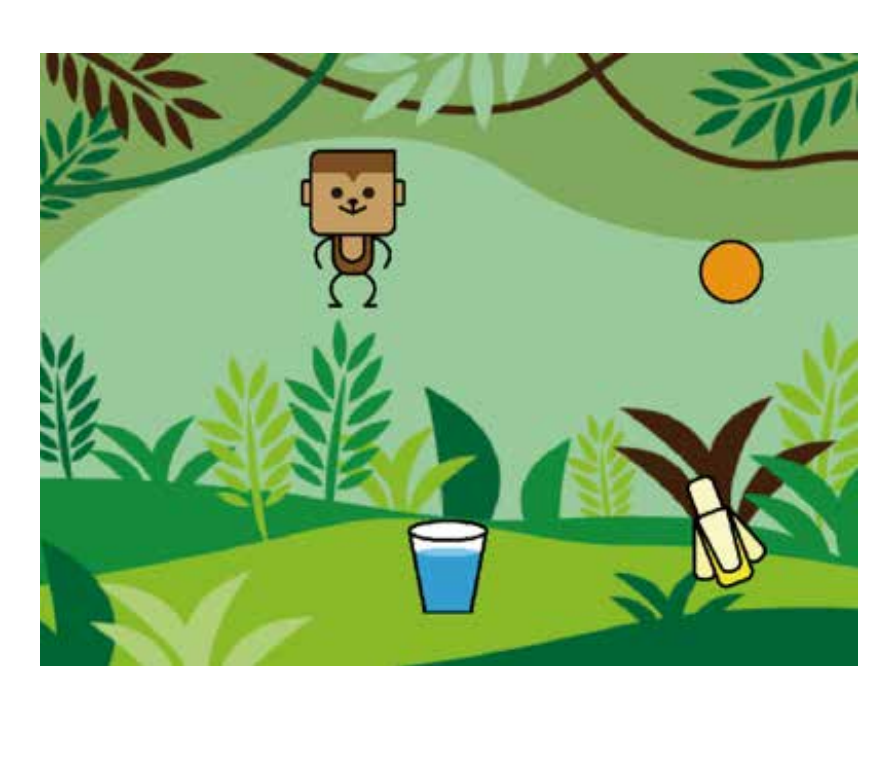

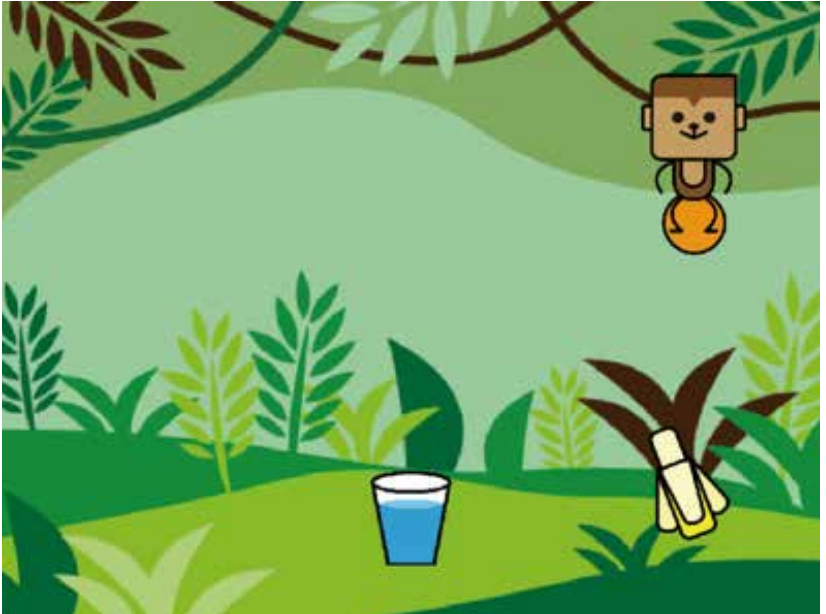

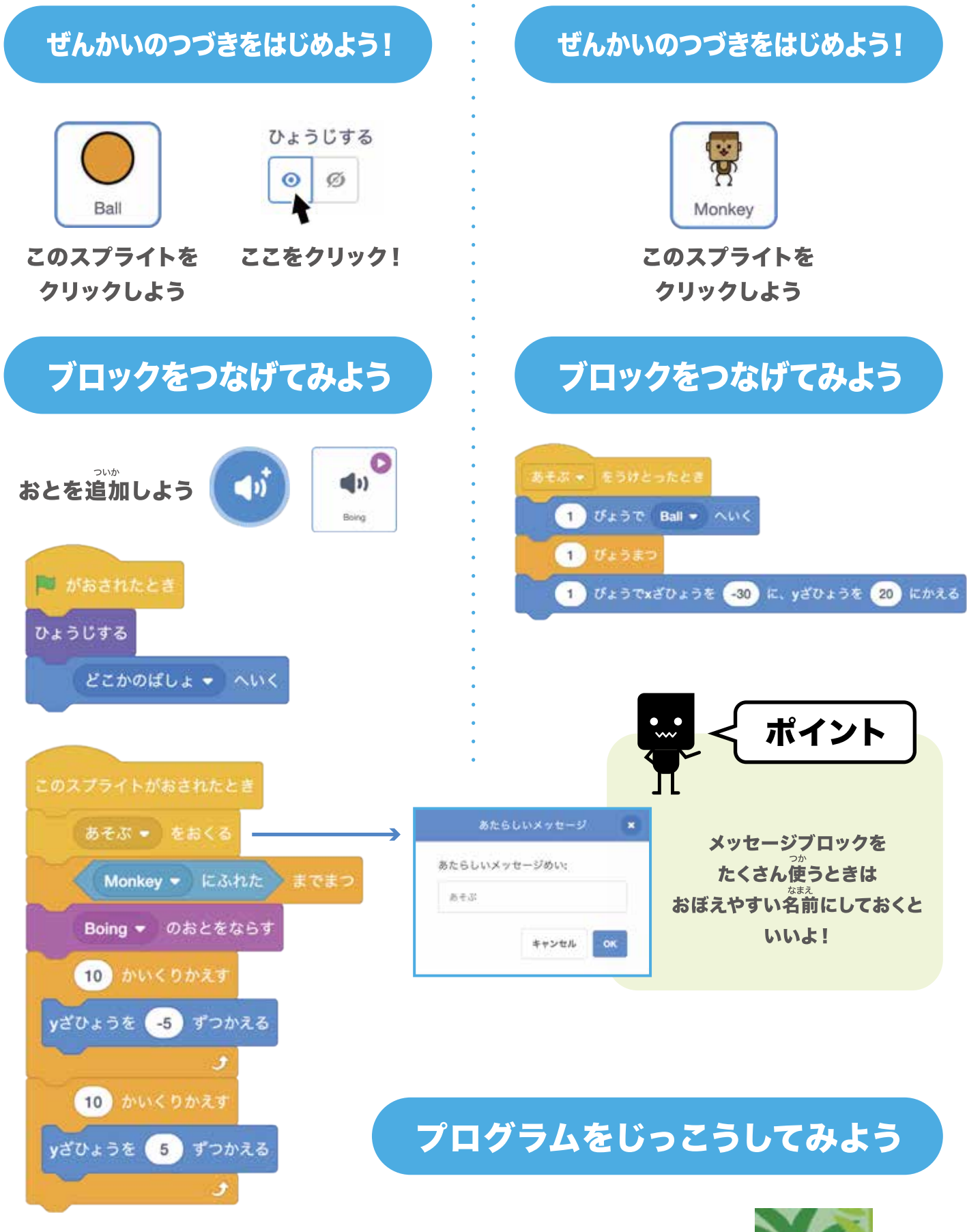

ボールをクリックしてみよう!

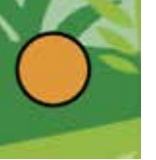

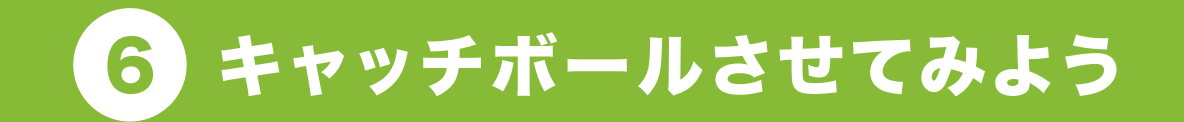

#### ねこをクリックするとキャッチボールするよ!

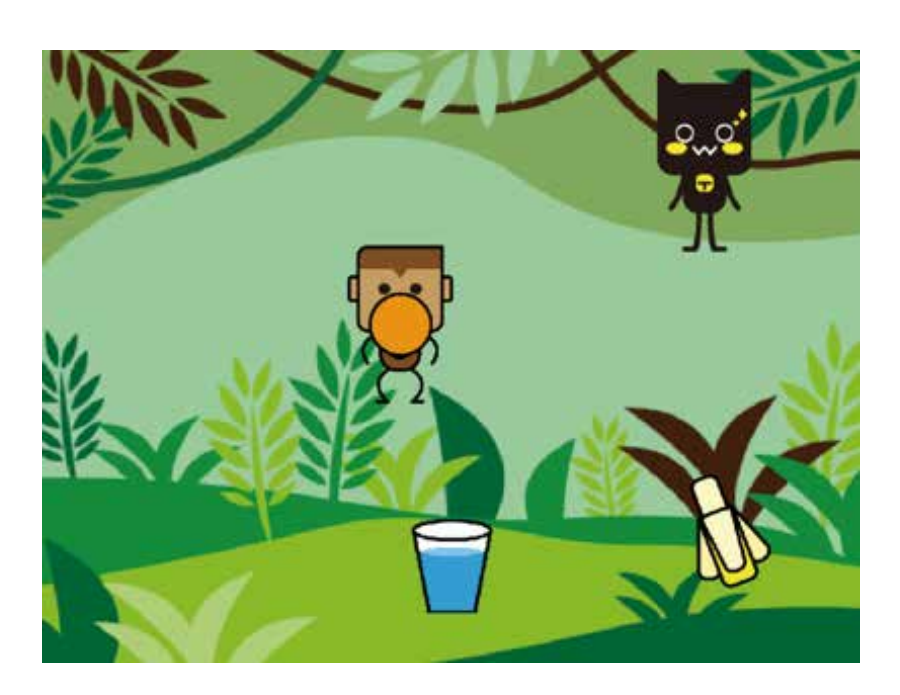

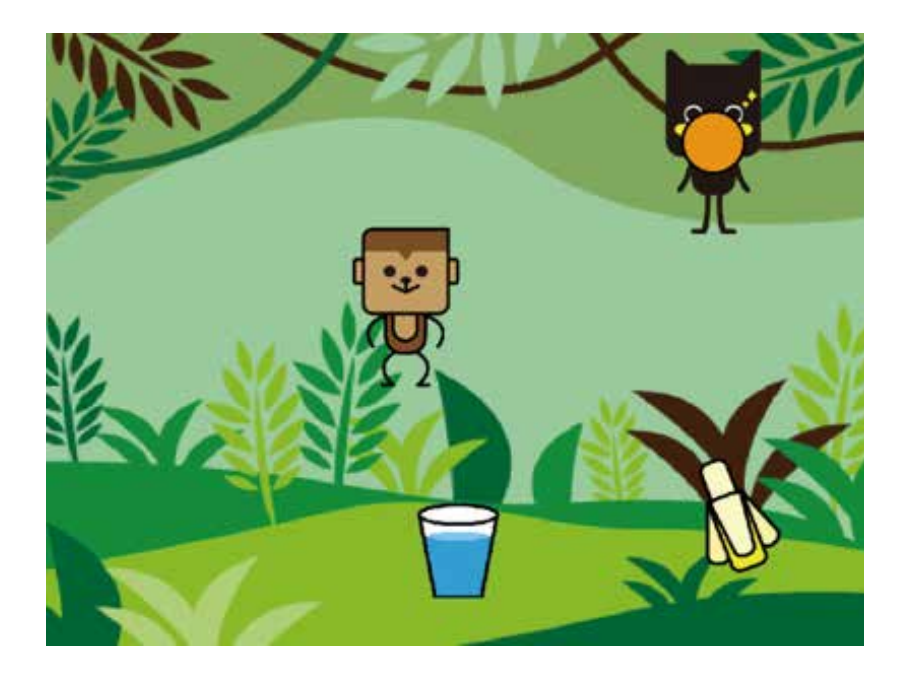

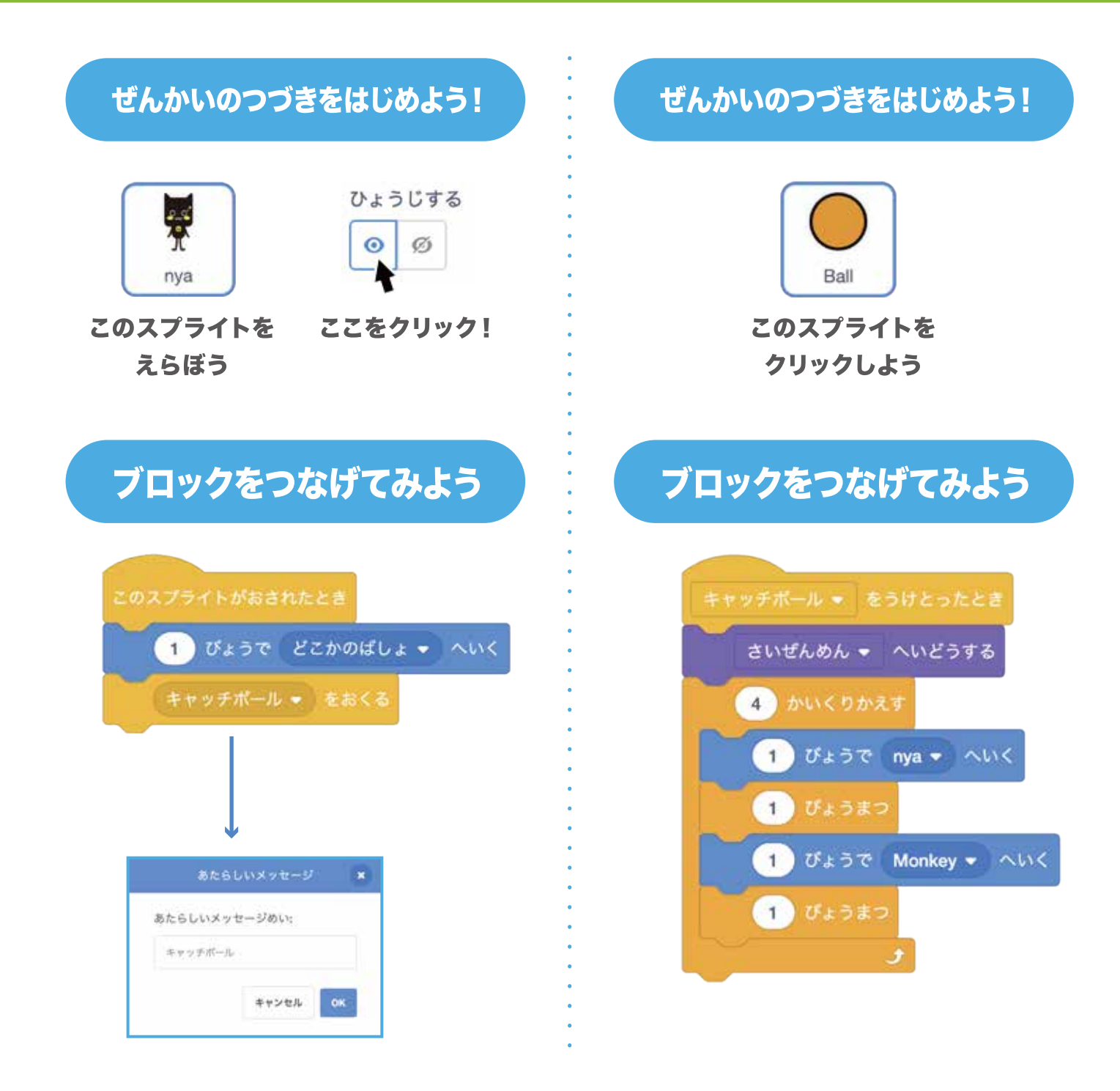

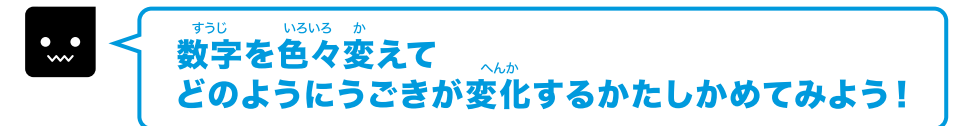

## プログラムをじっこうしてみよう

ネコをクリックしてみよう!

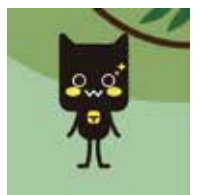